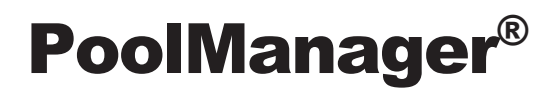

Betriebsanleitung

zum Mess-, Regel- und Dosiersystem für Schwimmbäder

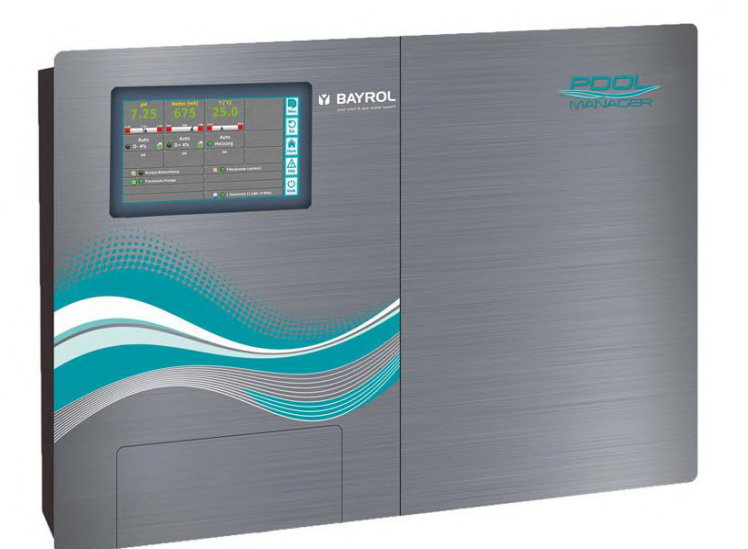

PoolManager<sup>®</sup> Chlor PoolManager<sup>®</sup> Brom PoolManager<sup>®</sup> Sauerstoff PoolManager<sup>®</sup> PRO

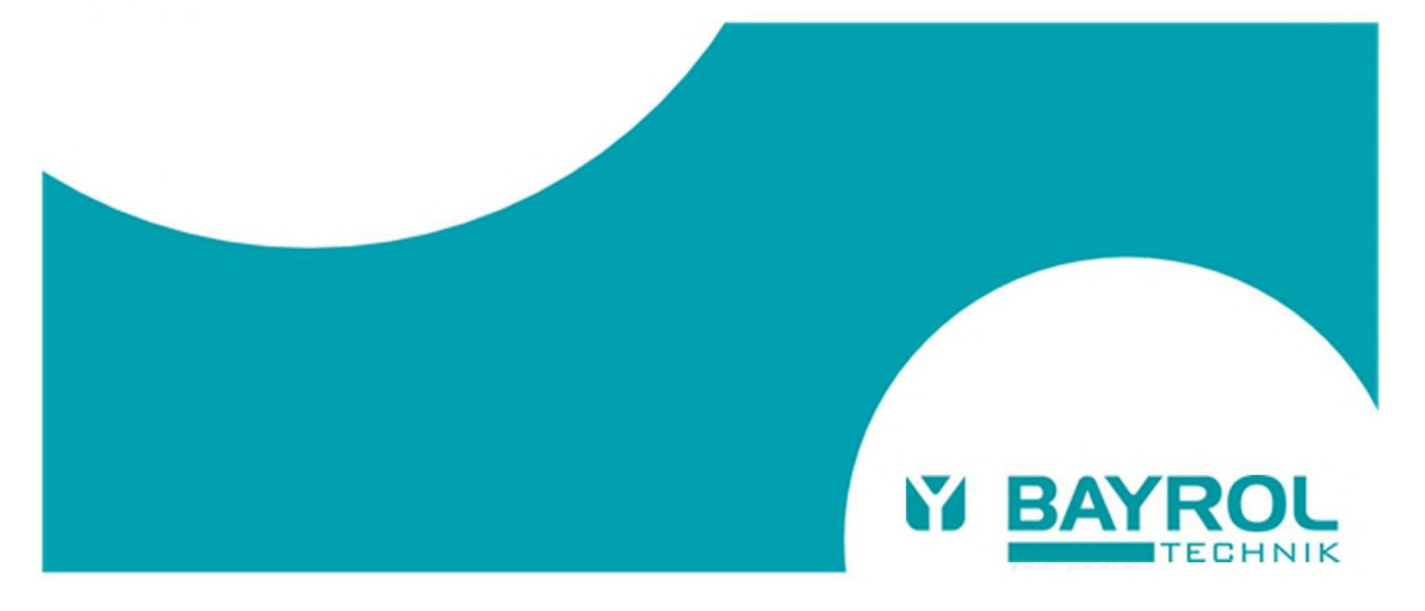

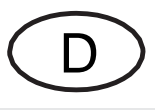

# Inhalt

|                                                                                                    | : UDERDIICK                                                                                                    | 6                                                          |
|----------------------------------------------------------------------------------------------------|----------------------------------------------------------------------------------------------------|------------------------------------------------------------|
| 1                                                                                                    | Kennzeichnung der Sicherheitshinweise                                                                                                    | 6                                                          |
| 1.1                                                                                                    | Sicherheitshinweise                                                                                                    | 6                                                          |
| 1.2                                                                                                    | Sonstige Kennzeichnungen                                                                                                    | 6                                                          |
| 2                                                                                                    | Allgemeine Sicherheitshinweise                                                                                                    | 6                                                          |
| 3                                                                                                    | Neue Funktionen                                                                                                    | 7                                                          |
| 4                                                                                                    | Benutzer Qualifikation                                                                                                    | 7                                                          |
| 5                                                                                                    | Begriffsbestimmungen                                                                                                    | 8                                                          |
| 6                                                                                                    | Standards-Zugangscodes                                                                                                    | 8                                                          |
| 7                                                                                                    | Uberblick                                                                                                    | 8                                                          |
| 7.1                                                                                                    | Der PoolManager <sup>®</sup>                                                                                                    | 8                                                          |
| 7.2                                                                                                    | Pflegeprogramme                                                                                                    | 8                                                          |
| 7.3                                                                                                    | Eigenschaften im Überblick                                                                                                    | 9                                                          |
| 7.3.1                                                                                                    | Anzeige und Bedienung                                                                                                    | 9                                                          |
| 7.3.2                                                                                                    | Messung und Regelung                                                                                                    | 9                                                          |
| 7.3.3                                                                                                    | Sicherheitsfunktionen                                                                                                    | 9                                                          |
| 7.3.4                                                                                                    | Zusatz-Funktionen                                                                                                    | 0                                                          |
| 7.3.5                                                                                                    | Fernzugriff aus dem lokalen Netzwerk oder dem Internet 1                                                                                                    | 0                                                          |
| 7.3.6                                                                                                    | Schnittstellen1                                                                                                    | 1                                                          |
| I eil B                                                                                                    | : Funktionsbeschreibung1                                                                                                    | 2                                                          |
| 8                                                                                                    | Fernzugriff                                                                                                    | 2                                                          |
| 8.1                                                                                                    | voraussetzungen                                                                                                    | 2                                                          |
| 8.2                                                                                                    | Fernzugriff aus dem lokalen Netzwerk 1                                                                                                    | 2                                                          |
| 8.2.1                                                                                                    | Schritt für Schritt 1                                                                                                    | 2                                                          |
| 8.3                                                                                                    | Fernzugriff aus dem Internet1                                                                                                    | 2                                                          |
| 8.3.1                                                                                                    | Schritt für Schritt                                                                                                    | 2                                                          |
| 8.4                                                                                                    | Benutzer Login im Fernzugriff1                                                                                                    | 2                                                          |
| 8.5                                                                                                    | Quick-Info1                                                                                                    | 2                                                          |
| 8.5.1                                                                                                    | Aufruf der Quick-Info 1                                                                                                    | 3                                                          |
| 9                                                                                                    | Anzeige und Bedienung - Die grafische Benutzeroberfläc                                                                                                    | he                                                         |
| 0.1                                                                                                    | Wichtige Menüs                                                                                                    | 3<br>2                                                     |
| 0.1.1                                                                                                    | Wichtige Merius                                                                                                    |                                                            |
| 911                                                                                                    | Home Anaicht                                                                                                    | с<br>С                                                     |
| 012                                                                                                    | Home-Ansicht                                                                                                    | 3<br>1                                                     |
| 9.1.2                                                                                                    | Home-Ansicht                                                                                                    | 3<br>4<br>5                                                |
| 9.1.2<br>9.1.3<br>9.1.4                                                                                                    | Home-Ansicht                                                                                                    | 3<br>4<br>5<br>6                                           |
| 9.1.2<br>9.1.3<br>9.1.4<br>9.2                                                                                                    | Home-Ansicht                                                                                                    | 3<br>4<br>5<br>6                                           |
| 9.1.2<br>9.1.3<br>9.1.4<br>9.2<br>9.2                                                                                                    | Home-Ansicht       1         Haupt-Menü (Icon-Menü)       1         Menü Zusatz-Funktionen (Icon-Menü)       1         Mode-Menü       1         Weitere Menüs (Standard-Menüs)       1         Grundlegende Konzente       1                                                                                                    | 3<br>4<br>5<br>6<br>6                                      |
| 9.1.2<br>9.1.3<br>9.1.4<br>9.2<br>9.2.1<br>9.2.1                                                                                                    | Home-Ansicht       1         Haupt-Menü (Icon-Menü)       1         Menü Zusatz-Funktionen (Icon-Menü)       1         Mode-Menü       1         Weitere Menüs (Standard-Menüs)       1         Grundlegende Konzepte       1         Numerische Parameter       1                                                                                                    | 5<br>3<br>4<br>5<br>6<br>6<br>6<br>6                       |
| 9.1.2<br>9.1.3<br>9.1.4<br>9.2<br>9.2.1<br>9.2.2<br>9.2.2<br>9.2.3                                                                                                    | Home-Ansicht       1         Haupt-Menü (Icon-Menü)       1         Menü Zusatz-Funktionen (Icon-Menü)       1         Mode-Menü       1         Weitere Menüs (Standard-Menüs)       1         Grundlegende Konzepte       1         Numerische Parameter       1         Auswahl-Parameter       1                                                                                                    | 3<br>3<br>4<br>5<br>6<br>6<br>6<br>7                       |
| 9.1.2<br>9.1.3<br>9.1.4<br>9.2<br>9.2.1<br>9.2.2<br>9.2.3<br>9.2.3                                                                                                    | Home-Ansicht       1         Haupt-Menü (Icon-Menü)       1         Menü Zusatz-Funktionen (Icon-Menü)       1         Mode-Menü       1         Weitere Menüs (Standard-Menüs)       1         Grundlegende Konzepte       1         Numerische Parameter       1         Auswahl-Parameter       1         Text-Parameter       1                                                                                                    | 3<br>3<br>4<br>5<br>6<br>6<br>6<br>6<br>7<br>8             |
| 9.1.2<br>9.1.3<br>9.1.4<br>9.2<br>9.2.1<br>9.2.2<br>9.2.2<br>9.2.3<br>9.2.4<br>9.2.5                                                                                                    | Home-Ansicht       1         Haupt-Menü (Icon-Menü)       1         Menü Zusatz-Funktionen (Icon-Menü)       1         Mode-Menü       1         Weitere Menüs (Standard-Menüs)       1         Grundlegende Konzepte       1         Numerische Parameter       1         Auswahl-Parameter       1         Uhrzeit-Parameter       1                                                                                                    | 53456666788                                                |
| 9.1.2<br>9.1.3<br>9.1.4<br>9.2<br>9.2.1<br>9.2.2<br>9.2.3<br>9.2.4<br>9.2.5<br>9.2.6                                                                                                    | Home-Ansicht       1         Haupt-Menü (Icon-Menü)       1         Menü Zusatz-Funktionen (Icon-Menü)       1         Mode-Menü       1         Weitere Menüs (Standard-Menüs)       1         Grundlegende Konzepte       1         Numerische Parameter       1         Auswahl-Parameter       1         Text-Parameter       1         Uhrzeit-Parameter       1         Datum-Parameter       1                                                                                                    | 534566667889                                               |
| 9.1.2<br>9.1.3<br>9.1.4<br>9.2<br>9.2.1<br>9.2.2<br>9.2.3<br>9.2.4<br>9.2.5<br>9.2.6<br>9.2.7                                                                                                    | Home-Ansicht       1         Haupt-Menü (Icon-Menü)       1         Menü Zusatz-Funktionen (Icon-Menü)       1         Mode-Menü       1         Weitere Menüs (Standard-Menüs)       1         Grundlegende Konzepte       1         Numerische Parameter       1         Auswahl-Parameter       1         Uhrzeit-Parameter       1         Datum-Parameter       1         Zugangscodes       1                                                                                                    | 5345666678899                                              |
| 9.1.2<br>9.1.3<br>9.1.4<br>9.2<br>9.2.1<br>9.2.2<br>9.2.3<br>9.2.3<br>9.2.4<br>9.2.5<br>9.2.6<br>9.2.7<br>9.2.8                                                                                                    | Home-Ansicht       1         Haupt-Menü (Icon-Menü)       1         Menü Zusatz-Funktionen (Icon-Menü)       1         Mode-Menü       1         Weitere Menüs (Standard-Menüs)       1         Grundlegende Konzepte       1         Numerische Parameter       1         Auswahl-Parameter       1         Text-Parameter       1         Uhrzeit-Parameter       1         Zugangscodes       1         Netzwerk (IP) Adressen       2                                                                                                    | 3 4 5 6 6 6 6 7 8 8 9 9 0                                  |
| 9.1.2<br>9.1.3<br>9.1.4<br>9.2<br>9.2.1<br>9.2.2<br>9.2.3<br>9.2.4<br>9.2.5<br>9.2.6<br>9.2.7<br>9.2.8<br>9.2.9                                                                                                    | Home-Ansicht       1         Haupt-Menü (Icon-Menü)       1         Menü Zusatz-Funktionen (Icon-Menü)       1         Mode-Menü       1         Weitere Menüs (Standard-Menüs)       1         Grundlegende Konzepte       1         Numerische Parameter       1         Auswahl-Parameter       1         Uhrzeit-Parameter       1         Datum-Parameter       1         Zugangscodes       1         Netzwerk (IP) Adressen       2         Meldungen       2                                                                                                    | 3 4 5 6 6 6 6 7 8 8 9 9 20 20                              |
| 9.1.2<br>9.1.3<br>9.1.4<br>9.2<br>9.2.1<br>9.2.2<br>9.2.3<br>9.2.4<br>9.2.5<br>9.2.6<br>9.2.7<br>9.2.8<br>9.2.9<br>9.2.10                                                                                                | Home-Ansicht       1         Haupt-Menü (Icon-Menü)       1         Menü Zusatz-Funktionen (Icon-Menü)       1         Mode-Menü       1         Weitere Menüs (Standard-Menüs)       1         Grundlegende Konzepte       1         Numerische Parameter       1         Auswahl-Parameter       1         Uhrzeit-Parameter       1         Datum-Parameter       1         Zugangscodes       1         Netzwerk (IP) Adressen       2         Meldungen       2         Menü-Funktionen       2                                                                                                    | 3 3 4 5 6 6 6 6 7 8 8 9 9 20 20                            |
| 9.1.2<br>9.1.3<br>9.2.1<br>9.2.2<br>9.2.3<br>9.2.4<br>9.2.5<br>9.2.6<br>9.2.7<br>9.2.8<br>9.2.9<br>9.2.10<br>9.2.11                                                                                                    | Home-Ansicht       1         Haupt-Menü (Icon-Menü)       1         Menü Zusatz-Funktionen (Icon-Menü)       1         Mode-Menü       1         Weitere Menüs (Standard-Menüs)       1         Grundlegende Konzepte       1         Numerische Parameter       1         Auswahl-Parameter       1         Uhrzeit-Parameter       1         Datum-Parameter       1         Zugangscodes       1         Netzwerk (IP) Adressen       2         Meldungen       2         Menü-Funktionen       2         Menü-Sequenzen       2                                                                                                    | 3 3 4 5 6 6 6 6 7 8 8 9 9 0 0 0 1                          |
| 9.1.2<br>9.1.3<br>9.1.4<br>9.2<br>9.2.1<br>9.2.2<br>9.2.3<br>9.2.4<br>9.2.5<br>9.2.6<br>9.2.7<br>9.2.8<br>9.2.9<br>9.2.10<br>9.2.11<br>9.3                                                                               | Home-Ansicht       1         Haupt-Menü (Icon-Menü)       1         Menü Zusatz-Funktionen (Icon-Menü)       1         Mode-Menü       1         Weitere Menüs (Standard-Menüs)       1         Grundlegende Konzepte       1         Numerische Parameter       1         Auswahl-Parameter       1         Uhrzeit-Parameter       1         Datum-Parameter       1         Zugangscodes       1         Netzwerk (IP) Adressen       2         Meldungen       2         Menü-Funktionen       2         Hilfe       2                                                                                                    | 3 3 4 5 6 6 6 6 7 8 8 9 9 20 20 1 1                        |
| 9.1.2<br>9.1.3<br>9.1.4<br>9.2<br>9.2.1<br>9.2.2<br>9.2.3<br>9.2.4<br>9.2.5<br>9.2.6<br>9.2.7<br>9.2.8<br>9.2.9<br>9.2.10<br>9.2.11<br>9.3<br>9.4                                                                        | Home-Ansicht       1         Haupt-Menü (Icon-Menü)       1         Menü Zusatz-Funktionen (Icon-Menü)       1         Mode-Menü       1         Weitere Menüs (Standard-Menüs)       1         Grundlegende Konzepte       1         Numerische Parameter       1         Auswahl-Parameter       1         Text-Parameter       1         Uhrzeit-Parameter       1         Zugangscodes       1         Netzwerk (IP) Adressen       2         Meldungen       2         Menü-Funktionen       2         Hilfe       2         Hinweistexte       2                                                                                                    | 3 4 5 6 6 6 6 7 8 8 9 9 00 00 1 1 1                        |
| 9.1.2<br>9.1.3<br>9.1.4<br>9.2<br>9.2.1<br>9.2.2<br>9.2.3<br>9.2.4<br>9.2.5<br>9.2.6<br>9.2.7<br>9.2.8<br>9.2.9<br>9.2.10<br>9.2.11<br>9.3<br>9.4<br>9.5                                                                 | Home-Ansicht       1         Haupt-Menü (Icon-Menü)       1         Menü Zusatz-Funktionen (Icon-Menü)       1         Mode-Menü       1         Weitere Menüs (Standard-Menüs)       1         Grundlegende Konzepte       1         Numerische Parameter       1         Auswahl-Parameter       1         Uhrzeit-Parameter       1         Uhrzeit-Parameter       1         Zugangscodes       1         Netzwerk (IP) Adressen       2         Menü-Funktionen       2         Menü-Sequenzen       2         Hilfe       2         Hinweistexte       2         Individualisierung       2                                                                                                    | 3 4 5 6 6 6 6 7 8 8 9 9 0 0 0 1 1 1 2                      |
| 9.1.2<br>9.1.3<br>9.1.4<br>9.2<br>9.2.1<br>9.2.2<br>9.2.3<br>9.2.4<br>9.2.5<br>9.2.6<br>9.2.7<br>9.2.8<br>9.2.9<br>9.2.10<br>9.2.11<br>9.3<br>9.4<br>9.5<br>9.5.1                                                        | Home-Ansicht       1         Haupt-Menü (Icon-Menü)       1         Menü Zusatz-Funktionen (Icon-Menü)       1         Mode-Menü       1         Weitere Menüs (Standard-Menüs)       1         Grundlegende Konzepte       1         Numerische Parameter       1         Auswahl-Parameter       1         Uhrzeit-Parameter       1         Datum-Parameter       1         Zugangscodes       1         Netzwerk (IP) Adressen       2         Menü-Funktionen       2         Menü-Sequenzen       2         Hilfe       2         Holweistexte       2         Individualisierung       2         Menü Style       2                                                                                                    | 3 4 5 6 6 6 6 7 8 8 9 9 20 20 1 1 1 2 2                    |
| 9.1.2<br>9.1.3<br>9.1.4<br>9.2<br>9.2.1<br>9.2.2<br>9.2.3<br>9.2.4<br>9.2.5<br>9.2.6<br>9.2.7<br>9.2.8<br>9.2.9<br>9.2.10<br>9.2.11<br>9.3<br>9.4<br>9.5<br>9.5.1<br>9.5.2                                               | Home-Ansicht       1         Haupt-Menü (Icon-Menü)       1         Menü Zusatz-Funktionen (Icon-Menü)       1         Mode-Menü       1         Weitere Menüs (Standard-Menüs)       1         Grundlegende Konzepte       1         Numerische Parameter       1         Auswahl-Parameter       1         Uhrzeit-Parameter       1         Datum-Parameter       1         Zugangscodes       1         Netzwerk (IP) Adressen       2         Meldungen       2         Menü-Sequenzen       2         Hilfe       2         Hinweistexte       2         Individualisierung       2         Menü Style       2         Hintergrund-Bild       2                                                                                                    | 3 3 4 5 6 6 6 6 7 8 8 9 9 0 0 0 1 1 1 2 2 2                |
| 9.1.2<br>9.1.3<br>9.1.4<br>9.2<br>9.2.1<br>9.2.2<br>9.2.3<br>9.2.4<br>9.2.5<br>9.2.6<br>9.2.7<br>9.2.8<br>9.2.9<br>9.2.10<br>9.2.11<br>9.3<br>9.4<br>9.5<br>9.5.1<br>9.5.2<br>9.5.3                                      | Home-Ansicht       1         Haupt-Menü (Icon-Menü)       1         Menü Zusatz-Funktionen (Icon-Menü)       1         Mode-Menü       1         Weitere Menüs (Standard-Menüs)       1         Grundlegende Konzepte       1         Numerische Parameter       1         Auswahl-Parameter       1         Uhrzeit-Parameter       1         Datum-Parameter       1         Zugangscodes       1         Netzwerk (IP) Adressen       2         Meldungen       2         Hilfe       2         Hinweistexte       2         Individualisierung       2         Menü Style       2         Hintergrund-Bild       2         Icon Style       2                                                                                                    | 334566667889900011122223                                   |
| 9.1.2<br>9.1.3<br>9.1.4<br>9.2<br>9.2.1<br>9.2.2<br>9.2.3<br>9.2.4<br>9.2.5<br>9.2.6<br>9.2.7<br>9.2.8<br>9.2.9<br>9.2.10<br>9.2.11<br>9.3<br>9.4<br>9.5<br>9.5.1<br>9.5.2<br>9.5.3<br><b>10</b>                         | Home-Ansicht       1         Haupt-Menü (Icon-Menü)       1         Menü Zusatz-Funktionen (Icon-Menü)       1         Mode-Menü       1         Weitere Menüs (Standard-Menüs)       1         Grundlegende Konzepte       1         Numerische Parameter       1         Auswahl-Parameter       1         Uhrzeit-Parameter       1         Datum-Parameter       1         Datum-Parameter       1         Zugangscodes       1         Netzwerk (IP) Adressen       2         Menü-Funktionen       2         Menü-Sequenzen       2         Hilfe       2         Hinweistexte       2         Individualisierung       2         Menü Style       2         Hintergrund-Bild       2         Icon Style       2                                                                                                | 3 3 4 5 6 6 6 6 7 8 8 9 9 0 0 0 1 1 1 2 2 2 3 <b>3</b>     |
| 9.1.2<br>9.1.3<br>9.1.4<br>9.2<br>9.2.1<br>9.2.2<br>9.2.3<br>9.2.4<br>9.2.5<br>9.2.6<br>9.2.7<br>9.2.8<br>9.2.9<br>9.2.10<br>9.2.11<br>9.3<br>9.4<br>9.5<br>9.5.1<br>9.5.2<br>9.5.3<br><b>10</b><br>10.1                 | Home-Ansicht       1         Haupt-Menü (Icon-Menü)       1         Menü Zusatz-Funktionen (Icon-Menü)       1         Mode-Menü       1         Weitere Menüs (Standard-Menüs)       1         Grundlegende Konzepte       1         Numerische Parameter       1         Auswahl-Parameter       1         Uhrzeit-Parameter       1         Datum-Parameter       1         Zugangscodes       1         Netzwerk (IP) Adressen       2         Meldungen       2         Menü-Funktionen       2         Menü-Sequenzen       2         Hilfe       2         Hinweistexte       2         Individualisierung       2         Menü Style       2         Hintergrund-Bild       2         Icon Style       2         Überblick       2                                                                            | 3 3 4 5 6 6 6 6 7 8 8 9 9 0 0 0 1 1 1 2 2 2 3 <b>3</b> 3   |
| 9.1.2<br>9.1.3<br>9.2.1<br>9.2.2<br>9.2.3<br>9.2.4<br>9.2.5<br>9.2.6<br>9.2.7<br>9.2.8<br>9.2.9<br>9.2.10<br>9.2.11<br>9.3<br>9.4<br>9.5<br>9.5.1<br>9.5.2<br>9.5.3<br><b>10</b><br>10.1<br>10.2                         | Home-Ansicht       1         Haupt-Menü (Icon-Menü)       1         Menü Zusatz-Funktionen (Icon-Menü)       1         Mode-Menü       1         Weitere Menüs (Standard-Menüs)       1         Grundlegende Konzepte       1         Numerische Parameter       1         Auswahl-Parameter       1         Uhrzeit-Parameter       1         Datum-Parameter       1         Zugangscodes       1         Netzwerk (IP) Adressen       2         Meldungen       2         Menü-Funktionen       2         Menü-Sequenzen       2         Hilfe       2         Hinweistexte       2         Individualisierung       2         Menü Style       2         Hintergrund-Bild       2         Icon Style       2         Hinweise zur Messwert-Grafik:       2                                                        | 3 3 4 5 6 6 6 6 7 8 8 9 9 00 01 11 12 22 23 <b>3</b> 3 4   |
| 9.1.2<br>9.1.3<br>9.1.4<br>9.2<br>9.2.1<br>9.2.2<br>9.2.3<br>9.2.4<br>9.2.5<br>9.2.6<br>9.2.7<br>9.2.8<br>9.2.9<br>9.2.10<br>9.2.11<br>9.3<br>9.4<br>9.5<br>9.5.1<br>9.5.2<br>9.5.3<br><b>10</b><br>10.1<br>10.2<br>10.3 | Home-Ansicht       1         Haupt-Menü (Icon-Menü)       1         Menü Zusatz-Funktionen (Icon-Menü)       1         Mode-Menü       1         Weitere Menüs (Standard-Menüs)       1         Grundlegende Konzepte       1         Numerische Parameter       1         Auswahl-Parameter       1         Uhrzeit-Parameter       1         Datum-Parameter       1         Zugangscodes       1         Netzwerk (IP) Adressen       2         Meldungen       2         Menü-Funktionen       2         Menü-Sequenzen       2         Hilfe       2         Hinweistexte       2         Individualisierung       2         Menü Style       2         Hintergrund-Bild       2         Icon Style       2         Werblick       2         Hinweise zur Messwert-Grafik:       2         Konfiguration       2 | 3 3 4 5 6 6 6 7 8 8 9 9 0 0 0 1 1 1 2 2 2 3 <b>3</b> 3 4 4 |

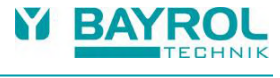

| 10.4    | Export der Messwertgrafik                                        | .25       |
|---------|------------------------------------------------------------------|-----------|
| 11 V    | Vasserpflege                                                     | .25       |
| 11.1    | pH-Wert                                                          | .25       |
| 11.2    | Desinfektion                                                     | .26       |
| 11.2.1  | Freies Chlor bzw. Brom                                           | .26       |
| 11.2.2  | Redoxwert (Desinfektion mit Chlor oder Brom)                     | .26       |
| 11.2.3  | Zusammenhang pH-Wert und Desinfektion                            | .26       |
| 11.2.4  | Aktivsauerstoff (Bayrosoft® Light)                               | .27       |
| 12 N    | lessung, Regelung, Dosierung (pH-Wert, Redoxwert,                |           |
| C       | hlor bzw. Brom)                                                  | .27       |
| 12.1    | Funktionsweise                                                   | .27       |
| 12.2    | Dosierieistung                                                   | .27       |
| 12.3    | Darstellung in der Home-Ansicht                                  | .28       |
| 12.4    | Einstellparameter                                                | .28       |
| 12.4.1  | Sollwert                                                         | .28       |
| 12.4.2  | Untere Alarmgrenze                                               | .28       |
| 12.4.3  | Obere Alarmgrenze                                                | .28       |
| 12.4.4  | Proportionaldereich                                              | .20       |
| 12.4.5  | Intelligente Designüberwachung                                   | .30<br>20 |
| 12.4.0  |                                                                  | .30       |
| 12.4.7  | Dosierzyklus                                                     | .31       |
| 12.4.9  | Dosierrichtung                                                   | .31       |
| 12.4.10 | Empfohlene Einstellungen (PoolManager® Cl / Br / O2)             | .32       |
| 12.4.11 | Empfohlene Einstellungen (PoolManager® PRO)                      | .32       |
| 12.5    | Konfigurations-Assistent                                         | .33       |
| 12.5.1  | Grundlagen                                                       | .33       |
| 12.5.2  | Konfigurations-Assistent                                         | .33       |
| 13 K    | alibrierung (Grundabgleich der Messung)                          | .33       |
| 13.1    | Wann ist eine Kalibrierung erforderlich?                         | .33       |
| 13.2    | Kalibrierung pH                                                  | .33       |
| 13.2.1  | Durchführung                                                     | .34       |
| 13.2.2  | Kalibrierfehler                                                  | .35       |
| 13.3    | Kalibrierung Chlor (Cl) bzw. Brom (Br)                           | .35       |
| 13.3.1  | Durchführung                                                     | .36       |
| 13.3.2  | Kalibrierfehler                                                  | .36       |
| 13.4    | Kalibrierung Redox (mV)                                          | .36       |
| 13.4.1  | Durchführung                                                     | .36       |
| 13.4.2  | Kalibrierfehler                                                  | .37       |
| 13.5    | Bestimmung des Redox (mV) Sollwerts                              | .37       |
| 13.5.1  | Schritt für Schritt                                              | .37       |
| 14 D    | osierautomatik O2 (Bayrosoft® Light)                             | .38       |
| 14.1    | Grundkonzept                                                     | .38       |
| 14.1.1  | Haupt-Dosierung                                                  | .38       |
| 14.1.2  | Zwischendosierungen (Auffrischdosierungen)                       | .38       |
| 14.1.3  | Verlauf der wirksamen Bayrosoft <sup>®</sup> Light-Konzentration | .39       |
| 14.2    |                                                                  | .39       |
| 14.3    | U2 (Bayrosoft® Light) Menu                                       | .40       |
| 14.4    | Konfiguration O2 (Bayrosoft® Light)                              | .40       |
| 14.5    |                                                                  | .40       |
| 15 T    | emperatur-Messung                                                | .41       |
| 10.1    |                                                                  | .41       |
| 15.2    |                                                                  | .41       |
| 15.3    | Gemessene Temperaturen                                           | .41       |
| 15.4    | Sensortypen                                                      | .41       |
| 15.5    | Darstellung in der Home-Ansicht                                  | .41       |
| 15.6    | Kontiguration I emperatur                                        | .41       |
| 15.7    | Kalibrierung                                                     | .42       |

| 16                                                                                                    | Hand-Dosierung                                                                                                    | 42                                                                                                    |  |
|----------------------------------------------------------------------------------------------------|----------------------------------------------------------------------------------------------------|----------------------------------------------------------------------------------------------------|--|
| 16.1                                                                                                    | Überblick                                                                                                    | 42                                                                                                    |  |
| 16.2                                                                                                    | Menü Hand-Dosierung                                                                                                    |                                                                                                    |  |
| 16.3                                                                                                    | Blockierung durch Alarme                                                                                                    | 43                                                                                                    |  |
| 16.4                                                                                                    | Sonderfall Stoßchlorung                                                                                                    | 43                                                                                                    |  |
| 16.5                                                                                                    | Sonderfall Pumpen-Test (pH / mV / CI / Br / O2)                                                                                                    | 43                                                                                                    |  |
| 17                                                                                                    | Sicherheitsfunktionen und Alarme                                                                                                    | 44                                                                                                    |  |
| 17 1                                                                                                    | Überblick                                                                                                    | 44                                                                                                    |  |
| 17.2                                                                                                    | Durchfluss-Überwachung (Flow-Überwachung)                                                                                                    | 44                                                                                                    |  |
| 17.2                                                                                                    | Eingangs Klemmen für die Durchfluss Überwachung                                                                                                    | 1 1                                                                                                    |  |
| 17.2.1                                                                                                    | Automatische bzw. manuelle Quittierung                                                                                                    | <br>11                                                                                                    |  |
| 17.2.2                                                                                                    | Finschalt-Verzögerung                                                                                                    | 45                                                                                                    |  |
| 17.0                                                                                                    | Alarm Signalisierung                                                                                                    | 40                                                                                                    |  |
| 17.4                                                                                                    | Alarm Anzeige in der Lleme Aneight                                                                                                    | 45                                                                                                    |  |
| 17.4.1                                                                                                    | Alami-Anzeige in der nome-Ansicht                                                                                                    | 40                                                                                                    |  |
| 17.5                                                                                                    | Takallariaska Ükersiskt                                                                                                    | 40                                                                                                    |  |
| 17.0                                                                                                    |                                                                                                    | 40                                                                                                    |  |
| 17.7                                                                                                    | Alarm-Einstellungen                                                                                                    | 40                                                                                                    |  |
| 1/./.1                                                                                                    | Akustische Alarme                                                                                                    | 46                                                                                                    |  |
| 17.7.2                                                                                                    | Flow-Alarm Einstellungen                                                                                                    | 46                                                                                                    |  |
| 17.7.3                                                                                                    | Niveau-Alarm Einstellungen                                                                                                    | 46                                                                                                    |  |
| 17.8                                                                                                    | Alarm-Relais                                                                                                    | 46                                                                                                    |  |
| 17.8.1                                                                                                    | Elektrischer Anschluss                                                                                                    | 46                                                                                                    |  |
| 18                                                                                                    | Service-Meldungen                                                                                                    | 47                                                                                                    |  |
| 18.1                                                                                                    | Signalisierung falliger Service-Meldungen                                                                                                    | 47                                                                                                    |  |
| 18.2                                                                                                    | Neu-Planung von Service-Meldungen                                                                                                    | 48                                                                                                    |  |
| 19                                                                                                    | Eventlog                                                                                                    | 48                                                                                                    |  |
| 19.1                                                                                                    | Ereignisse                                                                                                    | 48                                                                                                    |  |
| 19.2                                                                                                    | Angezeigte Informationen                                                                                                    | 48                                                                                                    |  |
| 19.2.1                                                                                                    | Darstellung eines Ereignisses                                                                                                    | 48                                                                                                    |  |
| 19.2.2                                                                                                    | Beispiel Dosierung O2 (Bayrosoft® Light)                                                                                                    | 48                                                                                                    |  |
|                                                                                                    |                                                                                                    |                                                                                                    |  |
| 20                                                                                                    | Geräte-Einstellungen                                                                                                    | 49                                                                                                    |  |
| <b>20</b><br>20.1                                                                                                    | Geräte-Einstellungen                                                                                                    | <b>49</b><br>49                                                                                                    |  |
| <b>20</b><br>20.1<br>20.2                                                                                                    | Geräte-Einstellungen<br>Datum & Uhrzeit<br>Energiespar-Modus                                                                                                    | <b>49</b><br>49<br>49                                                                                                    |  |
| <b>20</b><br>20.1<br>20.2<br><b>21</b>                                                                                                    | Geräte-Einstellungen<br>Datum & Uhrzeit<br>Energiespar-Modus<br>Service-Funktionen                                                                                                    | <b>49</b><br>49<br>49<br><b>49</b>                                                                                                    |  |
| <b>20</b><br>20.1<br>20.2<br><b>21</b><br>21.1                                                                                                    | Geräte-Einstellungen<br>Datum & Uhrzeit<br>Energiespar-Modus<br>Service-Funktionen<br>Verwaltung von System-Konfigurationen                                                                                                    | <b>49</b><br>49<br>49<br><b>49</b><br>50                                                                                                    |  |
| 20<br>20.1<br>20.2<br>21<br>21.1<br>22                                                                                                    | Geräte-Einstellungen<br>Datum & Uhrzeit<br>Energiespar-Modus<br>Service-Funktionen<br>Verwaltung von System-Konfigurationen<br>Benutzer-Verwaltung                                                                                                    | <b>49</b><br>49<br>49<br><b>49</b><br>50<br><b>50</b>                                                                                                    |  |
| 20<br>20.1<br>20.2<br>21<br>21.1<br>22.1                                                                                                    | Geräte-Einstellungen<br>Datum & Uhrzeit<br>Energiespar-Modus<br>Service-Funktionen<br>Verwaltung von System-Konfigurationen<br>Benutzer-Verwaltung<br>Menü Benutzer-Verwaltung                                                                                                    | <b>49</b><br>49<br><b>49</b><br><b>50</b><br><b>50</b><br>50                                                                                                    |  |
| 20<br>20.1<br>20.2<br>21<br>21.1<br>22<br>22.1<br>22.2                                                                                                    | Geräte-Einstellungen<br>Datum & Uhrzeit<br>Energiespar-Modus<br>Service-Funktionen<br>Verwaltung von System-Konfigurationen<br>Benutzer-Verwaltung<br>Menü Benutzer-Verwaltung<br>Benutzer.                                                                                                    | 49<br>49<br>49<br>50<br>50<br>50<br>50                                                                                                    |  |
| 20<br>20.1<br>20.2<br>21<br>21.1<br>22<br>22.1<br>22.2<br>22.2.1                                                                                                    | Geräte-Einstellungen<br>Datum & Uhrzeit<br>Energiespar-Modus<br>Service-Funktionen<br>Verwaltung von System-Konfigurationen<br>Benutzer-Verwaltung<br>Menü Benutzer-Verwaltung<br>Benutzer<br>Standard-Benutzer und Benutzer-Level                                                                                                    | 49<br>49<br>49<br>50<br>50<br>50<br>50<br>50                                                                                                    |  |
| 20<br>20.1<br>20.2<br>21<br>21.1<br>22.1<br>22.2<br>22.2.1<br>22.2.1<br>22.2.2                                                                                                    | Geräte-Einstellungen         Datum & Uhrzeit         Energiespar-Modus         Service-Funktionen         Verwaltung von System-Konfigurationen         Benutzer-Verwaltung         Menü Benutzer-Verwaltung         Benutzer         Standard-Benutzer und Benutzer-Level         Individuelle Benutzer                                                                                                    | 49<br>49<br>49<br>50<br>50<br>50<br>50<br>50<br>51                                                                                                    |  |
| <b>20</b><br>20.1<br>20.2<br><b>21</b><br>21.1<br><b>22</b><br>22.1<br>22.2<br>22.2.1<br>22.2.2<br>22.3                                                                                                    | Geräte-Einstellungen<br>Datum & Uhrzeit<br>Energiespar-Modus<br>Service-Funktionen<br>Verwaltung von System-Konfigurationen<br>Benutzer-Verwaltung<br>Menü Benutzer-Verwaltung<br>Benutzer<br>Standard-Benutzer und Benutzer-Level<br>Individuelle Benutzer<br>Übersicht Benutzerrechte                                                                                                    | 49<br>49<br>49<br>50<br>50<br>50<br>50<br>50<br>51<br>52                                                                                                    |  |
| <b>20</b><br>20.1<br>20.2<br><b>21</b><br>21.1<br><b>22</b><br>22.1<br>22.2<br>22.2.1<br>22.2.2<br>22.3<br>22.4                                                                                                    | Geräte-Einstellungen         Datum & Uhrzeit         Energiespar-Modus         Service-Funktionen         Verwaltung von System-Konfigurationen         Benutzer-Verwaltung         Menü Benutzer-Verwaltung         Benutzer         Standard-Benutzer und Benutzer-Level         Individuelle Benutzer.         Übersicht Benutzerrechte         Fernzugriff auf diverse Funktionen freigeben                                                                                                    | 49<br>49<br>49<br>50<br>50<br>50<br>50<br>51<br>52<br>52                                                                                                    |  |
| <b>20</b><br>20.1<br>20.2<br><b>21</b><br>21.1<br><b>22</b><br>22.1<br>22.2<br>22.2.1<br>22.2.2<br>22.3<br>22.4<br>22.4.1                                                                                                    | Geräte-Einstellungen<br>Datum & Uhrzeit<br>Energiespar-Modus<br>Service-Funktionen<br>Verwaltung von System-Konfigurationen<br>Benutzer-Verwaltung<br>Menü Benutzer-Verwaltung<br>Benutzer<br>Standard-Benutzer und Benutzer-Level<br>Individuelle Benutzer<br>Übersicht Benutzerrechte<br>Fernzugriff auf diverse Funktionen freigeben<br>Fernzugriff auf Zusatz-Funktionen freigeben                                                                                                    | 49<br>49<br>49<br>50<br>50<br>50<br>50<br>50<br>51<br>52<br>52<br>52                                                                                                    |  |
| 20<br>20.1<br>20.2<br>21<br>21.1<br>22.1<br>22.2<br>22.2.1<br>22.2.2<br>22.3<br>22.4<br>22.4.1<br>22.5                                                                                                    | Geräte-Einstellungen<br>Datum & Uhrzeit<br>Energiespar-Modus<br>Service-Funktionen<br>Verwaltung von System-Konfigurationen<br>Benutzer-Verwaltung<br>Menü Benutzer-Verwaltung<br>Benutzer<br>Standard-Benutzer und Benutzer-Level<br>Individuelle Benutzer<br>Übersicht Benutzerrechte<br>Fernzugriff auf diverse Funktionen freigeben<br>Fernzugriff auf Zusatz-Funktionen freigeben<br>Benutzer-Level für diverse Funktionen anpassen                                                                                                    | 49<br>49<br>49<br>50<br>50<br>50<br>50<br>51<br>52<br>52<br>52<br>52<br>52<br>52<br>52                                                                                                    |  |
| 20<br>20.1<br>20.2<br>21<br>21.1<br>22.2<br>22.2.1<br>22.2.2<br>22.3<br>22.4<br>22.4.1<br>22.5<br>22.6                                                                                                    | Geräte-Einstellungen<br>Datum & Uhrzeit<br>Energiespar-Modus<br>Service-Funktionen<br>Verwaltung von System-Konfigurationen<br>Benutzer-Verwaltung<br>Menü Benutzer-Verwaltung<br>Benutzer.<br>Standard-Benutzer und Benutzer-Level<br>Individuelle Benutzer<br>Standard-Benutzer end Benutzer-Level<br>Individuelle Benutzer<br>Fernzugriff auf diverse Funktionen freigeben<br>Fernzugriff auf Zusatz-Funktionen freigeben<br>Benutzer-Level für diverse Funktionen anpassen<br>Benutzer-Level für diverse Funktionen anpassen                                                                                                    | 49<br>49<br>49<br>50<br>50<br>50<br>50<br>50<br>51<br>52<br>52<br>52<br>52<br>52<br>52<br>52                                                                                                    |  |
| 20<br>20.1<br>20.2<br>21<br>21.1<br>22.2<br>22.1<br>22.2.1<br>22.2.2<br>22.3<br>22.4<br>22.4.1<br>22.5<br>22.6<br>22.6<br>12<br>22.6<br>22.6<br>12<br>22.6                                                                                                    | Geräte-Einstellungen<br>Datum & Uhrzeit<br>Energiespar-Modus<br>Service-Funktionen<br>Verwaltung von System-Konfigurationen<br>Benutzer-Verwaltung<br>Menü Benutzer-Verwaltung<br>Benutzer.<br>Standard-Benutzer und Benutzer-Level<br>Individuelle Benutzer<br>Ubersicht Benutzerrechte<br>Fernzugriff auf diverse Funktionen freigeben<br>Fernzugriff auf Zusatz-Funktionen freigeben<br>Benutzer-Level für diverse Funktionen anpassen<br>Benutzer-Level für diverse Funktionen anpassen<br>Benutzer-Level für diverse Funktionen anpassen<br>Benutzer-Auswahl                                                                                                    | 49<br>49<br>49<br>50<br>50<br>50<br>50<br>50<br>51<br>52<br>52<br>52<br>52<br>52<br>52<br>53<br>53                                                                                                    |  |
| 20<br>20.1<br>20.2<br>21<br>22.1<br>22.2<br>22.2<br>22.2<br>22.3<br>22.4<br>22.4.1<br>22.5<br>22.6<br>22.6.1<br>23                                                                                                    | Geräte-Einstellungen         Datum & Uhrzeit         Energiespar-Modus         Service-Funktionen         Verwaltung von System-Konfigurationen         Benutzer-Verwaltung         Menü Benutzer-Verwaltung         Benutzer         Standard-Benutzer und Benutzer-Level         Individuelle Benutzer         Übersicht Benutzerrechte         Fernzugriff auf diverse Funktionen freigeben         Benutzer-Level für diverse Funktionen anpassen         Benutzer Login mit Zugangscode         Benutzer-Auswahl                                                                                                    | 49<br>49<br>49<br>50<br>50<br>50<br>50<br>50<br>50<br>51<br>52<br>52<br>52<br>52<br>53<br>53<br>53                                                                                                    |  |
| 20<br>20.1<br>20.2<br>21<br>21.1<br>22.2<br>22.2<br>22.2<br>22.2                                                                                                    | Geräte-Einstellungen         Datum & Uhrzeit         Energiespar-Modus         Service-Funktionen         Verwaltung von System-Konfigurationen         Benutzer-Verwaltung         Menü Benutzer-Verwaltung         Benutzer-Verwaltung         Standard-Benutzer und Benutzer-Level         Individuelle Benutzer         Übersicht Benutzerrechte         Fernzugriff auf diverse Funktionen freigeben         Fernzugriff auf Zusatz-Funktionen freigeben         Benutzer-Level im di Verse Funktionen anpassen         Benutzer-Level im di Verse Funktionen freigeben         Benutzer-Level im di Verse Funktionen freigeben         Benutzer-Level im di Verse Funktionen freigeben         Benutzer-Level im di Verse Funktionen anpassen         Benutzer-Level im di Verse Funktionen anpassen         Benutzer-Level im di Verse Funktionen anpassen         Benutzer-Level im di Verse Funktionen anpassen         Benutzer-Level im di Verse Funktionen anpassen         Benutzer-Level im di Verse Funktionen anpassen         Benutzer-Level im di Verse Funktionen anpassen         Benutzer-Auswahl         Kommunikation & Schnittstellen         Daten-Import und -Export                                                                                                    | 49<br>49<br>49<br>50<br>50<br>50<br>50<br>51<br>52<br>52<br>52<br>52<br>53<br>53<br>54<br>54                                                                                                    |  |
| 20<br>20.1<br>20.2<br>21<br>21.1<br>22.2<br>22.2<br>22.2<br>22.2                                                                                                    | Geräte-Einstellungen         Datum & Uhrzeit         Energiespar-Modus         Service-Funktionen         Verwaltung von System-Konfigurationen         Benutzer-Verwaltung         Menü Benutzer-Verwaltung         Benutzer         Standard-Benutzer und Benutzer-Level         Individuelle Benutzer.         Übersicht Benutzerrechte         Fernzugriff auf Zusatz-Funktionen freigeben         Benutzer-Level für diverse Funktionen anpassen         Benutzer-Level für diverse Funktionen anpassen         Benutzer-Level für diverse Funktionen anpassen         Benutzer-Level für diverse Funktionen anpassen         Benutzer-Level für diverse Funktionen anpassen         Benutzer-Level für diverse Funktionen anpassen         Benutzer-Level für diverse Funktionen anpassen         Benutzer-Level für diverse Funktionen anpassen         Benutzer-Level für diverse Funktionen anpassen         Benutzer-Level für diverse Funktionen anpassen         Benutzer-Level für diverse Funktionen anpassen         Benutzer-Level für diverse Funktionen anpassen         Benutzer-Auswahl         Kommunikation & Schnittstellen         Daten-Import und -Export         e-mail Funktionen                                                                                                    | 49<br>49<br>49<br>50<br>50<br>50<br>50<br>51<br>52<br>52<br>52<br>52<br>53<br>53<br>54<br>54                                                                                                    |  |
| 20<br>20.1<br>20.2<br>21<br>21.1<br>22.2<br>22.2<br>22.2.1<br>22.2<br>22.3<br>22.4<br>22.4.1<br>22.5<br>22.6<br>22.6.1<br>23.1<br>23.2<br>24                                                                                                    | Geräte-Einstellungen         Datum & Uhrzeit         Energiespar-Modus         Service-Funktionen         Verwaltung von System-Konfigurationen         Benutzer-Verwaltung         Menü Benutzer-Verwaltung         Benutzer         Standard-Benutzer und Benutzer-Level         Individuelle Benutzer         Übersicht Benutzerrechte         Fernzugriff auf Zusatz-Funktionen freigeben         Benutzer-Level für diverse Funktionen anpassen         Benutzer-Level für diverse Funktionen anpassen         Benutzer-Level für diverse Funktionen anpassen         Benutzer-Level für diverse Funktionen anpassen         Benutzer-Level für diverse Funktionen anpassen         Benutzer-Level für diverse Funktionen anpassen         Benutzer-Level für diverse Funktionen anpassen         Benutzer-Level für diverse Funktionen anpassen         Benutzer-Level für diverse Funktionen anpassen         Benutzer-Level für diverse Funktionen         Benutzer-Level für diverse Funktionen         Benutzer-Level für diverse Funktionen         Benutzer-Level für diverse Funktionen         Benutzer-Level für diverse Funktionen         Benutzer-Level für diverse Funktionen         Benutzer-Level für diverse         Benutzer-Level für diverse         Benutzer-Level für diverse <td> 49<br/> 49<br/> 49<br/> 50<br/> 50<br/> 50<br/> 50<br/> 50<br/> 50<br/> 51<br/> 52<br/> 52<br/> 52<br/> 52<br/> 52<br/> 53<br/> 53<br/> 54<br/> 55<br/>55</td>                                                              | 49<br>49<br>49<br>50<br>50<br>50<br>50<br>50<br>50<br>51<br>52<br>52<br>52<br>52<br>52<br>53<br>53<br>54<br>55<br>55                                                                                                    |  |
| 20<br>20.1<br>20.2<br>21<br>21.1<br>22.2<br>22.2<br>22.2.1<br>22.2<br>22.3<br>22.4<br>22.4.1<br>22.5<br>22.6<br>22.6<br>22.6.1<br>23<br>23.1<br>23.2<br>24<br>24 1 1                                                                                                    | Geräte-Einstellungen         Datum & Uhrzeit         Energiespar-Modus         Service-Funktionen         Verwaltung von System-Konfigurationen         Benutzer-Verwaltung         Menü Benutzer-Verwaltung         Benutzer         Standard-Benutzer und Benutzer-Level         Individuelle Benutzer         Übersicht Benutzerrechte         Fernzugriff auf diverse Funktionen freigeben         Benutzer-Level für diverse Funktionen anpassen         Benutzer-Level für diverse Funktionen anpassen         Benutzer-Level für diverse Funktionen anpassen         Benutzer-Level für diverse Funktionen anpassen         Benutzer-Level für diverse Funktionen anpassen         Benutzer-Level für diverse Funktionen anpassen         Benutzer-Level für diverse Funktionen         Benutzer-Level für diverse Funktionen         Benutzer-Level für diverse Funktionen         Benutzer-Level für diverse Funktionen         Benutzer-Level für diverse Funktionen         Benutzer-Level für diverse Funktionen         Benutzer-Level für diverse Funktionen         Benutzer-Level für diverse Funktionen         Benutzer-Level für diverse Funktionen         Zusatz-Funktionen                                                                                                    | 49<br>49<br>49<br>50<br>50<br>50<br>50<br>50<br>50<br>51<br>52<br>52<br>52<br>52<br>53<br>53<br>54<br>55<br>55                                                                                                    |  |
| 20<br>20.1<br>20.2<br>21<br>21.1<br>22.2<br>22.2.1<br>22.2.2<br>22.3<br>22.4<br>22.4.1<br>22.5<br>22.6<br>22.6.1<br>23<br>23.1<br>23.2<br>24<br>24.1.1<br>25                                                                                                    | Geräte-Einstellungen         Datum & Uhrzeit         Energiespar-Modus         Service-Funktionen         Verwaltung von System-Konfigurationen         Benutzer-Verwaltung         Menü Benutzer-Verwaltung         Benutzer         Standard-Benutzer und Benutzer-Level         Individuelle Benutzer         Übersicht Benutzerrechte         Fernzugriff auf Zusatz-Funktionen freigeben         Benutzer Login mit Zugangscode         Benutzer-Auswahl         Kommunikation & Schnittstellen         Daten-Import und -Export         e-mail Funktionen         Zusatz-Funktionen         Zusatz-Funktionen                                                                                                    | 49<br>49<br>49<br>50<br>50<br>50<br>50<br>50<br>50<br>50<br>52<br>52<br>52<br>52<br>53<br>54<br>55<br>55<br>55<br>55<br>55<br>55                                                                                                    |  |
| 20<br>20.1<br>20.2<br>21<br>22.1<br>22.2<br>22.2.1<br>22.2.2<br>22.3<br>22.4<br>22.4.1<br>22.5<br>22.6<br>22.6.1<br>23<br>23.1<br>23.2<br>24<br>24.1.1<br>25<br>25.1                                                                                                    | Geräte-Einstellungen         Datum & Uhrzeit         Energiespar-Modus         Service-Funktionen         Verwaltung von System-Konfigurationen         Benutzer-Verwaltung         Menü Benutzer-Verwaltung         Benutzer.         Standard-Benutzer und Benutzer-Level         Individuelle Benutzer.         Übersicht Benutzerrechte         Fernzugriff auf diverse Funktionen freigeben         Benutzer-Level für diverse Funktionen anpassen         Benutzer-Level für diverse Funktionen anpassen         Benutzer-Level für diverse Funktionen anpassen         Benutzer-Level für diverse Funktionen anpassen         Benutzer-Level für diverse Funktionen anpassen         Benutzer-Level für diverse Funktionen         Benutzer-Level für diverse Funktionen         Benutzer-Level für diverse Funktionen         Benutzer-Level für diverse Funktionen         Benutzer-Level für diverse Funktionen         Benutzer-Level für diverse Funktionen         Benutzer-Level für diverse Funktionen         Benutzer-Level für diverse Funktionen         Zusatz-Funktionen         Zusatz-Funktionen         Zusatz-Funktionen         Sicherheitshinweise                                                                                                    | 49<br>49<br>50<br>50<br>50<br>50<br>50<br>50<br>50<br>50<br>50<br>50<br>50<br>50<br>51<br>52<br>52<br>52<br>53<br>53<br>54<br>55<br>55                                                                                                    |  |
| 20<br>20.1<br>20.2<br>21<br>21.1<br>22.2<br>22.1<br>22.2.1<br>22.2.2<br>22.3<br>22.4<br>22.4.1<br>22.5<br>22.6<br>22.6.1<br>23<br>23.1<br>23.2<br>24<br>24.1.1<br>25<br>25.1<br>25.2                                                                                                    | Geräte-Einstellungen         Datum & Uhrzeit         Energiespar-Modus         Service-Funktionen         Verwaltung von System-Konfigurationen         Benutzer-Verwaltung         Menü Benutzer-Verwaltung         Benutzer.         Standard-Benutzer und Benutzer-Level         Individuelle Benutzer.         Übersicht Benutzerrechte         Fernzugriff auf diverse Funktionen freigeben         Benutzer-Level für diverse Funktionen anpassen         Benutzer-Level für diverse Funktionen anpassen         Benutzer-Level für diverse Funktionen anpassen         Benutzer-Level für diverse Funktionen anpassen         Benutzer-Level für diverse Funktionen anpassen         Benutzer-Level für diverse Funktionen anpassen         Benutzer-Level für diverse Funktionen anpassen         Benutzer-Level für diverse Funktionen anpassen         Benutzer-Level für diverse Funktionen anpassen         Benutzer-Level für diverse Funktionen anpassen         Benutzer-Level für diverse Funktionen anpassen         Benutzer-Level für diverse Funktionen anpassen         Benutzer-Level für diverse Funktionen         Zusatz-Funktionen         Zusatz-Funktionen         Zusatz-Funktionen         Uherheitshinweise         Überhlick                                                                                                    | 49<br>49<br>50<br>50<br>50<br>50<br>50<br>50<br>50<br>50<br>50<br>50<br>50<br>51<br>52<br>52<br>52<br>53<br>53<br>54<br>55<br>55<br>55<br>55<br>55<br>55<br>55<br>55                                                                                                    |  |
| 20<br>20.1<br>20.2<br>21<br>21.1<br>22.2<br>22.1<br>22.2.1<br>22.2.2<br>22.3<br>22.4<br>22.4.1<br>22.5<br>22.6<br>22.6.1<br>23.1<br>23.1<br>23.2<br>24<br>24.1.1<br>25.1<br>25.2<br>25.3                                                                                                    | Geräte-Einstellungen         Datum & Uhrzeit         Energiespar-Modus         Service-Funktionen         Verwaltung von System-Konfigurationen         Benutzer-Verwaltung         Menü Benutzer-Verwaltung         Benutzer.         Standard-Benutzer und Benutzer-Level         Individuelle Benutzer.         Übersicht Benutzerrechte         Fernzugriff auf diverse Funktionen freigeben         Benutzer-Level für diverse Funktionen anpassen         Benutzer-Level für diverse Funktionen anpassen         Benutzer-Level für diverse Funktionen anpassen         Benutzer-Level für diverse Funktionen anpassen         Benutzer-Level für diverse Funktionen anpassen         Benutzer-Level für diverse Funktionen anpassen         Benutzer-Level für diverse Funktionen anpassen         Benutzer-Level für diverse Funktionen anpassen         Benutzer-Level für diverse Funktionen anpassen         Benutzer-Level für diverse Funktionen anpassen         Benutzer-Level für diverse Funktionen anpassen         Benutzer-Level für diverse Funktionen anpassen         Benutzer-Level für diverse Funktionen         Zusatz-Funktionen         Zusatz-Funktionen         Zusatz-Funktionen         Überblick         Konfigurations-Menü                                                                                                    | 49<br>49<br>50<br>50<br>50<br>50<br>50<br>50<br>50<br>50<br>50<br>52<br>52<br>52<br>52<br>53<br>54<br>55<br>55<br>55<br>56<br>56<br>56<br>55<br>55<br>55<br>56<br>56<br>55<br>55                                                                                                    |  |
| 20<br>20.1<br>20.2<br>21<br>21.1<br>22.2<br>22.1<br>22.2<br>22.2                                                                                                    | Geräte-Einstellungen         Datum & Uhrzeit         Energiespar-Modus         Service-Funktionen         Verwaltung von System-Konfigurationen         Benutzer-Verwaltung         Menü Benutzer-Verwaltung         Benutzer.         Standard-Benutzer und Benutzer-Level         Individuelle Benutzer.         Übersicht Benutzerrechte         Fernzugriff auf Zusatz-Funktionen freigeben         Benutzer-Level für diverse Funktionen anpassen         Benutzer-Level für diverse Funktionen anpassen         Benutzer-Level für diverse Funktionen anpassen         Benutzer-Level für diverse Funktionen anpassen         Benutzer-Level für diverse Funktionen anpassen         Benutzer-Level für diverse Funktionen anpassen         Benutzer-Level für diverse Funktionen anpassen         Benutzer-Level für diverse Funktionen anpassen         Benutzer-Level für diverse Funktionen anpassen         Benutzer-Level für diverse Funktionen anpassen         Benutzer-Level für diverse Funktionen anpassen         Benutzer-Level für diverse Funktionen anpassen         Benutzer-Level für diverse funktionen anpassen         Benutzer-Level für diverse funktionen         Zusatz-Funktionen         Zusatz-Funktionen         Zusatz-Funktionen         Überblick      <                                                                                                    | 49<br>49<br>49<br>50<br>50<br>50<br>50<br>50<br>50<br>50<br>50<br>50<br>50<br>50<br>52<br>52<br>52<br>53<br>53<br>54<br>55<br>55<br>56<br>56<br>56<br>56<br>56<br>56<br>56<br>56<br>56<br>56<br>56<br>56<br>56<br>56<br>56<br>56<br>56<br>55<br>55<br> |  |
| 20<br>20.1<br>20.2<br>21<br>21.1<br>22.2<br>22.1<br>22.2<br>22.2                                                                                                    | Geräte-Einstellungen         Datum & Uhrzeit         Energiespar-Modus         Service-Funktionen         Verwaltung von System-Konfigurationen         Benutzer-Verwaltung         Menü Benutzer-Verwaltung         Benutzer.         Standard-Benutzer und Benutzer-Level         Individuelle Benutzer.         Übersicht Benutzerrechte         Fernzugriff auf Zusatz-Funktionen freigeben         Benutzer-Level für diverse Funktionen anpassen         Benutzer-Level für diverse Funktionen anpassen         Benutzer-Level für diverse Funktionen anpassen         Benutzer-Level für diverse Funktionen anpassen         Benutzer-Level für diverse Funktionen anpassen         Benutzer-Level für diverse Funktionen         Benutzer-Level für diverse Funktionen         Benutzer-Level für diverse Funktionen         Benutzer-Level für diverse Funktionen         Benutzer-Level für diverse Funktionen         Benutzer-Level für diverse Funktionen         Benutzer-Level für diverse Funktionen         Benutzer-Level für diverse Funktionen         Benutzer-Level für diverse Funktionen         Benutzer-Level für diverse Funktionen         Daten-Import und -Export         e-mail Funktionen         Zusatz-Funktionen         Überblick <td> 49<br/> 49<br/> 49<br/> 50<br/> 50<br/> 50<br/> 50<br/> 50<br/> 50<br/> 50<br/> 50<br/> 50<br/> 51<br/> 52<br/> 52<br/> 52<br/> 52<br/> 52<br/> 53<br/> 53<br/> 55<br/> 55<br/> 55<br/> 56<br/> 56<br/> 56<br/> 56<br/> 56<br/> 56<br/> 56<br/> 56<br/> 56</td> | 49<br>49<br>49<br>50<br>50<br>50<br>50<br>50<br>50<br>50<br>50<br>50<br>51<br>52<br>52<br>52<br>52<br>52<br>53<br>53<br>55<br>55<br>55<br>56<br>56<br>56<br>56<br>56<br>56<br>56<br>56<br>56                                                                                                    |  |
| 20<br>20.1<br>20.2<br>21<br>21.1<br>22.2<br>22.2<br>22.2<br>22.2                                                                                                    | Geräte-Einstellungen         Datum & Uhrzeit         Energiespar-Modus         Service-Funktionen         Verwaltung von System-Konfigurationen         Benutzer-Verwaltung         Menü Benutzer-Verwaltung         Benutzer         Standard-Benutzer und Benutzer-Level         Individuelle Benutzer         Übersicht Benutzerrechte         Fernzugriff auf diverse Funktionen freigeben         Benutzer-Level für diverse Funktionen anpassen         Benutzer-Level für diverse Funktionen anpassen         Benutzer-Level für diverse Funktionen anpassen         Benutzer-Level für diverse Funktionen anpassen         Benutzer-Level für diverse Funktionen         Benutzer-Level für diverse Funktionen         Benutzer-Level für diverse Funktionen         Benutzer-Level für diverse Funktionen         Benutzer-Level für diverse Funktionen         Benutzer-Level für diverse Funktionen         Benutzer-Level für diverse Funktionen         Benutzer-Level für diverse Funktionen         Benutzer-Level für diverse Funktionen         Benutzer-Level für diverse Funktionen         Benutzer-Level für diverse Funktionen         Daten-Import und -Export         e-mail Funktionen         Zusatz-Funktionen         Uberblick                                                                                                    | 49<br>49<br>49<br>50<br>50<br>50<br>50<br>50<br>50<br>50<br>50<br>52<br>52<br>52<br>52<br>52<br>53<br>53<br>54<br>55<br>55<br>56<br>56<br>56<br>56<br>56<br>57<br>57<br>57                                                                                                    |  |
| 20<br>20.1<br>20.2<br>21<br>21.1<br>22<br>22.1<br>22.2<br>22.2.1<br>22.2<br>22.3<br>22.4<br>22.4.1<br>22.5<br>22.6<br>22.6<br>23.1<br>23.2<br>24<br>24.1.1<br>25.1<br>25.1<br>25.2<br>25.3<br>25.3.3<br>25.4                                                                                                    | Geräte-Einstellungen         Datum & Uhrzeit         Energiespar-Modus         Service-Funktionen         Verwaltung von System-Konfigurationen         Benutzer-Verwaltung         Benutzer-Verwaltung         Benutzer-Verwaltung         Benutzer         Standard-Benutzer und Benutzer-Level         Individuelle Benutzer         Übersicht Benutzerrechte         Fernzugriff auf diverse Funktionen freigeben         Benutzer-Level für diverse Funktionen anpassen         Benutzer-Level für diverse Funktionen anpassen         Benutzer-Level für diverse Funktionen anpassen         Benutzer-Level für diverse Funktionen anpassen         Benutzer-Level für diverse Funktionen         Benutzer-Level für diverse Funktionen         Benutzer-Level für diverse Funktionen         Benutzer-Level für diverse Funktionen         Benutzer-Level für diverse Funktionen         Benutzer-Level für diverse Funktionen         Benutzer-Level für diverse Funktionen         Benutzer-Level für diverse Funktionen         Benutzer-Level für diverse Funktionen         Daten-Import und -Export         e-mail Funktionen         Zusatz-Funktionen         Universelle Schaltausgänge (4x)         Sicherheitshinweise         Überblic                                                                                                    | 49<br>49<br>49<br>50<br>50<br>50<br>50<br>50<br>50<br>52<br>52<br>52<br>52<br>52<br>52<br>52<br>53<br>53<br>55<br>55<br>56<br>56<br>56<br>56<br>57<br>57<br>57<br>57                                                                                                    |  |
| 20<br>20.1<br>20.2<br>21<br>21.1<br>22<br>22.1<br>22.2<br>22.2.1<br>22.2<br>22.3<br>22.4<br>22.4.1<br>22.5<br>22.6<br>22.6.1<br>23<br>23.1<br>23.2<br>24<br>24.1.1<br>25.2<br>25.3<br>25.3<br>25.3<br>25.4<br>25.4<br>25.3<br>25.3<br>25.4<br>25.4<br>25.4<br>25.4<br>25.3<br>25.4<br>25.4<br>25.4<br>25.4<br>25.4<br>25.4<br>25.4<br>25.4<br>25.4<br>25.4<br>25.3<br>25.4<br>25.4<br>25 | Geräte-Einstellungen         Datum & Uhrzeit         Energiespar-Modus         Service-Funktionen         Verwaltung von System-Konfigurationen         Benutzer-Verwaltung         Benutzer-Verwaltung         Benutzer-Verwaltung         Benutzer         Standard-Benutzer und Benutzer-Level         Individuelle Benutzer         Übersicht Benutzerrechte         Fernzugriff auf diverse Funktionen freigeben         Benutzer-Level für diverse Funktionen anpassen         Benutzer-Level für diverse Funktionen anpassen         Benutzer-Level für diverse Funktionen anpassen         Benutzer-Level für diverse Funktionen anpassen         Benutzer-Level für diverse Funktionen         Benutzer-Level für diverse Funktionen         Benutzer-Level für diverse Funktionen         Benutzer-Level für diverse Funktionen         Benutzer-Level für diverse Funktionen         Benutzer-Level für diverse Funktionen         Benutzer-Level für diverse funktionen         Benutzer-Level für diverse funktionen         Benutzer-Level für diverse funktionen         Benutzer-Level für diverse funktionen         Daten-Import und -Export         e-mail Funktionen         Zusatz-Funktionen         Überblick         Konfiguratio                                                                                                    | 49<br>49<br>49<br>50<br>50<br>50<br>50<br>50<br>50<br>52<br>52<br>52<br>52<br>52<br>53<br>54<br>55<br>56<br>56<br>56<br>57<br>57                                                                                                    |  |

| 25.4.2 | Lebensdauer der Relais-Schaltkontakte                    | .60 |
|--------|----------------------------------------------------------|-----|
| 26     | Filterpumpen-Steuerung                                   | .60 |
| 26.1   | Sicherheitshinweise                                      | .60 |
| 26.2   |                                                          | .60 |
| 26.3   | Menü Filterpumpe                                         | .61 |
| 26.3.1 | Frei programmierbare Zeitschaltuhr                       | .61 |
| 26.3.2 | Grund-Konfiguration                                      | .61 |
| 26.3.3 | Dosier-Einstellungen                                     | .62 |
| 26.3.4 | Sicherheits-Einstellungen                                | .62 |
| 26.4   | Elektrischer Anschluss                                   | .63 |
| 27     | Flockmatic <sup>®</sup> -Pumpe                           | .63 |
| 27.1   | Sicherneitsninweise                                      | .63 |
| 27.2   |                                                          | .63 |
| 27.3   | Menü Flockmatic <sup>®</sup> -Pumpe                      | .63 |
| 27.3.1 | Frei programmierbare Zeitschaltuhr                       | .64 |
| 27.3.2 | Grund-Konfiguration                                      | .64 |
| 27.4   | Elektrischer Anschluss                                   | .64 |
| 28     | Heizung                                                  | .64 |
| 28.1   | Uberblick                                                | .64 |
| 28.2   | Temperatur-Messung                                       | .65 |
| 28.3   | Funktionsweise                                           | .65 |
| 28.4   | Darstellung in der Home-Ansicht                          | .65 |
| 28.5   | Menü Heizung                                             | .65 |
| 28.5.1 | Grund-Konfiguration                                      | .66 |
| 28.5.2 | Sicherheits-Einstellungen                                | .66 |
| 28.6   | Elektrischer Anschluss                                   | .66 |
| 29     | Solar-Heizung                                            | .66 |
| 29.1   | Überblick                                                | .66 |
| 29.2   | Temperatur-Messung                                       | .66 |
| 29.3   | Funktionsweise                                           | .67 |
| 29.4   | Darstellung in der Home-Ansicht                          | .67 |
| 29.5   | Menü Solar-Heizung                                       | .67 |
| 29.5.1 | Grund-Konfiguration                                      | .67 |
| 29.5.2 | Sicherheits-Einstellungen                                | .67 |
| 29.6   | Elektrischer Anschluss                                   | .68 |
| 30     | Salz-Elektrolyse                                         | .68 |
| 30.1   | Menü Salz-Elektrolyse                                    | .68 |
| 30.1.1 | Grund-Konfiguration                                      | .68 |
| 30.2   | Elektrischer Anschluss                                   | .69 |
| 31     | Eco-Betrieb (Sparbetrieb                                 | .69 |
| 31.1   | Menü Eco-Betrieb                                         | .69 |
| 31.1.1 | Frei programmierbare Zeitschaltuhr                       | .69 |
| 31.1.2 | Grund-Konfiguration                                      | .69 |
| 31.1.3 | Sicherheits-Einstellungen                                | .70 |
| 31.2   | Elektrischer Anschluss                                   | .70 |
| 32     | Universelle Schalteingänge IN 1IN 4                      | .70 |
| 33     | Hardware-Ressourcen (Ein- und Ausgänge)                  | .71 |
| Teil C | : Installation, Inbetriebnahme, Wartung                  | .72 |
| 34     | Sicherheitshinweise für Installations- Inbetriebnahme- u | Ind |
|        | Wartungsarbeiten                                         | .72 |
| 35     | Montage an der Wand                                      | .72 |
| 35.1   | Auswahl des Montageortes                                 | .72 |
| 35.2   | Montage                                                  | .72 |
| 36     | Elektrischer Anschluss                                   | .72 |
| 36.1   | Erdung der Messung                                       | .72 |
| 36.2   | Verriegelung über die Umwälzpumpe                        | .72 |
| 37     | Installation in das Umwälzsystem                         | .73 |
| 37.1   | Installationsschema PoolManager <sup>®</sup> Chlor       | .73 |
| 37.2   | Installationsschema PoolManager® Sauerstoff              | .73 |
| 37.3   | Installationsschema PoolManager® Brom                    | .73 |
| 37.4   | Installationsschema PoolManager® PRO                     | .73 |
|        |                                                          |     |

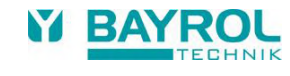

| 37.5                                                                                                    | Installation PoolManager®                                                                                                    | 74                                                                         |
|----------------------------------------------------------------------------------------------------|----------------------------------------------------------------------------------------------------|----------------------------------------------------------------------------|
| 37.5.1                                                                                                    | Verbindung mit dem Umwälzsystem                                                                                                    | 74                                                                         |
| 37.5.2                                                                                                    | Mess-System                                                                                                    | 74                                                                         |
| 37.5.3                                                                                                    | Einstellung Wasserdurchfluss                                                                                                    | 74                                                                         |
| 38 V                                                                                                    | Vartung                                                                                                    | 75                                                                         |
| 38.1                                                                                                    | Monatliche Wartung                                                                                                    | 75                                                                         |
| 20.1                                                                                                    | Viortaliährliche Wartung                                                                                                    | 75                                                                         |
| 00.2                                                                                                    |                                                                                                    | 75                                                                         |
| 38.3                                                                                                    | Janriiche Wartung                                                                                                    | /5                                                                         |
| 38.4                                                                                                    | Reinigung                                                                                                    | 75                                                                         |
| 38.5                                                                                                    | Schlauchwechsel Dosierpumpe                                                                                                    | 75                                                                         |
| 39 Ü                                                                                                    | berwinterung                                                                                                    | 76                                                                         |
| 40 A                                                                                                    | Außerbetriebnahme                                                                                                    | 76                                                                         |
| 41 E                                                                                                    | rstinbetriebnahme                                                                                                    | 77                                                                         |
| 42 C                                                                                                    | Dosierpumpen                                                                                                    | 78                                                                         |
| 42.1                                                                                                    | Schlauchquetschpumpen                                                                                                    | 78                                                                         |
| 1211                                                                                                    | Flektrischer Anschluss                                                                                                    | 78                                                                         |
| 12.1.1                                                                                                    | Konfiguration                                                                                                    | 7Q                                                                         |
| 42.1.2                                                                                                    | Membrandosiernumpen                                                                                                    | 70                                                                         |
| 1001                                                                                                    | Cooignete Membrandesiernumnen                                                                                                    | 70                                                                         |
| 42.2.1                                                                                                    |                                                                                                    | 19                                                                         |
| 42.2.2                                                                                                    | Elektrischer Anschluss                                                                                                    | 00                                                                         |
| 42.2.3                                                                                                    |                                                                                                    | 5U                                                                         |
| 43 U                                                                                                    | Imstellung des Pflegeprogramms                                                                                                    | 81                                                                         |
| 44 8                                                                                                    | Software-Update                                                                                                    | 81                                                                         |
| 44.1                                                                                                    | Schritt für Schritt                                                                                                    | 81                                                                         |
| 45 N                                                                                                    | letzwerkanschluss                                                                                                    | 82                                                                         |
| 45.1                                                                                                    | Schritt für Schritt                                                                                                    | 82                                                                         |
| 45.2                                                                                                    | Optionen                                                                                                    | 83                                                                         |
| 45.2.1                                                                                                    | Funknetzwerk (WLAN / WiFi)                                                                                                    | 83                                                                         |
| 45.2.2                                                                                                    | PowerLAN (dLAN)                                                                                                    | 83                                                                         |
| 46 F                                                                                                    | ernzugriff auf den PoolManager®                                                                                                    | 84                                                                         |
| 46.1                                                                                                    | Web-Portal                                                                                                    | 84                                                                         |
| 46.2                                                                                                    | l okales Netzwerk                                                                                                    | 84                                                                         |
| 10.2<br>17 I                                                                                                    | akala Netzwork (ID) Adrago                                                                                                    | 01                                                                         |
| 41 L                                                                                                    | Monü Notzwerk (IP) Konfiguration                                                                                                    | 04<br>0/1                                                                  |
| 47.1                                                                                                    |                                                                                                    | 04                                                                         |
| 48 F                                                                                                    | ernzugriff aus dem internet                                                                                                    | 80                                                                         |
| 48.1                                                                                                    | Autiosung der dynamischen IP-Adresse                                                                                                    | 80                                                                         |
| 48.2                                                                                                    | Schritt für Schritt                                                                                                    | 86                                                                         |
| 48.2.1                                                                                                    | Einrichtung eines DynDNS Accounts                                                                                                    | 86                                                                         |
| 48.2.2                                                                                                    | DynDNS Einrichtung auf dem Netzwerkrouter                                                                                                    | 86                                                                         |
| 48.2.3                                                                                                    | Port-Weiterleitung auf dem Netzwerkrouter                                                                                                    | 86                                                                         |
| 48.3                                                                                                    | Voraussetzungen und mögliche Probleme                                                                                                    | 86                                                                         |
| 48.4                                                                                                    | Mehrere PoolManager® in einem Netzwerk                                                                                                    | 87                                                                         |
| 49 S                                                                                                    | Sicherheit beim Fernzugriff                                                                                                    | 87                                                                         |
| 50 H                                                                                                    | lardware-Beschreibung                                                                                                    | 87                                                                         |
| 50.1                                                                                                    | System-Leiterplatte                                                                                                    | 88                                                                         |
| 50.2                                                                                                    | CPU-I eiterplatte                                                                                                    | 88                                                                         |
| 50.3                                                                                                    |                                                                                                    | 88                                                                         |
| 50.0                                                                                                    | Anschlussklamman mit Fadarkraftkontakten                                                                                                    | 00                                                                         |
|                                                                                                    | Anschlussklemmen mit Federkraftkontakten                                                                                                    | 00                                                                         |
| 50.5.1                                                                                                    | Anschlussklemmen mit Federkraftkontakten                                                                                                    | 88                                                                         |
| 50.3.1                                                                                                    | Anschlussklemmen mit Federkraftkontakten                                                                                                    | 88<br>89                                                                   |
| 50.4<br>50.4.1                                                                                                    | Anschlussklemmen mit Federkraftkontakten<br>Technische Daten<br>Elektrische Anschlüsse<br>Externe Anschlüsse                                                                                                    | 88<br>89<br>89                                                             |
| 50.4<br>50.4.1<br>50.4.2                                                                                                    | Anschlussklemmen mit Federkraftkontakten<br>Technische Daten<br>Elektrische Anschlüsse<br>Externe Anschlüsse<br>Anschlussklemmen                                                                                                    | 88<br>89<br>89<br>90                                                       |
| 50.3.1<br>50.4<br>50.4.1<br>50.4.2<br>50.5                                                                                        | Anschlussklemmen mit Federkraftkontakten<br>Technische Daten<br>Elektrische Anschlüsse<br>Externe Anschlüsse<br>Anschlussklemmen<br>Stromversorgung 230 V~                                                                                                    | 88<br>89<br>89<br>90<br>91                                                 |
| 50.3.1<br>50.4<br>50.4.1<br>50.4.2<br>50.5<br>50.6                                                                                | Anschlussklemmen mit Federkraftkontakten<br>Technische Daten<br>Elektrische Anschlüsse<br>Externe Anschlüsse<br>Anschlussklemmen<br>Stromversorgung 230 V~<br>Standard-Verdrahtung (ohne Zusatz-Funktionen)                                                                                                    | 88<br>89<br>89<br>90<br>91<br>91                                           |
| 50.3.1<br>50.4<br>50.4.1<br>50.4.2<br>50.5<br>50.6<br>50.6.1                                                                      | Anschlussklemmen mit Federkraftkontakten<br>Technische Daten<br>Elektrische Anschlüsse<br>Externe Anschlüsse<br>Anschlussklemmen<br>Stromversorgung 230 V~<br>Standard-Verdrahtung (ohne Zusatz-Funktionen)<br>Anschluss eines Temperatursensors                                                                                                    | 88<br>89<br>89<br>90<br>91<br>91<br>91                                     |
| 50.3.1<br>50.4<br>50.4.1<br>50.4.2<br>50.5<br>50.6<br>50.6.1<br>50.6.2                                                            | Anschlussklemmen mit Federkraftkontakten<br>Technische Daten<br>Elektrische Anschlüsse<br>Externe Anschlüsse<br>Anschlussklemmen<br>Stromversorgung 230 V~<br>Standard-Verdrahtung (ohne Zusatz-Funktionen)<br>Anschluss eines Temperatursensors<br>Anschluss des Durchflussschalters                                                                                                    | 88<br>89<br>89<br>90<br>91<br>91<br>91<br>91                               |
| 50.3.1<br>50.4<br>50.4.1<br>50.4.2<br>50.5<br>50.6<br>50.6.1<br>50.6.2<br>50.6.3                                                  | Anschlussklemmen mit Federkraftkontakten<br>Technische Daten<br>Elektrische Anschlüsse<br>Externe Anschlüsse<br>Anschlussklemmen<br>Stromversorgung 230 V~<br>Standard-Verdrahtung (ohne Zusatz-Funktionen)<br>Anschluss eines Temperatursensors<br>Anschluss des Durchflussschalters<br>Anschluss der Chlormesszelle                                                                        | 88<br>89<br>89<br>90<br>91<br>91<br>91<br>92<br>92                         |
| 50.3.1<br>50.4<br>50.4.1<br>50.4.2<br>50.5<br>50.6<br>50.6.1<br>50.6.2<br>50.6.3<br><b>51</b>                                     | Anschlussklemmen mit Federkraftkontakten<br>Technische Daten<br>Elektrische Anschlüsse<br>Externe Anschlüsse<br>Anschlussklemmen<br>Stromversorgung 230 V~<br>Standard-Verdrahtung (ohne Zusatz-Funktionen)<br>Anschluss eines Temperatursensors<br>Anschluss des Durchflussschalters<br>Anschluss der Chlormesszelle<br>Service-Maßnahmen im Gerät                                          | 88<br>89<br>90<br>91<br>91<br>91<br>92<br>92<br>92                         |
| 50.5.1<br>50.4<br>50.4.2<br>50.5<br>50.6<br>50.6.1<br>50.6.2<br>50.6.3<br><b>51 S</b><br>51.1                                     | Anschlussklemmen mit Federkraftkontakten<br>Technische Daten<br>Elektrische Anschlüsse<br>Anschlussklemmen<br>Stromversorgung 230 V~<br>Standard-Verdrahtung (ohne Zusatz-Funktionen)<br>Anschluss eines Temperatursensors<br>Anschluss des Durchflussschalters<br>Anschluss der Chlormesszelle<br>Gervice-Maßnahmen im Gerät<br>Öffnen des Gehäuses                                         | 88<br>89<br>90<br>91<br>91<br>91<br>92<br>92<br>92<br>92                   |
| 50.5.1<br>50.4<br>50.4.1<br>50.4.2<br>50.5<br>50.6.1<br>50.6.2<br>50.6.3<br><b>51 S</b><br>51.1<br>51.2                           | Anschlussklemmen mit Federkraftkontakten<br>Technische Daten<br>Elektrische Anschlüsse<br>Anschlussklemmen<br>Stromversorgung 230 V~<br>Standard-Verdrahtung (ohne Zusatz-Funktionen)<br>Anschluss eines Temperatursensors<br>Anschluss des Durchflussschalters<br>Anschluss der Chlormesszelle<br>Service-Maßnahmen im Gerät<br>Öffnen des Gehäuses<br>Öffnen des Klemmraums                | 88<br>89<br>90<br>91<br>91<br>91<br>92<br>92<br>92<br>92<br>93             |
| 50.5.1<br>50.4<br>50.4.1<br>50.4.2<br>50.5<br>50.6.1<br>50.6.2<br>50.6.3<br><b>51 S</b><br>51.1<br>51.2<br>51.3                   | Anschlussklemmen mit Federkraftkontakten<br>Technische Daten<br>Elektrische Anschlüsse<br>Anschlussklemmen<br>Stromversorgung 230 V~<br>Standard-Verdrahtung (ohne Zusatz-Funktionen)<br>Anschluss eines Temperatursensors<br>Anschluss des Durchflussschalters<br>Anschluss der Chlormesszelle<br>Service-Maßnahmen im Gerät<br>Öffnen des Gehäuses<br>Öffnen des Klemmraums<br>Sicherungen | 88<br>89<br>90<br>91<br>91<br>91<br>92<br>92<br>92<br>93<br>93             |
| 50.5.1<br>50.4<br>50.4.1<br>50.4.2<br>50.5<br>50.6<br>50.6.1<br>50.6.2<br>50.6.3<br><b>51 S</b><br>51.1<br>51.2<br>51.3<br>51.3 1 | Anschlussklemmen mit Federkraftkontakten<br>Technische Daten<br>Elektrische Anschlüsse<br>Anschlussklemmen<br>Stromversorgung 230 V~<br>Standard-Verdrahtung (ohne Zusatz-Funktionen)<br>Anschluss eines Temperatursensors<br>Anschluss des Durchflussschalters<br>Anschluss der Chlormesszelle<br>Service-Maßnahmen im Gerät<br>Öffnen des Gehäuses<br>Öffnen des Klemmraums<br>Sicherungen | 88<br>89<br>90<br>91<br>91<br>91<br>92<br>92<br>92<br>93<br>93<br>93<br>93 |

| 51.4 | Austausch eines Relais                                         | 93         |
|------|----------------------------------------------------------------|------------|
| 51.5 | Austausch der Puffer-Batterie                                  | 93         |
| 51.6 | Austausch des Konfig-Moduls                                    | 94         |
| 52   | Installation optionaler Zusatzmodule                           | 94         |
| 52.1 | 4-fach Stromausgänge 420 mA: PM5-SA4 KONVEF<br>4-20MA (127011) | RTER<br>94 |
| 53   | Fehlersuche und -beseitigung                                   | 94         |
| 54   | Technische Daten                                               | 96         |
| 55   | EG-Konformitätserklärung                                       | 97         |

# **Teil A: Überblick**

# 1 Kennzeichnung der Sicherheitshinweise

#### 1.1 Sicherheitshinweise

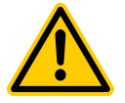

## GEFAHR!

Bezeichnung der Gefahr

Beschreibung der Gefahr Beschreibung (möglicher) Folgen

Maßnahme, die ergriffen werden muss, um diese Gefahr zu vermeiden.

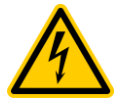

# GEFAHR DURCH ELEKTRISCHE SPANNUNG!

Bezeichnung der Gefahr Beschreibung der Gefahr

# Beschreibung (möglicher) Folgen

Maßnahme, die ergriffen werden muss, um diese Gefahr zu vermeiden.

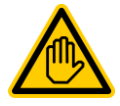

02

CI

Br

Br

Erforderliche Benutzer Qualifikation: BENUTZER-QUALIFIKTION (Bezeichnung) Erläuternder Text...

# 1.2 Sonstige Kennzeichnungen

#### WICHTIGER HINWEIS!

Kurzbeschreibung Hinweistext...

# INFO

Kurzbeschreibung

#### INFO

Der betreffende Abschnitt gilt nur für die angegebene(n) PoolManager® -Variante(n)

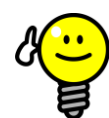

#### TIPP Kurzbeschreibung Tipp...

- KapiteIname (kursiv gedruckt) bezeichnet ein Kapitel innerhalb dieses Dokuments
- Menüname (kursiv gedruckt) bezeichnet ein Menü des PoolManager<sup>®</sup>
- Parametername (kursiv gedruckt) bezeichnet einen Parameter des PoolManager<sup>®</sup>
- [n] (Bezeichnung) kennzeichnet die Nummer eines Anschlussklemmenblocks (in eckigen Klammern) sowie dessen Bezeichnung (kursiv gedruckt in runden Klammern)
- [Einheit] kennzeichnet eine physikalische Einheit, z.B. [°C]

# 2 Allgemeine Sicherheitshinweise

Diese Betriebsanleitung enthält grundlegende Hinweise, die bei der Montage, Inbetriebnahme, Betrieb und Wartung zu beachten sind. Daher ist diese Betriebsanleitung unbedingt vor Montage und Inbetriebnahme vom Monteur sowie dem zuständigen Betreiber zu lesen und muss jedem Nutzer des Gerätes zugänglich sein. Weiterhin sind alle weiteren Sicherheitshinweise in diesem Dokument unbedingt zu beachten.

Lesen und befolgen Sie sämtliche Anweisungen.

Um die Gefahr einer Verletzung zu verringern, erlauben Sie Kindern nicht, dieses Produkt zu benutzen.

#### Gefahren bei Nichtbeachtung der Sicherheitshinweise

Die Nichtbeachtung der Sicherheitshinweise kann sowohl eine Gefährdung für Personen als auch für Umwelt und das Gerät zur Folge haben.

Die Nichtbeachtung der Sicherheitshinweise führt zum Verlust jeglicher Schadensersatzanspruche.

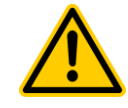

# GEFAHR!

**GEFAHR!** 

#### **Unerwarteter Anlauf**

Der PoolManager<sup>®</sup> beginnt zu arbeiten, sobald Spannung am Netzeingang anliegt. Dosierpumpen können anlaufen oder Zusatz-Funktionen ein- oder umgeschaltet werden.

Mögliche Folge: Tod oder schwerste Verletzungen, schwere Beschädigung von Sachwerten.

- Sichern Sie den PoolManager<sup>®</sup> gegen unbefugten Zugriff.
- Versorgen Sie den PoolManager<sup>®</sup> erst dann mit Spannung, wenn alle Vorbereitungen für einen sicheren Anlauf und sicheren Betrieb abgeschlossen sind.

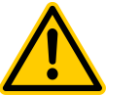

## Mögliche Überdosierung von Pflegeprodukten

Sensorausfall und andere Fehler können trotz der umfangreichen Sicherheitsfunktionen des PoolManager<sup>®</sup> zu einer Überdosierung von Pflegeprodukten führen.

# Mögliche Folge: Tod oder schwerste Verletzungen, schwere Beschädigung von Sachwerten.

 Richten Sie Ihren Prozess so ein, dass eine unkontrollierte Dosierung bei Sensorausfall und anderen Fehlern nicht möglich ist bzw. vor dem Eintreten einer Schädigung erkannt und gestoppt wird.

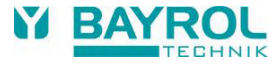

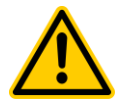

# **GEFAHR!**

#### Chlor-Gas-Bildung bei Dosierung in stehendes Wasser durch fehlende Verriegelung der Dosierausgänge.

Wenn der Durchflussschalter hängt oder einen anderen Fehler hat, besteht die Gefahr der Dosierung in stehendes Wasser. Beim Zusammentreffen von Chloriliquide und pH-Minus kann dabei giftiges Chlor-Gas entstehen.

Mögliche Folge: Tod oder schwerste Verletzungen, schwere Beschädigung von Sachwerten.

- Versorgen Sie den Netzeingang L<sub>D</sub> / N<sub>D</sub> für die Dosierausgänge nur bei laufender Umwälzung mit Spannung (Verriegelung der Dosierausgänge über die Filterpumpe).
- Schließen Sie den Netzeingang L<sub>D</sub> / N<sub>D</sub> an die Zeitschaltuhr an, die die Filterpumpe steuert, oder verwenden Sie einen entsprechenden Ausgang der Filterpumpe.
- Falls der PoolManager<sup>®</sup> selbst die Filterpumpe steuert, wird intern automatisch f
  ür eine Verriegelung gesorgt.
- Siehe auch Abschnitt Stromversorgung 230V.

#### GEFAHR! Einhaltung der Schutzart

Wenn nach Arbeiten am PoolManager<sup>®</sup> das Gehäuse oder einzelne Kabelverschraubungen nicht ordnungsgemäß geschlossen werden, so dass eine zuverlässige Abdichtung sichergestellt ist, kann Feuchtigkeit ins Gerät eindringen.

Mögliche Folgen: Beschädigung oder Zerstörung des PoolManager<sup>®</sup>, Fehlfunktionen.

• Sorgen Sie nach allen Arbeiten am Gerät wieder für eine sichere Abdichtung.

# 3 Neue Funktionen

Der PoolManager<sup>®</sup> unterliegt einer kontinuierlichen Weiterentwicklung. Neue Software-Versionen können neue, erweiterte oder verbesserte Funktionen beinhalten, die in der vorliegenden Version des Handbuchs nicht beschrieben sind.

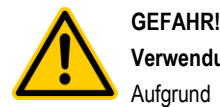

#### Verwendung neuer Funktionen

Aufgrund von kontinuierlicher Weiterentwicklung kann ein PoolManager<sup>®</sup> Gerät Funktionen enthalten, die im vorliegenden Handbuch nicht oder nicht vollständig beschrieben sind.

Die Inbetriebnahme solcher neuen oder erweiterten Funktionen ohne gutes und sicheres Verständnis des Anwenders kann u.U. zu Fehlfunktionen und schweren Problemen führen.

Mögliche Folge: Tod oder schwerste Verletzungen, schwere Beschädigung von Sachwerten.

- Sorgen Sie vor der Inbetriebnahme einer Funktion unbedingt f
  ür ein gutes und sicheres Verst
  ändnis der Funktion und aller notwendigen Randbedingungen.
- Besorgen Sie sich ggf. aktualisierte Versionen des Handbuchs oder zusätzlich verfügbare Dokumentation zu den betreffenden Funktionen.
- Verwenden Sie die integrierte Hilfe-Funktion des

PoolManager<sup>®</sup>, um sich über Funktionen und deren Einstellungen detailliert zu informieren.

 Sollte es Ihnen nicht möglich sein, anhand der verfügbaren Dokumentation ein gutes und sicheres Verständnis einer Funktion zu erlangen, so nehmen Sie diese Funktion nicht in Betrieb.

# 4 Benutzer Qualifikation

# GEFAHR!

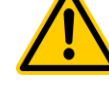

#### Unzureichende Qualifikation des Personals

Gefahren bei unzureichender Qualifikation des Personals!

# Mögliche Folge: Tod oder schwerste Verletzungen, schwere Beschädigung von Sachwerten.

- Der Anlagenbetreiber muss f
  ür die Einhaltung der erforderlichen Qualifikation sorgen.
- Alle Tätigkeiten dürfen nur durch dafür qualifiziertes Personal durchgeführt werden.
- Der Zugriff auf das System muss für unzureichend qualifizierte Personen verhindert werden, z.B. durch Zugangscodes und Passwörter.

| Bezeichnung               | Definition                                                                                                    |  |
|---------------------------|----------------------------------------------------------------------------------------------------|--|
| unterwiesene<br>Person    | Als unterwiesene Person gilt, wer über die<br>übertragenen Aufgaben und damit verbundenen<br>möglichen Gefahren unterrichtet und, soweit<br>erforderlich, angelemt, sowie über die notwendigen<br>Schutzeinrichtungen und Schutzmaßnahmen belehrt<br>wurde.                                                                                                    |  |
| geschulter<br>Anwender    | Als geschulter Anwender gilt, wer die Anforderungen<br>an eine unterwiesene Person erfüllt und zusätzlich<br>eine anlagenspezifische Schulung erhalten hat.                                                                                                    |  |
| ausgebildete<br>Fachkraft | Als ausgebildete Fachkraft gilt, wer die Anforderunge<br>an einen geschulten Anwender erfüllt und zusätzlid<br>aufgrund seiner Ausbildung, Kenntnisse ur<br>Erfahrungen sowie Kenntnis der einschlägige<br>Normen und Bestimmungen die ihm übertragene<br>Arbeiten beurteilen und mögliche Gefahren erkenne<br>kann. Zur Beurteilung der fachlichen Ausbildung kar<br>auch eine mehrjährige Tätigkeit auf dem betreffende<br>Arbeitsgebiet herangezogen werden. |  |
| Elektrofachkraft          | Als Elektrofachkraft gilt, wer aufgrund seiner<br>fachlichen Ausbildung, Kenntnisse und Erfahrungen<br>sowie Kenntnis der einschlägigen Normen und<br>Bestimmungen in der Lage ist, Arbeiten an<br>elektrischen Anlagen auszuführen und mögliche<br>Gefahren selbstständig zu erkennen und zu<br>vermeiden. Die Elektrofachkraft muss die<br>Bestimmungen der geltenden gesetzlichen<br>Vorschriften zur Unfallverhütung erfüllen.                              |  |
| IT-Spezialist             | Als IT-Spezialist (IT = Informationstechnologie) gilt,<br>wer aufgrund seiner fachlichen Ausbildung,<br>Kenntnisse und Erfahrungen sowie Kenntnis der<br>einschlägigen Normen und Bestimmungen in der Lage<br>ist, Arbeiten an Computer-Systemen, Netzwerken und<br>Netzwerk-Komponenten auszuführen und mögliche<br>Gefahren selbstständig zu erkennen und zu<br>vermeiden.                                                                                    |  |

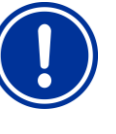

#### WICHTIGER HINWEIS!

Die Einhaltung der einschlägigen Unfallverhütungsvorschriften, sowie der sonstigen gesetzlichen Regelungen und der allgemein anerkannten sicherheitstechnischen Regeln ist durch den Anlagenbetreiber sicherzustellen!

# 5 Begriffsbestimmungen

#### Brom (Br)

Aktivbrom (wirksames freies Brom) im Becken für die Desinfektion, gemessen in [mg/l]

Chlor (Cl)

Aktivchlor (wirksames freies Chlor) im Becken für die Desinfektion gemessen in [mg/l]

- Defaultwert
- Standard-Einstellung

Dosierpumpen

Wird im Sinne von "Dosierpumpen und andere Dosiervorrichtungen" verwendet

• Ethernet

Kabelgebundenes Standard Computer-Netzwerk mit TCP/IP Protokoll

Flow

Durchfluss von Messwasser durch die Messkammer

IP-Adresse

Geräte Adresse innerhalb eines Netzwerks mit TCP/IP Protokoll. Auch im Internet erfolgt die Adressierung mit IP-Adressen (IP = Internet Protocol). Eine IP-Adresse besteht aus vier Ziffernblöcken, jeweils durch einen Punkt voneinander getrennt, z.B. 192.168.10.1

#### Netzwerk

Computer-Netzwerk, das die TCP/IP Protokolle verwendet. Auch das Internet ist ein solches TCP/IP Netzwerk. Der PoolManager<sup>®</sup> kann in ein solches TCP/IP Netzwerk integriert werden.

Redoxpotential (mV)

Indirekte Messgröße für die Desinfektionswirkung im Becken, gemessen in [mV] (auch Redoxspannung)

Sauerstoff (O2)

Desinfektion mit Aktivsauerstoff (Bayrosoft® Light)

• TCP/IP

Standard-Kommunikations-Protokolle, die in Computer-Netzwerken und im Internet verwendet werden (TCP = Transmission Control Protocol, IP = Internet Protocol).

• URL

Uniform Resource Locator = Webadresse, Internetadresse, z.B. www.myPoolManager.de

Web

World Wide Web (Internet, www)

Webbrowser

Standard-Programm zum Betrachten von Webseiten (z.B. mit einem PC oder einem Mobilgerät), das auch für den Fernzugriff auf den PoolManager® verwendet wird

(z.B. Mozilla Firefox oder Microsoft<sup>®</sup> Internet Explorer) WebGUI

Web-(Internet-)basierte grafische Benutzeroberfläche (GUI = Graphical User Interface)

Webserver

Programm, das Webseiten an einen Webbrowser überträgt. Der PoolManager<sup>®</sup> hat einen integrierten Webserver, auf den ein Webbrowser zugreifen kann.

WLAN oder WiFi

Drahtloses TCP/IP Netzwerk / Funknetzwerk (WLAN = Wireless Local Area Network).

# 6 Standards-Zugangscodes

Die folgende Tabelle gibt die Standard-Zugangscodes im Auslieferungszustand an.

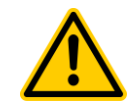

# GEFAHR!

#### Unbefugter Zugriff durch bekannte Zugangscodes

Zugangscodes ermöglichen den Zugriff auf kritische System-Bereiche. Unbefugter Zugriff kann zu gefährlichen Einstellungen führen.

# Mögliche Folge: Tod oder schwerste Verletzungen, schwere Beschädigung von Sachwerten.

- Stellen Sie individuelle Zugangscodes ein. Verwenden Sie keinesfalls die voreingestellten Standard-Zugangscodes.
- Behandeln Sie alle Zugangscodes streng vertraulich.

| Benutzer          | Zugangscode im Auslieferungszustand<br>(muss geändert werden!) |
|-------------------|----------------------------------------------------------------|
| Kunde (Level 1)   | 1234                                                           |
| Kunde (Level 2)   | 5678                                                           |
| Service (Level 3) | 8642                                                           |

# 7 Überblick

# 7.1 Der PoolManager®

Der PoolManager<sup>®</sup> ist ein hochmodernes Mess-, Regel- und Dosiersystem für Schwimmbäder.

# 7.2 Pflegeprogramme

Sie können innerhalb der PoolManager<sup>®</sup> Familie zwischen unterschiedlichen Pflegeprogrammen für Ihr Schwimmbad wählen:

- PoolManager® Chlor (Cl)
- Desinfektion mit Aktivchlor
- Messung und Regelung des Redoxpotentials
- PoolManager® Brom (Br)
  - Desinfektion mit Aktivbrom
  - Messung und Regelung des Redoxpotentials
- PoolManager<sup>®</sup> Sauerstoff (O2)
  - Dosierautomatik f
    ür Bayrosoft<sup>®</sup> Light
- PoolManager<sup>®</sup> PRO
  - Desinfektion mit Aktivchlor oder Aktivbrom
  - Direkte Messung und Regelung des freien Chlors bzw. Broms

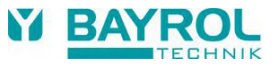

# 7.3 Eigenschaften im Überblick

#### 7.3.1 Anzeige und Bedienung

Auf eine übersichtliche, einfache und intuitive Bedienung wurde bei der Entwicklung des PoolManager<sup>®</sup> höchster Wert gelegt. Auch das Bildschirm-Design präsentiert sich modern und attraktiv.

Die folgende Übersicht gibt einen Überblick über die wesentlichen Eigenschaften und Konzepte der grafischen Benutzeroberfläche.

| 7,25          | Redex [mV] 641 | 25.0                   | 2 |
|---------------|----------------|------------------------|---|
|               |                |                        | G |
| 9 D-5%        | -              | Reating Party          | â |
| · · ·         |                | C Per sera Bernel make | A |
| - Contractory | 5              |                        | 0 |
|               |                |                        |   |

| ٠ | Großes und hochauflösendes 7-Zoll |
|---|-----------------------------------|
|   | (18 cm) Farb-TFT Grafik-Display   |
|   | Attraktives 16:10 Wide Format     |

- Attraktives 16:10 Wide-Format
- Wide VGA Auflösung (800x480)65536 Farben
- Energiesparendes LED Backlight
- Einfache und intuitive

# Touchscreen-Bedienung

- Robuster Touchscreen mit zusätzlicher durchgehender Design-Folie
- Jede Touch-Berührung wird durch einen Signalton bestätigt

#### lcon-Menü

1

d

- Bis zu 20 hochwertig gestaltete Icons
- Schneller und einfacher Zugriff auf alle Funktionen und Parameter
- Zusätzlicher Text zu jedem Icon, um die Eindeutigkeit sicherzustellen

#### Standard-Menü

- Einheitlicher Aufbau aller Standard-Menüs
- Durchgehende einheitliche Bedienung

#### U Hotkeys

 5 Hotkeys f
ür die Men
ü-Navigation und f
ür wichtige und regelm
ä
ßig ben
ötigte Standard-Funktionen (z.B. Hilfe-Funktion)

#### Messwert-Grafik

- Aufzeichnungsdauer max. 1Jahr
- Auflösung max. 1min
- Darstellung von 1 oder 2 Messgrößen
- Darstellung aller wichtigen Alarmzustände

#### Mode-Menü

C

1

A

ã≫ Ĩ≫ ľG

- Aufruf über einen speziellen Mode-Hotkey
   Schnelles und einfaches Ein- und Aus
  - schalten verschiedener Systemfunktionen

#### Zahlreiche Menü-Sprachen verfügbar

 Umfangreiche Unterstützung internationaler Sonderzeichen und vollständiger Zeichensätze (z.B. kyrillisch und griechisch)

#### Individualisierung

- Individueller Menü-Style
- Individuelles Hintergrundbild
- Individueller Icon-Style

| <u>in</u> |                |            |                                                                                                    | 2 2 |
|-----------|----------------|------------|----------------------------------------------------------------------------------------------------|-----|
| a.        | 101            | E DE       | 1                                                                                                    | g D |
| 100       |                |            | E                                                                                                    |     |
| LIST.     | LET .          |            |                                                                                                    |     |
| -         |                |            |                                                                                                    |     |
|           |                |            | <u> </u>                                                                                                    |     |
| -         |                |            | and a second second sec | 0   |
| 1         | and the second | t manufact | JE +                                                                                                    |     |
|           |                |            |                                                                                                    |     |
| 2         | R              | S          |                                                                                                    |     |

## 7.3.2 Messung und Regelung

- pH- und Redox-Messung mit Einstabmessketten (Glas-Elektroden)
- Chlor- bzw. Brommessung mit einer offenen potentiostatischen Messung (3-Elektroden-System)
- Temperatur-Messung in der Messkammer (Sensortyp PT1000)
- 2 weitere Temperatureingänge f
  ür Zusatz-Funktionen (Sensortypen PT1000, KTY83 oder KTY16-6)
- Proportionalregelung für alle Regelmodule
- Mindest-Dosierleistung sorgt f
  ür einen zus
  ätzlichen I-(Integral-)Anteil, d.h. f
  ür ein zuverl
  ässiges Erreichen des Sollwerts
- Alle wichtigen Parameter der Regelung sind f
  ür jedes Regelmodul individuell programmierbar (Sollwert, Alarmgrenzen, Proportional-Bereich, Totzone (pH), Taktzeit, Minimale Dosierleistung, Dosierüberwachung)
- Kontinuierliche Anzeige der aktuellen Dosierleistung
- Umsetzung aller Messgrößen durch hochauflösende 10-bit A/D-(Analog/Digital-)Wandler
- 1- oder 2-Punkt-Kalibrierung f
  ür pH
- Einfache und präzise 1-Punkt-Kalibrierung f
  ür Chlor bzw. Brom
- 1-Punkt-Kalibrierung f
  ür Redox (mV) und Temperatur

# 7.3.3 Sicherheitsfunktionen

#### Umfangreiche Überwachungs- und Alarmfunktionen

- Obere und untere Messwert-Alarme
- Durchfluss-(Flow-)Überwachung
- Niveau-Warnungen und Niveau-Alarme (Kanister-Füllstand)
- Dosierüberwachung (Überwachung der Annäherung an den Sollwert)
- Batterie-Alarm (Puffer-Batterie f
  ür die Echtzeit-Uhr)
- Einschaltverzögerung nach dem Einschalten des PoolManager<sup>®</sup> oder nach dem Wiedereinschalten der Umwälzung
- Automatische Blockierung der Dosierung in kritischen Alarmzuständen und während der Einschaltverzögerung
- Alarm-Signalisierung durch
  - Display-Anzeige
  - Akustischen Alarmgeber (deaktivierbar)
  - Alarm-Relais
- Kontinuierliche Überwachung des korrekten Programmablaufs und automatisches Zurücksetzen im Fehlerfall.

#### 

Å 🗄

 $\wedge$ 

**1**4 **1**4 **1**4

1

## 7.3.4 Zusatz-Funktionen

#### Umfangreiche Zusatz-Funktionen

- 4 Universelle Schaltausgänge
  - Flexible Steuerung von Wasserattraktionen und anderen Anwendungen:
  - Freie Namenswahl
  - Frei programmierbare Zeitschaltuhren
  - Mögliche Verknüpfung mit anderen Ein- oder Ausgängen
  - Mögliche Verknüpfung mit externem Schalter oder Taster

#### Filterpumpe

Flexible Steuerung der Filterpumpe:

- 3 mögliche Betriebsarten für variable Filterpumpen (Sparbetrieb, normaler Filterbetrieb, erhöhte Leistung)
- Frei programmierbare Zeitschaltuhren
- Frei konfigurierbare Blockierung der Dosierung
- Mögliche Verknüpfung mit externen Schaltern
- Ansteuerung über Relais-Schaltausgänge oder Stromausgang 4-20 mA (optional)

#### • Flockmatic®-Pumpe

- Steuerung der Flockmatic®-Pumpe:
- Frei programmierbare Zeitschaltuhren
- Einstellbare Dosierleistung

#### • Heizung

- Flexible Steuerung einer Becken-Heizung:
- Mögliche Verknüpfung mit externem Schalter
- Mögliche Kombination mit Solar-Heizung (Solar-Priorität)
- Mögliche Blockierung durch einen Eingang

#### Solar-Heizung

Flexible Steuerung einer Solar-Heizung:

- Mögliche Verknüpfung mit externem Schalter
- Mögliche Kombination mit Becken-Heizung (Solar-Priorität)
- Mögliche Blockierung durch einen Eingang

#### • Salz-Elektrolyse

Flexible Steuerung eines geeigneten Salzelektrolyse-Systems:

- Umsetzung der aktuellen Dosierleistung für Chlor in ein Ansteuersignal für ein Salzelektrolyse-System
- Ansteuerung über einen Relais-Schaltausgang (Pulsfrequenz) oder Stromausgang 4-20mA (optional)

#### Eco-Betrieb

Flexible Steuerung einer Umschaltung zwischen Normalbetrieb und Eco-Betrieb (z.B. Umwälzung über die Überlaufrinne im Normalbetrieb bzw. den Bodenablauf im Eco-Betrieb):

- Frei programmierbare Zeitschaltuhren
- Ansteuerung über Relais-Schaltausgänge
- Mögliche Verknüpfung mit externem Schalter oder Taster

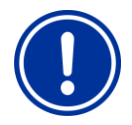

# HINWEIS!

#### Begrenzte Anzahl von Ein- und Ausgängen

Die Anzahl der verfügbaren Ausgänge und Eingänge im PoolManager<sup>®</sup> Grundgerät ist aufgrund der räumlichen Limitierung begrenzt.

Dadurch kann nur eine begrenzte Anzahl von Zusatz-Funktionen gleichzeitig verwendet werden. Durch den Einsatz externer Zusatz-Boxen ("Feature-Boxen") kann die Anzahl der verfügbaren Ein- und Ausgänge erhöht werden. So ist es möglich, weitere Zusatz-Funktionen zu nutzen. Bei Bedarf können so auch sämtliche Zusatz-Funktionen gleichzeitig verwendet werden.

## 7.3.5 Fernzugriff aus dem lokalen Netzwerk oder dem Internet

Die grafische Benutzeroberfläche des PoolManager<sup>®</sup> basiert vollständig auf den neuesten Internet-(Web-)Standard-Technologien. Aus diesem Grund wird sie auch als *WebGUI* bezeichnet:

- Web steht für Internet-Technologien
- GUI steht f
  ür Grafisches User Interface, d.h. grafische Benutzeroberfl
  äche

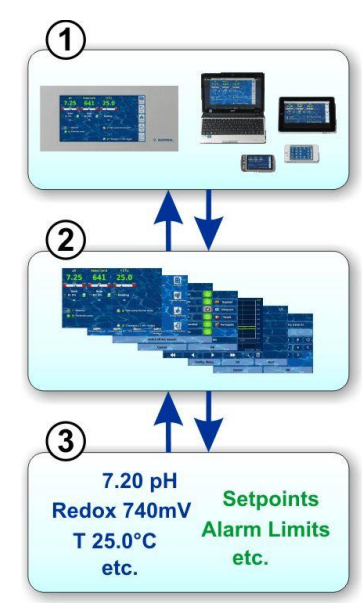

#### 1 Webbrowser

Die Benutzeroberfläche wird durch einen Webbrowser dargestellt. Einerseits läuft ein Webbrowser lokal auf dem PoolManager®\_Gerät selbst, andererseits können gleichzeitig weitere Webbrowser von unterschiedlichsten Geräten im lokalen Netzwerk oder im Internet auf den PoolManager® zugreifen.

#### 2 Webserver

Der Webserver liefert die angefragten Menü-Seiten an alle verbundenen Webbrowser.

#### 3 Datenserver

Der Datenserver verwaltet und speichert alle Daten (Messwerte, Systemzustände, Einstell-Parameter) des PoolManager<sup>®</sup> und stellt sie dem Webserver zur Verfügung.

Das WebGUI des PoolManager<sup>®</sup> erlaubt einen vollständigen und komplett transparenten Fernzugriff aus einem lokalen Netzwerk (TCP/IP, Ethernet) oder aus dem Internet. Transparenter Fernzugriff bedeutet, dass die Benutzeroberfläche exakt so aussieht wie am PoolManager<sup>®</sup> selbst und auch identisch bedient wird.

Gewisse Einschränkungen im Fernzugriff sind lediglich aus Sicherheitsgründen erforderlich.

Der Fernzugriff kann mit jedem mobilen oder stationären Gerät oder System erfolgen, das über Netzwerk oder Internet mit dem PoolManager<sup>®</sup> verbunden ist, und auf dem ein moderner Standard-Webbrowser läuft. Diese Voraussetzung ist bei immer mehr modernen Computer-Systemen und mobilen Geräten von vornherein gegeben.

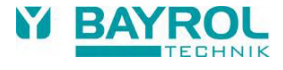

#### Geeignete Geräte und Systeme für den Fernzugriff

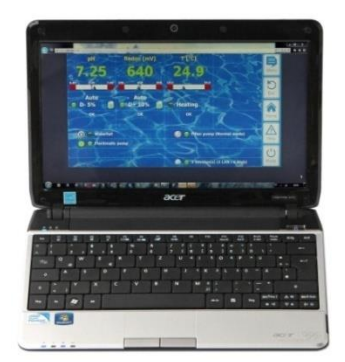

#### Alle Arten PCs, z.B.:

- Desktop PCs, Notebooks, Netbooks
- Home- / Mediacenter-PCs
- PCs mit Microsoft Windows<sup>®</sup> Betriebssystem
- Apple iMac<sup>®</sup> oder MacBook<sup>®</sup> PCs
- PCs mit Linux Betriebssystem

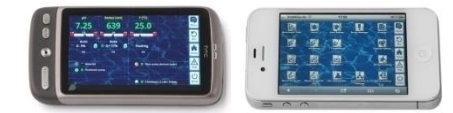

#### Smartphones, z.B.:

- Apple iPhone<sup>®</sup>
- Smartphones mit Google Android<sup>®</sup> Betriebssystem
- Smartphones mit einem Windows® Betriebssystem
- BlackBerry® Smartphones

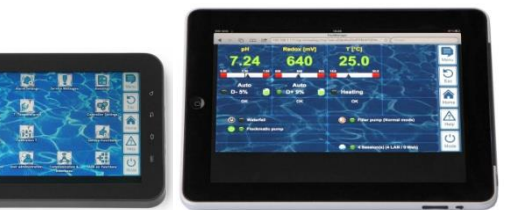

#### Tablet PCs, z.B.:

Ø

- Apple iPad<sup>®</sup>
- Tablet PCs mit Google Android<sup>®</sup> Betriebssystem (z.B. Samsung Galaxy Tab<sup>®</sup>)

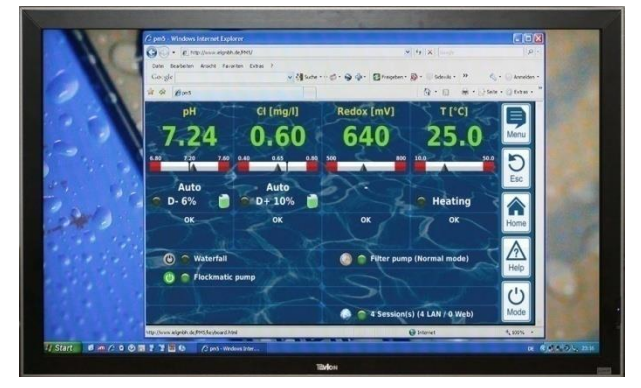

Webfähige TV-Geräte (bzw. TV-Geräte, die als PC-Bildschirm genutzt werden)

#### Gebäudeautomatisierung

Systeme für die Gebäudeautomatisierung (BMS – Building Management System) sowie Touchpanels für den Wohnbereich können für den Fernzugriff auf den PoolManager<sup>®</sup> genutzt werden, wenn sie einen modernen Standard-Webbrowser zur Verfügung stellen. Dies ist bei immer mehr aktuellen Systemen der Fall.

#### 7.3.6 Schnittstellen

#### Mess-Eingänge:

- pH (BNC-Buchse)
- 3x Temperatur (Sensor-Typen PT1000 oder KTY83)

Je nach Geräte-Variante:

- Cl / Br (potentiostatisches 3-Elektroden-System)
- Redoxpotential (BNC-Buchse)

#### Schalt-Eingänge:

.

- Flow-Schalter (Messwasserkreis), optionaler Druckschalter (Umwälzkreis)
- 2 Niveau-Eingänge f
  ür pH und Desinfektion
- 4 zusätzliche Schalt-Eingänge für Zusatz-Funktionen

#### Relais-Ausgänge:

- 3 Dosier-Relais (pH-Minus, pH-Plus, Desinfektion). Unbenutzte Dosier-Relais sind alternativ f
  ür Zusatz-Funktionen nutzbar.
- Alarm-Relais (alternativ für Zusatz-Funktionen nutzbar)
- 4 Relais (OUT1..OUT4) f
  ür Zusatz-Funktionen

Jeder einzelne Relais-Ausgang kann individuell als 230 V~-Ausgang oder potentialfreier Schalter konfiguriert werden.

#### Kommunikations-Schnittstellen:

- Ethernet LAN (RJ45) Netzwerk-Anschluss
- Interne USB-Schnittstelle f
  ür Memory Sticks (wird auch f
  ür Software-Updates genutzt)
- CAN-Bus f
  ür externe Feature-Box (in Vorbereitung)

#### Optionale Steck-Module (bis zu 3 Stück)

- 4x Stromausgang 4-20 mA
- Weitere zukünftige Steck-Module nach Bedarf

# Teil B: Funktionsbeschreibung

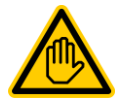

# Erforderliche Benutzer Qualifikation:

GESCHULTER ANWENDER

Alle in Teil B beschriebenen Tätigkeiten dürfen nur durch geschulte Anwender im Sinne der Definition im Kapitel *Benutzer Qualifikation* durchgeführt werden.

# 8 Fernzugriff

Der PoolManager<sup>®</sup> bietet umfangreiche und komfortable Möglichkeiten für den Fernzugriff aus einem lokalen Netzwerk oder dem Internet.

#### 8.1 Voraussetzungen

Um diese Möglichkeiten zu nutzen, muss der PoolManager<sup>®</sup> zunächst mit einem Netzwerk verbunden werden. Anschließend muss der Fernzugriff eingerichtet werden.

Die notwendigen Schritte sind in *Teil C* beschrieben und müssen von einem IT-Spezialisten durchgeführt werden.

Von diesem erhalten Sie auch die notwendigen Informationen für den Fernzugriff auf den PoolManager<sup>®</sup>.

Darüber hinaus muss in der Benutzerverwaltung der Fernzugriff für einen oder mehrere Benutzer freigegeben werden. Dabei werden den betreffenden Benutzern Benutzername und Passwort zugewiesen.

Siehe 22 Benutzer-Verwaltung.

#### 8.2 Fernzugriff aus dem lokalen Netzwerk

Für den Fernzugriff aus dem lokalen Netzwerk benötigen Sie in der Regel die Netzwerk (IP) Adresse des PoolManager<sup>®</sup>. Diese könnte z.B. 192.168.1.99 sein.

#### 8.2.1 Schritt für Schritt

- Für einen Fernzugriff aus dem lokalen Netzwerk starten Sie zunächst den Webbrowser auf einem PC oder einem anderen mobilen oder stationären Gerät, das sich mit dem PoolManager<sup>®</sup> im selben Netzwerk befindet.
- Geben Sie in der Adresszeile des Browsers die IP-Adresse des PoolManager<sup>®</sup> ein. Bei manchen Browsern müssen Sie http:// voranstellen, andere ergänzen dies automatisch: http://192.168.1.99 (Beispiel)

#### 8.3 Fernzugriff aus dem Internet

Für den Fernzugriff aus dem Internet benötigen Sie in der Regel eine URL (Uniform Resource Locator = Webadresse). Diese könnte z.B. http://myPoolManager.dtdns.net lauten.

#### 8.3.1 Schritt für Schritt

TIPP

- F
  ür einen Fernzugriff aus dem Internet starten Sie zun
  ächst den Webbrowser auf einem PC oder einem anderen mobilen oder station
  ären Ger
  ät, das mit dem Internet verbunden ist.
- Geben Sie in der Adresszeile des Browsers die URL des PoolManager<sup>®</sup> ein. Bei manchen Browsern müssen Sie http:// voranstellen, andere ergänzen dies automatisch: http://myPoolManager.dtdns.net (Beispiel)

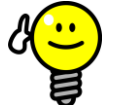

#### Favorit anlegen

Um den Zugriff auf den PoolManager<sup>®</sup> zu vereinfachen können Sie im Browser die entsprechende IP-Adresse bzw. URL als Favoriten anlegen und mit einem passenden Namen versehen.

Dann kann der Fernzugriff auf den PoolManager<sup>®</sup> schnell und einfach über die Favoriten-Liste des Browsers erfolgen.

Für eine detaillierte Beschreibung verweisen wir auf die Dokumentation zum jeweiligen Browser.

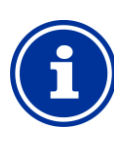

#### HTML5 Unterstützung

Um den vollen Funktionsumfang für den Fernzugriff auf den PoolManager<sup>®</sup> zu nutzen, muss der verwendete Webbrowser den aktuellen HTML5 Standard unterstützen.

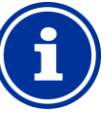

# Info JavaScript

Info

Für den Fernzugriff auf den PoolManager<sup>®</sup> muss im verwendeten Webbrowser JavaScript aktiviert sein. Dies ist in aller Regel der Fall.

#### 8.4 Benutzer Login im Fernzugriff

Verbinden Sie sich im Fernzugriff mit einem PoolManager<sup>®</sup>, so erscheint zunächst ein Login-Fenster, in dem Sie sich durch Eingabe eines gültigen Benutzernamens und des korrekten Passworts (zu diesem Benutzernamen) authentifizieren müssen:

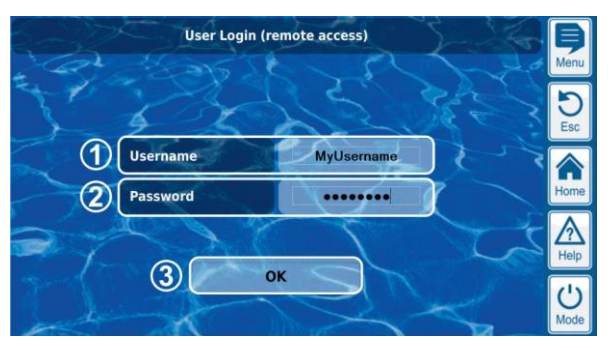

- 1 Eingabe des Benutzernamens für den Fernzugriff
- 2 Eingabe des Passworts zum eingegebenen
- Benutzernamen 3 OK bestätigt die Eingaben und startet bei erfolgreich
  - OK bestätigt die Eingaben und startet bei erfolgreicher Authentifizierung die Benutzeroberfläche des PoolManager®

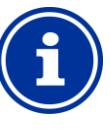

INFO

#### Eingaben per Geräte-Tastatur

In diesem Login-Fenster wird für die Eingabe von Benutzername und Passwort die eigene Tastatur des zugreifenden Gerätes verwendet (z.B. PC-Tastatur oder Bildschirmtastatur eines Smartphones), nicht die Bildschirmtastatur des PoolManager<sup>®</sup>.

#### 8.5 Quick-Info

Der PoolManager<sup>®</sup> stellt für den Fernzugriff ein kompaktes Info-Feld (Quick-Info) mit den wichtigsten Informationen zur Verfügung:

| Pool | Manager |
|------|---------|
|      | mV 640  |
|      |         |
|      |         |

Folgende Informationen werden angezeigt:

- Gerätename des PoolManager<sup>®</sup>
- Aktuelle Messwerte
- Textfarbe der Messwerte:
- grün Alles in Ordnung rot Es liegt mindestens ein Alarm vor

Durch Drücken bzw. Klicken auf das Quick-Info-Feld wird der normale Fernzugriff auf das jeweilige Gerät gestartet.

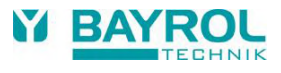

### 8.5.1 Aufruf der Quick-Info

Um die Quick-Info aufzurufen, wird an die normale Adresse für den Fernzugriff (IP-Adresse oder URL) zusätzlich folgende Endung angehängt:

#### /cgi-bin/webgui.fcgi?infoframe=0

TIPP

Eine vollständige URL lautet dann z.B.

http://myPoolManager.dtdns.net/cgi-bin/webgui.fcgi?infoframe=0

Die URL ist relativ kompliziert, kann aber im Browser leicht als Favorit hinterlegt werden.

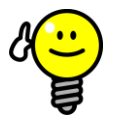

#### Mehrere Geräte auf einen Blick

Wenn Sie als Fachhändler mehrere PoolManager<sup>®</sup> -Geräte betreuen, können Sie die Quick-Info aller relevanten Geräte gemeinsam in einer Web-Seite darstellen. Dazu können Sie z.B. lokal auf Ihrem PC eine einfache HTML-Seite ("Frame-Seite") anlegen, die die Quick-Infos aller relevanten Geräte übersichtlich darstellt

So können Sie die wichtigsten Informationen aller Geräte auf einen Blick erfassen.

Falls ein Gerät z.B. Alarme anzeigt (roter Text) können Sie mit einem Klick direkt auf das Gerät zugreifen.

#### 9 Anzeige und Bedienung -Die grafische Benutzeroberfläche

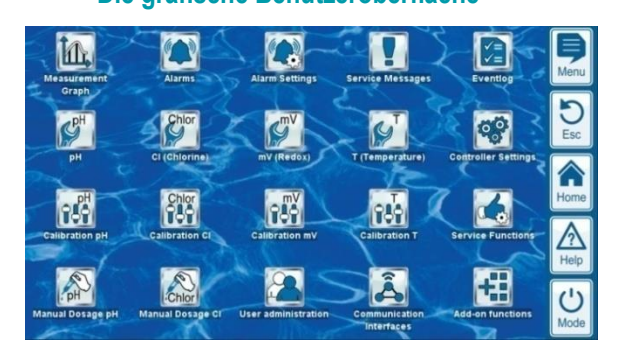

Die Anzeige und Bedienung erfolgen auf einem großen TFT-Farb-Display mit Touchscreen. Jede angezeigte Funktion kann durch einfaches Tippen mit dem Finger auf den entsprechenden Bildschirm-Bereich ausgeführt werden. Jedes Tippen auf den Touchscreen wird durch einen Signalton bestätigt.

Rechts neben dem Display gibt es 5 "Hotkeys" für wichtige Standard-Funktionen. Die Hotkey-Funktionen werden ebenfalls durch einfaches Tippen mit dem Finger ausgeführt und durch einen Signalton bestätigt.

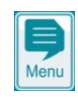

5

Fee

 $\widehat{}$ 

Help

(')

Mode

#### Menu (Haupt-Menü)

Direkter Sprung ins Haupt-Menü (Icon-Menü).

Nochmaliges Drücken des Menu-Hotkeys im Haupt-Menü deaktiviert bzw. aktiviert das Hintergrundbild im *Transparent Style* (siehe 9.5.1.1 *Transparent Style*).

Esc (Escape) Zurück in die vorhergehende Menü-Ebene

#### Home (Home-Ansicht)

Direkter Sprung in die Home-Ansicht

#### Help (Hilfe)

Anzeige eines Hilfe-Textes zum aktuellen Menü

#### Mode (Mode-Menü)

Direkter Sprung ins Mode-Menü zum schnellen und einfachen Ein- und Ausschalten verschiedener Funktionen

#### 9.1 Wichtige Menüs

#### 9.1.1 Home-Ansicht

Die Home-Ansicht ist die übliche Standard-Ansicht. Sie ist die meiste Zeit auf dem Bildschirm zu sehen und gibt einen Überblick aller wichtigen Daten und Betriebszustände. Die Home-Ansicht kann jederzeit mit dem Home-Hotkey aufgerufen werden.

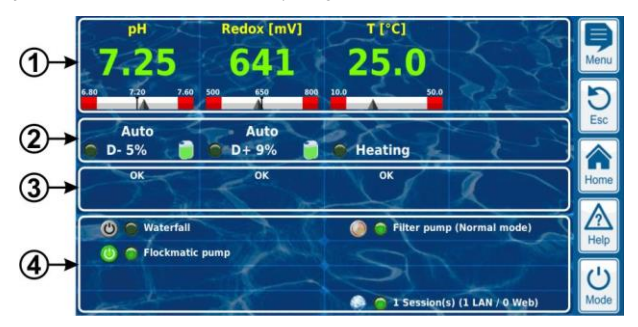

- 1 Messwert-Anzeige mit grafischer Messwert-Skala
- 2 Betriebszustand und Dosierstatus
- 3 Alarme
- 4 Zusatz-Funktionen

Die untereinander liegenden Bereiche 1, 2 und 3 beziehen sich jeweils gemeinsam auf ein Mess- oder Regelmodul, z.B. pH, Redox, Chlor oder Temperatur.

#### 1 Messwert-Anzeige mit grafischer Messwert-Skala

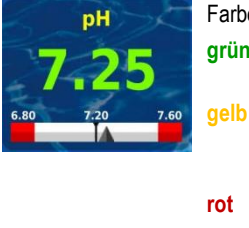

Farbe der Messwert-Anzeige: grün Normaler Betrieb,

alles in Ordnung

Dosierung blockiert

(fehlendes Durchfluss-Signal bzw. Einschaltverzögerung) Alarm, Dosierung blockiert!

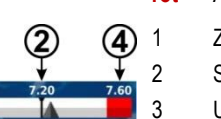

- Zeiger für den aktuellen Messwert
- Sollwert (Zahlenwert und Marke)
- Untere Alarmgrenze
- Obere Alarmgrenze
- 2 Betriebszustand und Dosierstatus

4

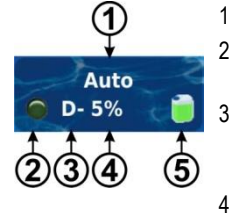

1

- Betriebsart bzw. Betriebszustand
  - LED zeigt an, ob die Dosierpumpe momentan gerade läuft
  - Dosierrichtung D- Absenkung des Messwertes
  - D+ Erhöhung des Messwertes

Aktuelle Dosierleistung in % Beispiel: 10 % bedeutet, dass die Dosierpumpe für 10 % der verfügbaren Zeit eingeschaltet wird. Sie läuft dann z.B. für 6s, wenn der Dosierzyklus auf 60s eingestellt ist.

5 Füllstand des zugehörigen Gebindes:

- Ausreichende Menge verfügbar
- Begrenzte Restmenge verfügbar

Das Gebinde ist leer und muss ersetzt werden

| Betriebsart bz | Betriebsart bzw. Betriebszustand                                        |  |  |
|----------------|-------------------------------------------------------------------------|--|--|
| Auto           | Messung, Regelung und Dosierung laufen normal<br>im Automatik-Betrieb   |  |  |
| Hand           | Hand-Dosierung läuft                                                    |  |  |
| Aus            | Die Regelung ist ausgeschaltet                                          |  |  |
| Alarm          | Die Dosierung ist durch einen Alarm blockiert                           |  |  |
| Flow           | Die Dosierung ist blockiert,<br>weil kein Durchflusssignal anliegt      |  |  |
| Niveau         | Die Dosierung ist durch einen Niveau-Alarm blockiert                    |  |  |
| Verzögerung    | Die Dosierung ist blockiert, weil die Einschaltverzögerung läuft        |  |  |
| Dosierung      | Nur PoolManager® O2 (Bayrosoft® Light):<br>Automatische Dosierung läuft |  |  |

Im entsprechenden Feld für die Temperatur-Messung wird der Betriebszustand der Heizung bzw. Solar-Heizung angezeigt, falls diese Zusatz-Funktionen genutzt werden.

#### 3 Alarme

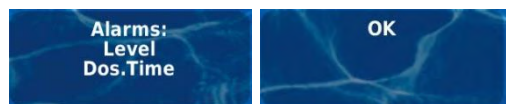

Anzeige der aktiven Alarme für das betreffende Modul bzw. Anzeige von ,OK<sup>+</sup>, wenn keine Alarme vorliegen.

#### 4 Zusatz-Funktionen

Im Bereich Zusatz-Funktionen der Home-Ansicht werden die wichtigsten Informationen zu allen aktuell aktiven Zusatz-Funktionen angezeigt. Der Inhalt dieses Bereichs wird automatisch angepasst, so dass immer alle aktiven Zusatz-Funktionen zu sehen sind (max. 8).

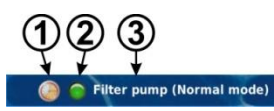

1 Symbol für die aktuelle Betriebsart

Timer-Betrieb (Zeitschaltuhr)

Funktion ausgeschaltet

Funktion eingeschaltet

- 2 LED zeigt an, ob die Zusatz-Funktion momentan eingeschaltet ist
- 3 Name der Zusatz-Funktion und ggf. weitere Informationen zum aktuellen Betriebszustand

#### 9.1.2 Haupt-Menü (Icon-Menü)

Das Haupt-Menü kann jederzeit mit dem Menu-Hotkey aufgerufen werden. Es ermöglicht den direkten Zugang zu allen wichtigen System-Funktionen.

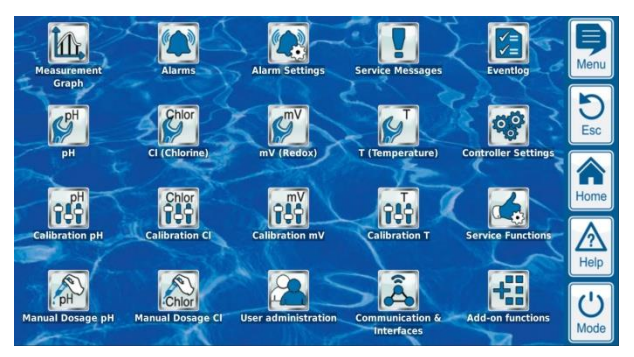

Jede Funktion ist durch ein Icon mit zusätzlichem Text dargestellt (die Icons werden abhängig vom jeweiligen Gerätetyp angezeigt).

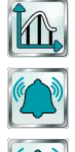

Grafische Anzeige der Messwertverläufe Alarm-Übersicht

Anzeige und Quittierung von Alarmen

Alarm-Einstellungen Einstellungen zu den Alarmen und deren Signalisierung

#### Service-Meldungen

Eventlog

Messwert-Grafik

Anzeige und Quittierung von Service-Informationen (z.B. Hinweis auf einen fälligen Elektrodenwechsel)

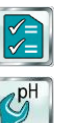

Anzeige wichtiger Ereignisse und Vorgänge

Einstellungen pH Einstellungen zur pH-Messung und -Regelung

Einstellungen Redox (mV) Einstellungen zur Redox-(mV-)Messung und -Regelung

Einstellungen Cl (Chlor) bzw. Br (Brom) Einstellungen zur Chlor- bzw. Brom-Messung und -Regelung

Einstellungen O2 (Bayrosoft® Light) Einstellungen zur O2 (Bayrosoft® Light) Dosierautomatik

Einstellungen Temperatur Einstellungen zur Temperatur-Messung

Kalibrierung pH Grundabgleich der pH-Messung

Kalibrierung Redox (mV) Grundabgleich der Redox-(mV-)Messung

Kalibrierung Cl (Chlor) bzw. Br (Brom) Grundabgleich der Chlor- bzw. Brom-Messung

Kalibrierung Temperatur Grundabgleich der Temperatur-Messung

Hand-Dosierung pH Manuell gesteuerte Zugabe von pH-Minus (oder pH-Plus)

Hand-Dosierung Redox (mV) Manuell gesteuerte Zugabe von Chlor bzw. Brom

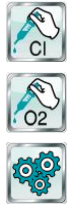

# Hand-Dosierung CI (Chlor) bzw. Br (Brom)

Manuell gesteuerte Zugabe von Chlor bzw. Brom

Hand-Dosierung O2 (Bayrosoft® Light) Manuell gesteuerte Zugabe von O2 (Bayrosoft® Light)

Geräte-Einstellungen

- Geräte-Grundeinstellungen: •
- Menü-Sprache
- Individualisierung der Benutzeroberfläche
  - Geräte-Name
- Datum & Uhrzeit
- Energiesparmodus •

# Service-Funktionen

Spezielle Funktionen

- (nur für ausgebildete Fachkräfte):
- Beckenvolumen •
- Konfiguration der Dosierpumpen
- Zurücksetzen auf Standard-Einstellungen
- Erstinbetriebnahme Schritt für Schritt
- Software-Update (vom USB-Stick) •
- Messe-Einstellungen •
- Konfiguration des Gerätetyps

### **Benutzer-Verwaltung**

Konfiguration aller Benutzerdaten, Zugangsdaten und Zugriffsrechte für die Bedienung am Gerät und für den Fernzugriff

- Fernzugriff auf bestimmte Funktionen freigeben ٠
- Benutzer-Level für diverse Funktionen anpassen

#### Kommunikation & Schnittstellen

- Daten-Import und -Export (Messwertgrafik etc.)
- Netzwerk (IP) Konfiguration •
- e-mail Konfiguration •
- Konfiguration aller weiteren Schnittstellen

#### **Zusatz-Funktionen**

Aufruf des Icon-Menüs für die Zusatz-Funktionen

#### 9.1.3 Menü Zusatz-Funktionen (Icon-Menü)

Das Menü Zusatz-Funktionen wird aus dem Haupt-Menü heraus aufgerufen. Es ermöglicht den Zugang zu allen Zusatz-Funktionen.

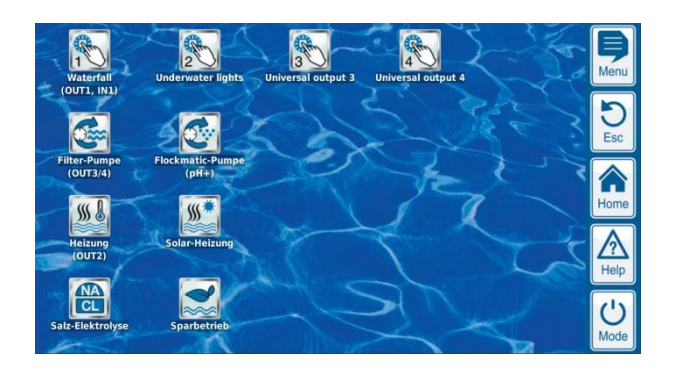

Jede Zusatz-Funktion ist durch ein Icon mit zusätzlichem Text dargestellt.

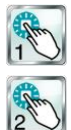

#### Universeller Schaltausgang 1, 2, 3, 4

- Flexible Steuerung von Wasserattraktionen und anderen Anwendungen:
- Freie Namenswahl
- Frei programmierbare Zeitschaltuhren
  - Mögliche Verknüpfung mit anderen
  - Ein- oder Ausgängen

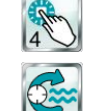

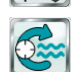

- Filterpumpe Flexible Steuerung der Filterpumpe:
  - 3 mögliche Betriebsarten für variable Filterpumpen (Eco-Betrieb, Normal-Betrieb, erhöhte Leistung)
  - Frei programmierbare Zeitschaltuhren

Steuerung der Flockmatic®-Pumpe:

Einstellbare Dosierleistung

Frei programmierbare Zeitschaltuhren

Mögliche Blockierung durch einen Eingang

Mögliche Verknüpfung mit externem Schalter

Flexible Steuerung einer Solar-Heizung:

Mögliche Verknüpfung mit externem

Schalter oder Taster

Flockmatic®-Pumpe

(Solar-Priorität)

(Solar-Priorität)

Solar-Heizung

- Frei konfigurierbare Blockierung der Dosierung abhängig von der Betriebsart der Filterpumpe
- Mögliche Verknüpfung mit externen Schaltern
- Ansteuerung über Relais-Schaltausgänge oder • Stromausgang 4-20 mA (optional)

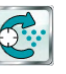

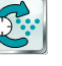

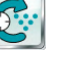

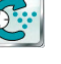

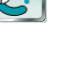

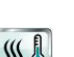

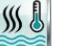

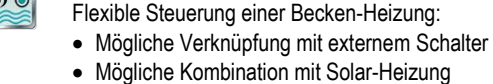

Heizung

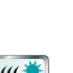

**\$** 

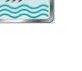

- Mögliche Kombination mit Becken-Heizung
  - Mögliche Blockierung durch einen Eingang Salz-Elektrolyse

Flexible Steuerung eines geeigneten Salzelektrolyse-Systems:

- Umsetzung der aktuellen Dosierleistung für Chlor in ein Ansteuersignal für ein Salzelektrolyse-System
- Ansteuerung über einen Relais-Schaltausgang (Pulsfrequenz) oder Stromausgang 4-20 mA (optional)

#### Eco-Betrieb

Flexible Steuerung einer Umschaltung zwischen Normalbetrieb und Eco-Betrieb (z.B. Umwälzung über die Überlaufrinne im Normalbetrieb bzw. den Bodenablauf im Eco-Betrieb):

- Frei programmierbare Zeitschaltuhren
- Ansteuerung über Relais-Schaltausgänge
- Mögliche Verknüpfung mit externem Schalter oder Taster

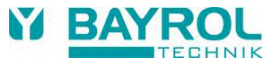

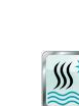

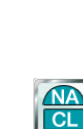

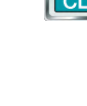

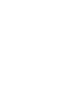

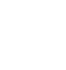

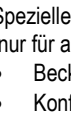

#### 9.1.4 Mode-Menü

Das Mode-Menü kann jederzeit mit dem Mode-Hotkey aufgerufen werden. Es ermöglicht das schnelle und einfache Ein- und Ausschalten von System-Funktionen sowie die Einstellung der Betriebsart. Jede Funktion wird in einer Zeile dargestellt.

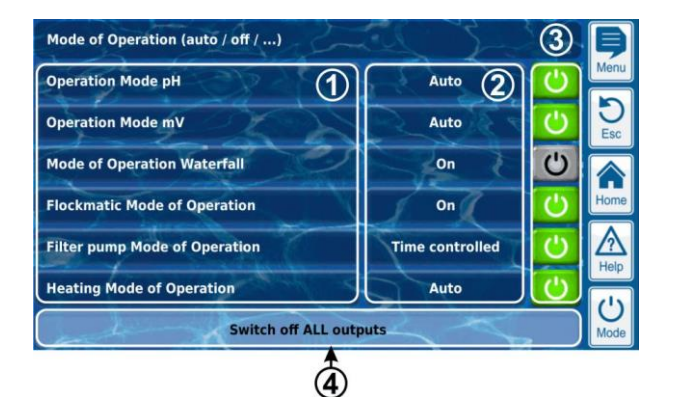

- 1 Bezeichnung der verschiedenen Funktionen
- 2 Eingestellte Betriebsart (Mögliche Betriebsarten abhängig von der jeweiligen Funktion). Die Betriebsart kann hier auch geändert werden.
- 3 Buttons zum schnellen Ein- und Ausschalten einer Funktion Grüner Button Die Funktion ist eingeschaltet. Drücken des Buttons schaltet die Funktion aus.
  - Grauer Button Die Funktion ist ausgeschaltet. Drücken des Buttons schaltet die Funktion ein.
- 4 Gemeinsamer Button zum Ausschalten ALLER im Mode-Menü angezeigten Funktionen ("Not-Aus")

#### Funktion der Buttons

Info

TIPP

| Button<br>aus | Die Funktion ist auf jeden Fall abgeschaltet, (unabhängig von der eingestellten Betriebsart)                                                                                         |
|---------------|----------------------------------------------------------------------------------------------------|
| Button<br>ein | Die Funktion wird abhängig von der eingestellten<br>Betriebsart automatisch ein- und ausgeschaltet.<br>,Button ein' führt NICHT zwingend zum sofortigen<br>Einschalten der Funktion. |

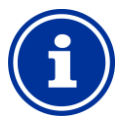

#### Rückkehr in den zeitgesteuerten Betrieb

Falls eine Funktion in der Betriebsart "Zeitschaltuhr" mit den Buttons im Mode-Menü ein- oder ausgeschaltet wird, kehrt sie beim nächsten programmierten Schaltzeitpunkt automatisch zurück in den zeitgesteuerten Betrieb.

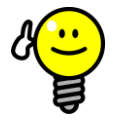

#### Buttons zum direkten Ein- und Ausschalten nutzen

Um die Buttons direkt zum Ein- und Ausschalten einer Funktion zu nutzen, stellen Sie die Betriebsart der Funktion auf "Ein". Dann schaltet der Button im Mode-Menü unmittelbar zwischen "Ein" und "Aus" um.

#### 9.2 Weitere Menüs (Standard-Menüs)

Die weitaus meisten Menüs setzen sich aus einigen immer wiederkehrenden Standard-Elementen zusammen, die in einem Menü beliebig miteinander kombiniert werden können. Daher werden sie als Standard-Menüs bezeichnet.

| рн                     | Sa                        | Lill'       | 1     | Þ        |
|------------------------|---------------------------|-------------|-------|----------|
| Setpoint pH            | 30-80                     | 7.20        | PH    | Menu     |
| Lower Alarm pH         | X                         | 6.80        | е прн | D<br>Esc |
| Upper Alarm pH         | St X                      | 7.60        | E pH  |          |
| Proportional range pH  |                           | 1.00        | рН    | Home     |
| Minimum dosing rate pH | $\mathbf{x}_{\mathbf{x}}$ | 5.0         | %     | A        |
| Is-a (The State        | Configurat                | ion Wizard  |       |          |
| and the                | Expert con                | nfiguration |       | Mode     |

#### 9.2.1 Grundlegende Konzepte

#### Max. 8 Zeilen

Jedes Menü setzt sich aus max. 8 Zeilen zusammen (Menü-Überschrift und max. 7 Menü-Elemente).

#### Menü-Überschrift

Die erste Zeile enthält immer die Menü-Überschrift.

#### Buttons und Textfelder

Generell gibt es in allen Menüs Buttons (Tasten) und Textfelder. Buttons werden mit einem dezenten 3D-Effekt dargestellt. Textfelder haben diesen 3D-Effekt nicht. Buttons können Sie durch leichtes Tippen auf den Touch-Screen betätigen, und so die hinterlegte Funktion auslösen. Textfelder hingegen haben eine reine Anzeige-Funktion und können nicht betätigt werden.

#### Hilfe-Funktion

Durch Tippen auf einen Parameter-Namen erscheint ein Hilfetext zu diesem Parameter.

#### Parameter-Einstellung

Durch Tippen auf einen Parameter-Wert öffnet sich eine Eingabe-Maske, und der entsprechende Parameter kann eingestellt werden.

In den meisten Fällen wird dabei zunächst zum Login mit einem Benutzernamen und dem passenden Zugangscode aufgefordert.

Die unterschiedlichen Standard-Menü-Elemente werden in den folgenden Abschnitten beschrieben.

#### 9.2.2 Numerische Parameter

Ein numerischer Parameter ist ein Zahlenwert. Der Zahlenwert kann einstellbar sein (Einstell-Parameter). Es gibt aber auch numerische Parameter, die nur angezeigt werden, aber nicht einstellbar sind, z.B. Messwerte.

| Setpoint pH | 7.20 | рн |
|-------------|------|----|
| 1           | 2    | 3  |

1 Parametername (Button)

Ruft einen Hilfetext zum Parameter auf

Parameterwert (Button oder Textfeld)

Falls der Parameter einstellbar ist, wird der Parameterwert als Button dargestellt. Dieser ruft eine Eingabernaske auf, in der der Wert eingestellt werden kann.

3 Physikalische Einheit (Textfeld)

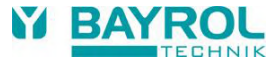

#### 9.2.2.1 Eingabemaske

Für alle numerischen Parameter gibt es eine einheitliche Eingabemaske, in der die Werte eingestellt werden können.

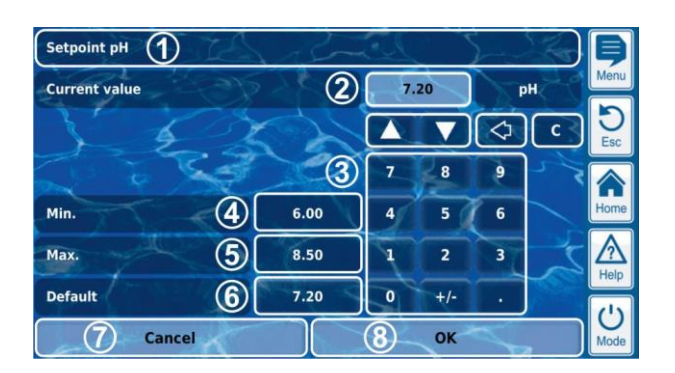

- 1 Name des Parameters
- 2 Anzeige des aktuellen (Eingabe-)Wertes
- 3 Ziffernblock zur direkten Eingabe des Wertes
- 4 Minimal mögliche Einstellung
- 5 Maximal mögliche Einstellung
- 6 Button zum Zurücksetzen auf den Defaultwert
- 7 Abbrechen beendet die Eingabemaske.
- Der Wert bleibt unverändert.
- 8 OK übernimmt den eingestellten Wert und speichert ihn dauerhaft.

Schrittweises Erhöhen bzw. Verringern des eingestellten Wertes. Die Schrittweite ist für jeden Parameter individuell sinnvoll voreingestellt.

Löschen des letzten Zeichens

C Löschen des gesamten Wertes

#### 9.2.3 Auswahl-Parameter

 $\Diamond$ 

Für Auswahl-Parameter kann eine von mehreren möglichen Einstellungen ausgewählt werden, z.B. aktiv oder inaktiv. Die Auswahl kann einstellbar sein (Einstell-Parameter). Es gibt aber auch Auswahl-Parameter, die nur angezeigt werden, aber nicht einstellbar sind, z.B. System-Zustände.

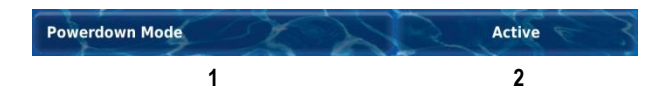

1 Parametername (Button)

Ruft einen Hilfetext zum Parameter auf

2 Parameterwert (Button oder Textfeld)

Falls der Parameter einstellbar ist, wird der Parameterwert als Button dargestellt. Dieser ruft eine Eingabemaske auf, in der der Wert eingestellt werden kann.

#### 9.2.3.1 Eingabemaske

Für alle Auswahl-Parameter gibt es eine einheitliche Eingabemaske, in der die Werte eingestellt werden können.

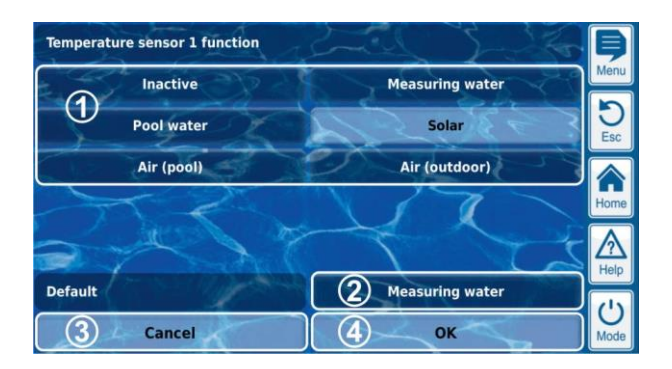

- 1 Anzeige aller Auswahl-Möglichkeiten.
  - Tippen Sie auf die gewünschte Einstellung, um sie zu aktivieren.
- Button zum Zurücksetzen auf den Defaultwert
   Abbrechen beendet die Eingabemaske.
- Der Wert bleibt unverändert.
- OK übernimmt den eingestellten Wert und speichert ihn dauerhaft.

Es gibt auch Auswahl-Parameter, bei denen eine Mehrfach-Auswahl möglich ist, z.B. mehrere Wochentage, an denen ein bestimmter Vorgang gestartet werden soll.

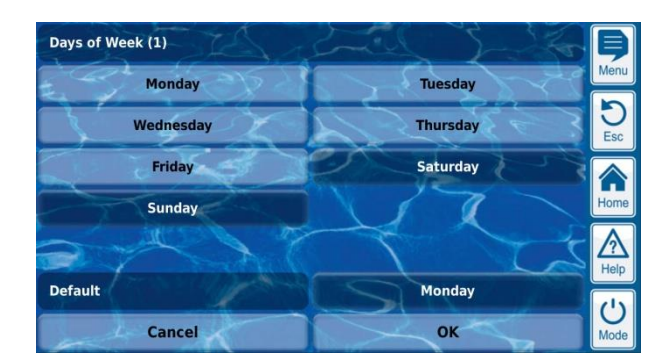

In diesem Fall kann jede Auswahl-Möglichkeit durch Tippen abwechselnd aktiviert bzw. deaktiviert werden.

Bei einigen Auswahl-Parametern wird für jede Auswahl-Möglichkeit zusätzlich zum Text ein Symbol angezeigt, z.B. Flaggen für die Auswahl der Menüsprache.

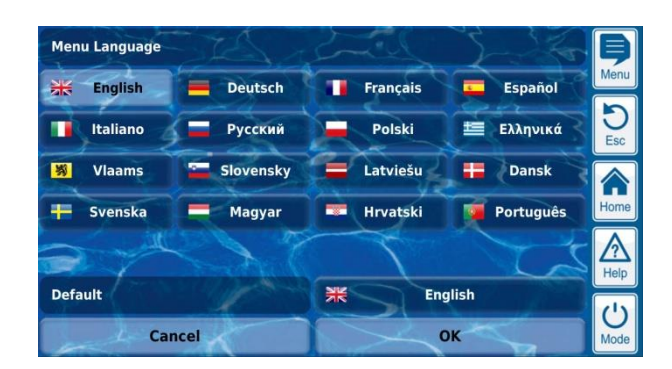

#### 9.2.4 Text-Parameter

Ein Text-Parameter stellt einen Text dar, den Sie eingeben können, z.B. einen Namen für das Gerät oder für eine Funktion.

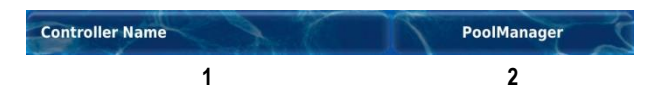

1 Parametername (Button)

Ruft einen Hilfetext zum Parameter auf

2 Text (Button)

Ruft eine Eingabemaske auf, in der der Text eingegeben werden kann.

#### 9.2.4.1 Eingabemaske

Für alle Text-Parameter gibt es eine einheitliche Eingabemaske mit Bildschirm-Tastatur, in der der gewünschte Text eingegeben werden kann.

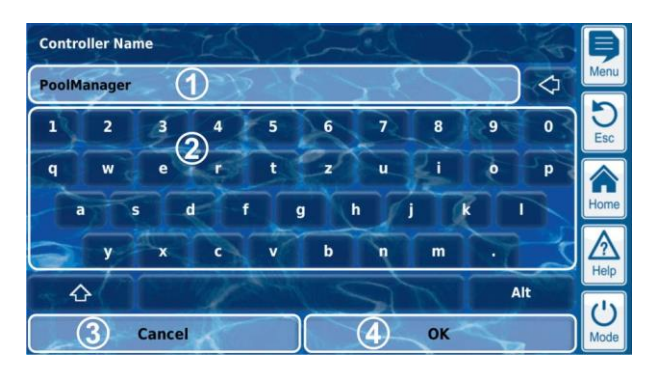

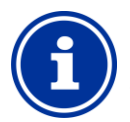

# INFO

Löschen des bisherigen Textes

Wenn Sie mit der Text-Eingabe beginnen, wird der bisherige Text automatisch gelöscht.

| 1 | Anzeige des aktuellen (Eingabe-)Textes                              |
|---|---------------------------------------------------------------------|
| 2 | Tastaturbereich für die Texteingabe                                 |
| 3 | Abbrechen beendet die Eingabemaske.<br>Der Text bleibt unverändert. |
| 4 | OK übernimmt den eingegebenen Text und speichert ihn<br>dauerhaft.  |

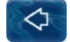

Löschen des letzten Zeichens

Insgesamt stehen vier unterschiedliche Tastaturlayouts zur Verfügung, die mit den Tasten und wie folgt umgeschaltet werden können.

| - ¢       | Standard Tast                 | aturlayout 1:    |                   |
|-----------|-------------------------------|------------------|-------------------|
| Alt       | Kleinbuchstabe                | n und Ziffern    |                   |
| - ₽       | Standard Tast                 | aturlayout 2:    |                   |
| Alt       | Großbuchstabe                 | n und Standard-S | Sonderzeichen     |
| - <b></b> | Alternatives Ta               | astaturlayout 1: |                   |
| Alt       | Internationale<br>und Ziffern | Sonderzeichen    | (Kleinbuchstaben) |
| 4         | Alternatives Ta               | astaturlayout 2: |                   |
| Alt       | Internationale<br>und Ziffern | Sonderzeichen    | (Großbuchstaben)  |

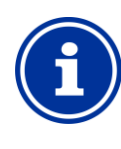

# Internationale Tastatur-Layouts

Wenn Sie die Menü-Sprache auf Russisch oder Griechisch einstellen, werden die verfügbaren Zeichen auf der Bildschirmtastatur automatisch entsprechend angepasst.

### 9.2.5 Uhrzeit-Parameter

INFO

Uhrzeit-Parameter dienen zur Eingabe und Anzeige einer Uhrzeit. Dies kann z.B. die laufende System-Zeit sein, oder eine Uhrzeit zur Programmierung einer Zeitschaltuhr.

| Time | 02:15:40 |
|------|----------|
| 1    | 2        |

#### 1 Parametername (Button)

Ruft einen Hilfetext zum Parameter auf

- 2 Uhrzeit (Button)
  - Ruft die Eingabemaske für die Uhrzeit auf.

#### 9.2.5.1 Eingabemaske

Für alle Uhrzeit-Parameter gibt es eine einheitliche Eingabemaske, in der die Uhrzeit eingestellt werden kann.

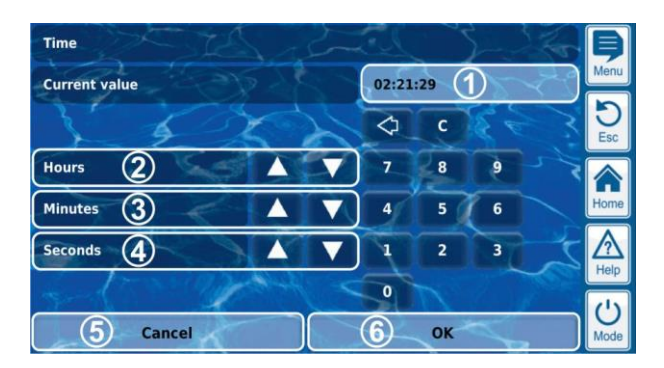

- Anzeige des aktuellen (Eingabe-)Wertes
   Schrittweises Erhöhen oder Verringern der Stunden
   Schrittweises Erhöhen oder Verringern der Minuten
   Schrittweises Erhöhen oder Verringern der Sekunden
- 5 Abbrechen beendet die Eingabemaske. Der Wert bleibt unverändert.
- 6 OK übernimmt den eingestellten Wert und speichert ihn dauerhaft.

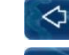

Löschen der letzten Ziffer

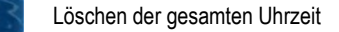

# INFO

#### Einstellen der Systemzeit

Beim Einstellen der Systemzeit wird die interne Echtzeituhr beim Drücken des OK-Buttons auf die eingestellte Uhrzeit gesetzt.

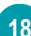

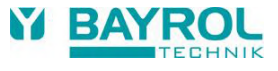

### 9.2.6 Datum-Parameter

Datum-Parameter dienen zur Eingabe und Anzeige eines Datums.

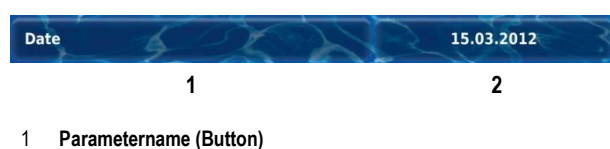

Ruft einen Hilfetext zum Parameter auf

2 Datum (Button)

Ruft die Eingabemaske für das Datum auf.

#### 9.2.6.1 Eingabemaske

Für alle Datum-Parameter gibt es eine einheitliche Eingabemaske, in der das Datum eingestellt werden kann.

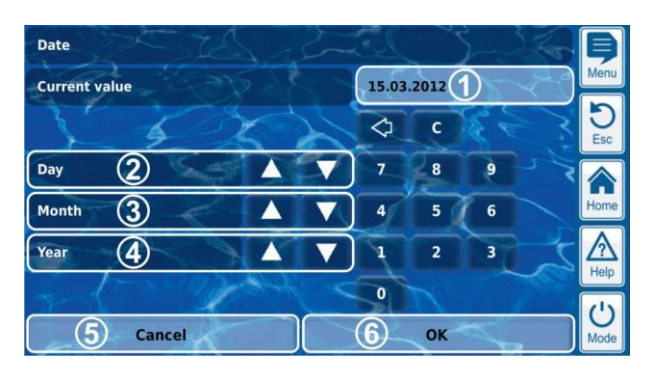

- 1 Anzeige des aktuellen (Eingabe-)Wertes
- 2 Schrittweises Erhöhen oder Verringern des Tages
- 3 Schrittweises Erhöhen oder Verringern des Monats
- 4 Schrittweises Erhöhen oder Verringern des Jahres
- 5 Abbrechen beendet die Eingabemaske. Der Wert bleibt unverändert.
- 6 OK übernimmt den eingestellten Wert und speichert ihn dauerhaft.

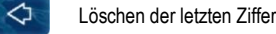

Löschen des gesamten Datums

### 9.2.7 Zugangscodes

Es gibt unterschiedliche Zugangscodes für den Menü-Zugang, die Sie individuell festlegen können. Dieser Abschnitt beschreibt, wie Sie einen Zugangscode einstellen bzw. verändern können. Die Eingabe eines Zugangscodes, um Zugang zu geschützten Menü-Bereichen zu erhalten, ist im Abschnitt *Benutzer Login mit Zugangscode* beschrieben.

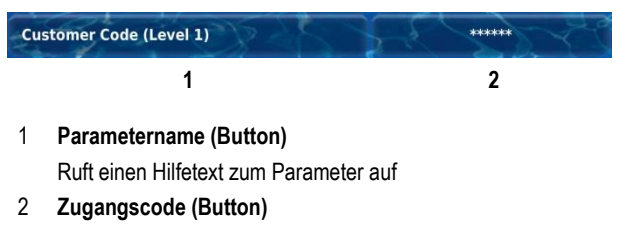

Ruft die Eingabemaske für den Zugangscode auf.

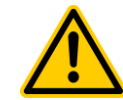

# GEFAHR!

### Unbefugter Zugriff durch bekannte Zugangscodes

Zugangscodes ermöglichen den Zugriff auf kritische System-Bereiche. Unbefugter Zugriff kann zu gefährlichen Einstellungen führen.

# Mögliche Folge: Tod oder schwerste Verletzungen, schwere Beschädigung von Sachwerten.

- Stellen Sie individuelle Zugangscodes ein. Verwenden Sie keinesfalls die voreingestellten Standard-Zugangscodes.
- Behandeln Sie alle Zugangscodes streng vertraulich.

#### WICHTIGER HINWEIS!

#### Verfügbarkeit der Zugangscodes

Sorgen Sie dafür, dass alle Zugangscodes bei Bedarf auch nach längerer Zeit bekannt und verfügbar sind. Die Zugangscodes sind für zahlreiche Funktionen und Einstellungen zwingend erforderlich!

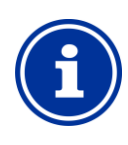

#### INFO Maskenanzeige

Um die Vertraulichkeit der Zugangscodes zu wahren, wird nicht der eingestellte Wert, sondern eine Maske angezeigt.

#### 9.2.7.1 Eingabemaske

Für alle Zugangscodes gibt es eine einheitliche Eingabemaske, in der der gewünschte Zugangscode eingestellt werden kann.

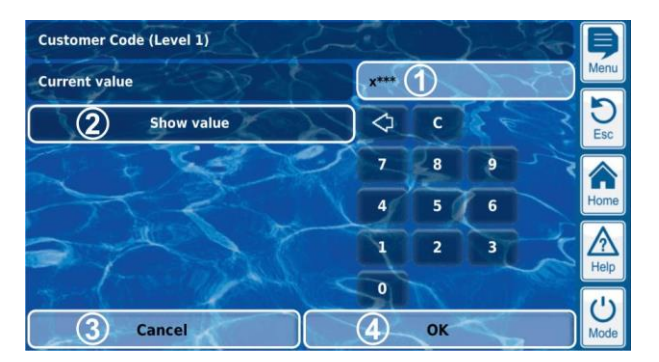

Anzeige einer Maske für den Zugangscode.

x steht für eine bereits eingegebene Ziffer.

\* steht für eine noch einzugebende Ziffer.

Die Anzahl der \* gibt die maximale Länge des Zugangscodes an. Sie können jedoch auch einen kürzeren Zugangscode festlegen. Aus Sicherheitsgründen empfehlen wir dringend eine Mindestlänge von 4 Zeichen.

- Bei Betätigung dieses Buttons wird statt der Maske der tatsächliche Zugangscode angezeigt. erneute Betätigung schaltet zurück auf die Maske.
- Abbrechen beendet die Eingabemaske. Der Wert bleibt unverändert.
- OK übernimmt den eingestellten Wert und speichert ihn dauerhaft.
  - Löschen der letzten Ziffer

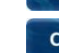

1

2

3

Löschen des gesamten Zugangscodes

#### 9.2.8 Netzwerk (IP) Adressen

In der Netzwerk-Konfiguration werden verschiedene Netzwerkadressen eingegeben (IP-Adressen, IP = Internet Protokoll).

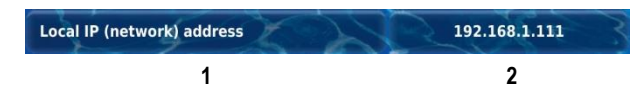

#### 1 Parametername (Button)

Ruft einen Hilfetext zum Parameter auf

2 IP-Adresse (Button)

Ruft die Eingabemaske für die Netzwerk (IP) Adresse auf.

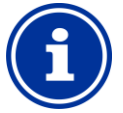

#### INFO IP-Adressen

Eine Netzwerk (IP) Adresse besteht immer aus 4 Ziffernblöcken, die durch einen Punkt voneinander getrennt sind. Jeder der 4 Ziffernblöcke kann einen Wert im Bereich 0..255 haben, z.B. 192.168.10.8.

#### 9.2.8.1 Eingabemaske

Für alle Netzwerk (IP) Adressen gibt es eine einheitliche Eingabemaske, in der die Adresse eingestellt werden kann.

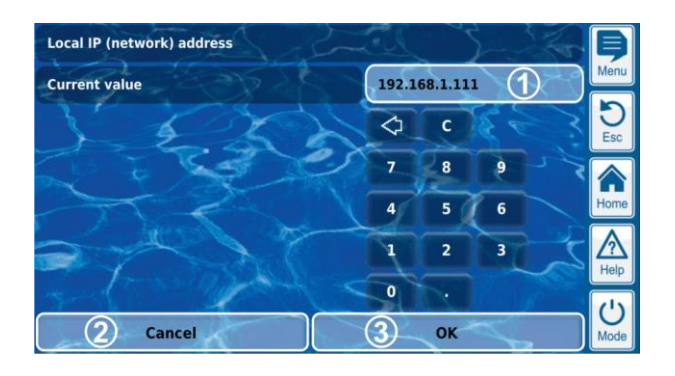

- 1 Anzeige des aktuellen (Eingabe-)Wertes
- 2 Abbrechen beendet die Eingabemaske.
- Der Wert bleibt unverändert. 3 OK übernimmt den eingestellt
- 3 OK übernimmt den eingestellten Wert und speichert ihn dauerhaft.

C Löschen der letzten Ziffer

С

Löschen der gesamten Netzwerk (IP) Adresse

### 9.2.9 Meldungen

Innerhalb der Menüs werden verschiedene Meldungen angezeigt. Ein typisches Beispiel sind Alarm-Meldungen.

Das allgemeine Format ist für alle Meldungen einheitlich und sieht wie folgt aus:

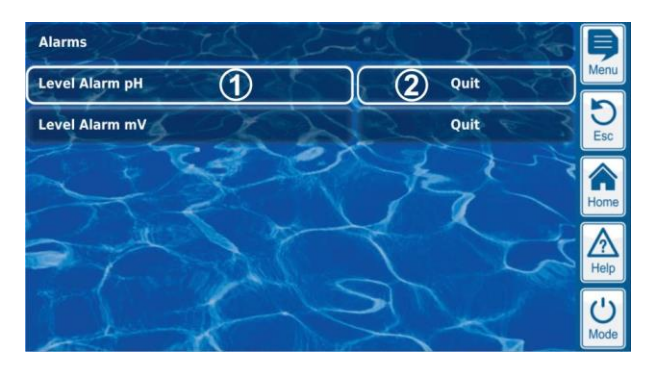

#### 1 Meldungstext (Button)

Ruft einen Hilfetext zur Meldung auf

2 Funktionsaufruf (Button)

INFO

Ruft eine Funktion auf, die der Meldung zugeordnet ist, z.B. die Quittierung einer Alarm-Meldung.

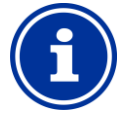

#### **Optionaler Funktionsaufruf**

Der Funktionsaufruf zu einer Meldung ist optional. Es gibt auch Meldungen ohne Funktionsaufruf, oder Meldungen, bei denen der Funktionsaufruf nur unter bestimmten Bedingungen angezeigt wird.

Wenn Sie z.B. eine Alarm-Meldung quittieren, verschwindet anschließend der entsprechende Button.

#### 9.2.10 Menü-Funktionen

In einigen Menüs werden in der untersten Zeile eine oder mehrere Menü-Funktionen angeboten.

Jede Menü-Funktion wird durch einen Button dargestellt. Drücken des Buttons ruft die entsprechende Funktion auf.

Beispiel: Funktion zum Starten einer Hand-Dosierung.

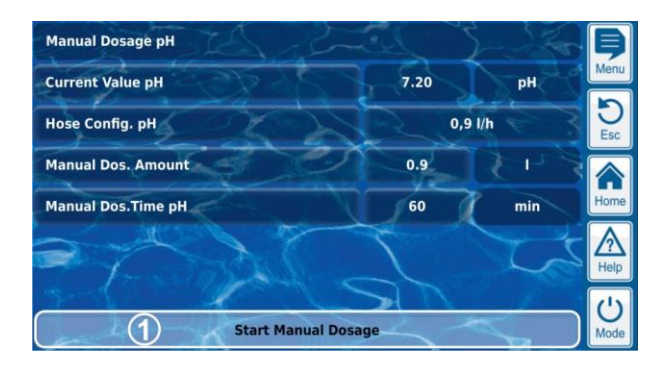

1 Menü-Funktion (Button) Ruft die entsprechende Funktion auf

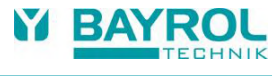

## 9.2.11 Menü-Sequenzen

Einige Funktionen sind durch Menü-Sequenzen realisiert, d.h. durch eine Abfolge von Menüs, die nacheinander Schritt für Schritt durchlaufen werden.

#### Beispiel: Kalibrierung

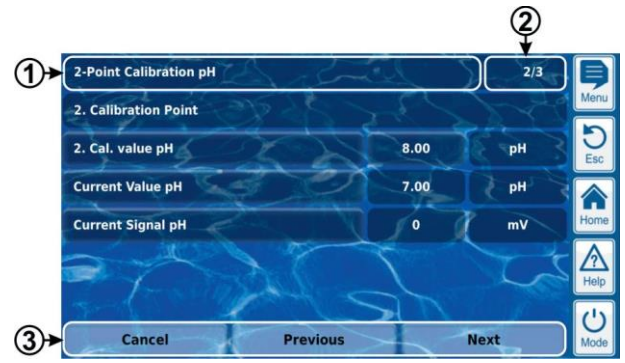

- 1 Name der Menü-Sequenz (Textfeld)
- 2 Menü-Nr. innerhalb der Menü-Sequenz (Textfeld)

Beispiel: 2/3 bedeutet, dass das aktuelle Menü das zweite von insgesamt drei innerhalb der Menü-Sequenz ist.

3 Navigations-Buttons (Buttons)

Buttons zum Navigieren innerhalb der Menü-Sequenz (Aufruf des nächstes Menüs bzw. des vorhergehenden Menüs) und zum Abbrechen der Menü-Sequenz.

#### 9.3 Hilfe

Zu jedem Menü und jedem Parameter steht ein Hilfetext zur Verfügung.

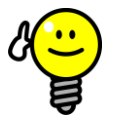

# TIPP

#### Aktive Nutzung der Hilfe-Funktion

Die integrierte Hilfe-Funktion ist die einfachste Art, kontextabhängig weitere Informationen zu einem bestimmten Menü, einem Parameter oder einer Funktion zu erhalten. Ein Tastendruck genügt.

Es wird daher empfohlen, die Hilfe-Funktion aktiv und intensiv zu nutzen.

#### Aufruf der Hilfe-Funktion:

#### Für Menüs

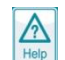

Drücken des Help-Hotkeys

#### Für Parameter

Tippen auf den Parameternamen in einem Standard-Menü bzw.

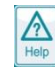

Drücken des Help-Hotkeys in der Eingabemaske eines Parameters

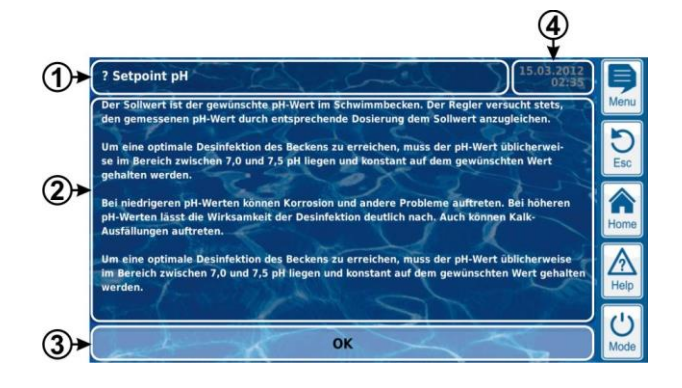

- 1 Name des Parameters oder Menüs, auf den sich der Hilfetext bezieht (Textfeld)
- 2 Hilfetext (Textfeld)
- 3 OK-Button (Button) Schließt den Hilfetext.
- 4 Anzeige der aktuellen System-Zeit (Textfeld) In allen Hilfe-Menüs werden die aktuelle Systemzeit und das Systemdatum angezeigt.

#### 9.4 Hinweistexte

Während der Menü-Navigation werden in vielen Bereichen Hinweistexte angezeigt, die Ihnen z.B. Informationen zu einer Funktion liefern oder auf mögliche Gefahren hinweisen.

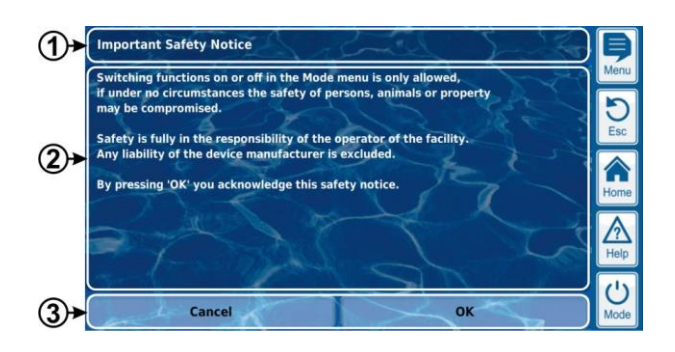

- 1 Überschrift (Textfeld)
- 2 Hinweistext (Textfeld)
- 3 Funktionen (Buttons)

Durch Drücken eines Funktions-Buttons schließen Sie den Hinweistext.

Die meisten Hinweistexte werden mit OK bestätigt. Bei einigen Hinweistexten, insbesondere bei Sicherheitshinweisen, haben Sie die Möglichkeit, den Vorgang entweder mit OK fortzusetzen oder anzubrechen.

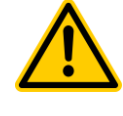

### GEFAHR!

#### Nicht-Beachtung von Hinweistexten

Viele Hinweistexte weisen auf Gefahren und deren Vermeidung hin. Durch Nichtbeachtung können Gefahren entstehen.

Mögliche Folge: Tod oder schwerste Verletzungen, schwere Beschädigung von Sachwerten.

- Lesen Sie alle Hinweistexte sorgfältig.
- Brechen Sie einen Vorgang ab, wenn Sie mögliche Gefahren nicht sicher ausschließen können.

#### 9.5 Individualisierung

Die Benutzeroberfläche bietet zahlreiche Möglichkeiten zur Individualisierung. Die verschiedenen Individualisierungsoptionen finden Sie in folgendem Menü:

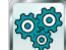

Geräte-Einstellungen

#### 9.5.1 Menü Style

Es stehen mehrere attraktive Menü Styles zur Auswahl. Der Menü Style sorgt für eine durchgängige und harmonische Darstellung aller PoolManager<sup>®</sup> Menüs in der gewählten Optik.

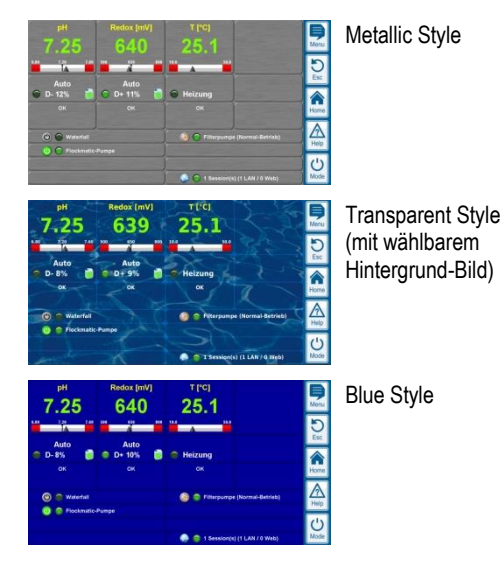

Hinweis: Die verfügbaren Menü Styles können sich ändern oder es können weitere Styles hinzukommen. Die Einstellung *Menü Style* im Menü *Geräte-Einstellungen* bietet Ihnen alle aktuell verfügbaren Styles zur Auswahl an.

#### 9.5.1.1 Transparent Style

INFO

TIPP

Der *Transparent Style* bietet besonders attraktive Darstellungsmöglichkeiten. Buttons und andere Menü-Elemente sind teiltransparent gestaltet. So kann im *Transparent Style* ein frei wählbares Hintergrundbild verwendet werden, das in sämtlichen Menüs durch die teiltransparenten Menü-Elemente hindurch scheint.

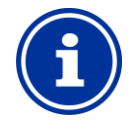

#### Menü-Aufbau im Transparent Style

Der Menü-Aufbau dauert bei Verwendung des *Transparent Style* etwas länger, da die umfangreichen Transparenzberechnungen sehr viel Rechenleistung beanspruchen.

Dies macht sich ausschließlich bei der Bedienung direkt am PoolManager<sup>®</sup> Gerät bemerkbar. Im Fernzugriff erfolgt die Darstellung auf dem zugreifenden Gerät und beansprucht daher keine Rechenleistung auf dem PoolManager<sup>®</sup>.

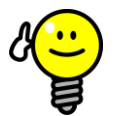

#### Abschalten des Hintergrundbildes

Wenn Sie schnellstmögliche Menü-Wechsel sicherstellen möchten, können Sie an Stelle des *Transparent Styles* auf einen anderen Style wechseln.

Möchten Sie gerne den *Transparent Style* mit seinen attraktiven Darstellungsmöglichkeiten verwenden, so besteht folgende Möglichkeit zur Optimierung der Menü-Wechsel:

Wechseln Sie durch Drücken des Menü-Hotkeys 📃 in das Hauptmenü.

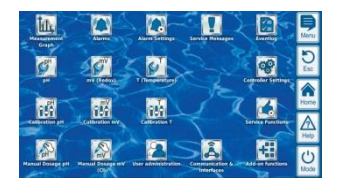

Drücken Sie erneut den Menü-Hotkey . Dadurch wird das Hintergrundbild temporär deaktiviert und durch einen einfarbigen Hintergrund ersetzt.

| Massart Graft     | Alarm-Obervicht          | Aurer<br>Aurer          | Service Heldunges                | Evertilop          | P.<br>Heru |
|-------------------|--------------------------|-------------------------|----------------------------------|--------------------|------------|
| 241               | err (Ledor)              | T (Desperatur)          |                                  | Geralio            | D Esc      |
| Rationierung pit  | Calibrianung mV          | Restaurung T            |                                  | Service Funktionen | Hurro<br>A |
| Rond Occierung pH | Hand-Dosierung<br>mV (C) | Directory<br>Verwalkung | Kommunikation &<br>Schuttsteilen | Zenetz Funktionen  | Help       |

Der einfarbige Hintergrund sorgt für einen schnelleren Menü-Wechsel. Später können Sie das Hintergrundbild wieder aktivieren, indem Sie ins Hauptmenü wechseln,

und dort erneut den Menü-Hotkey 🔜 drücken.

Die Verwendung dieser Funktion ist besonders sinnvoll, wenn Sie umfangreiche Einstellungen in den Menüs durchführen möchten.

#### 9.5.2 Hintergrund-Bild

Für den *Transparent Style* stehen unterschiedliche Hintergrundbilder zur Auswahl. Es besteht auch die Möglichkeit, eigene Hintergrundbilder auf den PoolManager<sup>®</sup> zu laden.

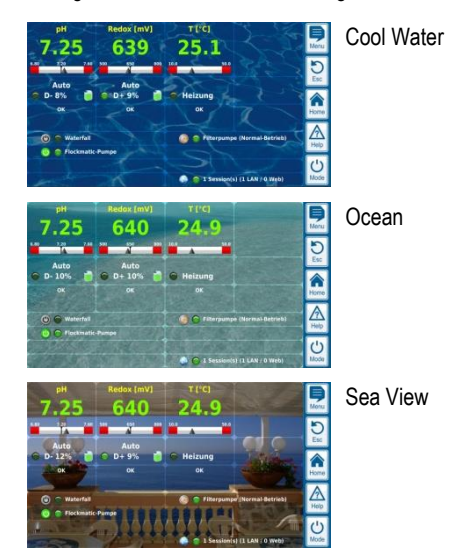

Hinweis: Die gezeigten Hintergrund-Bilder dienen nur als Beispiele. Die Einstellung *Hintergrundbild* im Menü *Geräte-Einstellungen* bietet Ihnen alle aktuell verfügbaren Hintergrundbilder zur Auswahl an.

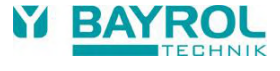

#### 9.5.3 **Icon Style**

Es stehen mehrere Icon Styles zur Auswahl. Der Icon Style legt die Optik der Icons im Hauptmenü und im Icon-Menü Zusatz-Funktionen fest.

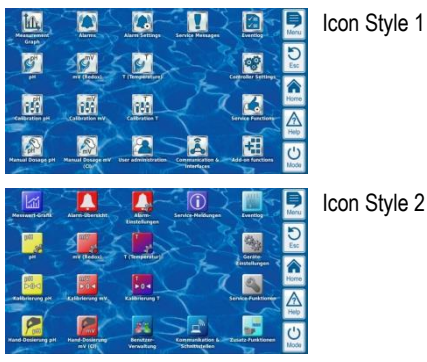

Hinweis: Die verfügbaren Icon Styles können sich ändern oder es können weitere Styles hinzukommen. Die Einstellung Icon Style im Menü Geräte-Einstellungen bietet Ihnen alle aktuell verfügbaren Icon

#### 10 Messwertgrafik

#### 10.1 Überblick

Styles zur Auswahl an.

Der PoolManager® speichert intern alle relevanten Messwerte, Alarm-Zustände, Ein- und Ausschaltvorgänge und wichtige Parametereinstellungen über den Zeitraum eines kompletten Jahres.

Für einen Zeitraum von einem Monat steht ein vollständiger Datensatz pro Minute zur Verfügung. Für weiter zurückliegende Monate wird die Datenmenge auf einen Datensatz pro 15 Minuten reduziert.

Nach Ablauf eines Jahres werden die ältesten Daten in der Datenbank mit den aktuellen Daten überschrieben.

Die Messwertgrafik kann jederzeit wie folgt aufgerufen werden:

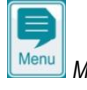

Menü-Hotkey

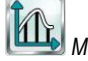

Messwert-Grafik

Die gespeicherten Daten können jederzeit komfortabel grafisch auf dem Geräte-Display dargestellt werden. Auch der Fernzugriff auf die Messwertgrafik ist uneingeschränkt möglich (Voraussetzung: Der Browser muss HTML5 unterstützen).

Folgende Darstellungsvarianten können gewählt werden:

- Darstellung einer Messgröße mit Alarmgrenzen und vollständigem Alarmstatus
- Gemeinsame Darstellung zweier Messgrößen ohne Alarmgrenzen und nur mit Flow-Status bzw. Flow-Alarm

Die folgende Abbildung gibt einen Überblick über die Messwertgrafik:

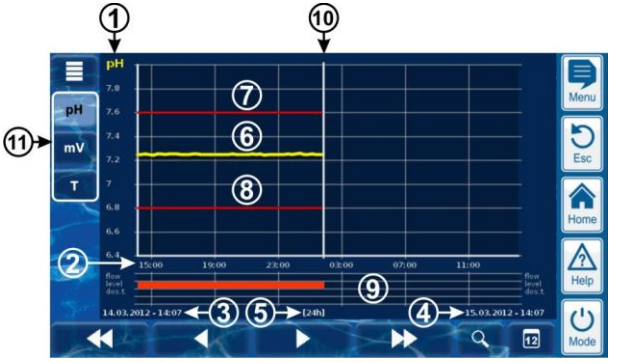

- 1 Skala für die dargestellte Messgröße (z.B. pH)
- 2 Zeitskala mit Uhrzeiten bzw. Datum
  - Startdatum und -uhrzeit der aktuell dargestellten Messwertgrafik (Datum und Uhrzeit am linken Rand)
- 4 Enddatum und -uhrzeit der aktuell dargestellten Messwertgrafik (Datum und Uhrzeit am rechten Rand)
- 5 Aktuell dargestellter Zeitbereich [1h] / [4h] / [12h] / [24h] / [1 Woche]
- 6 Messwertkurve

3

7

9

11

- Obere Alarmgrenze
- 8 Untere Alarmgrenze
  - Alarmstatus (Flow / Niveau / Dosieralarm) Ein Alarm wird durch einen roten Balken im entsprechenden Zeitraum angezeigt.
- 10 Aktueller Zeitpunkt (= Ende der Messwertgrafik)
  - Auswahltasten für ein oder zwei darzustellende Messgrößen Drücken einer Taste aktiviert bzw. deaktiviert die Darstellung der jeweiligen Messgröße

Aktuell dargestellte Messgrößen sind hell hinterlegt

Es können maximal 2 Messgrößen aktiviert werden (ggf. muss zuerst eine Messgröße deaktiviert werden, bevor eine andere aktiviert werden kann)

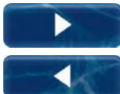

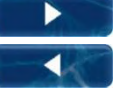

Langsames Vor- bzw. Zurückblättern entlang der Zeitachse um jeweils eine halbe Bildschirmbreite, d.h. z.B. um 12 Stunden im Falle einer 24 Stunden Darstellung

Schnelles Vor- bzw. Zurückblättern entlang der Zeitachse um

jeweils eine volle Bildschirmbreite, d.h. z.B. um 24 Stunden

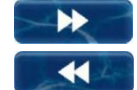

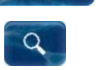

Zoom-Funktion - Öffnet ein Auswahlmenü für den dargestellten Zeitbereich:

1h / 4h / 12h / 24h / 1 Woche

im Falle einer 24 Stunden Darstellung

12

Gehe zu Datum - Öffnet eine Eingabemaske für ein Datum. Nach Eingabe des Datums und Bestätigung erfolgt in der Messwertgrafik ein direkter Sprung zum angegebenen Datum

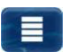

Menü - Öffnet das Konfigurationsmenü für die Messwertgrafik

Messwertgrafik mit gemeinsamer Darstellung zweier Messgrößen (pH und Redox (mV)):

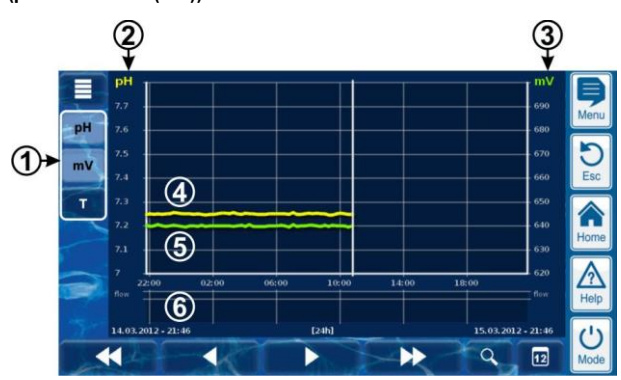

 Auswahltasten f
ür ein oder zwei darzustellende Messgrößen Dr
ücken einer Taste aktiviert bzw. deaktiviert die Darstellung der jeweiligen Messgröße

Aktuell dargestellte Messgrößen sind hell hinterlegt

Es können maximal 2 Messgrößen aktiviert werden (ggf. muss zuerst eine Messgröße deaktiviert werden, bevor eine andere aktiviert werden kann)

- 2 Skala für die erste dargestellte Messgröße (z.B. pH)
- 3 Skala für die zweite dargestellte Messgröße (z.B. mV)
- 4 Messwertkurve der ersten Messgröße (z.B. pH)
- 5 Messwertkurve der zweiten Messgröße (z.B. mV)
- 6 Alarmstatus (nur Flow) Kein Flow bzw. Flow-Alarm wird durch einen roten Balken im entsprechenden Zeitraum angezeigt.

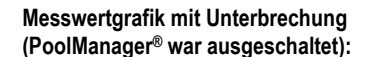

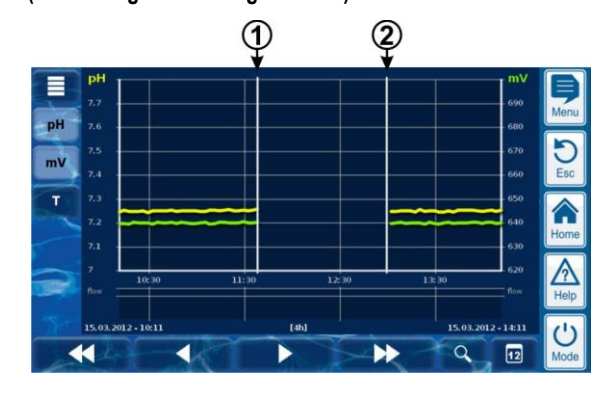

- 1 Ausschaltzeitpunkt
- 2 Einschaltzeitpunkt

Zwischen den Zeitpunkten 1 und 2 war das Gerät ausgeschaltet. Daher liegen für diesen Bereich keine Messwerte vor.

#### Messwertgrafik O2 (Bayrosoft® Light):

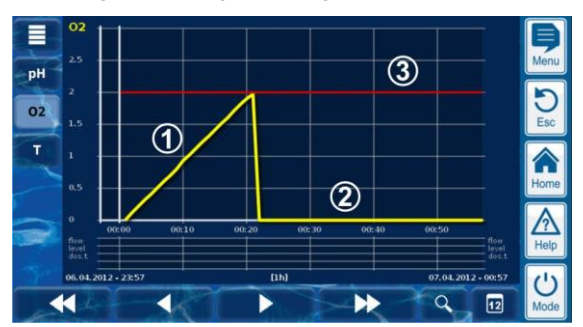

- 1 Während einer O2-(Bayrosoft<sup>®</sup> Light) Dosierung wird die aktuell dosierte Menge in Litern angezeigt. Die Messwert-Kurve steigt von 0 bis auf die dosierte Gesamtmenge an. Im Beispiel sind dies 2 Liter.
- Wenn nicht gerade dosiert wird, zeigt die Messwert-Kurve 0 Liter.
- 3 Zur besseren Orientierung wird die programmierte Grund-Dosiermenge angezeigt.

#### 10.2 Hinweise zur Messwert-Grafik:

Der dargestellte Wertebereich (Messwert-Skala) wird automatisch eingestellt, um eine optimale Darstellung in der jeweiligen Situation sicherzustellen. Bei Bedarf kann der Wertebereich auch manuell eingestellt werden. Wir empfehlen jedoch die Verwendung der automatischen Skalierung.

 Folgende Alarm-Zustände werden in der Messwert-Grafik angezeigt:

| Alarm                        | Kennzeichnung |
|------------------------------|---------------|
| Kein Flow bzw.<br>Flow-Alarm | Flow          |
| Niveau-Alarm                 | Level         |
| Dosieralarm                  | Dos.          |

 Alarme werden angezeigt, solange sie aktiv sind. Es spielt dabei keine Rolle, ob sie quittiert wurden oder nicht.

## 10.3 Konfiguration

Das Menü Konfiguration Messwert-Grafik wird aus der Messwertgrafik

heraus mit dem Menü-Button 🛄 aufgerufen.

Die folgende Tabelle zeigt den Aufbau des Menüs:

| Menü Konfiguration Messwert-Grafik |                                                                                       |  |
|------------------------------------|---------------------------------------------------------------------------------------|--|
| Konfiguration Messwert-Grafik pH   | Aufruf der Konfiguration für die<br>pH-Messwert-Grafik                                |  |
| Konfiguration Messwert-Grafik mV   | Aufruf der Konfiguration für die Redox-(mV-) Messwert-Grafik                          |  |
| Konfiguration Messwert-Grafik Cl   | Aufruf der Konfiguration für die<br>Chlor-(Cl-) Messwert-Grafik                       |  |
| Konfiguration Messwert-Grafik T    | Aufruf der Konfiguration für die<br>T-(Temperatur-) Messwert-Grafik                   |  |
| Konfiguration Messwert-Grafik O2   | Aufruf der Konfiguration für die<br>O2-(Bayrosoft <sup>®</sup> Light) Messwert-Grafik |  |
| Messwert-Grafik exportieren        | siehe Abschnitt Export der<br>Messwertgrafiken                                        |  |

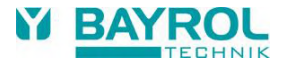

Die Menüs zur Konfiguration der einzelnen Messwert-Grafiken sind alle einheitlich wie folgt aufgebaut:

| Menü Konfiguration Mess | Menü Konfiguration Messwert-Grafik pH / mV / CI / T / O2                                                                                                    |  |  |
|-------------------------|----------------------------------------------------------------------------------------------------|--|--|
| Skalierung Auto / Hand  | Automatische oder manuelle Skalierung des<br>Anzeigebereichs, d.h. der Messwert-Skala. Wir<br>empfehlen, stets die automatische Skalierung<br>zu verwenden. |  |  |
| Anzeigebereich Min.     | Minimalwert der Messwert-Skala<br>(nur bei manueller Skalierung)                                                                                            |  |  |
| Anzeigebereich Max.     | Maximalwert der Messwert-Skala<br>(nur bei manueller Skalierung)                                                                                            |  |  |

### 10.4 Export der Messwertgrafik

Im Menü *Messwert-Grafik exportieren* stehen verschiedene Möglichkeiten für den Export der Messwertgrafik zur Verfügung Dieses Menü kann wie folgt aufgerufen werden:

Aus der Messwertgrafik heraus mit dem Menü-Button

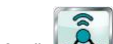

 Im Menü Kommunikation & Schnittstellen, Untermenü Daten-Import und -Export

#### Das Menü bietet folgende Funktionen:

#### Menü Messwert-Grafik exportieren

#### Messwert-Grafiken vom Gerät herunterladen

#### Nur für den Fernzugriff vom PC aus!

Im Fernzugriff können gespeicherte Messwert-Grafiken vom PoolManager® heruntergeladen und im pdf-Format lokal auf dem PC gespeichert werden. Die Auswahl der Messwert-Grafiken erfolgt durch Eingabe von Start- und End-Datum.

#### Messwert-Grafiken auf USB-Stick speichern

Gespeicherte Messwert-Grafiken können im pdf-Format lokal auf einen USB-Memory-Stick gespeichert werden. Die Auswahl der Messwert-Grafiken erfolgt durch Eingabe von Start- und End-Datum.

#### Automatische Speicherung der Messwertgrafik

Aktivierung der automatischen täglichen Speicherung von Messwert-Grafiken.

#### Automatische e-mail Übertragung der Messwert-Grafik

Aktivierung und Konfiguration der regelmäßigen automatischen Übertragung gespeicherter Messwert-Grafiken an bis zu 3 e-mail Empfänger.

## 11 Wasserpflege

Die wichtigste Funktion des PoolManager<sup>®</sup> ist die kontinuierliche Messung und automatische Korrektur des pH-Wertes sowie der Desinfektion des Beckenwassers. So stellt der PoolManager<sup>®</sup> stets eine optimale Wasserqualität sicher.

#### 11.1 pH-Wert

Der pH-Wert gibt an, ob sich das Wasser im neutralen, im sauren oder im alkalischen (basischen) Bereich befindet. Die pH-Skala reicht üblicherweise von pH 0 bis pH14.

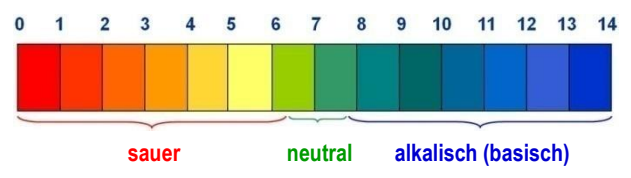

Grundvoraussetzung für eine optimale Wasserqualität ist ein pH-Wert im neutralen Bereich.

#### Idealer pH-Bereich für Schwimmbadwasser:

• 7.0 bis 7.4

#### Mögliche Folgen eines zu niedrigen pH-Wertes (sauer):

- Korrosion an Metallen
- Angriff auf Fugen
- Hautunverträglichkeit und Augenreizung
- Verschlechterung der Flockung
- Austreibung der Karbonathärte (pH-Wert-Schwankungen)

#### Mögliche Folgen eines zu hohen pH-Wertes (alkalisch):

- Abnahme der Desinfektionswirkung (f
  ür Chlor und Brom)
- Hautunverträglichkeit und Augenreizung
- Tendenz zur Kalkausfällung
- Verschlechterung der Flockung

Der PoolManager<sup>®</sup> misst kontinuierlich den aktuellen pH-Wert im Becken und vergleicht den Messwert mit dem gewünschten pH-Wert, der als Sollwert eingestellt ist.

Falls eine Abweichung besteht, aktiviert der PoolManager<sup>®</sup> die pH-Dosierpumpe, um durch Zugabe von pH-Minus (pH-Senker) bzw. pH-Plus (pH-Heber) den pH-Wert des Poolwassers schnell und präzise an den Sollwert anzugleichen.

#### Dosierrichtung pH-Minus (D-)

Abhängig von der Wasser-Qualität und anderen Randbedingungen, steigt der pH-Wert in den meisten Schwimmbad-Anwendungen im Laufe der Zeit an. Um diesem Anstieg entgegen zu wirken, wird pH-Minus (pH-Senker) dosiert. Man spricht in diesem Fall von der Dosierrichtung pH-Minus (D- bzw. pH-).

#### Dosierrichtung pH-Plus (D+)

Abhängig von der Wasser-Qualität und anderen Randbedingungen, sinkt der pH-Wert in manchen Schwimmbad-Anwendungen im Laufe der Zeit. Um dieser Absenkung entgegen zu wirken, wird pH-Plus (pH-Heber) dosiert. Man spricht in diesem Fall von der Dosierrichtung pH-Plus (D+ bzw. pH+).

#### Zweiseitige Dosierung (D+/D-)

Es besteht die Möglichkeit, beide Dosierrichtungen miteinander zu kombinieren. In diesem Fall steuert die pH-Regelung des PoolManager<sup>®</sup> zwei Dosierpumpen an, eine für pH-Minus und eine für pH-Plus.

#### 11.2 Desinfektion

Für den PoolManager<sup>®</sup> stehen alternativ drei Varianten der Wasserdesinfektion zur Verfügung:

#### Desinfektion mit Aktivchlor

(Messung und Regelung des Redoxpotentials)

Desinfektion mit Aktivbrom

(Messung und Regelung des Redoxpotentials)

**Desinfektion mit Aktivsauerstoff** (Dosierautomatik mit Temperaturkompensation)

Beim PoolManager<sup>®</sup> PRO kann die Desinfektion wahlweise mit Aktivchlor oder Aktivbrom erfolgen. Beide Desinfektionsmittel können mit der potentiostatischen Messzelle des PoolManager<sup>®</sup> PRO gemessen und geregelt werden.

#### 11.2.1 Freies Chlor bzw. Brom

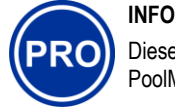

Dieser Abschnitt gilt nur für die Variante PoolManager® PRO.

Die potentiostatische Chlor-Messung des PoolManager® PRO erfasst unmittelbar den für die Desinfektion wirksamen Teil des freien Chlors bzw. Broms im Becken. Für die Desinfektion wirksam ist die unterchlorige Säure HOCI. Abhängig vom pH-Wert liegt nur ein gewisser Anteil des freien Chlors als HOCI vor, siehe Abschnitt Zusammenhang pH-Wert und Desinfektion.

# 11.2.2 Redoxwert

(Desinfektion mit Chlor oder Brom)

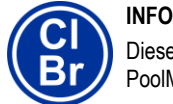

Dieser Abschnitt gilt nur für die Varianten PoolManager<sup>®</sup> CI und PoolManager<sup>®</sup> Br.

Der Redoxwert des Beckenwassers ist eine elektrische Spannung (ein elektrisches Potential), die mit einer entsprechenden Elektrode (Redox-Elektrode) gemessen werden kann.

Er ist ein Maß für die Oxidationsfähigkeit des Wassers und somit für die vorhandene Desinfektionswirkung.

Der Redoxwert ist ein Summenparameter, der durch zahlreiche Substanzen im Beckenwasser beeinflusst werden kann.

# Oxidierende Substanzen (Desinfektionsmittel) erhöhen den Redoxwert

- Unterchlorige Säure HOCI bei Desinfektion mit Aktivchlor
- Unterbromige Säure HOBr bei Desinfektion mit Aktivbrom

Reduzierende Substanzen (Verunreinigungen) verringern den Redoxwert

- Anorganische und organische Verunreinigungen
- Chloramine, Öle, Harnstoff, Schweiß, Keime, Bakterien, Algen, Blätter, etc.

Aufgrund dieser zahlreichen Einflüsse, ist es allgemein nicht möglich, den Chlor- bzw. Brom-Gehalt im Becken direkt aus dem gemessenen Redoxwert zu bestimmen. Es ist jedoch möglich, zunächst den gewünschten Chlor- bzw. Bromwert im Becken einzustellen, und dann den zugehörigen Redoxwert zu ermitteln.

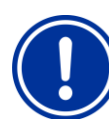

## WICHTIGER HINWEIS!

#### Bestimmung des korrekten Redoxwerts

Bei verschiedenen Becken können sich beim selben Chlor- oder Bromwert stark unterschiedliche Redoxwerte ergeben. Ein Chlorwert von 0,8 mg/l kann bei einem Becken z.B. zu einem Redoxwert von 720 mV führen, bei einem anderen Becken aber z.B. zu einem Redoxwert von 780 mV.

 Verlassen Sie sich nicht auf Erfahrungswerte, sondern ermitteln Sie den korrekten Redoxwert für jedes Becken individuell.

Der ermittelte Redoxwert beim gewünschten Chlor- bzw. Bromwert wird am PoolManager<sup>®</sup> als Sollwert eingestellt. Die Regelung sorgt dafür, dass der Redoxwert konstant auf dem eingestellten Wert bleibt.

Solange sich keine wesentlichen Änderungen anderer Einflussgrößen ergeben, sorgt der konstante Redoxwert gleichzeitig für einen konstanten Chlor- bzw. Bromwert im Becken und somit für eine zuverlässige Desinfektion.

#### 11.2.3 Zusammenhang pH-Wert und Desinfektion

# INFO

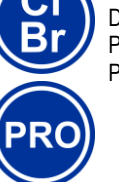

Dieser Abschnitt gilt nur für die Varianten PoolManager<sup>®</sup> CI, PoolManager<sup>®</sup> Br und PoolManager<sup>®</sup> PRO.

Grundvoraussetzung für eine zuverlässige und stabile Desinfektion mit Chlor oder Brom ist ein konstanter und optimal eingestellter pH-Wert im Becken.

Dies hat zwei wesentliche Gründe:

Bei hohen pH-Werten über 7,5 nimmt der Anteil des freien Chlors stark ab, der als unterchlorige Säure (HOCI) vorliegt. Da aber nur die unterchlorige Säure für die Desinfektion wirksam ist, nimmt damit auch die Desinfektionswirkung in gleichem Maße ab. Eine ausreichende Desinfektion ist nicht mehr sichergestellt.

Auch die freie Chlormessung und das gemessene Redoxsignal hängen nicht direkt vom freien Chlor insgesamt ab, sondern werden nur von der für die Desinfektion wirksamen unterchlorigen Säure beeinflusst. Verändert sich nun durch einen schwankendem pH-Wert der Anteil der unterchlorigen Säure, so führt dies zwangsläufig zu einem schwankenden Redox- bzw. Chlor-/Bromwert. Eine stabile und zuverlässige Desinfektion ist dann nicht mehr möglich.

Die sogenannte Dissoziationskurve zeigt den Zusammenhang zwischen dem pH-Wert und dem Anteil unterchloriger Säure HOCI am gesamten freien Chlor. Bei pH 6,5 liegen ca. 95 % des freien Chlors als HOCI vor. Bei pH 8 sind es dagegen nur noch 30 %.

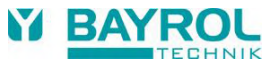

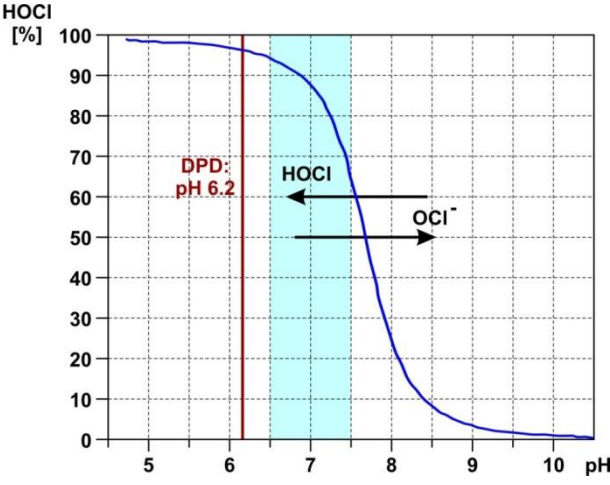

Werden Kontrollmessungen mit der DPD-Methode durchgeführt, so ist es wichtig, zu wissen, dass die DPD-Messung stets bei einem pH-Wert von ca. 6,2 stattfindet. Dies wird durch einen integrierten pH-Puffer in den DPD-Reagenzien erreicht. Die DPD-Messung misst daher, unabhängig vom tatsächlichen pH-Wert im Becken, stets das gesamte freie Chlor.

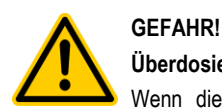

# Überdosierung bei falschem pH-Wert

Wenn die Desinfektion in Betrieb genommen wird, bevor der pH-Wert stabil im idealen Bereich zwischen 7,0 und 7,5 liegt, kann dies u.U. zu starken Überdosierungen von Chlor oder Brom führen.

Mögliche Folge: Tod oder schwerste Verletzungen, schwere Beschädigung von Sachwerten.

 Nehmen Sie die Desinfektion mit Chlor oder Brom erst in Betrieb, wenn der pH-Wert stabil im idealen Bereich zwischen 7,0 und 7,5 liegt

## 11.2.4 Aktivsauerstoff (Bayrosoft® Light)

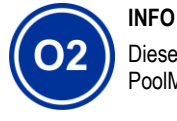

Dieser Abschnitt gilt nur für die Variante PoolManager® O2.

Bei der Desinfektion mit Aktivsauerstoff erfolgt wöchentlich eine automatische Hauptdosierung, um den Sauerstoffgehalt im Becken zunächst auf einen hohen Wert zu bringen, und so eine starke Desinfektionswirkung zu erzielen. Anschließend erfolgen im Laufe einer Woche bei Bedarf zusätzliche Zwischendosierungen, um den Sauerstoffgehalt während der gesamten Woche kontinuierlich über dem erforderlichen Mindestwert zu halten, der für eine sichere und zuverlässige Desinfektion sorgt.

Die Dosiermengen der Hauptdosierung und der Zwischendosierung werden automatisch an die durchschnittliche Beckentemperatur angepasst, um die stärkere Produktzehrung bei höheren Temperaturen zu kompensieren. Diese Funktion wird als Temperaturkompensation bezeichnet.

# 12 Messung, Regelung, Dosierung (pH-Wert, Redoxwert, Chlor bzw. Brom)

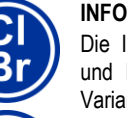

Die Informationen in diesem Abschnitt zur Messung und Regelung des Redoxwertes gelten nur für die Varianten PoolManager<sup>®</sup> CI und PoolManager<sup>®</sup> Br.

Die Informationen zur Messung und Regelung des pH-Wertes gelten für alle PoolManager<sup>®</sup> Varianten, d.h. auch für den PoolManager<sup>®</sup> O2 und den PoolManager<sup>®</sup> PRO.

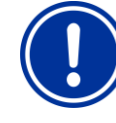

# WICHTIGER HINWEIS!

Notwendigkeit der Kalibrierung

Zwingende Voraussetzung für eine exakte und zuverlässige Messung und Regelung ist eine korrekte Kalibrierung der pH-Messung sowie ggf. der Redox-Messung bzw. der Chlor-/Brom-Messung.

Bitte beachten Sie dazu die Hinweise im Abschnitt Kalibrierung.

#### 12.1 Funktionsweise

Die Messung und Regelung für den pH-Wert, freies Chlor bzw. Brom und für den Redoxwert sind weitestgehend identisch aufgebaut.

Der PoolManager<sup>®</sup> misst kontinuierlich den pH-Wert und den aktuellen Redoxwert im Becken und vergleicht die aktuellen Messwerte mit den gewünschten Vorgaben, die als Sollwerte eingestellt sind.

Der PoolManager<sup>®</sup> PRO misst kontinuierlich den pH-Wert und die Konzentration des freien Chlors bzw. Broms im Becken und vergleicht die aktuellen Messwerte mit den gewünschten Vorgaben, die als Sollwerte eingestellt sind.

Falls eine Abweichung zwischen aktuellem Messwert und Sollwert besteht, eine sogenannte Regelabweichung, aktiviert der PoolManager<sup>®</sup> die jeweilige Dosierpumpe (oder sonstige Dosiervorrichtung), um die Abweichung schnell und präzise auszuregeln.

#### 12.2 Dosierleistung

Der Regler berechnet kontinuierlich die in der aktuellen Situation optimale Dosierleistung. Je stärker der aktuelle Messwert vom Sollwert entfernt ist, umso höher die eingestellte Dosierleistung.

Die Dosierleistung wird in Prozent [%] angegeben. Eine Dosierleistung von 100 % bedeutet, dass die Dosierpumpe kontinuierlich läuft. Die absolute Dosierleistung in I/h ergibt sich durch den eingesetzten Pumpentyp bzw. den verwendeten Dosierschlauch.

Bei geringeren Dosierleistungen schaltet der Regler die Dosierpumpe innerhalb eines vorgegebenen Dosierzyklus (z.B. 60s) periodisch ein und aus. Eine Dosierleistung von z.B. 10 % bedeutet, dass die Dosierpumpe innerhalb eines Dosierzyklus während 10 % der verfügbaren Zeit läuft und während 90 % der Zeit steht.

#### Beispiel:

- Der Dosierzyklus ist auf 60s eingestellt
- Die aktuelle Dosierleistung beträgt 10 %
- ⇒ Die Einschaltzeit der Pumpe beträgt dann 10 % von 60s, also 6s
- ⇒ Die Ausschaltzeit der Pumpe beträgt dann 90 % von 60s, also 54s

Die folgende Abbildung zeigt das zyklische Ein- und Ausschalten der Dosierpumpen für unterschiedliche Dosierleistungen.

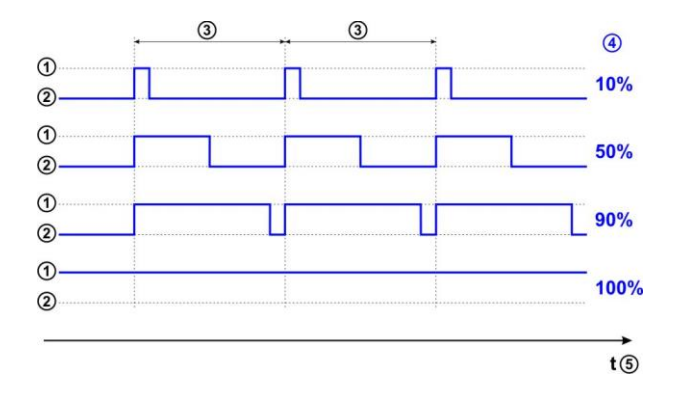

- 1 Dosierpumpe läuft (ein)
- 2 Dosierpumpe steht (aus)
- 3 Dosierzyklus (z.B. 60s)
- 4 Dosierleistung 10 % / 50 % / 90 % / 100 %
- 5 Zeitachse

#### 12.3 Darstellung in der Home-Ansicht

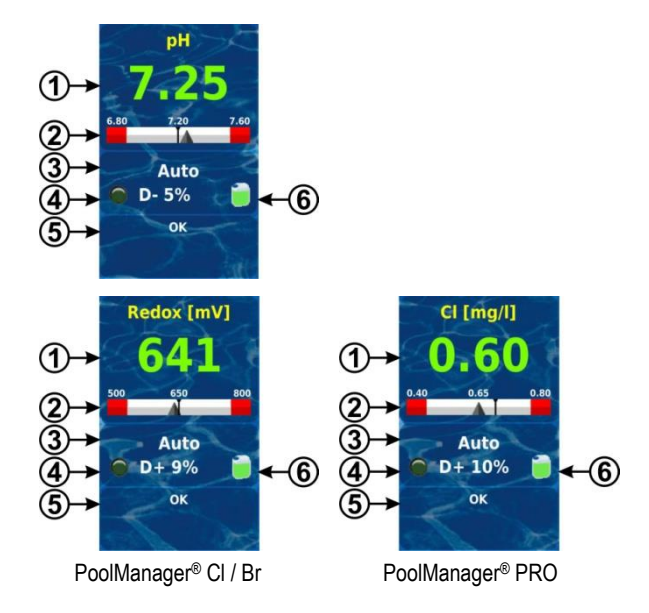

| Pos. | Inhalt                       | Bemerkungen                                                                                                    |  |
|------|------------------------------|----------------------------------------------------------------------------------------------------|--|
| 1    | Aktueller Messwert           | 0.009.99 pH, 0999 mV bzw.<br>0.009.99 mg/l                                                                                                    |  |
|      |                              | Farbe der Messwert-Anzeige:                                                                                                    |  |
|      |                              | grün Normaler Betrieb,<br>alles in Ordnung                                                                                                    |  |
|      |                              | gelb Fehlendes Durchfluss-Signal bzw.<br>Einschaltverzögerung (Dosierung<br>blockiert) oder<br>Warnung bzw. Alarm <i>ohne</i><br>Blockierung der Dosierung |  |
|      |                              | rot Alarm, Dosierung blockiert!                                                                                                    |  |
| 2    | Messwertskala                | Grafische Anzeige von aktuellem Messwert,<br>Sollwert und Alarmgrenzen.                                                                                    |  |
| 3    | Aktueller<br>Betriebszustand | Auto / Aus / Hand / Alarm / Flow /<br>Einschaltverzögerung (x min)                                                                                         |  |

| 4a | LED-Symbol                 | Das LED-Symbol leuchtet, wenn die<br>jeweilige Dosierpumpe läuft.                                                                                                    |
|----|----------------------------|----------------------------------------------------------------------------------------------------|
| 4b | Aktuelle<br>Dosierrichtung | D+ (hebend) bzw. D- (senkend)                                                                                                    |
| 4c | Aktuelle<br>Dosierleistung | 0100 %<br>(Dosierleistung 50 % bedeutet z.B., dass die<br>Dosierpumpe 50 % der Zeit läuft)                                                                                                    |
| 5  | Alarme                     | Es werden alle aktiven Alarme angezeigt, die<br>das jeweilige Modul betreffen.<br>Alarme, deren Ursache bereits beseitigt<br>wurde, verschwinden aus der Anzeige, auch<br>wenn sie noch nicht quittiert wurden. |
|    |                            | Wenn kein aktiver Alarm ansteht, erscheint der Text "OK".                                                                                                    |
| 6  | Kanister-Symbol            | Füllstandsanzeige für den zugehörigen Kanister (rot / gelb / grün)                                                                                                    |

# 12.4 Einstellparameter

Alle Einstellparameter finden Sie in den folgenden Menüs:

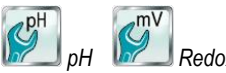

Redox (mV)

Einige der Einstellparameter befinden sich dort im Untermenü Erweiterte Konfiguration.

#### 12.4.1 Sollwert

Der Sollwert legt den gewünschten optimalen Wert des geregelten Parameters fest. Die Regelung versucht stets, den gemessenen Wert möglichst schnell und präzise dem Sollwert anzugleichen.

#### 12.4.2 Untere Alarmgrenze

Unterschreitet der Messwert die untere Alarmgrenze, meldet der PoolManager<sup>®</sup> einen Unteren Messwertalarm.

#### 12.4.3 Obere Alarmgrenze

Überschreitet der Messwert die obere Alarmgrenze, meldet der PoolManager<sup>®</sup> einen Oberen Messwertalarm.

#### 12.4.4 Proportionalbereich

Die Regelung arbeitet als Proportional-Regelung, d.h. die Dosierleistung wird proportional zur Regelabweichung (Abweichung zwischen aktuellem Messwert und eingestelltem Sollwert) erhöht. Je weiter die Werte im Becken vom Sollwert entfernt sind, umso mehr Pflegeprodukt wird dosiert, um den Sollwert schnell und präzise zu erreichen.

Der Proportionalbereich, oder kurz p-Bereich, ist der Bereich, in dem die Regelung die Dosierleistung proportional zur Regelabweichung zwischen 0 % (Dosierpumpe aus) und 100 % (Dosierpumpe läuft permanent) variiert.

# Beispiel 1 (pH):

- Sollwert pH 7.20
- Proportionalbereich 1.00 pH
- Dosierrichtung D- (pH-senkend)
- ⇒ Der Proportionalbereich beginnt beim Sollwert (pH 7.20, Dosierleistung 0 %)
- ⇒ Der Proportionalbereich endet um 1.00 pH über dem Sollwert, d.h. bei pH 8.20 (Dosierleistung 100 %)
- ⇒ Die Mitte des Proportionalbereichs liegt bei pH 7.70 (Dosierleistung 50 %)

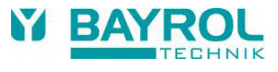

#### Beispiel 2 (Redox):

- Sollwert 750 mV
- Proportionalbereich 200 mV
- Dosierrichtung D+ (Anhebung des Redoxwerts)
- ⇒ Der Proportionalbereich beginnt beim Sollwert (750 mV, Dosierleistung 0 %)
- ⇒ Der Proportionalbereich endet um 200 mV unterhalb des Sollwerts, d.h. bei 550 mV (Dosierleistung 100 %)
- ⇒ Die Mitte des Proportionalbereichs liegt bei 650 mV (Dosierleistung 50 %)

Die folgende Abbildung zeigt den Zusammenhang zwischen dem aktuellen Messwert und der Dosierleistung für unterschiedliche Einstellungen des Proportionalbereichs für pH (Dosierrichtung D-).

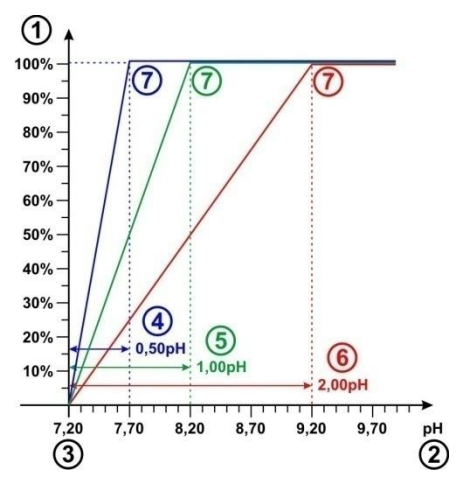

- 1 Dosierleistung in %
- 2 Gemessener pH-Wert
- 3 Eingestellter Sollwert pH 7.20
- 4 Proportionalbereich 0,50 pH (pH 7.20 7.70)
- 5 Proportionalbereich 1.00 pH (pH 7.20 8.20)
- 6 Proportionalbereich 2.00 pH (pH 7.20 9.20)
- 7 Am Ende des Proportionalbereichs erreicht die Dosierleistung 100 %, d.h. die Dosierpumpe läuft permanent.

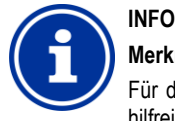

#### Merkregeln zum Proportionalbereich

Für den Proportionalbereich sind folgende Merkregeln hilfreich:

Ein größerer Proportionalbereich hat eine geringere Dosierleistung zur Folge.

Z.B. verursacht eine Verdoppelung des Proportionalbereichs eine Halbierung der Dosierleistung.

Ein kleinerer Proportionalbereich hat eine höhere Dosierleistung zur Folge.

Z.B. verursacht eine Halbierung des Proportionalbereichs eine Verdoppelung der Dosierleistung.

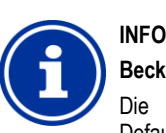

# Beckenvolumen und Dosierleistung

Die für den Proportionalbereich vorgegebenen Defaultwerte orientieren sich an folgenden Randbedingungen:

- Angenommenes Beckenvolumen ca. 40 m<sup>3</sup>
- Dosierleistung der Pumpen ca. 1.5 l/h

Bei größeren Beckenvolumen im Verhältnis zur Dosierleistung der Pumpe muss der Proportionalbereich in der Regel reduziert werden.

Dies führt zu längeren Einschaltzeiten der Dosierpumpe und damit insgesamt höherer Dosierung.

Bei kleineren Beckenvolumen im Verhältnis zur Dosierleistung der Pumpe muss der Proportionalbereich in der Regel erhöht werden.

Dies führt zu kürzeren Einschaltzeiten der Dosierpumpe und damit insgesamt geringerer Dosierung.

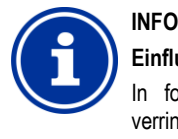

#### Einfluss auf das Regelverhalten

In folgenden Fällen sollte der Proportionalbereich verringert, und damit die Dosierleistung erhöht werden:

 Wenn die Regelung träge reagiert, und keine oder nur eine langsame Annäherung an den Sollwert erfolgt

In folgenden Fällen sollte der Proportionalbereich erhöht, und damit die Dosierleistung verringert werden:

 Wenn die Regelung zu schnell oder instabil reagiert

#### 12.4.5 Mindest-Dosierleistung

Eine reine Proportionalregelung hat generell Probleme, den gewünschten Sollwert tatsächlich zu erreichen. Bei Annäherung an den Sollwert sinkt nämlich die Dosierleistung immer weiter ab und nähert sich 0 % an

Um ein sicheres Erreichen des Sollwerts zu gewährleisten, wird daher eine Mindest-Dosierleistung eingestellt, die aufrechterhalten wird, bis der Sollwert tatsächlich erreicht ist.

Die folgende Abbildung zeigt am Beispiel der pH-Regelung den Verlauf der Dosierleistung unter Berücksichtigung einer Mindest-Dosierleistung.

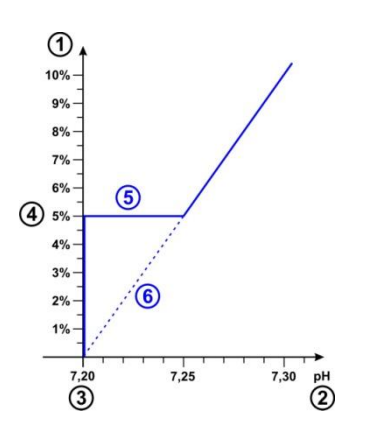

- 1 Dosierleistung in %
- 2 Gemessener pH-Wert
- 3 Eingestellter Sollwert pH 7.20
- 4 Eingestellte Mindest-Dosierleistung (5 %)
- 5 Konstante Dosierung mit der Mindest-Dosierleistung bei Annäherung an den Sollwert
- 6 Theoretischer Verlauf ohne Mindest-Dosierleistung

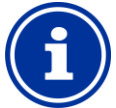

#### INFO

#### Regelverhalten in der Nähe des Sollwerts

Das Regel- und Dosierverhalten in der Nähe des Sollwerts, d.h. bei geringen Regelabweichungen, wird durch die eingestellte Mindest-Dosierleistung bestimmt. Der Proportionalbereich hat in der Nähe des Sollwerts keinen Einfluss mehr.

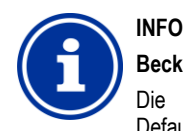

#### Beckenvolumen und Dosierleistung

Die für die Mindest-Dosierleistung vorgegebenen Defaultwerte orientieren sich an folgenden Randbedingungen:

- Angenommenes Beckenvolumen ca. 40 m<sup>3</sup>
- Dosierleistung der Pumpen ca. 1.5 l/h

Bei größeren Beckenvolumen im Verhältnis zur Dosierleistung der Pumpe muss die Mindest-Dosierleistung in der Regel erhöht werden.

Bei kleineren Beckenvolumen im Verhältnis zur Dosierleistung der Pumpe muss die Mindest-Dosierleistung in der Regel reduziert werden.

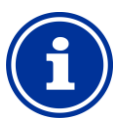

# INFO

### Einfluss auf das Regelverhalten

In folgenden Fällen sollte die Mindest-Dosierleistung erhöht werden:

 Wenn der Sollwert nicht ganz oder nur sehr langsam erreicht wird

In folgenden Fällen sollte die Mindest-Dosierleistung verringert werden:

 Wenn die Regelung über den Sollwert hinausschießt, d.h. eine Überdosierung auftritt

#### 12.4.6 Intelligente Dosierüberwachung

Wenn der aktuelle Messwert vom gewünschten Sollwert abweicht, dosiert der PoolManager<sup>®</sup> Pflegeprodukt ins Beckenwasser, um die Abweichung auszugleichen. In diesem Fall ist im Laufe der Zeit eine Annäherung des Messwertes an den Sollwert zu erwarten.

Der PoolManager<sup>®</sup> überprüft in vorgegebenen Intervallen, ob die erwartete Annäherung an den Sollwert tatsächlich stattfindet. Dazu beurteilt der PoolManager<sup>®</sup> unterschiedliche Kriterien, die intern abhängig von zahlreichen Randbedingungen ermittelt werden. Werden diese Annäherungs-Kriterien erfüllt, so wird die Dosierung fortgesetzt.

Werden die Kriterien nicht erfüllt, so meldet der PoolManager<sup>®</sup> einen Dosier-Alarm und blockiert die weitere Dosierung. In diesem Fall liegt vermutlich ein Problem vor, oder die aktuellen Einstellungen sind für das Becken ungeeignet. Die gesamte Anlage sollte im Falle eines Dosier-Alarms auf mögliche Probleme hin untersucht werden.

Der Dosier-Alarm und die Blockierung der Dosierung werden beendet, indem Sie den Dosier-Alarm in der Alarm-Übersicht durch Drücken des entsprechenden Buttons quittieren.

Im Menü können Sie das Intervall für die Dosierüberwachung in [min] einstellen. Jeweils nach Ablauf des Intervalls wird überprüft, ob eine Annäherung an den Sollwert entsprechend der Kriterien erfolgt ist.

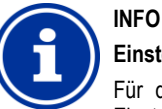

# Einstellung der Dosierüberwachung

Für die meisten Anwendungen sollte die Standard-Einstellung für das Intervall der Dosierüberwachung gute Ergebnisse liefern.

Sie sollten das voreingestellte Intervall nur verlängern, wenn wiederholt unberechtigte Dosier-Alarme auftreten. Dies kann in der Regel aber nur dann passieren, wenn das Becken extrem träge reagiert oder sehr hohe Totzeiten aufweist, oder wenn ein sonstiges Problem vorliegt.

In diesem Fall sollte die gesamte Installation und insbesondere die Beckendurchströmung sorgfältig überprüft werden.

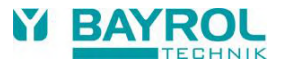

#### 12.4.7 Totzone

Wird eine Totzone aktiviert, so sorgt diese dafür, dass die Dosierung nicht bereits bei minimalen Abweichungen vom Sollwert startet, sondern erst, wenn der aktuelle Messwert aus der Totzone heraus läuft. Die Totzone ist quasi ein Toleranzbereich um den Sollwert herum.

Die folgende Abbildung zeigt das Regelverhalten mit Totzone am Beispiel der pH-Regelung.

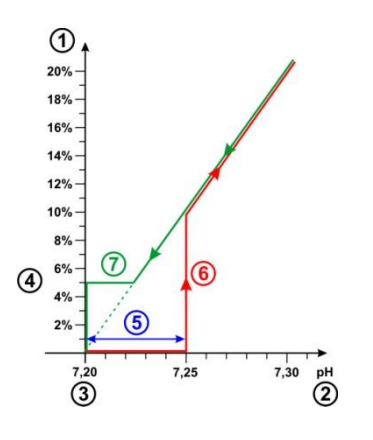

- 1 Dosierleistung in %
- 2 Gemessener pH-Wert
- 3 Eingestellter Sollwert pH 7.20
- 4 Mindest-Dosierleistung (5 %)
- 5 Totzone (0,05 pH ⇔ pH 7.20...7.25)
- 6 Die Dosierung beginnt erst, wenn der Messwert aus der Totzone heraus läuft
- 7 Bei Annäherung an den Sollwert stoppt die Dosierung nicht beim Eintritt in die Totzone, sondern wird bis zum Erreichen des Sollwerts fortgesetzt.

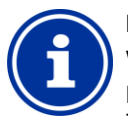

# INFO

#### Verwendung der Totzone

Die Standardeinstellung für die Totzone ist 0, d.h. die Totzone ist nicht aktiv.

Die Aktivierung der Totzone wird insbesondere für die zweiseitige pH-Regelung empfohlen, um ein ständig wechselndes Anlaufen der pH-Minus und pH-Plus Dosierpumpen zu vermeiden.

#### 12.4.8 Dosierzyklus

Der Dosierzyklus ist ein fest vorgegebenes Zeitintervall, in dem die Dosierpumpen abhängig von der aktuellen Dosierleistung ein- und ausgeschaltet werden. Die Summe aus Einschaltdauer und Ausschaltdauer ist stets konstant und entspricht dem Dosierzyklus.

Eine grafische Darstellung zum Dosierzyklus finden Sie im Abschnitt *Dosierleistung* weiter oben.

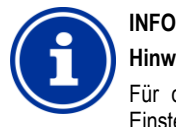

#### Hinweise zur Einstellung des Dosierzyklus

Für die meisten Anwendungen sollte die Standard-Einstellung des Dosierzyklus gute Ergebnisse liefern.

Bei sehr kleinen Becken, z.B. Whirlpools, kann unter Umständen ein kürzerer Dosierzyklus bessere Ergebnisse liefern, da die Regelung schneller auf Änderungen reagieren kann.

#### 12.4.9 Dosierrichtung

Wie bereits im Abschnitt *Wasserpflege* beschrieben, kann die pH-Regelung je nach Wasserbeschaffenheit wahlweise pH-senkend, pHhebend oder beidseitig betrieben werden.

Die folgende Abbildung zeigt ein Beispiel für das Regelverhalten bei beidseitiger Dosierung.

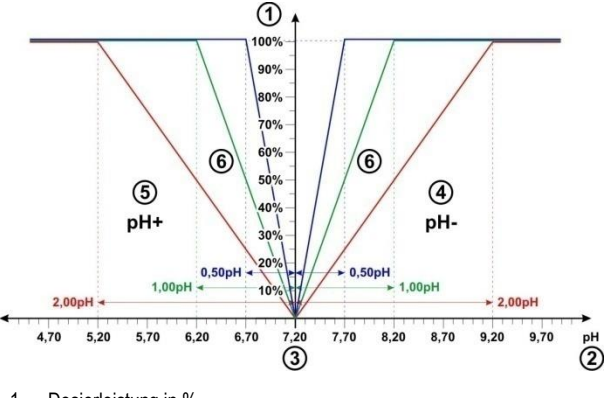

- 1 Dosierleistung in %
- 2 Gemessener pH-Wert
- 3 Eingestellter Sollwert pH 7.20
- 4 Der pH-Messwert liegt über dem Sollwert ⇔ Dosierung von pH-Minus
- 5 Der pH-Messwert liegt unter dem Sollwert ⇒ Dosierung von pH-Plus
- 6 Dosierleistung für unterschiedliche Proportionalbereiche

# 12.4.10 Empfohlene Einstellungen (PoolManager® CI / Br / O2)

Г

Die folgende Tabelle gibt Hinweise bzgl. der empfohlenen Parametereinstellungen für die pH- und die Redox-Regelung.

| Empfohlene Parametereinstellungen      |                                                                                                    |                                                                                                    |  |  |  |  |  |
|----------------------------------------|----------------------------------------------------------------------------------------------------|----------------------------------------------------------------------------------------------------|--|--|--|--|--|
| Parameter                              | рН                                                                                                    | Redox (mV)<br>(PoolManager® CI / Br)                                                                                                    |  |  |  |  |  |
| Sollwert                               | Idealer Bereich<br>pH 7.07.4                                                                                                    | Der passende Redox-<br>Sollwert muss für jedes<br>Becken individuell bestimmt<br>werden, sie Abschnitt<br>Bestimmung des Redox (mV)<br>Sollwerts |  |  |  |  |  |
| Untere<br>Alarmgrenze                  | ca. Sollwert – 0.4 pH                                                                                                    | ca. Sollwert – 50 mV                                                                                                    |  |  |  |  |  |
| Obere<br>Alarmgrenze                   | ca. Sollwert + 0.4 pH                                                                                                    | ca. Sollwert + 50 mV                                                                                                    |  |  |  |  |  |
| Proportional-<br>bereich               | ca. 1.50 pH<br>für 40 m <sup>3</sup> Becken und<br>Dosierpumpe 1,5 l/h,<br>siehe Abschnitt<br><i>Proportionalbereich</i>                                                              | ca. 150 mV<br>für 40 m <sup>3</sup> Becken und<br>Dosierpumpe 1,5 l/h,<br>siehe Abschnitt<br>Proportionalbereich                                 |  |  |  |  |  |
| Mindest-<br>Dosierleistung             | ca. 4.0 %<br>für 40m <sup>3</sup> Becken und<br>Dosierpumpe 1,5 l/h,<br>siehe Abschnitt <i>Mindest-</i><br><i>Dosierleistung</i>                                                      | ca. 4.0 %<br>für 40 m <sup>3</sup> Becken und<br>Dosierpumpe 1,5 l/h,<br>siehe Abschnitt <i>Mindest-</i><br><i>Dosierleistung</i>                |  |  |  |  |  |
| Intelligente<br>Dosierüber-<br>wachung | Die Standardeinstellung liefert in den meisten<br>Anwendungen gute Ergebnisse und sollte nur in<br>Ausnahmefällen verändert werden, siehe Abschnitt<br>Intelligente Dosierüberwachung |                                                                                                    |  |  |  |  |  |
| Totzone                                | 0.00 pH bei einseitiger<br>Regelung bzw.<br>0.10 pH bei zweiseitiger<br>Regelung                                                                                                    | 0 mV                                                                                                    |  |  |  |  |  |
| Dosierzyklus                           | Die Standardeinstellung (60s) liefert in den meisten<br>Anwendungen gute Ergebnisse.<br>Für sehr kleine Becken, z.B. Whirlpools, kann eine<br>Reduzierung auf 30s sinnvoll sein.      |                                                                                                    |  |  |  |  |  |
| Dosierrichtung                         | Je nach<br>Wasserbeschaffenheit :<br>D- (pH-senkend),<br>D+ (pH-hebend) oder<br>zweiseitig (D+/D-)                                                                                    | D+<br>(Erhöhung des Redoxwertes<br>durch Dosierung von Chlor<br>oder Brom)                                                                       |  |  |  |  |  |

# 12.4.11 Empfohlene Einstellungen (PoolManager® PRO)

Die folgende Tabelle gibt Hinweise bzgl. der empfohlenen Parametereinstellungen für die pH- und die Chlor- bzw. Brom-Regelung.

| Empfohlene Parametereinstellungen      |                                                                                                    |                                                                                                    |  |  |  |  |  |
|----------------------------------------|----------------------------------------------------------------------------------------------------|----------------------------------------------------------------------------------------------------|--|--|--|--|--|
| Parameter                              | рН                                                                                                    | Chlor (Cl) bzw. Brom (Br)                                                                                                    |  |  |  |  |  |
| Sollwert                               | ldealer Bereich<br>pH 7.07.4                                                                                                    | Je nach Einsatzgebiet<br>(Deutschland<br>ca. 0,400,80 mg/l)                                                                     |  |  |  |  |  |
| Untere<br>Alarmgrenze                  | ca. Sollwert – 0.4 pH                                                                                                    | ca. Sollwert – 0,25 mg/l                                                                                                    |  |  |  |  |  |
| Obere<br>Alarmgrenze                   | ca. Sollwert + 0.4 pH                                                                                                    | ca. Sollwert + 0,25 mg/l                                                                                                    |  |  |  |  |  |
| Proportional-<br>bereich               | ca. 1.50 pH<br>für 40 m <sup>3</sup> Becken und<br>Dosierpumpe 1,5 l/h,<br>siehe Abschnitt<br><i>Proportionalbereich</i>                                                              | ca. 0,50 mg/l<br>für 40 m <sup>3</sup> Becken und<br>Dosierpumpe 1,5 l/h,<br>siehe Abschnitt<br><i>Proportionalbereich</i>      |  |  |  |  |  |
| Mindest-<br>Dosierleistung             | ca. 4.0%<br>für 40m <sup>3</sup> Becken und<br>Dosierpumpe 1,5 l/h,<br>siehe Abschnitt <i>Mindest-</i><br><i>Dosierleistung</i>                                                       | ca. 4.0%<br>für 40m <sup>3</sup> Becken und<br>Dosierpumpe 1,5 l/h,<br>siehe Abschnitt <i>Mindest-</i><br><i>Dosierleistung</i> |  |  |  |  |  |
| Intelligente<br>Dosierüber-<br>wachung | Die Standardeinstellung liefert in den meisten<br>Anwendungen gute Ergebnisse und sollte nur in<br>Ausnahmefällen verändert werden, siehe Abschnitt<br>Intelligente Dosierüberwachung |                                                                                                    |  |  |  |  |  |
| Totzone                                | 0.00 pH bei einseitiger<br>Regelung bzw.<br>0.10 pH bei zweiseitiger<br>Regelung                                                                                                    | 0 mg/l                                                                                                    |  |  |  |  |  |
| Dosierzyklus                           | Die Standardeinstellung (60s) liefert in den meisten<br>Anwendungen gute Ergebnisse.<br>Für sehr kleine Becken, z.B. Whirlpools, kann eine<br>Reduzierung auf 30s sinnvoll sein.      |                                                                                                    |  |  |  |  |  |
| Dosierrichtung                         | Je nach<br>Wasserbeschaffenheit :<br>D- (pH-senkend),<br>D+ (pH-hebend) oder<br>zweiseitig (D+/D-)                                                                                    | D+<br>(Erhöhung der Chlor- bzw.<br>Brom-Konzentration)                                                                          |  |  |  |  |  |

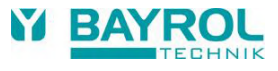

#### 12.5 Konfigurations-Assistent

#### 12.5.1 Grundlagen

Eine sinnvolle Einstellung des Proportionalbereichs sowie der Mindest-Dosierleistung hängt maßgeblich vom Beckenvolumen und der Leistung der Dosierpumpe ab. Ausschlaggebend ist letztendlich das Verhältnis zwischen Beckenvolumen und Dosierleistung der Pumpen.

Die für die Default-Einstellungen zugrunde gelegten Werte sind:

- Angenommenes typisches Beckenvolumen 40 m<sup>2</sup>
- Dosierleistung der Standardpumpe 1,5 l/h
- Das angenommene Verhältnis zwischen Beckenvolumen in [m<sup>3</sup>] und Dosierleistung in [l/h] beträgt so 40 zu 1.5, d.h. ca. 27.

Für ein größeres Beckenvolumen im Verhältnis zur Dosierleistung müssen die Regelparameter in der Regel wie folgt angepasst werden:

- Kleinerer Proportionalbereich (⇒ höhere Dosierleistung)
- Höhere Mindest-Dosierleistung

Entsprechend müssen für ein *kleineres Beckenvolumen im Verhältnis zur Dosierleistung* die Regelparameter in der Regel wie folgt angepasst werden:

- Größerer Proportionalbereich (⇔ geringere Dosierleistung)
- Geringere Mindest-Dosierleistung

#### 12.5.2 Konfigurations-Assistent

In den Konfigurationsmenüs für pH und Chlor (Cl) bzw. Redox (mV) gibt es jeweils einen Konfigurations-Assistenten. In diesem Assistenten geben Sie lediglich das Beckenvolumen und die Leistung der Dosierpumpe ein. Der Assistent berechnet daraus sinnvolle Grundeinstellungen für die Regelungs-Parameter, insbesondere für den Proportionalbereich und die Mindest-Dosierleistung.

Um die automatische Berechnung durch den Assistenten anzupassen, kann eine manuelle Korrektur angegeben werden:

| Manuelle<br>Korrektur | Wirkung                                                                                                    |
|-----------------------|----------------------------------------------------------------------------------------------------|
| 0 %                   | Standard-Berechnung, keine Korrektur                                                                                                    |
| -90 %1 %              | Verringerung der Dosierleistung um den angegebenen %-<br>Wert gegenüber der Standard-Berechnung für wenig<br>belastete Becken mit geringem Bedarf an Pflegeprodukten. |
| 1 %100 %              | Erhöhung der Dosierleistung um den angegebenen %-Wert<br>gegenüber der Standard-Berechnung für hoch belastete<br>Becken mit hohem Bedarf an Pflegeprodukten.          |

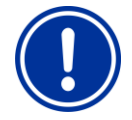

#### WICHTIGER HINWEIS!

#### Manuelle Optimierung der Regelparameter

Die mit Hilfe des Konfigurations-Assistenten ermittelten Einstellungen der Regelung liefern in der Regel gute Ergebnisse, können aber nicht in jedem Fall eine optimale Qualität der Regelung garantieren.

Unter Umständen ist eine manuelle Optimierung der Regelparameter erforderlich, falls Probleme auftreten.

# 13 Kalibrierung (Grundabgleich der Messung)

Grundvoraussetzung für eine exakte und zuverlässige Messung und Regelung ist eine regelmäßige Kalibrierung der Mess-Elektroden.

Die Elektroden wandeln die gemessenen Wasserparameter in ein elektrisches Messsignal um. Der Zusammenhang zwischen dem Wert im Becken und dem elektrischen Messsignal ist jedoch nicht immer gleich, sondern kann von Elektrode zu Elektrode variieren. Zudem ist er von der Wasserqualität und anderen Randbedingungen abhängig, die sich im Laufe der Zeit verändern können.

Durch eine Kalibrierung wird der exakte Zusammenhang zwischen dem gemessenen Wasserparameter und dem elektrischen Messsignal ermittelt. Erst nach der Kalibrierung ist eine präzise Messung zu erwarten.

#### 13.1 Wann ist eine Kalibrierung erforderlich?

Eine Kalibrierung muss unbedingt in folgenden Situationen durchgeführt werden:

- Erstinbetriebnahme oder Wiederinbetriebnahme
- Wasserwechsel
- Elektrodentausch
- Falls nennenswerte Abweichungen zwischen der Anzeige am Gerät und den regelmäßig durchgeführten manuellen Kontrollmessungen auftreten
- Nach Zugabe von Wasserzusätzen oder sonstigen Veränderungen der Wasserqualität
- Regelmäßig mindestens einmal monatlich

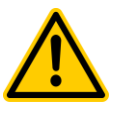

## GEFAHR!

#### Überdosierung durch fehlende oder falsche Kalibrierung

Durch fehlerhafte oder nicht durchgeführte Kalibrierung können erhebliche Messfehler auftreten, die u.U. eine starke Überdosierung von pH-Minus oder Chlor zur Folge haben können.

Mögliche Folge: Schwerste Verletzungen, schwere Beschädigung von Sachwerten.

 Führen Sie in den angegebenen Situationen jeweils sorgfältig eine Kalibrierung durch

#### 13.2 Kalibrierung pH

Für die Kalibrierung der pH-Elektrode gibt es unterschiedliche Möglichkeiten:

- 1-Punkt Kalibrierung mit Pufferlösung pH 7
- 2-Punkt Kalibrierung mit Pufferlösungen pH 7 und pH 9 (oder andere Wertpaare, z.B. pH 6.80 und pH 4.65)
- 1-Punkt Kalibrierung auf den pH-Wert des Beckens (Bestimmung mit Photometer oder einfachem Farbtester)

Bei der 1-Punkt-Kalibrierung wird der Anzeigewert lediglich um einen konstanten Offset nach oben oder unten geschoben. Die Elektrodensteilheit wird bei der 1-Punkt-Kalibrierung nicht neu berechnet. Sie bleibt unverändert.

Bei der 2-Punkt-Kalibrierung wird zusätzlich zum Offset auch die Elektrodensteilheit neu berechnet.

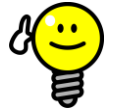

#### pH-Kalibrierung

TIPP

Eine präzise Kalibrierung erhält man durch folgende Vorgehensweise:

#### Grundkalibrierung Schritt 1

2-Punkt-Kalibrierung mit Pufferlösungen pH 7 und pH 9, um die exakte Elektrodensteilheit zu berechnen.

#### Grundkalibrierung Schritt 2

Anschließende 1-Punkt-Kalibrierung auf den pH-Wert des Beckens mit einem Photometer, um die bestmögliche Übereinstimmung der Anzeige am Gerät mit der Photometer-Messung zu erreichen.

Diese Kalibrierung sollte möglichst nahe am Sollwert durchgeführt werden, d.h. der pH-Wert im Becken sollte im idealen Bereich zwischen 7.0 und 7.4 liegen.

Falls kein Photometer zur Verfügung steht, sollte nur Schritt 1 durchgeführt werden. Ein einfacher Farbtester erreicht nicht die für eine zuverlässige Kalibrierung erforderliche Genauigkeit.

#### Nachkalibrierung

Für die regelmäßige Nachkalibrierung (mindestens einmal monatlich) genügt in der Regel eine 1-Punkt-Kalibrierung. Wenn ein Photometer verfügbar ist, sollte die Nachkalibrierung auf den pH-Wert des Beckens erfolgen, ansonsten mit Pufferlösung pH 7.

#### 13.2.1 Durchführung

Die pH Kalibrierung finden Sie im folgenden Menü:

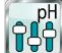

Kalibrierung pH

Die Kalibrierung wird wie folgt durchgeführt:

- Wählen Sie 1-Punkt-Kalibrierung pH bzw. 2-Punkt-Kalibrierung pH
- Die Kalibrierung ist eine Menü-Sequenz, d.h. es wird eine Abfolge von Menüs schrittweise durchlaufen.

#### 13.2.1.1 Kalibrier-Eingaben (1. und 2. Kalibrierpunkt)

In den Eingabe-Menüs zum 1. und 2. Kalibrierpunkt werden folgende Parameter angezeigt:

#### Kalibrierwert

Als Kalibrierwert geben Sie den Referenzwert ein, auf den kalibriert werden soll.

Bei Kalibrierung mit einer Pufferlösung ist dies der bekannte pH-Wert der Pufferlösung, also z.B. pH 7 oder pH 9.

Bei Kalibrierung auf den pH-Wert des Beckenwassers ist dies der mit einem Photometer gemessene Wert (ein einfacher Farbtester ist für die Kalibrierung ungeeignet, da die Messgenauigkeit zu gering ist).

#### Aktueller Messwert

Dies ist der aktuelle Messwert, der mit den aktuell noch gültigen Parametern aus der letzten Kalibrierung berechnet wird. Dieser Wert weicht u.U. vom tatsächlichen Wert ab. Er wird lediglich angezeigt, um Ihnen während der Kalibrierung eine gewisse Orientierung zu geben.

Anhand des Messwertes können Sie sehen, wann sich die Messung stabilisiert hat, wenn Sie z.B. die Elektrode in Pufferlösung tauchen.

#### **Aktuelles Messsignal**

Dies ist das aktuell gemessene elektrische Signal der Elektrode in [mV]. Auch anhand des Messsignals können Sie sehen, wann sich die Messung stabilisiert hat.

Darüber hinaus können Sie das Messsignal bereits auf Plausibilität überprüfen.

| pH-Wert                 | 6.0    | 6.5    | 7.0  | 7.5    | 8.0    | 8.5    |
|-------------------------|--------|--------|------|--------|--------|--------|
| typisches<br>Messsignal | +60 mV | +30 mV | 0 mV | -30 mV | -60 mV | -90 mV |

Zu erwartende Toleranz ±10mV

#### Elektrodensteilheit (nur für 1-Punkt-Kalibrierung)

Für die 1-Punkt-Kalibrierung wird auch die Elektrodensteilheit in [mV/pH] angezeigt und kann manuell editiert werden. So können Sie einen typischen Wert für die Steilheit eintragen oder die Steilheit auf ihren Defaultwert zurücksetzen.

Für die 2-Punkt-Kalibrierung kann die Steilheit nicht eingegeben werden, da sie ja während der Kalibrierung exakt berechnet wird.

#### 13.2.1.2 Kalibrier-Ergebnisse

Am Ende der Kalibrierung werden die berechneten Kalibrier-Parameter angezeigt:

#### Elektrodensteilheit

Für die 2-Punkt-Kalibrierung ist dies die neu berechnete Elektrodensteilheit in [mV/pH], für die 1-Punkt-Kalibrierung der zuvor eingegebene Wert.

#### Offset

Der Offset ist die durch die Kalibrierung ermittelte Nullpunkt-Verschiebung. Sie wird in [pH] angegeben.

#### Aktueller Messwert

Der pH-Messwert wird nun mit den Parametern aus der aktuellen Kalibrierung berechnet. Der angezeigte Messwert sollte daher mit dem eingegebenen Kalibrierwert übereinstimmen.

#### 13.2.1.3 Schritt für Schritt

#### 1-Punkt-Kalibrierung mit Pufferlösung (z.B. pH 7)

- Sperren Sie das Messwasser ab 1.
- 2 Trennen Sie das Elektrodenkabel vom Gerät
- 3. Schrauben Sie die pH-Elektrode aus der Messkammer
- 4. Spülen Sie die pH-Elektrode mit (destilliertem) Wasser ab
- Tupfen Sie die pH-Elektrode vorsichtig mit einem Tuch 5. (fettfrei, fusselfrei) trocken
- 6. Schließen Sie das Elektrodenkabel wieder am Gerät an
- 7. Wählen Sie im Menü die Funktion 1-Punkt Kalibrierung pH
- 8. Geben Sie den pH-Wert der Pufferlösung als Kalibrierwert ein (in der Regel pH 7)
- 9. Geben Sie ggf. einen Wert für die Elektrodensteilheit ein oder setzen Sie den Wert zurück auf Default
- 10. Tauchen Sie die pH-Elektrode in die Pufferlösung (z.B. pH 7) und rühren Sie vorsichtig einige Sekunden lang
- Wenn sich der angezeigte Messwert und das Messsignal 11. stabilisiert haben und nicht mehr nennenswert verändern, bestätigen Sie die Kalibrierung durch Drücken von Weiter.
- 12. Überprüfen Sie die angezeigten Kalibrier-Ergebnisse und schließen Sie die Kalibrierung durch Drücken von Fertig ab.
- 13. Bauen Sie die pH-Elektrode wieder in die Messkammer ein
- 14 Öffnen Sie die Absperrhähne für das Messwasser

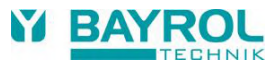

#### 2-Punkt-Kalibrierung mit Pufferlösung (z.B. pH 9 und pH 7)

- 1. Sperren Sie das Messwasser ab
- 2. Trennen Sie das Elektrodenkabel vom Gerät
- 3. Schrauben Sie die pH-Elektrode aus der Messkammer
- 4. Spülen Sie die pH-Elektrode mit (destilliertem) Wasser ab
- 5. Tupfen Sie die pH-Elektrode vorsichtig mit einem Tuch (fettfrei, fusselfrei) trocken
- 6. Schließen Sie das Elektrodenkabel wieder am Gerät an
- 7. Wählen Sie im Menü die Funktion 2-Punkt Kalibrierung pH
- 8. Geben Sie den pH-Wert der 1. Pufferlösung als 1. Kalibrierwert ein (z.B. pH 9)
- 9. Tauchen Sie die pH-Elektrode in die 1. Pufferlösung (z.B. pH 9) und rühren Sie vorsichtig einige Sekunden lang
- 10. Wenn sich der angezeigte Messwert und das Messsignal stabilisiert haben und nicht mehr nennenswert verändern, bestätigen Sie den 1. Kalibrierpunkt durch Drücken von *Weiter*.
- 11. Entnehmen Sie die pH-Elektrode aus der 1. Pufferlösung
- 12. Spülen Sie die pH-Elektrode mit (destilliertem) Wasser ab
- 13. Tupfen Sie die pH-Elektrode vorsichtig mit einem Tuch (fettfrei, fusselfrei) trocken
- 14. Geben Sie den pH-Wert der 2. Pufferlösung als 2. Kalibrierwert ein (z.B. pH 7)
- 15. Tauchen Sie die pH-Elektrode in die 2. Pufferlösung (z.B. pH 7) und rühren Sie vorsichtig einige Sekunden lang
- Wenn sich der angezeigte Messwert und das Messsignal stabilisiert haben und nicht mehr nennenswert verändern, bestätigen Sie den 2. Kalibrierpunkt durch Drücken von Weiter.
- 17. Überprüfen Sie die angezeigten Kalibrier-Ergebnisse und schließen Sie die Kalibrierung durch Drücken von *Fertig* ab.
- 18. Bauen Sie die pH-Elektrode wieder in die Messkammer ein
- 19. Öffnen Sie die Absperrhähne für das Messwasser

#### 1-Punkt-Kalibrierung auf den pH-Wert des Beckenwassers

- 1. Entnehmen Sie eine Wasserprobe aus der Messkammer und ermitteln Sie den pH-Wert mit einem Photometer (Phenol Red Methode).
- 2. Wählen Sie im Menü die Funktion 1-Punkt Kalibrierung pH
- 3. Geben Sie den mit dem Photometer ermittelten pH-Wert des Beckenwassers als *Kalibrierwert* ein
- 4. Geben Sie ggf. einen Wert für die Elektrodensteilheit ein oder setzen Sie den Wert zurück auf Default
- Wenn der angezeigte Messwert und das Messsignal stabil sind und sich nicht nennenswert verändern, bestätigen Sie die Kalibrierung durch Drücken von Weiter.
- Überprüfen Sie die angezeigten Kalibrier-Ergebnisse und schließen Sie die Kalibrierung durch Drücken von Fertig ab.

#### 13.2.2 Kalibrierfehler

Während der Kalibrierung werden verschiedene Plausibilitäts-Kriterien überprüft. Falls eines der Kriterien nicht erfüllt ist, erscheint eine entsprechende Fehlermeldung, und die Kalibrierung wird nicht durchgeführt.

Folgende Kriterien müssen für eine erfolgreiche Kalibrierung erfüllt sein:

Der berechnete Offset (Nullpunktverschiebung) muss im Bereich  $\pm 1.00$  pH liegen. Bei einwandfreien Elektroden liegt der Offset in der Regel nahe bei 0.

Die berechnete Elektrodensteilheit muss im Bereich 50.0 mV/pH bis 70.0 mV/pH liegen. Bei einwandfreien Elektroden liegt die Steilheit in der Regel zwischen 55.0 mV/pH und 60.0 mV/pH.

Für die 2-Punkt-Kalibrierung müssen die beiden Kalibrierwerte um mindestens 0.50 pH auseinander liegen. Eine 2-Punkt-Kalibrierung mit Pufferlösungen pH 7 und pH 6.80 ist z.B. nicht möglich.

# 13.3 Kalibrierung Chlor (Cl) bzw. Brom (Br)

INFO

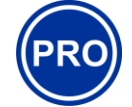

Dieser Abschnitt gilt nur für den PoolManager<sup>®</sup> PRO.

Die Kalibrierung der freien Chlor- bzw. Brom--Messung erfolgt als 1-Punkt Kalibrierung. Als Referenzwert wird der DPD-Messwert des Beckenwassers eingegeben. Dieser kann mit einem Photometer ermittelt werden. Alternativ kann ein einfacher Farbtest verwendet werden. Aufgrund der begrenzten Genauigkeit wird dies jedoch nicht empfohlen.

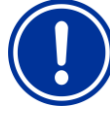

# WICHTIGER HINWEIS!

#### Kalibrierung nahe am Sollwert

Für eine zuverlässige und präzise Kalibrierung der Chlor- bzw. Brommessung muss diese möglichst nahe am gewünschten Sollwert erfolgen.

- Bringen Sie die Chlor- bzw. Bromkonzentration im Becken zunächst durch Hand-Dosierung oder manuelle Zugabe auf den gewünschten Wert (= Sollwert)
- Kontrollieren Sie den Wert mittels DPD-Messung
- Führen Sie die Kalibrierung erst durch, wenn der Wert im Becken nahe am gewünschten Sollwert liegt (zulässige Toleranz ca. Sollwert ±10 %)

#### WICHTIGER HINWEIS!

#### Kalibrierung für Brom

Die Brom-Konzentration kann, ebenso wie die Chlor-Konzentration, mit einer DPD-Messung ermittelt werden. Bei gleicher Verfärbung der DPD-Probe ergeben sich jedoch unterschiedliche Wert für Chlor bzw. Brom.

- Wenn Ihr Photometer bzw. Farbtester ausdrücklich für die Brom-Messung vorgesehen ist, so können Sie direkt den abgelesenen Bromwert verwenden.
- Wenn Ihr Photometer bzw. Farbtester nur für die Chlor-Messung vorgesehen ist, so müssen Sie den ermittelten Chlorwert mit 2,2 multiplizieren, um den korrekten Bromwert zu erhalten (z.B. DPD-Messung für Chlor 1,0 mg/l ⇔ Brom 2,2 mg/l).

# INFO

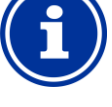

#### Interne 2-Punkt-Kalibrierung

Auch wenn Sie nur einen Kalibrierpunkt eingeben müssen, führt der PoolManager<sup>®</sup> PRO intern eine präzise 2-Punkt-Kalibrierung durch. Als zweiter Kalibrierpunkt wird intern der immer nahezu konstante Nullpunkt der potentiostatischen Messung verwendet.

#### Durchführung 13.3.1

Die Chlor- bzw. Brom-Kalibrierung finden Sie im folgenden Menü:

Kalibrierung Cl bzw. Br

Die Kalibrierung wird wie folgt durchgeführt:

- Wählen Sie Kalibrierung Cl
- Die Kalibrierung ist eine Menü-Sequenz, d.h. es wird eine Abfolge von Menüs schrittweise durchlaufen.

#### 13.3.1.1 Kalibrier-Eingaben

Im Kalibrier-Menü werden folgende Parameter angezeigt:

#### Kalibrierwert

Als Kalibrierwert geben Sie den gemessenen DPD-Wert ein (nahe am Sollwert kalibrieren!).

#### **Aktueller Messwert**

Dies ist der aktuelle Messwert, der mit den aktuell noch gültigen Parametern aus der letzten Kalibrierung berechnet wird. Dieser Wert weicht u.U. vom tatsächlichen Wert ab. Er wird lediglich angezeigt, um Ihnen während der Kalibrierung eine gewisse Orientierung zu geben.

Anhand des Messwertes können Sie sehen, ob die Messung ausreichend stabil für eine zuverlässige Kalibrierung ist.

#### 13.3.1.2 Kalibrier-Ergebnisse

Am Ende der Kalibrierung werden die berechneten Kalibrier-Parameter angezeigt:

#### Offset

Der Offset ist die durch die Kalibrierung ermittelte Nullpunkt-Verschiebung. Sie wird in [mg/l] angegeben.

#### **Aktueller Messwert**

Der Chlor- bzw. Brom-Messwert wird nun mit den Parametern aus der aktuellen Kalibrierung berechnet. Der angezeigte Messwert sollte daher mit dem eingegebenen Kalibrierwert übereinstimmen.

#### 13.3.1.3 Schritt für Schritt

#### Kalibrierung auf den gemessenen DPD-Wert

- Entnehmen Sie eine Wasserprobe aus der Messkammer und 1 ermitteln Sie den Chlor- bzw. Brom-Wert mit einem Photometer (DPD1 Methode).
- Wählen Sie im Menü die Funktion Kalibrierung Cl 2
- Geben Sie den ermittelten DPD-Wert des Beckenwassers als 3. Kalibrierwert ein
- Wenn der angezeigte Messwert und das Messsignal stabil sind 4. und sich nicht nennenswert verändern, bestätigen Sie die Kalibrierung durch Drücken von Weiter.
- Überprüfen Sie die angezeigten Kalibrier-Ergebnisse und 5. schließen Sie die Kalibrierung durch Drücken von Fertig ab.

#### 13.3.2 Kalibrierfehler

Während der Kalibrierung werden verschiedene Plausibilitäts-Kriterien überprüft. Falls eines der Kriterien nicht erfüllt ist, erscheint eine entsprechende Fehlermeldung, und die Kalibrierung wird nicht durchgeführt.

Folgende Kriterien müssen für eine erfolgreiche Kalibrierung erfüllt sein:

- Die Kalibrierung muss bei einem Kalibrierwert (DPD-Werte) von mindestens 0.20 mg/l erfolgen.
- Der berechnete Offset (Nullpunktverschiebung) muss im Bereich ±1.00 mg/l liegen. Bei einwandfreien Elektroden liegt der Offset in der Regel nahe bei 0.
- Die berechnete Steilheit muss im Bereich 1  $\mu$ A/mg/l 250 µA/mg/l liegen. Bei einwandfreien Elektroden liegt die Steilheit in der Regel im Bereich zwischen 5 µA/mg/l und 20 µA/mg/l.

#### Kalibrierung Redox (mV) 13.4 INFO

TIPP

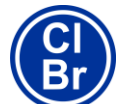

Dieser Abschnitt gilt nur für die Varianten PoolManager® Chlor und PoolManager® Brom.

Die Kalibrierung der Redox-Messung erfolgt als 1-Punkt Kalibrierung. Es wird eine Pufferlösung mit bekanntem Redoxwert (z.B. 465 mV) verwendet.

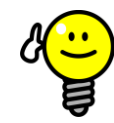

#### Redox-Kalibrierung

Abhängig von der Wasserqualität und vom Zustand der Elektrode kann es passieren, dass eine Redox-Elektrode sehr träge reagiert, wenn sie nach einer Kalibrierung aus der Pufferlösung zurück ins Messwasser gelangt. Unter ungünstigen Umständen kann die Einlaufzeit mehrere Stunden betragen, bis sich der gemessene Redoxwert wieder stabilisiert und korrekt angezeigt wird.

Während der Einlaufzeit ist eine vernünftige Einstellung und Inbetriebnahme der Redox-Regelung nicht möglich.

Es wird daher empfohlen, eine Redox-Kalibrierung nur durchzuführen, wenn es dafür wirklich eine Notwendigkeit gibt, z.B. wenn der Verdacht besteht, dass die Elektrode defekt sein könnte.

Aus folgenden Gründen kann in der Regel auf eine Kalibrierung verzichtet werden, um mögliche Probleme mit langen Einlaufzeiten zu vermeiden:

Funktionierende Redox-Elektroden liegen in der Regel in einem engen Toleranzbereich, so dass die Kalibrierung den Anzeigewert ohnehin höchstens um wenige mV ändert.

Der absolute Redox-Wert ist nicht von allzu großer Bedeutung. Wichtiger ist die Zuordnung des Redoxwerts zum Chlorwert im Becken, siehe Abschnitt Bestimmung des Redox (mV) Sollwerts.

#### Durchführung 13.4.1

Die Redox-(mV-)Kalibrierung finden Sie im folgenden Menü:

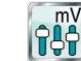

Kalibrierung mV

Die Kalibrierung wird wie folgt durchgeführt:

- Wählen Sie 1-Punkt-Kalibrierung mV
- Die Kalibrierung ist eine Menü-Sequenz, d.h. es wird eine Abfolge von Menüs schrittweise durchlaufen.

#### 13.4.1.1 Kalibrier-Eingaben

Im Kalibrier-Menü werden folgende Parameter angezeigt:

#### Kalibrierwert

Als Kalibrierwert geben Sie den Referenzwert ein, auf den kalibriert werden soll, d.h. den Redoxwert der verwendeten Pufferlösung (z.B. 465mV).

#### Aktueller Messwert

Dies ist der aktuelle Messwert, der mit den aktuell noch gültigen Parametern aus der letzten Kalibrierung berechnet wird. Dieser Wert weicht unter Umständen vom tatsächlichen Wert ab. Er wird lediglich angezeigt, um Ihnen während der Kalibrierung eine gewisse Orientierung zu geben.

Anhand des Messwertes können Sie sehen, wann sich die Messung stabilisiert hat, wenn Sie die Elektrode in Pufferlösung tauchen.
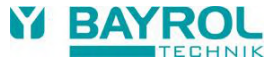

#### 13.4.1.2 Kalibrier-Ergebnisse

Am Ende der Kalibrierung werden die berechneten Kalibrier-Parameter angezeigt:

#### Offset

Der Offset ist die durch die Kalibrierung ermittelte Nullpunkt-Verschiebung. Sie wird in [mV] angegeben.

#### **Aktueller Messwert**

Der Redox-(mV-)Messwert wird nun mit den Parametern aus der aktuellen Kalibrierung berechnet. Der angezeigte Messwert sollte daher mit dem eingegebenen Kalibrierwert übereinstimmen.

#### 13.4.1.3 Schritt für Schritt

#### 1-Punkt-Kalibrierung mit Pufferlösung (z.B. 465 mV)

- 1. Sperren Sie das Messwasser ab
- 2. Trennen Sie das Elektrodenkabel vom Gerät
- 3. Schrauben Sie die Redox -Elektrode aus der Messkammer
- 4. Spülen Sie die Redox -Elektrode mit (destilliertem) Wasser ab
- 5. Tupfen Sie die Redox -Elektrode vorsichtig mit einem Tuch
- (fettfrei, fusselfrei) trocken
- 6. Schließen Sie das Elektrodenkabel wieder am Gerät an
- 7. Wählen Sie im Menü die Funktion 1-Punkt Kalibrierung pH
- 8. Geben Sie den Redox -Wert der Pufferlösung als *Kalibrierwert* ein (z.B. 465 mV)
- 9. Tauchen Sie die Redox-Elektrode in die Pufferlösung (z.B. 465 mV) und rühren Sie vorsichtig für einige Sekunden
- Wenn sich der angezeigte Messwert stabilisiert hat und nicht mehr nennenswert verändert, bestätigen Sie die Kalibrierung durch Drücken von *Weiter*.
- 11. Überprüfen Sie die angezeigten Kalibrier-Ergebnisse und schließen Sie die Kalibrierung durch Drücken von *Fertig* ab.
- 12. Bauen Sie die Redox-Elektrode wieder in die Messkammer ein
- 13. Öffnen Sie die Absperrhähne für das Messwasser

#### 13.4.2 Kalibrierfehler

Während der Kalibrierung werden verschiedene Plausibilitäts-Kriterien überprüft. Falls eines der Kriterien nicht erfüllt ist, erscheint eine entsprechende Fehlermeldung, und die Kalibrierung wird nicht durchgeführt.

Folgende Kriterien müssen für eine erfolgreiche Kalibrierung erfüllt sein:

 Der berechnete Offset (Nullpunktverschiebung) muss im Bereich ±100 mV liegen. Bei einwandfreien Elektroden liegt der Offset in der Regel nahe bei 0.

#### 13.5 Bestimmung des Redox (mV) Sollwerts

Für die Redox-Regelung ist nicht die Kalibrierung der Elektrode von entscheidender Bedeutung, sondern die korrekte Bestimmung des Redox-Sollwerts.

Letztendlich soll die Redox-Regelung für einen definierten Chlor- bzw. Brom-Gehalt im Becken sorgen. Solange sich die Wasserqualität und sonstige Randbedingungen nicht wesentlich verändern, hängt der gemessene Redoxwert unmittelbar von der Konzentration des freien Chlors bzw. Broms ab. Eine Änderung der Chlor- bzw. Brom-Konzentration hat stets eine Änderung des gemessenen Redox-Potentials zur Folge. Umgekehrt bedeutet dies, dass die Chlor- bzw. Brom-Konzentration konstant bleibt, wenn die Regelung für einen konstanten Redoxwert sorgt. Sie wirkt einem absinkenden Redoxwert durch Dosierung von Chlor bzw. Brom sofort entgegen, und hält den Redoxwert so konstant auf dem eingestellten Sollwert.

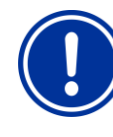

#### WICHTIGER HINWEIS!

#### Bestimmung des korrekten Redox-Sollwerts

Der Redoxwert, der sich beim gewünschten Chlorbzw. Bromwert einstellt, kann von Becken zu Becken stark variieren.

# Der korrekte Redox-Sollwert muss daher für jedes Becken individuell bestimmt werden.

Erfahrungswerte sind für die Beurteilung sicher hilfreich. Allerdings darf der Redox-Sollwert nicht allein aufgrund von Erfahrungswerten eingestellt werden, da im Einzelfall der korrekte Redox-Sollwert deutlich von Erfahrungswerten abweichen kann.

#### 13.5.1 Schritt für Schritt

- Bringen Sie das Becken durch eine Hand-Dosierung oder manuelle Zugabe von Chlor oder Brom auf den gewünschten Wert. Geben Sie die erforderliche Menge am besten in mehreren Schritten zu und kontrollieren Sie den Wert wiederholt mit DPD-Messungen.
- Nachdem der gewünschte Chlor- oder Bromwert im Becken eingestellt und mit einer DPD-Messung kontrolliert wurde, beobachten Sie den angezeigten Redoxwert am PoolManager®. Dieser steigt aufgrund der Chlor- oder Bromzugabe an.
- Warten Sie, bis sich der Anzeigewert stabilisiert hat. Er sollte sich dann innerhalb von 10-15 Minuten nicht mehr wesentlich verändern.
- Der angezeigte Redoxwert entspricht dem zuvor eingestellten Chlor- bzw. Bromwert im Becken. Stellen Sie daher nun den angezeigten Redoxwert als Sollwert für die Redox-Regelung ein.
- Die Redox-Regelung hält den Redoxwert anschließend auf dem eingestellten Sollwert und sorgt so gleichzeitig für einen konstanten Chlor- oder Bromwert im Becken.

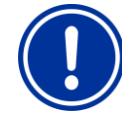

## WICHTIGER HINWEIS!

Einlaufverhalten von Redox-Elektroden

Abhängig von der Wasserqualität und vom Zustand der Elektrode kann es passieren, dass eine Redox-Elektrode sehr träge reagiert, wenn sie neu eingebaut wird oder nach einer Kalibrierung aus der Pufferlösung zurück ins Messwasser gelangt. Unter ungünstigen Umständen kann die Einlaufzeit bis zu 24 Stunden betragen, bis sich der gemessene Redoxwert stabilisiert und korrekt angezeigt wird.

Erst nach der Einlaufzeit kann der korrekte Redoxwert abgelesen und als Sollwert übernommen werden.

#### Empfehlungen:

Bauen Sie eine neue Redox-Elektrode zu einem möglichst frühen Zeitpunkt in den Messwasserkreis ein. Sie kann dann bereits ihre Einlaufphase durchlaufen, auch wenn noch nicht der endgültige Chlor- bzw. Bromwert eingestellt ist.

Beobachten Sie den Redoxwert über mindestens 15 Minuten. Erst wenn die Änderung in diesem Zeitraum max. 1-2 mV beträgt, kann der Redoxwert als ausreichend stabil betrachtet werden.

Selbst wenn sich der Wert innerhalb von 15 Minuten nicht mehr ändert, kann er u.U. innerhalb der nächsten 24 Stunden ganz langsam um bis zu 20 oder 30 mV ansteigen. Überprüfen Sie daher die Redox-Regelung einige Tage nach der Inbetriebnahme noch einmal. Führen Sie eine DPD-Messung durch und optimieren Sie ggf. den eingestellten Redox-Sollwert.

# 14 Dosierautomatik O2 (Bayrosoft<sup>®</sup> Light)

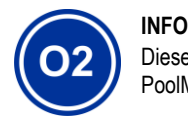

Dieser Abschnitt gilt nur für die Variante PoolManager® Sauerstoff (O2).

#### 14.1 Grundkonzept

Die Zugabe der optimalen Menge an Bayrosoft<sup>®</sup> Light in das Schwimmbad-Wasser erfolgt durch mehrere automatische Dosierungen pro Woche. An einem wählbaren Wochentag findet die Hauptdosierung statt, die für eine hohe Bayrosoft<sup>®</sup> Light-Konzentration und somit für eine optimale Desinfektion sorgt. Anschließend erfolgen im Laufe einer Woche bei Bedarf zusätzliche Zwischendosierungen, um den Sauerstoffgehalt während der gesamten Woche kontinuierlich über dem erforderlichen Mindestwert zu halten, der für eine sichere und zuverlässige Desinfektion sorgt.

Die Dosiermengen der Hauptdosierung und der Zwischendosierung werden automatisch an die durchschnittliche Beckentemperatur angepasst, um die stärkere Produktzehrung bei höheren Temperaturen zu kompensieren. Diese Funktion wird als Temperaturkompensation bezeichnet.

Die empfohlene Einstellung für die Grund-Dosiermenge beträgt 1,5 Liter pro 10 m<sup>3</sup> Beckenvolumen.

#### 14.1.1 Haupt-Dosierung

An einem bestimmten Wochentag, dem Haupt-Dosiertag, findet die Haupt-Dosierung statt. Die dabei dosierte Bayrosoft<sup>®</sup> Light-Menge basiert auf der programmierten Grund-Dosiermenge. Abhängig von der gemessenen Wassertemperatur kann sich die tatsächliche Dosiermenge jedoch um einen bestimmten Faktor erhöhen. Dieser Mechanismus wird als Temperatur-Kompensation bezeichnet. Die Korrektur der Dosiermenge erfolgt so, dass die mit steigender Temperatur gleichfalls steigende Produktzehrung kompensiert wird.

Der Faktor, um den sich die programmierte Dosiermenge erhöht, ergibt sich aus folgender Tabelle:

|        |       | Temperatur-Mittelwert der vorausgegangenen Woche |      |      |      |      |      |      |      |       |
|--------|-------|--------------------------------------------------|------|------|------|------|------|------|------|-------|
|        | ≤24°C | 25°C                                             | 26°C | 27°C | 28°C | 29°C | 30°C | 31°C | 32°C | >32°C |
| Faktor | 1,00  | 1,06                                             | 1,10 | 1,15 | 1,20 | 1,28 | 1,40 | 1,57 | 1,80 | 2,00  |

Bei Wasser-Temperaturen unter 24 °C findet keine Temperatur-Kompensation statt.

Bei Wasser-Temperaturen über 32 °C wird die doppelte programmierte Dosiermenge zugegeben

#### Beispiel:

Für eine programmierte Dosiermenge von 2,0 Liter ergibt sich bei einer Wassertemperatur von 28 °C:

Haupt-Dosiermenge = 2,0 Liter x Faktor 1,20 = 2,40 Liter

Die Hauptdosierung findet am programmierten Dosier-Wochentag um 00:00 Uhr statt.

Bei fehlendem Flow-Signal (z.B. durch Abschaltung der Umwälzung) oder Alarmen verzögert sich die Hauptdosierung. Sie wird dann auf jeden Fall zum frühestmöglichen Zeitpunkt nachgeholt. Erst am nächsten Haupt-Dosiertag wird die vorhergehende Haupt-Dosierung verworfen, falls sie bis dahin noch nicht ausgeführt werden konnte.

#### 14.1.2 Zwischendosierungen (Auffrischdosierungen)

Im Verlauf einer Woche bis zur nächsten Hauptdosierung verringert sich die Menge an wirksamem Bayrosoft<sup>®</sup> Light im Wasser. Die Produktzehrung steigt bei höheren Temperaturen an. Um dem entgegen zu wirken und stets die optimale Bayrosoft<sup>®</sup> Light-Menge im Wasser zu garantieren, findet nach einem Wochendrittel bzw. nach zwei Wochendritteln jeweils eine Zwischendosierung statt (1 Wochendrittel = 56 Stunden = 2 Tage und 8 Stunden).

Die Dosiermenge der Zwischendosierungen hängt von folgenden Faktoren ab:

- Programmierte Dosiermenge
- Gemessene durchschnittliche Wassertemperatur (f
  ür das vorausgegangene Wochendrittel)
- Einstellung der Temperatur-Kompensation (Aus / Normal / Hoch)

Bei ausgeschalteter Temperatur-Kompensation finden keine Zwischendosierungen statt.

Bei eingeschalteter Temperatur-Kompensation ergibt sich die Dosiermenge einer Zwischendosierung durch Multiplikation der programmierten Dosiermenge mit einem Temperatur-abhängigen Faktor:

|                                                    | Temperatur-Mittelwert des vorausgegangenen<br>Wochendrittels |         |         |         |        |
|----------------------------------------------------|--------------------------------------------------------------|---------|---------|---------|--------|
|                                                    | $\leq$ 24°C                                                  | 24-26°C | 26-28°C | 28-30°C | > 30°C |
| Faktor für Temperatur-<br>Kompensation Normal      | 0                                                            | 0,1     | 0,2     | 0,3     | 0,4    |
| Faktor für Temperatur-<br>Kompensation <i>Hoch</i> | 0                                                            | 0,2     | 0,4     | 0,6     | 0,8    |

Bei Temperaturen unter 24°C findet keine Zwischendosierung statt (Faktor = 0)

#### Beispiel:

Für eine programmierte Dosiermenge von 2,0 Liter ergibt sich bei einer Wassertemperatur von 28 °C für die Einstellung Temperatur-Kompensation "Normal":

Auffrisch-Dosiermenge = 2,0 Liter x Faktor 0,2 = 0,4 Liter

Für die Einstellung Temperatur-Kompensation "Hoch" ergibt sich entsprechend:

Auffrisch-Dosiermenge = 2,0 Liter x Faktor 0,4 = 0,8 Liter

Die 1. Zwischendosierung findet zwei Tage nach dem programmierten Dosier-Wochentag um 08:00 Uhr morgens statt.

Die 2. Zwischendosierung findet vier Tage nach dem programmierten Dosier-Wochentag um 16:00 Uhr nachmittags statt.

Bei fehlendem Flow-Signal (z.B. durch Abschaltung der Umwälzung) oder Alarmen verzögern sich die Zwischendosierungen. Sie werden dann auf jeden Fall zum frühestmöglichen Zeitpunkt nachgeholt.

Erst am nächsten Haupt-Dosiertag wird eine Zwischendosierung verworfen, falls sie bis dahin noch nicht ausgeführt werden konnte.

#### Beispiel:

Wenn der Dosiertag auf "Freitag" eingestellt ist, ergeben sich folgende Dosierzeitpunkte:

- ⇒ Haupt-Dosierung Freitag um 00:00 Uhr
- ⇒ 1. Zwischendosierung Sonntag um 08:00 Uhr
- ⇒ 2. Zwischendosierung Dienstag um 16:00 Uhr

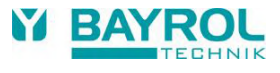

#### 14.1.3 Verlauf der wirksamen Bayrosoft<sup>®</sup> Light-Konzentration

Die beiden folgenden Abbildungen zeigen schematisch den Verlauf der wirksamen Bayrosoft<sup>®</sup> Light-Konzentration im Wasser im Verlauf einer Woche.

Im ersten Beispiel beträgt die durchschnittliche Wassertemperatur 24 °C. Daher entfallen die beiden Zwischendosierungen.

Im zweiten Beispiel beträgt die Wassertemperatur 28 °C. Daher sorgen die beiden Zwischendosierungen für eine zwischenzeitliche Anhebung der wirksamen Bayrosoft<sup>®</sup> Light-Konzentration im Wasser.

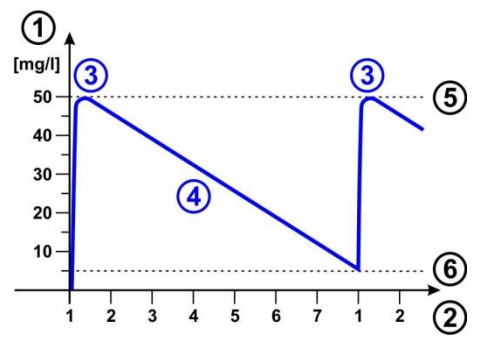

Automatische Dosierung bei 24 °C (ohne Zwischendosierungen)

- 1 Bayrosoft® Light Konzentration im Becken in [mg/l]
- 2 Wochentage (1 = Haupt-Dosiertag)
- 3 Haupt-Dosierung
- 4 Abfallende Bayrosoft® Light-Konzentration durch Produktzehrung
- 5 Bayrosoft<sup>®</sup> Light Konzentration nach einer Haupt-Dosierung (ca. 50 mg/l, "Schock-Desinfektion")
- 6 Erforderliche Mindest-Konzentration Bayrosoft® Light (ca. 5 mg/l)

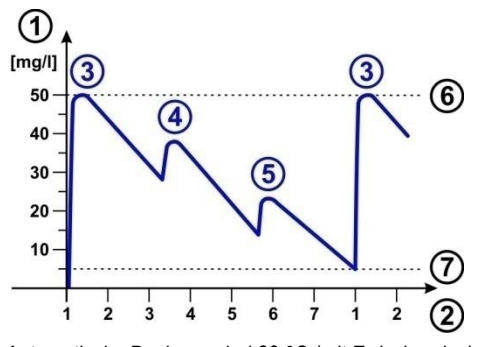

Automatische Dosierung bei 28 °C (mit Zwischendosierungen)

- 1 Bayrosoft® Light Konzentration im Becken in [mg/l]
- 2 Wochentage (1 = Haupt-Dosiertag)
- 3 Haupt-Dosierung
- 4 1. Zwischendosierung nach einem Wochendrittel
- 5 2. Zwischendosierung nach zwei Wochendritteln
- 6 Bayrosoft<sup>®</sup> Light Konzentration nach einer Haupt-Dosierung (ca. 50 mg/l, "Schock-Desinfektion")
- 7 Erforderliche Mindest-Konzentration Bayrosoft® Light (ca. 5 mg/l)

#### 14.2 Darstellung in der Home-Ansicht

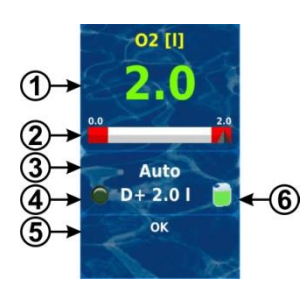

| Pos. | Inhalt                                                      | Bemerkungen                                                                                                    |  |
|------|-------------------------------------------------------------|----------------------------------------------------------------------------------------------------|--|
| 1    | Programmierte<br>Dosiermenge<br>(Grund-Dosiermenge)         | Während einer laufenden Dosierung wird<br>hier die bereits dosierte Menge angezeigt,<br>d.h. die Anzeige steigt kontinuierlich von<br>0.0 Liter bis zur dosierten Gesamtmenge<br>an.                                                       |  |
|      |                                                             | Nach dem Abschluss der Dosierung<br>springt die Anzeige zurück auf die<br>programmierte Dosiermenge.                                                                                                    |  |
|      |                                                             | Farbe der Messwert-Anzeige:                                                                                                    |  |
|      |                                                             | grün Normaler Betrieb,<br>alles in Ordnung                                                                                                    |  |
|      |                                                             | gelb Dosierung blockiert<br>(fehlendes Durchfluss-Signal<br>bzw. Einschaltverzögerung)                                                                                                    |  |
|      |                                                             | rot Alarm, Dosierung blockiert!                                                                                                    |  |
| 2    | Messwertskala                                               | Die Messwertskala zeigt während einer<br>laufenden Dosierung grafisch die bereits<br>dosierte Menge an.                                                                                                    |  |
| 3    | Aktueller<br>Betriebszustand                                | Auto / Aus / Alarm / Flow /<br>Einschaltverzögerung ("x min") /<br>laufende Dosierung (Anzeige der Restzeit<br>in Minuten "x min")                                                                                                    |  |
| 4a   | LED-Symbol                                                  | Das LED-Symbol leuchtet, wenn die O2-<br>(Bayrosoft® Light-)Dosierpumpe läuft.                                                                                                    |  |
| 4b   | Aktuelle Dosierrichtung<br>bzw. Art der Dosierung           | D+ bei Automatik-Dosierung bzw. M bei<br>Hand-Dosierung (M = "manuell")                                                                                                    |  |
| 4c   | Aktuelle Dosiermenge<br>(bzw. programmierte<br>Dosiermenge) | Während einer laufenden Dosierung wird<br>hier die Gesamt-Dosiermenge der<br>aktuellen Dosierung angezeigt<br>(Hauptdosierung, Zwischendosierung oder<br>manuelle Dosierung).                                                              |  |
|      |                                                             | Nach dem Abschluss der Dosierung<br>springt die Anzeige zurück auf die<br>programmierte Dosiermenge.                                                                                                    |  |
| 5    | Alarme                                                      | Es werden alle aktiven Alarme angezeigt,<br>die das O2-(Bayrosoft <sup>®</sup> Light-)Modul<br>betreffen.<br>Alarme, deren Ursache bereits beseitigt<br>wurde, verschwinden aus der Anzeige,<br>auch wenn sie noch nicht quittiert wurden. |  |
|      |                                                             | Wenn kein aktiver Alarm ansteht, erscheint der Text "OK".                                                                                                    |  |
| 6    | Kanister-Symbol                                             | Füllstandsanzeige für den Bayrosoft®<br>Light-Kanister (rot / gelb / grün)                                                                                                    |  |

### 14.3 O2 (Bayrosoft® Light) Menü

Das Menü Untermenüs: 02 (Bayrosoft<sup>®</sup> Light) beinhaltet folgende

anu 🜌 💷 O2 (Bayrosoft® Light) beinnaitet fo nüs:

#### Konfiguration O2 (Bayrosoft® Light)

Einstellung aller relevanten Parameter für die O2-Dosierautomatik.

#### Zusatz-Dosierungen

In diesem Menü können Zusatz-Dosierungen konfiguriert werden, siehe Abschnitt Zusatz-Dosierungen.

#### Betriebszeiten

In diesem Menü können die zulässigen Uhrzeiten für Bayrosoft<sup>®</sup> Light-Dosierungen eingeschränkt werden. Dies kann z.B. genutzt werden, wenn Sie keine Dosierungen in der Nacht wünschen.

#### Temperatur-Mittelwerte

Anzeige der gemessenen Temperatur-Mittelwerte für die gesamte Woche und für die einzelnen Wochendrittel

#### Datum & Uhrzeit

Hier kann die korrekte Einstellung von aktuellem Wochentag, Datum und Uhrzeit überprüft und ggf. korrigiert werden.

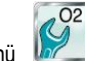

Das Menü *Ceplante Dosierungen* (auch über das Menü O2 (Bayrosoft<sup>®</sup> Light) zugänglich) beinhaltet folgende Informationen:

Bei Bedarf kann die Planung der Dosierungen in diesem Menü zurückgesetzt werden.

In diesem Fall wird die aktuelle Planung verworfen, und ausgehend vom aktuellen Wochentag und Datum findet eine komplette Neu-Planung statt.

Hinweis: Zusatz-Dosierungen werden NICHT angezeigt.

#### 14.4 Konfiguration O2 (Bayrosoft<sup>®</sup> Light)

Folgende Einstellungen können vorgenommen werden:

| Parameter        | Einstellbereich                                                           |                                                                                                    | Standardeinstellung<br>Default-Satz Europa                                                                                                    |  |
|------------------|---------------------------------------------------------------------------|----------------------------------------------------------------------------------------------------|----------------------------------------------------------------------------------------------------|--|
| TempKompensation | Aus / Norma                                                               | / Hoch                                                                                                    | Normal                                                                                                    |  |
|                  | Die Tempera<br>gesetzt werd<br>Bayrosoft <sup>®</sup> Li<br>als zu gering | tur-Komp<br>en, wenn<br>ght-Meng<br>erweist.                                                                                                    | ensation sollte auf "Hoch"<br>sich die zugegebene<br>e der Zwischendosierungen                                                                                                    |  |
| Pumpenkonfig. O2 | 0,9 l/h / 3 l/h                                                           | /                                                                                                    | 3 l/h                                                                                                    |  |
|                  |                                                                           | Hier wird<br>Bayrosof<br>Diese Eii<br>der tatsä<br>verwend<br>Anderem<br>die erford<br>eine Dos<br>berechne<br>Bayrosof<br>korrekt!<br>Die Dosi<br>sierpump<br>beträgt 3 | die Dosierleistung der<br>t <sup>®</sup> Light-Pumpe eingegeben.<br>nstellung muss unbedingt mit<br>chlichen Pumpenleistung der<br>eten Pumpe übereinstimmen.<br>falls kann der PoolManager <sup>®</sup><br>derliche Pumpen-Laufzeit für<br>ierung nicht korrekt<br>en und die dosierten<br>t <sup>®</sup> Light-Mengen sind nicht<br>erleistung der Standard-Do-<br>be für Bayrosoft <sup>®</sup> Light<br>.0 l/h. |  |
| Becken-Volumen   | 15000 m <sup>3</sup>                                                      |                                                                                                    | 40 m <sup>3</sup>                                                                                                    |  |
|                  | Bei Eingabe<br>Bayrosoft <sup>®</sup> Li<br>Beckengröße<br>Beckenvolun    | des Becke<br>ght Dosie<br>e angepas<br>nen).                                                                                                    | en-Volumens wird die<br>rmenge automatisch an die<br>st (1,5 Liter pro 10 m <sup>3</sup>                                                                                                    |  |

| Dosiermenge O2 | 0,099,91                                                                                                    | 1,5 Liter pro 10 m <sup>3</sup><br>Beckenvolumen<br>(z.B. 6,0 l bei 40 m <sup>3</sup><br>Beckenvolumen)                                                                               |  |
|----------------|----------------------------------------------------------------------------------------------------|----------------------------------------------------------------------------------------------------|--|
|                | Hier wird die Grund-Do<br>Dosierautomatik ange<br>Der aus dem Becken-<br>Standard-Wert kann m<br>Die tatsächliche Dosie<br>und der beiden Zwisch<br>gemessenen durchsch<br>ab. | osiermenge für die O2-<br>geben.<br>Volumen abgeleitete<br>och einmal angepasst werden.<br>rmenge der Haupt-Dosierung<br>iendosierungen hängt von der<br>inittlichen Wassertemperatur |  |
| Dosiertag O2   | MontagSonntag                                                                                                    | Freitag                                                                                                    |  |
|                | Wochentag der Haupt-Dosierung.                                                                                                    |                                                                                                    |  |
| 6s-Dosierung   | Aktiv / Inaktiv                                                                                                    | Aktiv                                                                                                    |  |
|                | Nach dem Einschalten<br>spätestens nach 12 St<br>Bayrosoft® Light-Pump<br>Produkt-Ablagerungen                                                                                 | des PoolManager® sowie<br>unden Betriebszeit wird die<br>be kurz für ca. 6s gestartet, um<br>zu verhindern.                                                                           |  |

#### 14.5 Zusatz-Dosierungen

Der PoolManager<sup>®</sup> bietet die Möglichkeit, zusätzlich zum Automatik-Betrieb mit Temperatur-Kompensation weitere Zusatz-Dosierungen zu programmieren.

Die Zusatz-Dosierungen finden dann zusätzlich zur Haupt-Dosierung und zu den Zwischendosierungen statt. Die Dosiermenge der Zusatz-Dosierungen wird fest programmiert und ist nicht temperaturkompensiert.

Für die Zusatz-Dosierungen sind folgende Parameter im Menü "Zusatz-Dosierungen" einstellbar:

| Parameter   | Erläuterung                                                                                                    |
|-------------|----------------------------------------------------------------------------------------------------|
| Wochentage  | Hier können die Wochentage ausgewählt werden, an denen<br>die Zusatz-Dosierungen sattfinden sollen<br>(einer oder mehrere).<br>Default: Aus |
| Uhrzeit     | Start-Uhrzeit für die Zusatz-Dosierungen<br>(für alle Wochentage gleich).<br>Default: 00:00 Uhr                                             |
| Dosiermenge | Dosiermenge für die Zusatz-Dosierungen (für alle<br>Wochentage gleich).<br>Default: 0,2 l                                                   |

#### Beispiel

Das System soll so konfiguriert werden, dass am Freitag 2,5 I Bayrosoft<sup>®</sup> Light dosiert werden, und am Montag und Mittwoch jeweils 2,0 I. Eine Temperatur-Kompensation wird nicht gewünscht.

Dazu sind folgende Einstellungen erforderlich:

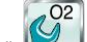

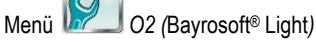

Untermenü Konfiguration O2 (Bayrosoft® Light):

- Dosiermenge O2 = 2,5 I
- Temp.-Kompensation = Aus
- Dosiertag O2 = Freitag
- Untermenü Zusatz-Dosierungen:
- Wochentage = Montag, Mittwoch
- Dosiermenge O2 = 2,0 I

Wird die Temperatur-Kompensation aktiviert, so wird die Haupt-Dosierung temperaturkompensiert und ggf. finden zusätzlich die beiden Zwischendosierungen statt.

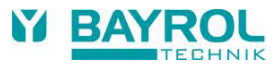

# 15 Temperatur-Messung

#### 15.1 Überblick

Der PoolManager<sup>®</sup> verfügt über insgesamt drei Temperatur-Messeingänge, an die jeweils ein Temperatur-Sensor angeschlossen werden kann. Die drei Eingänge sind mit Temp.1 (T1), Temp.2 (T2) und Temp.3 (T3) gekennzeichnet.

Der Temperatursensor für das Messwasser ist standardmäßig an T1 angeschlossen.

#### 15.2 Messwasser-Temperatur

Der PoolManager<sup>®</sup> misst die Temperatur des durch die Messkammer strömenden Messwassers. Dafür ist in der Messkammer ein Temperatur-Sensor vom Typ PT1000 integriert und an den Eingang Temp.1 (T1) angeschlossen.

Beim PoolManager<sup>®</sup> O2 wird die Messung der Temperatur zur Berechnung der Temperaturkompensation herangezogen (siehe Abschnitt *Dosierautomatik* O2 (Bayrosoft<sup>®</sup> Light).

#### 15.3 Gemessene Temperaturen

Allen drei Temperatureingängen können unterschiedliche Funktionen und unterschiedliche Sensortypen zugeordnet werden. Diese Zuordnung erfolgt in folgendem Menü:

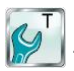

T (Temperatur) → Konfiguration der Temperatur-Sensoren

Folgende mögliche Funktionen können jedem einzelnen Temperatur-Eingang zugewiesen werden:

• Messwasser

Temperatur des Messwassers. Der integrierte Standard-Messwasser-Sensor in der Messkammer ist im Auslieferungszustand am Eingang Temp.1 (T1) angeschlossen.

Beckenwasser

Temperatur des Beckenwassers (Messung im Umwälzkreis)

- Solar
  - Wassertemperatur im Solarkollektor
- Luft (Schwimmhalle) Lufttemperatur in der Schwimmhalle
- Luft (Außentemperatur)
   Außenluft-Temperatur

#### 15.4 Sensortypen

Darüber hinaus kann für jeden Temperatur-Eingang der verwendete Sensortyp eingestellt werden:

• PT1000 (Standard)

Dieser Typ wird standardmäßig als Messwasser-Sensor in der Messkammer verwendet

KTY83

Dieser Typ wurde in früheren BAYROL-Geräte eingesetzt **KTY16-6 (2 kΩ parallel)** 

Auch dieser Typ ist im Schwimmbadbereich gebräuchlich

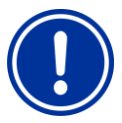

#### WICHTIGER HINWEIS!

Temperatur-Sensor Typ KTY16-6

Bei Verwendung eines Sensors vom Typ KTY16-6 muss ein  $2\ k\Omega$  Widerstand parallel geschaltet werden, um den Sensor an den Messbereich der beiden anderen Sensortypen anzupassen.

### 15.5 Darstellung in der Home-Ansicht

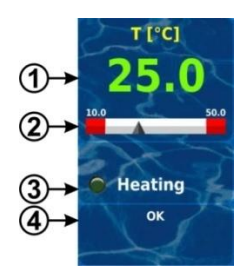

| Pos. | Inhalt                                      | Bemerkungen                                                                                                    |  |
|------|---------------------------------------------|----------------------------------------------------------------------------------------------------|--|
| 1    | Aktueller                                   | 0.050.0 °C (Eingang T3: 0.075.0 °C)                                                                                                    |  |
|      | Messwert                                    | Farbe der Messwert-Anzeige:                                                                                                    |  |
|      |                                             | grün Normaler Betrieb, alles in Ordnung                                                                                                    |  |
|      |                                             | gelb Fehlendes Durchfluss-Signal<br>oder Einschaltverzögerung<br>rot Alarm                                                                                                    |  |
| 2    | Messwertskala                               | Grafische Anzeige von aktuellem Messwert und<br>Alarmgrenzen.                                                                                                    |  |
| 3a   | LED-Symbol                                  | Das LED-Symbol wird nur angezeigt, wenn die<br>Zusatz-Funktion <i>Heizung</i> verwendet wird. Es<br>leuchtet, wenn die Heizung aktiv ist, d.h. wenn<br>gerade geheizt wird.                                                                                           |  |
| 3b   | Status der<br>Heizung bzw.<br>Solar-Heizung | Dieser Status wird nur angezeigt, wenn die Zusatz-<br>Funktion <i>Heizung</i> oder <i>Solar-Heizung</i> verwendet<br>wird. Für Details siehe Abschnitt <i>Heizung</i> .                                                                                               |  |
| 4    | Alarme                                      | Es werden alle aktiven Alarme angezeigt, die die<br>Temperaturmessung betreffen.<br>Alarme, deren Ursache bereits beseitigt wurde,<br>verschwinden aus der Anzeige, auch wenn sie<br>noch nicht quittiert wurden.<br>Wenn kein aktiver Alarm ansteht, erscheint "OK". |  |

# 15.6 Konfiguration Temperatur

Die Konfiguration der Temperaturmessung erfolgt im Menü:

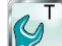

Konfiguration Temperatur

Dort können folgende Parameter eingestellt werden:

| Parameter                                                     | Einstellbereich /<br>Messbereich                                                            | Standardeinstellung<br>Default-Satz Europa                 |
|---------------------------------------------------------------|---------------------------------------------------------------------------------------------|------------------------------------------------------------|
| Sollwert<br>Beckentemperatur<br>(ab Software 3.1.0)           | 10.050.0 °C                                                                                 | 25.0 °C                                                    |
| Sollwert Becken-<br>temperatur (Solar)<br>(ab Software 3.1.0) | 10.050.0 °C                                                                                 | 25.0 °C                                                    |
| Aktuelle Temperatur-<br>Messwerte T1 / T2 / T3                | 0.050.0 °C<br>(T3 0.075.0 °C)                                                               | Es werden nur die<br>aktivierten Temperaturen<br>angezeigt |
| Eingang für<br>Temperatur-Anzeige                             | Auswahl des<br>Eingangs für die<br>Anzeige der Wasser-<br>temperatur in der<br>Home-Ansicht | T1<br>(Eingang Temp.1 [3])                                 |
| Untermenü Alarmgrenzer                                        | 1                                                                                           |                                                            |
| Untere Alarmgrenze<br>T1 / T2 / T3                            | 0.050.0 °C<br>(T3 0.075.0 °C)                                                               | 10.0 °C                                                    |
| Obere Alarmgrenze<br>T1 / T2 / T3                             | 0.050.0°C<br>(T3 0.075.0 °C)                                                                | 50.0 °C                                                    |
| Unter-Menü<br>Konfiguration der<br>Temperatur-Sensoren        | Einstellung der Funktionen und Sensortypen für T1 / T2 / T3, siehe Abschnitt Sensortypen    |                                                            |

### 15.7 Kalibrierung

Die Kalibrierung der Temperaturmessung erfolgt im Menü:

Kalibrierung Temperatur

Bitte gehen Sie bei der Kalibrierung wie folgt vor:

- 1. Wählen Sie den zu kalibrierenden Temperatur-Eingang 1-Punkt-Kalibrierung T1 / T2 / T3
- 2. Messen Sie die entsprechende Temperatur (Wasser, Solar, Luft) für den betreffenden Eingang mit einem Thermometer
- 3. Geben Sie die gemessene Temperatur als Kalibrierwert ein
- Wenn der angezeigte Messwert stabil ist und sich nicht nennenswert verändert, bestätigen Sie die Kalibrierung durch Drücken von Weiter.
- Überprüfen Sie die angezeigten Kalibrier-Ergebnisse und schließen Sie die Kalibrierung durch Drücken von Fertig ab.

# 16 Hand-Dosierung

#### 16.1 Überblick

Für die Module pH, Chlor (CI) bzw. Brom (Br), Redox (mV) und O2 (abhängig von der Geräte-Variante) besteht jeweils die Möglichkeit, durch eine Hand-Dosierung jederzeit eine zusätzliche Produkt-Menge in das Schwimmbad-Wasser einzubringen.

Die Hand-Dosierung ist zeitlich begrenzt und wird nach Ablauf der gewählten Dosier-Dauer automatisch beendet. Darüber hinaus kann eine Hand-Dosierung jederzeit manuell gestoppt werden. Während der Hand-Dosierung läuft die Dosierpumpe kontinuierlich, d.h. mit einer Dosierleistung von 100 %.

Eine Hand-Dosierung kann durch Alarme blockiert werden, siehe Abschnitt Blockierung der Dosierung durch Alarme.

#### 16.2 Menü Hand-Dosierung

Eine Hand-Dosierung kann (je nach Geräte-Variante) in folgenden Menüs gestartet werden:

Handdosierung pH

🔟 Handdosierung Chlor (Cl) bzw. Brom (Br)

MV Handdosierung Redox (mV)

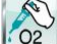

Handdosierung O2 (Bayrosoft<sup>®</sup> Light)

Folgende Anzeigen und Einstellungen stehen in den Menüs jeweils zur Verfügung:

| Parameter                                                                       | Einstellbereich            | Standardeinstellung<br>Default-Satz Europa |
|---------------------------------------------------------------------------------|----------------------------|--------------------------------------------|
| Aktueller<br>Messwert<br>pH / mV / Cl /Br                                       | Anzeige des aktuellen Mess | werts zur Orientierung                     |
| Dosierrichtung<br>Hand-Dosierung<br>(nur bei zwei-<br>seitiger pH-<br>Regelung) | D- / D+                    | pH: D-                                     |

| Pumpenkonfig.<br>pH / mV / Cl / O2 | 0,5 l/h / 0,9 l/h /                                                                                                    | pH / Cl / mV: 1,5 l/h<br>O2: 3 l/h                                                                                                    |
|------------------------------------|----------------------------------------------------------------------------------------------------|----------------------------------------------------------------------------------------------------|
|                                    | Hier wird die Do<br>Dosierpumpe ei<br>muss unbedingt<br>Pumpenleistung<br>pumpe übereins<br>der PoolManage<br>Laufzeit für die<br>berechnen, und<br>nicht die gewün                                                              | sierleistung der betreffenden<br>ngegeben. Diese Einstellung<br>mit der tatsächlichen<br>g der verwendeten Dosier-<br>stimmen. Anderenfalls kann<br>er® die erforderliche Pumpen-<br>Hand-Dosierung nicht korrekt<br>es wird unter Umständen<br>schte Menge dosiert! |
| Hand-                              | 0,110,0                                                                                                    | 1,0                                                                                                    |
| Dosiermenge                        | Hier wird die gewünschte Do<br>Dosierung eingestellt. Aus d<br>Pumpenkonfiguration berect<br>Dauer der Hand-Dosierung.<br><b>Beispiel:</b><br>Bei einer Pumpenkonfigurat<br>Dosiermenge von 1,0 I ergib<br>Dosierung von 40 min. | osiermenge für die Hand-<br>ler Dosiermenge und der<br>hnet der PoolManager® die<br>ion von 1,5 l/h und einer<br>it sich eine Dauer der Hand-                                                                                                    |
| Dauer                              | 1240 min                                                                                                    | 40 min                                                                                                    |
| HandDos.                           | Hier kann die Dauer der Har<br>werden. Wird diese Einstellu<br>PoolManager® anhand der F<br>Dosiermenge neu berechne<br><b>Beispiel:</b><br>Bei einer Pumpenkonfigurat<br>Dauer der Hand-Dosierung<br>Dosiermenge von 0,75 I.    | nd-Dosierung festgelegt<br>ung verändert, so wird vom<br>Pumpenkonfiguration auch die<br>t.<br>ion von 1,5 l/h und einer<br>von 30 min ergibt sich eine                                                                                                    |

Durch Betätigung des Buttons Hand-Dosierung starten wird die Dosierung gestartet.

#### Hinweis:

.

Bei der Hand-Dosierung O2 (Bayrosoft<sup>®</sup> Light) kann neben der manuellen Eingabe der gewünschten Dosiermenge auch die einfache, doppelte oder dreifache Grund-Dosiermenge ausgewählt werden.

#### Laufende Dosierung

Während der laufenden Dosierung wechselt die Menü-Ansicht. Es werden nun alle relevanten Daten zu der laufenden Dosierung angezeigt:

- Aktueller Messwert pH / mV / CI / Br
- Restzeit der Hand-Dosierung in Minuten
- Bereits dosierte Menge der laufenden Hand-Dosierung in [I]
  - Aktuelle Dosierleistung in [%] Hier können nur die Werte 0 % oder 100 % auftreten. Wenn eine Dosierleistung von 0 % angezeigt wird, ist die Hand-Dosierung durch einen Alarm blockiert.
- Dosierrichtung (nur bei zweiseitiger pH-Regelung)
- Betriebszustand pH / mV / CI / Br / O2 (Hand / Flow / Alarm) Bei laufender Dosierung befindet sich der PoolManager<sup>®</sup> im Betriebszustand "Hand".
   Wenn stattdessen "Alarm" oder "Flow" angezeigt wird, ist die Hand-Dosierung durch einen Alarm bzw. fehlendes Flow-Signal blockiert.

Durch Betätigung des Buttons *Hand-Dosierung stoppen* kann die Hand-Dosierung jederzeit abgebrochen werden.

42

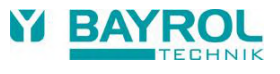

## 16.3 Blockierung durch Alarme

Eine Hand-Dosierung wird ebenso wie die normale Automatik-Dosierung durch folgende Alarm-Zustände blockiert:

- Fehlendes Flow-Signal
- Niveau-Alarm
- (abhängig von der Konfiguration im Menü Alarm-Einstellungen)
  Oberer Alarm

(blockiert nur Hand-Dosierungen in D+ Dosierrichtung)

Unterer Alarm
 (blockiert pur blond Dec

(blockiert nur Hand-Dosierungen in D- Dosierrichtung)

Nach dem Ende des Alarm-Zustandes wird die Blockierung der Hand-Dosierung aufgehoben und die verbleibende Rest-Menge dosiert.

Wird während der Einschaltverzögerung eine Hand-Dosierung gestartet, so beendet dies die Einschaltverzögerung vorzeitig.

#### 16.4 Sonderfall Stoßchlorung

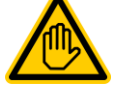

# Erforderliche Benutzer Qualifikation:

AUSGEBILDETE FACHKRAFT

Eine Stoßchlorung darf nur durch eine AUSGEBILDETE FACHKRAFT im Sinne der Definition im Kapitel *Benutzer Qualifikation* durchgeführt werden.

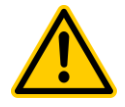

# GEFAHR!

#### Überdosierung durch Stoßchlorung

Bei einer Stoßchlorung wird die übliche Chlorkonzentration im Becken in der Regel deutlich überschritten. Die Stoßchlorung wird durch einen oberen Alarm *nicht* blockiert, so dass der Chlorwert auch deutlich über die obere Alarmgrenze ansteigen kann!

# Mögliche Folge: Schwerste Verletzungen, schwere Beschädigung von Sachwerten.

- Ermitteln Sie sorgfältig die korrekte Dosiermenge für die Stoßchlorung.
- Sperren Sie das Becken nach einer Sto
  ßchlorung f
  ür den Badebetrieb.
- Es darf erst wieder gebadet werden, wenn die Konzentration des freien Chlors unter 3mg/l abgesunken ist (DPD-Messung durchführen)!

Eine Stoßchlorung ist ein Sonderfall einer Hand-Dosierung. Der PoolManager<sup>®</sup> Cl bietet die Stoßchlorung im Menü *Hand-Dosierung* mV (*Cl*) an.

Bei der Stoßchlorung wird die Dosiermenge abhängig vom Becken-Volumen berechnet. Dabei wird eine empfohlene Menge von 1,0 Liter Chloriliquide pro 10 m<sup>3</sup> Becken-Volumen zugrunde gelegt. Die so berechnete Dosiermenge kann jedoch manuell noch verändert werden. Für eine wirksame Stoßchlorung sollte die Chlorkonzentration im Becken mindestens 5..10 mg/l betragen.

Durch Betätigung des Buttons *Stoßchlorung starten* wird die Dosierung gestartet.

Der Ablauf der Stoßchlorung entspricht ansonsten exakt dem einer normalen Hand-Dosierung.

# 16.5 Sonderfall Pumpen-Test (pH / mV / Cl / Br / O2)

**GEFAHR!** 

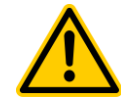

# Chlor-Gas-Bildung bei Dosierung in stehendes Wasser durch einen Pumpentest

Findet durch den Pumpentest eine Dosierung von Pflegeprodukt statt, wenn die Umwälzung nicht läuft, kann beim Zusammentreffen von Chloriliquide und pH-Minus giftiges Chlor-Gas entstehen.

# Mögliche Folge: Tod oder schwerste Verletzungen, schwere Beschädigung von Sachwerten.

 Führen Sie den Pumpentest bei laufender Umwälzung oder ohne Produkt-Dosierung durch.

Die Funktion Pumpen-Test dient zur schnellen Überprüfung, ob die einzelnen Dosierpumpen korrekt angeschlossen und grundsätzlich lauffähig sind. Eine Blockierung durch Alarme findet beim Pumpentest *nicht* statt, d.h. während des Pumpen-Tests sollte die jeweilige Pumpe auf jeden Fall laufen. Ist dies nicht der Fall, so liegt ein Fehler der Pumpe oder des elektrischen Anschlusses vor.

Die Dauer des Pumpen-Tests ist aus Sicherheitsgründen auf maximal 1 Minute begrenzt.

Der Ablauf eines Pumpen-Tests entspricht ansonsten exakt dem einer normalen Hand-Dosierung.

# 17 Sicherheitsfunktionen und Alarme

#### 17.1 Überblick

Der PoolManager<sup>®</sup> überwacht kontinuierlich alle relevanten Daten und Betriebszustände, um einen sicheren Betrieb und eine optimale Wasserqualität sicherzustellen.

Stellt der PoolManager<sup>®</sup> dabei ein Problem fest, so generiert er eine Alarm-Meldung, die auf das Problem hinweist. Einige Alarm-Zustände sorgen dabei für eine Blockierung der Produkt-Dosierung bis zur Beseitigung der Alarm-Ursache.

Folgende Alarm-Zustände werden vom PoolManager® überwacht.

- Obere und untere Messwert-Alarme (pH, mV, Cl/Br, Temperatur) werden ausgelöst, wenn ein Messwert außerhalb der eingestellten Alarm-Grenzen liegt.
- Kein Flow-Signal bzw. Flow-Alarm (Durchfluss-Alarm)
   wird ausgelöst, wenn die Umwälzung nicht läuft oder aus einem
   anderen Grund kein Messwasser-Durchfluss vorhanden ist.
- Niveau-Warnung (pH, Cl, mV, O2) wird ausgelöst, wenn ein Kanister mit Pflegeprodukt (pH-Minus, Chloriliquide oder Bayrosoft<sup>®</sup> Light) nur noch eine gewisse Restmenge enthält (z.B. 5 l). Die Sauglanze im Produkt-Kanister liefert beim Erreichen des Grenzwertes ein entsprechendes Signal.

Niveau-Warnungen und Niveau-Alarme können im Menü "Alarm-Einstellungen" deaktiviert werden, falls kein geeignetes Leermelde-Signal zur Verfügung steht.

- Niveau-Alarm (pH, Cl, mV, O2) wird ausgelöst, wenn ein Kanister mit Pflegeprodukt (pH-Minus, Chloriliquide oder Bayrosoft<sup>®</sup> Light) leer ist. Niveau-Warnungen und Niveau-Alarme können im Menü "Alarm-Einstellungen" deaktiviert werden, falls kein geeignetes Leermelde-Signal zur Verfügung steht.
- Dosier-Alarm (pH, Cl, mV)

wird ausgelöst, wenn es dem PoolManager<sup>®</sup> trotz kontinuierlicher Dosierung nicht gelingt, innerhalb einer vorgegebenen Zeit (typisch 60 Minuten) eine Annäherung an den Sollwert zu erreichen. In diesem Fall geht der PoolManager<sup>®</sup> von einem möglichen Problem aus und blockiert die weitere Dosierung.

#### Batterie-Alarm

wird ausgelöst, wenn die Spannung der eingebauten Puffer-Batterie im PoolManager<sup>®</sup> -Gerät unter den Grenzwert von 2,70 V sinkt. Die Batterie sollte in diesem Fall innerhalb einiger Wochen getauscht werden. Die Puffer-Batterie versorgt die Echtzeituhr des PoolManager<sup>®</sup> im ausgeschalteten Zustand mit Spannung.

#### 17.2 Durchfluss-Überwachung (Flow-Überwachung)

# 17.2.1 Eingangs-Klemmen für die Durchfluss-Überwachung

Der PoolManager<sup>®</sup> bietet zwei separate Eingänge für die Flow-Überwachung an:

#### 17.2.1.1 Messwasser-Überwachung (Standard)

Der Messwasser-Durchfluss wird üblicherweise mit einem induktiven Näherungsschalter überwacht, der in die Messkammer integriert ist. Das vorbeiströmende Wasser sorgt für eine Anhebung des Schwimmers in der Messkammer. Steigt der Schwimmer bis auf Höhe des Näherungsschalters, liefert dieser das Flow-Signal.

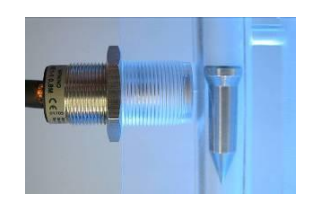

Induktiver Näherungsschalter (links) und Schwimmer (rechts)

Der Näherungsschalter verfügt über drei Anschlussleitungen und wird am Klemmenblock [2] (*Flow*) des PoolManager<sup>®</sup> angeschlossen. Die Überwachung des Flow-Signals findet IMMER statt und kann aus Sicherheitsgründen nicht deaktiviert werden.

#### 17.2.1.2 Umwälz-Überwachung (optional)

Optional kann zusätzlich ein weiterer Signalgeber verwendet werden, der den Umwälzkreis überwacht. Dazu wird üblicherweise ein Druckschalter verwendet, der an den Klemmenblock [6] (*IN1*) des PoolManager<sup>®</sup> angeschlossen wird. Alternativ kann die BNC-Buchse *IN1 (Flow)* verwendet werden, die intern mit dem Klemmenblock [6] (*IN1*) verbunden ist. Die Überwachung dieses Eingangs ist im PoolManager<sup>®</sup> standardmäßig deaktiviert und kann bei Bedarf im Menü *Alarm-Einstellungen (Flow-Alarm Einstellungen)*aktiviert werden.

Es besteht auch die Möglichkeit, den am Eingang *IN1* angeschlossenen Sensor an Stelle des induktiven Näherungsschalters als einzigen Sensor für die Flow-Überwachung zu verwenden. Auch diese Option kann im Menü *Alarm-Einstellungen (Flow-Alarm Einstellungen)* konfiguriert werden.

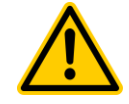

# GEFAHR!

Chlor-Gas-Bildung bei Dosierung in stehendes Wasser durch unzuverlässige Durchfluss-Überwachung

Wird für die Durchflussüberwachung nur ein einzelner Sensor am Eingang *IN1* verwendet, so besteht im Fehlerfall die Gefahr der Dosierung in stehendes Wasser. Beim Zusammentreffen von Chloriliquide und pH-Minus kann giftiges Chlor-Gas entstehen.

# Mögliche Folge: Tod oder schwerste Verletzungen, schwere Beschädigung von Sachwerten.

- Stellen Sie die zuverlässige Funktion des verwendeten Sensors sicher.
- Sorgen Sie dafür, dass die Dosierpumpen des PoolManager<sup>®</sup> nur bei laufender Umwälzung mit Strom versorgt werden, siehe Abschnitt Stomversorgung 230 V.

#### 17.2.2 Automatische bzw. manuelle Quittierung

Der PoolManager<sup>®</sup> bietet zwei unterschiedliche Varianten für die Behandlung eines fehlenden Flow-Signals an:

#### 17.2.2.1 Kein Alarm bei fehlendem Flow-Signal (Standard, Quittierung Flow-Alarm = Automatik)

In dieser Variante wertet der PoolManager<sup>®</sup> ein fehlendes Flow-Signal nicht als Fehler, sondern als normalen Betriebszustand. Bei den meisten Schwimmbad-Anlagen läuft die Umwälzung nicht rund um die Uhr, sondern wird nur zeitweise eingeschaltet. In diesem Falle ist es ganz normal, dass der PoolManager<sup>®</sup> in den Zeiten ohne Umwälzung kein Flow-Signal erhält.

Dementsprechend signalisiert der PoolManager<sup>®</sup> das fehlende Flow-Signal lediglich als normalen Betriebszustand, nicht als Alarm-Zustand. Die besonderen Mechanismen zur Signalisierung von Alarmen werden nicht aktiviert (blinkendes Display, akustischer Alarm, etc.).

Die Dosierung wird blockiert, so lange kein Flow-Signal anliegt. Nach Rückkehr des Flow-Signals und Ablauf der Einschaltverzögerung kehrt der PoolManager<sup>®</sup> automatisch in den normalen Regelbetrieb zurück.

44

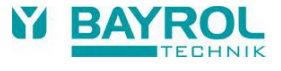

#### 17.2.2.2 Alarm bei fehlendem Flow-Signal (Quittierung Flow-Alarm = Hand)

Diese Variante ist nur für Schwimmbad-Anlagen sinnvoll, bei denen die Umwälzung ununterbrochen rund um die Uhr läuft. Der PoolManager<sup>®</sup> wertet ein fehlendes Flow-Signal als schwerwiegenden Fehler, der mit den unterschiedlichen Alarm-Mechanismen signalisiert wird.

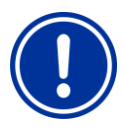

#### WICHTIGER HINWEIS!

#### Manuelle Quittierung des Flow-Alarms

Auch nach der Rückkehr des Flow-Signals bleibt in dieser Variante die Dosierung blockiert. Erst nach Rückkehr des Flow-Signals **und** manueller Quittierung des Flow-Alarms wird die Blockierung aufgehoben.

#### 17.3 Einschalt-Verzögerung

Nach dem Einschalten des PoolManager<sup>®</sup> bzw. nach der Rückkehr des Flow-Signals nach einer Unterbrechung (z.B. nach dem Wiedereinschalten der Umwälzung) läuft zunächst eine einstellbare Verzögerungszeit ab. Der PoolManager<sup>®</sup> wartet diese Zeit ab, damit sich alle Messwerte stabilisieren können. Während der Einschalt-Verzögerung findet keine Dosierung statt, erst nach deren Ablauf startet der normale Regelbetrieb.

Die Einschalt-Verzögerung wird in der Alarm-Übersicht wie folgt angezeigt:

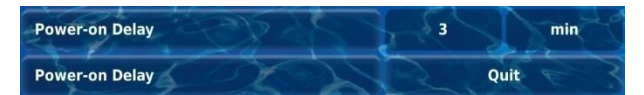

Die erste Zeile zeigt die aktuelle Rest-Laufzeit der Einschaltverzögerung in [min] an. Die zweite Zeile ermöglicht das vorzeitige Beenden der Einschaltverzögerung durch Betätigung des Quittierungs-Buttons.

#### 17.4 Alarm-Signalisierung

Der PoolManager<sup>®</sup> nutzt mehrere Mechanismen, um dem Anwender Alarme deutlich zu signalisieren:

- Auffälliges Blinken des gesamten Displays Das Blinken wird bei Berührung des Touch-Screens sofort beendet.
- Automatischer Sprung in das Menü Alarm-Übersicht Hinweis: Das Menü Alarm-Übersicht kann auch jederzeit wie folgt aufgerufen werden:

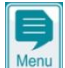

Menü-Hotkey

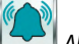

Alarm-Übersicht

Akustisches Alarm-Signal (sofern diese Funktion im Menü Alarm-Einstellungen für die betreffenden Alarme aktiviert ist) Das akustische Alarm-Signal wird bei Berührung des Touch-Screens sofort beendet.

 Schalten des Alarm-Relais
 Schaltausgang (potentialfrei oder 230 V~) zum Anschluss externer Systeme für die Signalisierung oder Aufzeichnung von Alarm-Zuständen (Klemmenblock [25] (Alarm)).
 Siehe Abschnitt Alarm-Relais. Alarm-Anzeige in der Home-Ansicht

In der Alarm-Übersicht werden die Alarme wie folgt angezeigt:

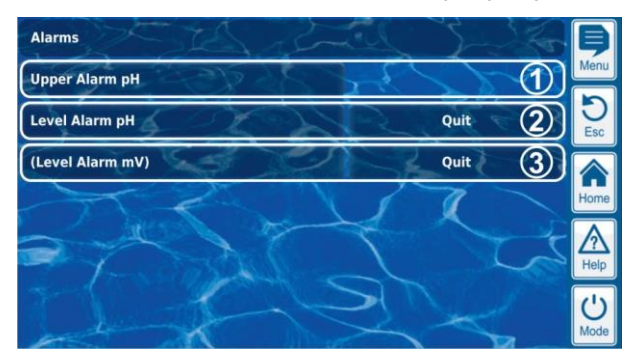

- Der Alarm ist aktiv, d.h. die Alarm-Ursache wurde noch nicht beseitigt. Der Alarm wurde aber bereits quittiert. Daher wird der Quittierungs-Button nicht mehr angezeigt.
- 2 Der Alarm ist aktiv, d.h. die Alarm-Ursache wurde noch nicht beseitigt. Der Alarm wurde auch noch nicht quittiert. Daher wird der Quittierungs-Button angezeigt.
- 3 Der Alarm ist nicht mehr aktiv, d.h. die Alarm-Ursache wurde bereits beseitigt. Daher erscheint der Alarm in Klammern. Der Alarm wurde aber noch nicht quittiert, daher wird der Quittierungs-Button angezeigt.

Wenn ein Alarm inaktiv wird, d.h. die Alarm-Ursache wurde beseitigt, und der Alarm vom Anwender quittiert wurde, verschwindet er komplett aus der Alarm-Übersicht.

Für die Flow-Meldung erscheint kein Quittierungs-Button, falls die Einstellung *Alarm bei fehlendem Flow-Signal* auf *Nein* gesetzt ist, da in diesem Fall keine Quittierung erforderlich ist.

#### 17.4.1 Alarm-Anzeige in der Home-Ansicht

Alle anstehenden Alarme werden auch in der Home-Ansicht angezeigt, siehe Abschnitt Home-Ansicht.

#### 17.5 Blockierung der Dosierung durch Alarme

Alarme haben in der Regel eine Blockierung der Dosierung zu Folge. Die Blockierung wird automatisch aufgehoben, sobald die Alarm-Ursache beseitigt wurde.

Eine Quittierung des Alarms durch den Anwender ist nicht notwendig, um die Blockierung zu beenden (der Alarm wird jedoch bis zur Quittierung weiterhin in der *Alarm-Übersicht* angezeigt).

Folgende Alarme werden abweichend von diesem allgemeinen Mechanismus behandelt:

- Wenn die Einstellung Alarm bei fehlendem Flow-Signal auf Ja gesetzt ist, wird die Blockierung der Dosierung erst beendet, wenn wieder ein Flow-Signal anliegt und der Flow-Alarm vom Anwender quittiert wurde. Die Freigabe der Dosierung erfolgt dann nach Ablauf der Einschaltverzögerung.
- Wenn die Einstellung Alarm bei fehlendem Flow-Signal auf Nein gesetzt ist, wird die Blockierung der Dosierung beendet, wenn wieder ein Flow-Signal anliegt. Die Freigabe der Dosierung erfolgt dann nach Ablauf der Einschaltverzögerung.
- Im Menü Alarm-Einstellungen kann festgelegt werden, ob ein Niveau-Alarm zu einer Blockierung der Dosierung führt. Standardmäßig wird die Dosierung des betreffenden Regel-Moduls (pH, Cl, mV, O2) durch einen Niveau-Alarm blockiert.
- Nach einem Dosier-Alarm wird die Dosierung sofort nach manueller Quittierung des Alarms wieder freigegeben.

## 17.6 Tabellarische Übersicht

| Alarm                                     | Blockierung der<br>Dosierung                                                                                       | Bemerkungen                                                                                                    |
|-------------------------------------------|----------------------------------------------------------------------------------------------------|----------------------------------------------------------------------------------------------------|
| Oberer Alarm<br>(pH, mV, Cl,<br>Br)       | nur bei Dosierrichtung D+<br>(nur für das betroffene<br>Regel-Modul)                                               | Blockierung wird aufgehoben,<br>sobald der Messwert wieder<br>unter die obere Alarmgrenze<br>sinkt                                                                                                    |
| Unterer Alarm<br>(pH, mV, Cl,<br>Br)      | nur bei Dosierrichtung D-<br>(nur für das betroffene<br>Regel-Modul)                                               | Blockierung wird aufgehoben,<br>sobald der Messwert wieder<br>über die untere Alarmgrenze<br>steigt                                                                                                    |
| Kein<br>Flow-Signal<br>bzw.<br>Flow-Alarm | ja<br>(für alle Regel-Module)                                                                                      | Quittierung Flow-Alarm = Auto:<br>Nach Rückkehr des Flow-<br>Signals läuft zunächst die<br>Einschaltverzögerung ab.<br>Anschließend wird die Dosier-<br>ung wieder freigegeben. Eine<br>Quittierung ist nicht<br>erforderlich                                                                                              |
|                                           |                                                                                                    | Quittierung Flow-Alarm =<br>Hand:<br>Nach Rückkehr des Flow-<br>Signals <b>und</b> Quittierung des<br>Alarms läuft zunächst die<br>Einschaltverzögerung ab.<br>Anschließend wird die<br>Dosierung wieder freigegeben.<br>Die manuelle Quittierung ist<br>zwingend erforderlich.                                            |
| Niveau-<br>Warnung<br>(pH, mV, O2,<br>Cl) | nein                                                                                                    | Wenn eine Niveau-Warnung<br>auftritt, ist noch eine gewisse<br>Restmenge im Kanister<br>vorhanden. Daher wird die<br>Dosierung nicht blockiert.                                                                                                    |
| Niveau-Alarm<br>(pH, mV, O2,<br>Cl)       | ja<br>(nur für das betroffene<br>Regel-Modul),<br>kann im Menü<br><i>Alarm-Einstellungen</i><br>deaktiviert werden | Nach Rückkehr des Niveau-<br>Signals wird die Dosierung<br>wieder freigegeben.                                                                                                    |
| Dosier-Alarm<br>(pH, mV,<br>Cl, Br)       | ja<br>(nur für das betroffene<br>Modul)                                                                            | Nach Quittierung des Dosier-<br>Alarms in der <i>Alarm-Übersicht</i><br>wird die Dosierung wieder<br>freigegeben. Die manuelle<br>Quittierung ist zwingend<br>erforderlich.                                                                                                    |
| Einschalt-<br>verzögerung                 | ja<br>(für alle Regel-Module)                                                                                      | Die Einschaltverzögerung läuft<br>nach dem Einschalten des<br>PoolManager <sup>®</sup> sowie nach<br>Rückkehr des Flow-Signals ab.<br>Nach Ablauf der Zeit wird die<br>Dosierung freigegeben. Durch<br>manuelle Quittierung in der<br><i>Alarm-Übersicht</i> kann die<br>Einschaltverzögerung vorzeitig<br>beendet werden. |
| Batterie-Alarm                            | nein                                                                                                    |                                                                                                    |

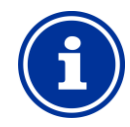

#### INFO Alarm-Verzögerung

Sämtliche Alarme werden erst nach einer Alarm-Verzögerung von 5s angezeigt.

Ebenso werden sie erst gelöscht, wenn die Alarm-Ursache für mindestens 5s beseitigt wurde.

Die Alarm-Verzögerung für den Flow-Alarm kann bei Bedarf im Menü Alarm-Einstellungen verändert werden.

# 17.7 Alarm-Einstellungen

Im Menü Alarm-Einstellungen sind folgende Anpassungen möglich:

# 17.7.1 Akustische Alarme

Folgende akustischen Alarme können einzeln aktiviert bzw. deaktiviert werden:

- Akustisches Signal bei Flow-Alarm
- Akustisches Signal bei Niveau-Alarm
- Akustisches Signal bei Niveau-Warnung
- Akustisches Signal bei sonstigen Alarmen
- Akustisches Signal bei Service-Meldungen

# 17.7.2 Flow-Alarm Einstellungen

- Dauer der Einschaltverzögerung
- Alarm-Verzögerung für den Flow-Alarm
- Quittierung Flow-Alarm (Automatik / Hand)
- Eingang für Durchfluss-Überwachung:
  - Flow [2]
  - IN1 [6] / BNC
  - Flow [2] & IN1 [6] / BNC
  - (doppelte Durchfluss-Überwachung)

# 17.7.3 Niveau-Alarm Einstellungen

- Niveau-Alarm pH aktiv/inaktiv (Niveau-Alarm kann deaktiviert werden, falls kein Leermelde-Signal zur Verfügung steht)
- Niveau-Alarm Cl, mV bzw. O2 aktiv/inaktiv (Niveau-Alarm kann deaktiviert werden, falls kein Leermelde-Signal zur Verfügung steht)
- Dosierung bei Niveau-Alarm (Ja / Nein) (falls der Kanister beim Auftreten eines Niveau-Alarms noch nicht ganz leer, kann die Dosierung trotz Niveau-Alarm fortgesetzt werden)
- Optionaler Niveau-Eingang für pH-Plus

Untermenü Konfiguration Restmengen:

- Restmenge im Kanister bei Niveau-Signal von der Sauglanze (z.B. 5.0 I, für jeden Kanister individuell einstellbar)
- Berechnete Restmenge im Kanister, bei der der PoolManager<sup>®</sup> einen Niveau-Alarm auslösen soll (z.B. 0.5 I, für jeden Kanister individuell einstellbar)

#### 17.8 Alarm-Relais

Das Alarm-Relais bietet die Möglichkeit, einen externen Alarm-Melder zu schalten, oder anstehende Alarme an externe Systeme mitzuteilen.

Das Alarm-Relais schaltet ein, solange mindestens ein Alarm aktiv ist. Es spielt dabei keine Rolle, ob der Alarm bereits quittiert wurde.

#### 17.8.1 Elektrischer Anschluss

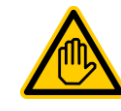

# Erforderliche Benutzer Qualifikation: ELEKTROFACHKRAFT

Der elektrische Anschluss am Alarm-Relais darf nur durch eine ELEKTROFACHKRAFT im Sinne der Definition im Kapitel *Benutzer Qualifikation* durchgeführt werden.

# WICHTIGER HINWEIS!

## Maximalströme beachten

Beachten Sie die zulässigen Maximalströme für das Alarm-Relais (max. 4 A) sowie für die Summe aller verwendeten Relais-Schaltausgänge im 230 V~ Betrieb (in Summe max. 4 A).

Siehe auch Abschnitt Stromversorgung 230 V.

46

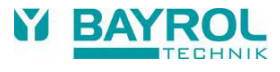

Die folgende Abbildung zeigt die interne Beschaltung des Alarm-Relais. Alle dargestellten Verbindungen sind intern als Leiterbahnen ausgeführt.

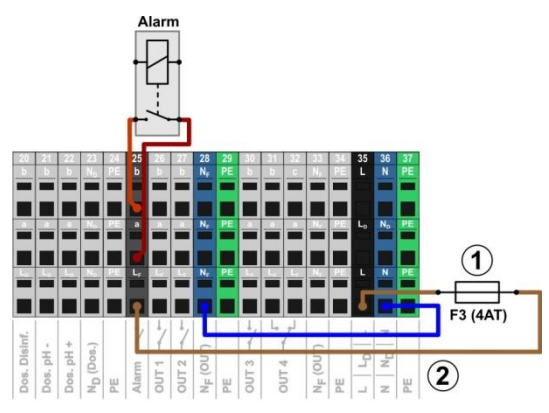

pH-

- 1 Sicherung F3 (4 AT)
- 2 230 V~ Phase L<sub>F</sub> für das Alarm-Relais und die Zusatz-Funktionen (abgesichert mit 4 A)

Der Klemmenblock [25] für das Alarm-Relais ist wie folgt aufgebaut:

| Klemme         | Funktion                                                                                                    |
|----------------|----------------------------------------------------------------------------------------------------|
| b              | Arbeitskontakt                                                                                                    |
| а              | Mittelkontakt                                                                                                    |
| μ <sub>F</sub> | Netzphase 230 V~ für Alarm-Relais und Zusatz-<br>Funktionen. Kann bei Bedarf auf den Mittelkontakt<br>a gebrückt werden, um 230 V~-Geräte<br>anzusteuern |

Die folgende Abbildung zeigt schematisch den Anschluss eines 230 V~ Alarm-Melders am Alarm-Relais.

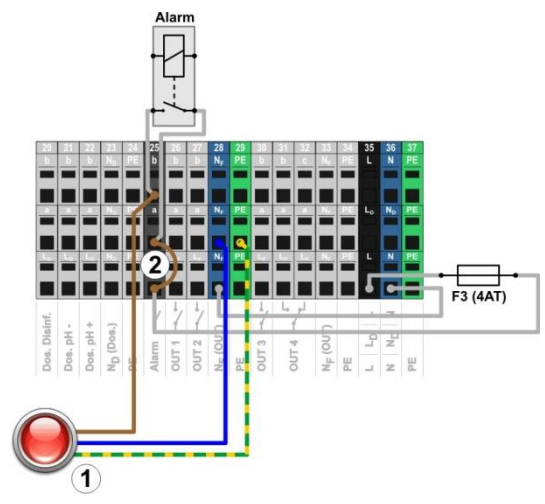

1 Alarm-Melder 230 V~

INFO

2 Drahtbrücke im Klemmraum von der Phase LF auf den Relais-Mittelkontakt a

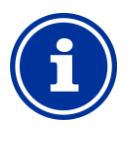

#### Anschluss von Nullleiter N und PE

Nullleiter N und Schutzleiter PE eines Alarm-Melders können an den dafür vorgesehenen Klemmenblöcken  $N_{\rm F}$  und PE angeschlossen werden, wie in der Abbildung gezeigt.

Bei Verwendung des Alarm-Relais als potentialfreier Schalter entfällt die Drahtbrücke (2) und der Anschluss erfolgt an den Klemmen [25a] und [25b].

# 18 Service-Meldungen

Das Menü Service-Meldungen wird wie folgt aufgerufen:

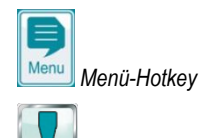

#### Service-Meldungen

Die Funktion Service-Meldungen ermöglicht die gezielte Planung bestimmter Service-Vorgänge:

- Kalibrierung (pH, mV, CI bzw. Br, T) Empfohlenes Intervall: 1 Monat
- Elektroden-Wechsel (pH, mV, CI / Br) Empfohlenes Intervall: 12 Monate
- Schlauchwechsel an der Dosierpumpe (pH, mV, O2, Cl) Empfohlenes Intervall: 12 Monate

Für jeden Service-Vorgang kann im Untermenü Service-Intervalle ein Zeitintervall in [Monaten] festgelegt werden. Nach Ablauf der festgelegten Zeit erinnert der PoolManager® automatisch an die Fälligkeit des geplanten Service-Vorgangs.

Standardmäßig sind alle Service-Intervalle auf 0 Monate eingestellt und damit inaktiv. Um die Funktion zu aktivieren, muss zunächst ein Intervall von 1...60 Monaten für die gewünschten Service-Vorgänge eingestellt werden. Durch Zurücksetzen der Einstellung auf 0 Monate, kann die Service-Meldung jederzeit wieder deaktiviert werden.

Im Menü Service-Meldungen werden alle geplanten Service-Vorgänge mit ihrem Fälligkeitsdatum angezeigt. Bei Bedarf kann das vom PoolManager<sup>®</sup> berechnete Planungs-Datum manuell korrigiert werden.

Die Service-Vorgänge werden im Menü wie folgt angezeigt:

| Service Messages   |       |              | ell, | 3          | 1/2 | Þ        |
|--------------------|-------|--------------|------|------------|-----|----------|
| e Charles          | Servi | ce Intervals | 1 8  | 22         | YY  | Menu     |
| Calibration pH     | X     | 2            | -2   | Quit       | 1)  | D<br>Esc |
| Replace pH Hose    |       | S            | -    | 01.06.2012 | 2)  |          |
| Replace pH Electr. | and a | V            | 1    | 01.06.2012 | 2   | Home     |
| Calibration mV     | X     |              | 1    | Quit       | 1)  |          |
| Replace mV Hose    | 1 the | 1            |      | 01.06.2012 | 2   |          |
| and the            | -     | Next         | ~    | 1          |     | Mode     |

1 Diese Service-Meldungen sind bereits fällig geworden. Daher wird ein Quittierungs-Button angezeigt.

Bei Betätigung des Quittierungs-Buttons wird der Vorgang neu geplant und das neu berechnete Fälligkeitsdatum angezeigt.

Diese Service-Meldungen sind noch nicht fällig. Daher wird das Fälligkeitsdatum angezeigt.

#### 18.1 Signalisierung fälliger Service-Meldungen

Fällige Service-Meldungen werden wie folgt signalisiert:

- Auffälliges Blinken des gesamten Displays Das Blinken wird bei Berührung des Touchscreens sofort beendet.
- Automatischer Sprung in das Menü Service-Meldungen Hinweis: Das Menü Service-Meldungen kann auch jederzeit wie folgt aufgerufen werden:

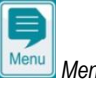

2

🖳 Menü-Hotkey

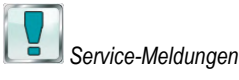

Akustisches Alarm-Signal (sofern diese Funktion im Menü Alarm-Einstellungen → Akustische Alarme aktiviert ist) Das akustische Alarm-Signal wird bei Berührung des Touchscreens sofort beendet.

#### Hinweis:

Fällige Service-Vorgänge werden am betreffenden Tag ab 08:00 Uhr morgens signalisiert.

#### 18.2 Neu-Planung von Service-Meldungen

Bei einer Neu-Planung ermittelt der PoolManager<sup>®</sup> das Fälligkeitsdatum einer Service-Meldung neu, indem er zum aktuellen Datum das eingestellte Service-Intervall hinzu addiert.

#### **Beispiel:**

- Für die pH-Kalibrierung ist ein Service-Intervall von einem Monat eingestellt.
- Am 06.12.2017 erfolgt eine Neu-Planung.
- ⇒ Das neue Fälligkeitsdatum ist der 06.01.2018.

Die Neu-Planung einer Service-Meldung findet in folgenden Fällen statt:

- Änderung des Service-Intervalls im Menü Service-Intervalle
- Quittierung einer fälligen Service-Meldung
- Erfolgreiche Durchführung einer Kalibrierung (nur für Kalibrier-Meldungen)
- Aufruf der Funktion Service-Meldungen neu planen im Menü Service-Intervalle

# 19 Eventlog

Der Eventlog wird wie folgt aufgerufen:

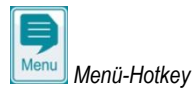

# Eventlog

Im Eventlog werden alle wichtigen Ereignisse rund um den PoolManager<sup>®</sup> mit Datum und Uhrzeit protokolliert. Der PoolManager<sup>®</sup> bietet Speicherplatz für insgesamt 500 Ereignisse. Anschließend werden die ältesten Ereignisse durch neue überschrieben.

Der Eventlog ist ein wichtiges Hilfsmittel, um den ordnungsgemäßen Betrieb der Schwimmbad-Anlage zu kontrollieren und mögliche Probleme zu analysieren.

# 19.1 Ereignisse

Im Einzelnen werden folgende Ereignisse im Eventlog protokolliert:

- Ein- und Ausschalten des PoolManager®
- Alarm-Zustände (Beginn und Ende)
- Kalibrierungen mit genauen Daten
- Parameter-Änderungen mit altem und neuem Wert
- O2-Dosierungen und Temperatur-Mittelwerte
- Hand-Dosierungen
- Dosierte Produktmengen
- Fernzugriffe
- Software-Updates
- Zurücksetzen der Zugangscodes
- Zurücksetzen auf Standardwerte (Default-Reset)

Alle Einträge im Eventlog werden vom PoolManager<sup>®</sup> in gut verständlichem Klartext angezeigt. Daher wird hier auf eine detaillierte Darstellung der einzelnen Ereignisse verzichtet.

#### 19.2 Angezeigte Informationen

Zu jedem Ereignis werden folgende zusätzlichen Informationen im Eventlog gespeichert und angezeigt:

- Datum und Uhrzeit
  - Benutzer

 $(sofern \ dem \ Ereignis \ ein \ Benutzer \ zugeordnet \ werden \ kann, \ z.B. \\ Parameter-Änderungen, \ Kalibrierungen, \ Hand-Dosierungen, \ etc.)$ 

 Art des Zugriffs
 Lokale Bedienung am Gerät (*lokal*), oder Fernzugriff aus dem lokalen Netzwerk (*LAN*), oder Fernzugriff aus dem Internet (*Web*)

#### 19.2.1 Darstellung eines Ereignisses

Am Beispiel einer Parameter-Änderung wird die Darstellung eines Ereignisses im Eventlog detailliert erläutert:

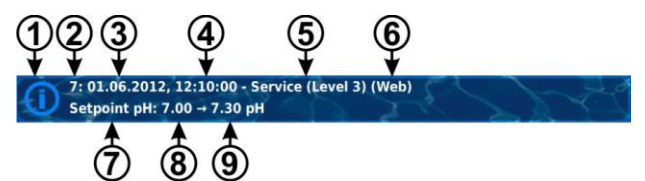

- 1 Symbol (abhängig vom Typ des Ereignisses)
- 2 Laufende Nummer
- 3 Datum
- 4 Uhrzeit
- 5 Benutzername und Zugangs-Level, z.B. Service (Level 3)
- 6 Art des Zugriffs (lokal / LAN / Web)
- 7 Bezeichnung des geänderten Parameters
- 8 Alter Parameterwert (vor der Änderung)
- 9 Neuer Parameterwert

#### 19.2.2 Beispiel Dosierung O2 (Bayrosoft® Light)

Das Beispiel einer O2-(Bayrosoft<sup>®</sup> Light-)Dosierung soll die Leistungsfähigkeit des Eventlogs verdeutlichen:

- 1 06.06.2017 08:44
  - Hauptdos.02 beendet (2.4/2.41)
- 2 06.06.2017 08:30
  - Hauptdos.O2 fortgesetzt (1.0/2.41)
- 3 06.06.2017 08:30
- (Niveau-Alarm) Ende
- 4 06.06.2017 08:10
  - Hauptdos.02 blockiert (Niveau)
- 5 06.06.2017 00:10
- Niveau-Alarm O2 6 06.06.2017 00:00

Hauptdos.O2 gestartet (2.41)

Diese Abfolge im Eventlog kommt durch folgende Ereignisse zustande

- Um 0 Uhr startet der PoolManager<sup>®</sup> eine O2 Haupt-Dosierung mit einer Dosiermenge von 2,4 Litern.
- Nach 10 Minuten ist der Bayrosoft<sup>®</sup> Light-Kanister leer. Dadurch wird ein Niveau-Alarm ausgelöst, der die O2 Haupt-Dosierung blockiert.
- Am nächsten Morgen um 8:30 Uhr wird der leere Bayrosoft<sup>®</sup> Light-Kanister ersetzt.
- Der Niveau-Alarm endet, und die O2 Haupt-Dosierung wird fortgesetzt, wobei vor dem Niveau-Alarm bereits 1.0 Liter

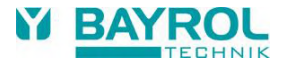

Bayrosoft<sup>®</sup> Light dosiert wurden. Es müssen demnach noch weitere 1,4 Liter dosiert werden.

 Um 8:44 Uhr wird die O2 Haupt-Dosierung regulär beendet, nachdem die Dosiermenge von 2,4 Litern vollständig dosiert wurde.

# 20 Geräte-Einstellungen

Das Menü Geräte-Einstellungen wird wie folgt aufgerufen:

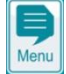

Menü-Hotkey

Geräte-Einstellungen

Das Menü bietet folgende Einstell-Möglichkeiten:

| Menü Geräte-Einstellungen |                                                                                                    |  |  |
|---------------------------|----------------------------------------------------------------------------------------------------|--|--|
| Menü-Sprache              | Einstellung der gewünschten Menü-Sprache                                                                                                    |  |  |
| Menü Style                | Siehe Abschnitt Individualisierung                                                                                                    |  |  |
| Icon Style                |                                                                                                    |  |  |
| Hintergrund-Bild          |                                                                                                    |  |  |
| Geräte-Name               | Eingabe eines Namens für das PoolManager <sup>®</sup> -<br>Gerät. Dieser Name wird bei Fernzugriff im<br>Webbrowser angezeigt und ermöglicht die<br>Unterscheidung mehrerer Geräte. |  |  |
| Datum & Uhrzeit           | Setzen von Datum und Uhrzeit und Einstellung<br>zugehöriger Optionen                                                                                                    |  |  |
| Energiesparmodus          | Einstellungen zum Energiesparmodus                                                                                                    |  |  |

# 20.1 Datum & Uhrzeit

Im Menü Datum & Uhrzeit stehen folgende Funktionen zur Verfügung:

| Menü Datum & Uhrzeit              |                                                                                                    |  |  |
|-----------------------------------|----------------------------------------------------------------------------------------------------|--|--|
| Uhrzeit                           | Anzeige und Einstellung der aktuellen Uhrzeit                                                                                                    |  |  |
| Datum                             | Anzeige und Einstellung des aktuellen Datums                                                                                                    |  |  |
| Wochentag                         | Anzeige des aktuellen Wochentags.<br>Der Wochentag wird beim Einstellen des Datums<br>automatisch richtig eingestellt.                                                                                                    |  |  |
| Sommer-/Winterzeit<br>Auto / Hand | Konfiguration der Umstellung zwischen Sommer-<br>und Winterzeit:         Auto       Die Umstellung erfolgt automatisch         Hand       Die Umstellung erfolgt manuell<br>durch den Benutzer         Standard-Einstellung (Default): Auto |  |  |
| Uhrzeit +1h                       | Die aktuelle Uhrzeit wird um eine Stunde vor gestellt                                                                                                    |  |  |
| Uhrzeit -1h                       | Die aktuelle Uhrzeit wird um eine Stunde<br>zurück gestellt                                                                                                    |  |  |

Bei automatischer Umstellung stellt der PoolManager<sup>®</sup> die Uhrzeit automatisch wie folgt um:

- Am letzten Sonntag im März wird die Uhrzeit von 2:00 Uhr auf 3:00 Uhr vorgestellt
- Am letzten Sonntag im Oktober wird die Uhrzeit von 3:00 Uhr auf 2:00 Uhr zurückgestellt

Wenn die automatische Umstellung erfolgt ist, zeigt das Gerät einen Hinweistext mit der neu eingestellten Uhrzeit an. Diese kann dann kontrolliert und ggf. manuell korrigiert werden.

# 20.2 Energiespar-Modus

Bei aktiviertem Energiespar-Modus reduziert der PoolManager<sup>®</sup> nach einer einstellbaren Zeit die Bildschirm-Helligkeit und wechselt in einen energiesparenden Betrieb. Eine einfache Touch-Berührung beendet den Energiespar-Modus und schaltet den Bildschirm wieder hell.

Diese Funktion kann im Menü Energiespar-Modus konfiguriert werden:

| Menü Energiespar-Modus                 |                                                                                                    |  |
|----------------------------------------|----------------------------------------------------------------------------------------------------|--|
| Energiespar-Modus                      | Zeit in [min] nach der der Energiespar-Modus<br>aktiviert wird, falls keine Benutzer-Eingaben<br>erfolgen. |  |
| Energiespar-Modus<br>(aktiv / inaktiv) | Aktiviert bzw. deaktiviert den Wechsel in den<br>Energiespar-Modus nach der eingestellten Zeit.            |  |

# 21 Service-Funktionen

Erforderliche Benutzer Qualifikation:

AUSGEBILDETE FACHKRAFT

Die Funktionen im Menü *Service-Funktionen* dürfen nur durch eine AUSGEBILDETE FACHKRAFT im Sinne der Definition im Kapitel *Benutzer Qualifikation* verwendet werden.

Das Menü Service-Funktionen wird wie folgt aufgerufen:

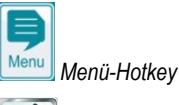

Service-Funktionen

Das Menü beinhaltet spezielle Funktionen für Service-Kräfte, die z.B. für die Grund-Konfiguration des Systems benötigt werden (Becken-Volumen, Konfiguration der Dosierpumpen, etc.).

Darüber hinaus kann hier auch ein Software-Update durchgeführt oder das Pflegeprogramm (Cl / Br / O2) geändert werden.

Im Einzelnen bietet das Menü folgende Funktionen:

| Menü Service-Funktionen                    |                                                                                                    |  |
|--------------------------------------------|----------------------------------------------------------------------------------------------------|--|
| Becken-Volumen                             | Becken-Volumen in [m³]                                                                                                    |  |
| Konfiguration<br>Dosierpumpen              | Einstellung der Dosierpumpen-Parameter<br>(Standard-Pumpe oder Membranpumpe,<br>Dosierleistung). Siehe <i>Dosierpumpen.</i>                                           |  |
| Geräte-Informationen<br>und Testfunktionen | Anzeige der Batteriespannung<br>(Puffer-Batterie für die interne Echtzeit-Uhr),<br>zukünftige Testfunktionen.                                                         |  |
| Zurücksetzen auf<br>Standard-Einstellungen | Zurücksetzen aller Parameter-Einstellungen<br>auf Standardwerte.                                                                                                    |  |
| Erstinbetriebnahme<br>Schritt für Schritt  | Aufruf der Menü-Sequenz für die Erstinbetrieb-<br>nahme. Siehe Abschnitt Erstinbetriebnahme.                                                                          |  |
| Software-Update<br>(vom USB-Stick)         | Aktualisierung der PoolManager® 5 Geräte-<br>Software. Die neue Software muss dafür auf einen<br>USB-Memory-Stick kopiert werden. Siehe<br>Abschnitt Software-Update. |  |
| Verwaltung von<br>System-Konfigurationen   | Import und Export vollständiger System-<br>Konfigurationen per Fernzugriff oder USB-Stick.<br>Siehe Abschnitt Verwaltung von System-<br>Konfigurationen               |  |
| Gerätetyp &<br>Pflegemethode               | Konfiguration des PoolManager <sup>®</sup> Pflegemetode<br>(Cl / Br)                                                                                                  |  |
| Messe-Einstellungen                        | Aktivierung spezieller Funktionen für Messen und<br>Schulungen (z.B. interne Simulation der<br>Messwerte)                                                             |  |
| Master-Level                               | Spezielle Funktionen für Benutzer                                                                                                    |  |

| Funktionen                               | mit Master (Level 4) Zugangsrechten.<br>Für diese Funktionen ist bei Bedarf eine separate<br>Dokumentation erhältlich.                                                                                                    |
|------------------------------------------|----------------------------------------------------------------------------------------------------|
| Intelligenten Dosier-<br>Alarm verwenden | Bei der Einstellung <i>Aus</i> wird der "klassische"<br>Dosierzeitalarm verwendet, der das Erreichen des<br>Sollwerts innerhalb der Dosierzeitbegrenzung<br>überwacht.<br>Der "Intelligente Dosier-Alarm" überwacht<br>dagegen, ob innerhalb der vorgegebenen Zeit<br>zumindest eine Annäherung an den Sollwert<br>stattfindet. |
| Erstinbetriebnahme                       | Hier können Sie einstellen, ob nach dem<br>Einschalten des PoolManager® die<br>Erstinbetriebnahme-Sequenz erscheinen soll.                                                                                                    |

#### 21.1 Verwaltung von System-Konfigurationen

Dieses Menü bietet Ihnen vielfältige Möglichkeiten, vollständige System-Konfigurationen zu laden oder zu speichern. Als Quelle bzw. Ziel kann jeweils ein PC im Fernzugriff oder ein USB-Memory-Stick genutzt werden. Darüber hinaus kann der PoolManager<sup>®</sup> zusätzlich zu der aktiven Konfiguration vier weitere Konfigurationen intern speichern.

Sie können eine System-Konfiguration als Quelle wählen, und diese in eine andere System-Konfiguration (Ziel) übertragen. Auch die aktuell gültige System-Konfiguration kann dabei als Quelle oder als Ziel verwendet werden.

Eine System-Konfiguration umfasst sämtliche Einstellungen des PoolManager<sup>®</sup>. Davon ausgenommen sind lediglich:

- Zugangsdaten (Benutzernamen, Zugangs-Codes, Passwörter)
- Pflegemethode
- Netzwerk (IP) Einstellungen

Jeder kopierten Konfiguration kann ein aussagekräftiger Name zugeordnet werden, um verschiedene Konfigurationen voneinander zu unterscheiden.

#### 22 Benutzer-Verwaltung

Der PoolManager<sup>®</sup> bietet eine umfangreiche, flexible und leistungsfähige Benutzer-Verwaltung. Damit ist es möglich für jeden einzelnen Benutzer des Systems ganz individuell die Zugriffsrechte festzulegen. Darüber hinaus können auch die Rechte für den Fernzugriff für jeden einzelnen Nutzer sehr flexibel konfiguriert werden. Dabei kann sogar zwischen einem Fernzugriff aus dem lokalen Netzwerk und einem Internet-Zugriff unterschieden werden, d.h. Sie können für den Fernzugriff aus dem lokalen Netzwerk bei Bedarf mehr Funktionen freigeben als für den Fernzugriff aus dem Internet.

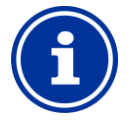

# INFO

# Fernzugriff aus dem lokalen Netzwerk bzw. aus dem Internet

Für den Fernzugriff ist es aus Sicherheitsgründen zwingend erforderlich, zunächst einen individuellen Benutzer mit Benutzername, Passwort und entsprechenden Zugriffsrechten anzulegen.

#### 22.1 Menü Benutzer-Verwaltung

Das Menü Benutzer-Verwaltung wird wie folgt aufgerufen:

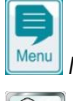

📙 Menü-Hotkey

Benutzer-Verwaltung

Das Menü beinhaltet einige Untermenü-Aufrufe mit folgenden Einstell-Möglichkeiten: Menü Benutzer-Verwaltung

Standard Benutzer (nur Menü-Zugriff)

In diesem Untermenü können die Zugangscodes für die Standard Benutzer eingestellt werden. Die Standard-Benutzer ermöglichen die lokale Bedienung direkt am Gerät, aber keinen Fernzugriff.

Siehe Abschnitt Standard-Benutzer und Benutzer-Level.

#### Individuelle Benutzer (Menü-Zugriff & Fernzugriff)

In diesem Untermenü können individuelle Benutzer angelegt und deren Rechte konfiguriert werden. Auch der Fernzugriff aus dem lokalen Netzwerk oder dem Internet kann für individuelle Benutzer freigegeben werden. Siehe Abschnitt *Individuelle-Benutzer*.

Fernzugriff auf diverse Funktionen freigeben

In diesem Untermenü können bestimmte Funktionen für den Fernzugriff freigegeben bzw. gesperrt werden.

Siehe Abschnitt Fernzugriff auf diverse Funktionen freigeben.

#### Fernzugriff auf Zusatz-Funktionen freigeben

In diesem Untermenü können diverse Zusatz-Funktionen für den Fernzugriff freigegeben bzw. gesperrt werden.

Siehe Abschnitt Fernzugriff auf Zusatz-Funktionen freigeben.

Benutzer-Level für diverse Funktionen anpassen

In diesem Untermenü kann der erforderliche Benutzer-Level für bestimmte Funktionen festgelegt werde.

Siehe Abschnitt Benutzer-Level für diverse Funktionen anpassen.

Die einzelnen Menüs und Funktionen werden in den folgenden Abschnitten ausführlich beschrieben.

#### 22.2 Benutzer

Um auf dem PoolManager<sup>®</sup> Zugriffsrechte für bestimmte Funktionen zu erhalten, müssen Sie sich als Benutzer anmelden.

Für den Menü-Zugriff wählen Sie dafür einen Benutzernamen aus und geben den zugehörigen Zugangscode (max. 6 Ziffern) ein.

Im Fernzugriff ist zusätzlich ein Einloggen mit einem speziellen Benutzernamen (nur für den Fernzugriff) und einem Passwort erforderlich.

Beim PoolManager<sup>®</sup> gibt es zwei unterschiedliche Typen von Benutzern:

#### 22.2.1 Standard-Benutzer und Benutzer-Level

Standard Benutzer sind vordefinierte Benutzer, die IMMER zur Verfügung stehen.

| Standard-Benutzer |                                                                                                    |
|-------------------|----------------------------------------------------------------------------------------------------|
| Bezeichnung       | Beschreibung                                                                                                    |
| Gast (Level 0)    | Darf Menüs und Parameter betrachten, aber keine<br>Einstellungen verändern oder Funktionen ausführen.                                                                                              |
| Kunde (Level 1)   | Darf zusätzlich einige Einstellungen verändern, die<br>weder sicherheitsrelevant noch funktionskritisch sind.                                                                                      |
| Kunde (Level 2)   | Darf zusätzlich umfangreiche Einstellungen<br>durchführen, die nicht sicherheitsrelevant sind.                                                                                                    |
| Service (Level 3) | Darf alle Einstellungen verändern und alle Funktionen<br>ausführen. Ausgenommen sind lediglich einige<br>spezielle Funktionen, für die der Master- oder Werks-<br>Benutzer-Level erforderlich ist. |
| Master (Level 4)  | Darf zusätzlich einige Sonderfunktionen ausführen (z.B. spezielle Reset-Funktionen).                                                                                                    |
| Werk (Level 5)    | Darf zusätzlich einige Werksfunktionen ausführen<br>(z.B. Test- und Reset-Funktionen).                                                                                                    |

Eine detaillierte Übersicht der Benutzerrechte finden Sie im Abschnitt Benutzerrechte

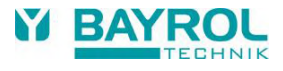

Jedem Standard-Benutzer ist ein fester Benutzer-Level zugeordnet (Level 1 bis 5), der die Zugriffsrechte festlegt. Umgekehrt betrachtet gibt es für jeden möglichen Benutzer-Level einen vordefinierten Standard-Benutzer.

Des Weiteren ist jedem Standard-Benutzer ein veränderbarer Zugangscode zugeordnet, der für die Authentifizierung korrekt eingegeben werden muss.

#### 22.2.2 Individuelle Benutzer

Zusätzlich zu den vordefinierten Standard-Benutzern können bis zu 5 individuelle Benutzer angelegt werden. Für jeden individuellen Benutzer werden zunächst die Zugangsdaten für die lokale Bedienung am Gerät festgelegt (Menü-Zugriff), und anschließend die Zugangsdaten für den Fernzugriff (falls Fernzugriff gewünscht ist).

Für jeden individuellen Benutzer gibt es eine eigene Menü-Sequenz für die Konfiguration, in der folgende Einstellungen zur Verfügung stehen:

#### 22.2.2.1 Menü-Zugriff

| Menü-Sequenz Konfiguration Benutzer (15)<br>Schritt 1: Konfiguration Menü-Zugriff |                                                                                                    |  |
|-----------------------------------------------------------------------------------|----------------------------------------------------------------------------------------------------|--|
|                                                                                   |                                                                                                    |  |
| Zugangs-Code (15)                                                                 | Zugangscode für die Authentifizierung dieses<br>Benutzers (Code-Nr. mit max. 6 Ziffern)                                     |  |
| Benutzer-Level (15)<br>(Menü-Zugriff)                                             | Benutzer-Level für diesen Benutzer:<br>• Kunde (Level 1)<br>• Kunde (Level 2)<br>• Service (Level 3)<br>• Master (I evel 4) |  |

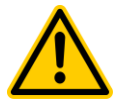

# GEFAHR!

#### Unbefugter Zugriff durch bekannte Zugangscodes

Zugangscodes ermöglichen den Zugriff auf kritische System-Bereiche. Unbefugter Zugriff kann zu gefährlichen Einstellungen führen.

Mögliche Folge: Tod oder schwerste Verletzungen, schwere Beschädigung von Sachwerten.

- Stellen Sie individuelle Zugangscodes ein. Verwenden Sie keinesfalls die voreingestellten Standard-Zugangscodes.
- Behandeln Sie alle Zugangscodes streng vertraulich.

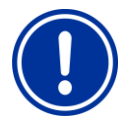

# WICHTIGER HINWEIS!

#### Verfügbarkeit der Zugangscodes

Sorgen Sie dafür, dass alle Zugangscodes bei Bedarf auch nach längerer Zeit bekannt und verfügbar sind. Die Zugangscodes sind für zahlreiche Funktionen und Einstellungen zwingend erforderlich!

# 22.2.2.2 Fernzugriff

Die Freigabe des Fernzugriffs kann ausschließlich im Zusammenhang mit einem individuellen Benutzer erfolgen. Standard-Benutzer haben generell keinen Fernzugriff. Für jeden einzelnen individuellen Benutzer kann der Fernzugriff freigegeben und individuell konfiguriert werden. Für den Fernzugriff kann separat ein Benutzer-Level festgelegt werden, der gegenüber dem Benutzer-Level für den Menü-Zugriff eingeschränkt sein kann.

Folgende Einstellungen für den Fernzugriff stehen im entsprechenden Menü Konfiguration Fernzugriff Benutzer (1..5) zur Verfügung

| Menü-Sequenz Konfiguration Benutzer (15) |                                                                                                    |  |
|------------------------------------------|----------------------------------------------------------------------------------------------------|--|
| Schritt 2: Konfiguration Fernzugriff     |                                                                                                    |  |
| Benutzername (15)<br>(Fernzugriff)       | Benutzername für den Fernzugriff.<br>Dieser Benutzername muss beim Einloggen für<br>den Fernzugriff korrekt eingegeben werden.                                                                                                    |  |
| Passwort (15)<br>(Fernzugriff)           | Passwort für den Fernzugriff.<br>Dieses Passwort muss beim Einloggen für den<br>Fernzugriff korrekt eingegeben werden.                                                                                                    |  |
| Benutzer-Level (15)<br>(Fernzugriff)     | Benutzer-Level für den Fernzugriff:<br>• inaktiv (Kein Fernzugriff)<br>• Gast (Level 0)<br>• Kunde (Level 1)<br>• Kunde (Level 2)<br>• Service (Level 3)<br>• Master (Level 4)<br>Der Benutzer-Level für den Fernzugriff kann<br>nicht höher sein, als der Benutzer-Level für den<br>Menü-Zugriff dieses individuellen Benutzers. Er<br>kann niedriger oder max. identisch sein. |  |

- Standard-Level f
  ür den Fernzugriff ist jeweils inaktiv, d.h. der Fernzugriff ist nicht m
  öglich.
- Nur wenn der Benutzer-Level entsprechend erhöht wird, ist der Fernzugriff durch den entsprechenden Benutzer möglich.

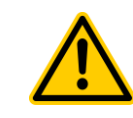

#### GEFAHR! Unbefugter Fernzugriff

Trotz höchster Sicherheitsstandards besteht bei Freigabe des Fernzugriffs grundsätzlich ein Rest-Risiko durch möglichen unbefugten Zugriff. Unbefugter Zugriff kann zu gefährlichen Einstellungen führen.

# Mögliche Folge: Tod oder schwerste Verletzungen, schwere Beschädigung von Sachwerten.

- Verwenden Sie keine trivialen
  Benutzernamen oder Passwörter
- Behandeln Sie Benutzernamen und vor allem Passwörter streng vertraulich
- Schränken Sie die Benutzerrechte für den Fernzugriff entsprechend Ihres persönlichen Sicherheitsbedürfnisses sinnvoll ein.
- Geben Sie den Fernzugriff nur für den tatsächlich erforderlichen Benutzer-Level frei.
- Nutzen Sie ggf. den Fernzugriff nur im lokalen Netzwerk und sichern Sie dieses mit den üblichen Maßnahmen gegen unbefugte Benutzung.
- Verwenden Sie ggf. f
  ür den Internet-Fernzugriff zus
  ätzliche Sicherheitsstandards, z.B. VPN (Virtual Private Network)

# 22.3 Übersicht Benutzerrechte

| Benutzer-Level ►                                                   | Gast      | Kunde     | Kunde     | Service   | Master    | Werk      |
|--------------------------------------------------------------------|-----------|-----------|-----------|-----------|-----------|-----------|
| ▼ Funktionsbereich                                                 | (Level 0) | (Level 1) | (Level 2) | (Level 3) | (Level 4) | (Level 5) |
| Standard-Zugangscode                                               | -         | 1234      | 5678      | 8642      | XXXX      | XXXX      |
| Vollständige Menü-Navigation<br>"Alles ansehen - nichts verändern" |           |           |           |           |           |           |
| Einstellen unkritischer Parameter                                  |           |           |           |           |           |           |
| Einstellen funktionskritischer Parameter                           |           |           |           |           |           |           |
| Einstellen sicherheitsrelevanter Parameter                         |           |           |           |           |           |           |
| Aufruf Mode-Menü                                                   |           |           |           |           |           |           |
| 1-Punkt Kalibrierung                                               |           |           |           |           |           |           |
| 2-Punkt Kalibrierung                                               |           |           |           |           |           |           |
| Hand-Dosierung                                                     |           |           |           |           |           |           |
| Akustischen Alarm quittieren                                       |           |           |           |           |           |           |
| Alarme quittieren                                                  |           |           |           |           |           |           |
| Service-Meldungen quittieren                                       |           |           |           |           |           |           |
| Master (Level 4) - Sonderfunktionen                                |           |           |           |           |           |           |
| Werk (Level 5) - Sonderfunktionen                                  |           |           |           |           |           |           |

Funktionsbereich ist für den jeweiligen Benutzer-Level erlaubt

Funktionsbereich ist für den jeweiligen Benutzer-Level nicht erlaubt, kann aber vom Anlagenbetreiber freigegeben werden.

#### 22.4 Fernzugriff auf diverse Funktionen freigeben

Im Menü *Fernzugriff auf diverse Funktionen freigeben* können einige allgemeine Einstellungen bzgl. der Zugriffsrechte im Fernzugriff vorgenommen werden.

Für verschiedene Funktionen kann festgelegt werden, ob der Fernzugriff erlaubt ist oder nicht. Folgende Einstellungen sind jeweils möglich:

| Freigabe des Fernzugriffs |                                                                                                    |  |
|---------------------------|----------------------------------------------------------------------------------------------------|--|
| inaktiv                   | Der Fernzugriff auf die entsprechende Funktion ist gesperrt.                                                                |  |
| Lokales Netzwerk          | Der Fernzugriff auf die entsprechende Funktion<br>ist nur im lokalen Netzwerk freigegeben, aber<br>nicht im Internet (Web). |  |
| Lokales Netzwerk & Web    | Der Fernzugriff auf die entsprechende Funktion<br>ist sowohl im lokalen Netzwerk als auch im<br>Internet (Web) freigegeben. |  |

Für folgende Funktionen kann der Fernzugriff entsprechend freigegeben oder gesperrt werden:

| Untermenü Zugriffsrechte                  | e für den Fernzugriff konfigurieren                                                                                                    |
|-------------------------------------------|----------------------------------------------------------------------------------------------------|
| Fernzugriff Mode-Menü<br>erlauben         | Freigabe des Mode-Menüs für den Fernzugriff.<br>Unter Umständen könnten im Fernzugriff auf<br>das Mode-Menü versehentlich kritische<br>Funktionen ein- oder ausgeschaltet werden.<br>Daher ist das Mode-Menü standardmäßig für<br>den Fernzugriff gesperrt.                                                    |
| Fernzugriff Kalibrierung<br>erlauben      | In der Regel muss eine Kalibrierung vor Ort<br>durchgeführt werden. Daher ist die Kalibrierung<br>standardmäßig für den Fernzugriff gesperrt.<br>Bei Bedarf kann die Kalibrierung aber dennoch<br>für den Fernzugriff freigegeben werden, falls<br>z.B. ein mobiles Gerät vor Ort genutzt werden<br>soll.      |
| Fernzugriff<br>Hand-Dosierung<br>erlauben | In der Regel muss eine Hand-Dosierung vor Ort<br>durchgeführt werden. Daher ist die Hand-<br>Dosierung standardmäßig für den Fernzugriff<br>gesperrt. Bei Bedarf kann die Kalibrierung aber<br>dennoch für den Fernzugriff freigegeben<br>werden, falls z.B. ein mobiles Gerät vor Ort<br>genutzt werden soll. |

## 22.4.1 Fernzugriff auf Zusatz-Funktionen freigeben

Im Menü *Fernzugriff auf Zusatz-Funktionen freigeben* können zusätzlich diverse Zusatz-Funktionen für den Fernzugriff freigegeben bzw. gesperrt werden.

## 22.5 Benutzer-Level für diverse Funktionen anpassen

Im Menü *Benutzer-Level für diverse Funktionen anpassen* kann der erforderliche Benutzer-Level für den Zugriff auf verschiedene Funktionen bei Bedarf angepasst werden:

| Untermenü Erforderliche Benutzer-Level für Funktionen anpassen |                                                                                                    |
|----------------------------------------------------------------|----------------------------------------------------------------------------------------------------|
| Benutzer-Level<br>für 1-Punkt-Kalibrierung                     | Erforderlicher Benutzer-Level für die<br>1-Punkt-Kalibrierung.<br>Mögliche Einstellungen:<br>• Kunde (Level 1)<br>• Kunde (Level 2)                      |
| Benutzer-Level<br>für Hand-Dosierung                           | Erforderlicher Benutzer-Level für die<br>Hand-Dosierung.<br>Mögliche Einstellungen:<br>• Kunde (Level 1)<br>• Kunde (Level 2)                            |
| Benutzer-Level<br>für Mode-Menü                                | Erforderlicher Benutzer-Level für den Zugriff auf<br>das Mode-Menü.<br>Mögliche Einstellungen:<br>• Kunde (Level 0) (⇔ kein Login!)<br>• Kunde (Level 1) |
| Sicherheitshinweis<br>Mode-Menü                                | Hier legen Sie fest, ob beim Aufruf des Mode-<br>Menüs generell ein Sicherheitshinweis<br>erscheint.                                                     |

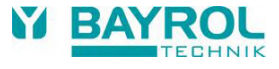

#### 22.6 Benutzer Login mit Zugangscode

Die meisten Parameter-Änderungen sowie der Zugang zu einigen Menüs erfordern die Authentifizierung mit einem bestimmten Benutzer-Level. Falls eine Authentifizierung erforderlich ist, erscheint automatisch das Menü *Benutzer Login*.

In diesem Menü wählen Sie zunächst den Benutzer aus, mit dessen Zugangscode Sie sich anmelden möchten. Anschließend geben Sie den korrekten Zugangscode für den gewählten Benutzer ein. Ist der eingegebene Zugangscode korrekt, erhalten Sie Zugang zu den geschützten Bereichen.

- Nach einem erfolgreichen Login bleibt der entsprechende Benutzer-Level gültig, bis Sie zurück in die Home-Ansicht wechseln bzw. nach einigen Minuten ein automatischer Rücksprung in die Home-Ansicht erfolgt.
- Solange der Benutzer-Level noch g
  ültig ist, ist kein erneuter Login erforderlich. Lediglich beim Zugriff auf Funktionen, die einen h
  öheren Benutzer-Level erfordern, erscheint erneut das Men
  ü Benutzer Login.

Das Menü Benutzer Login ist wie folgt aufgebaut:

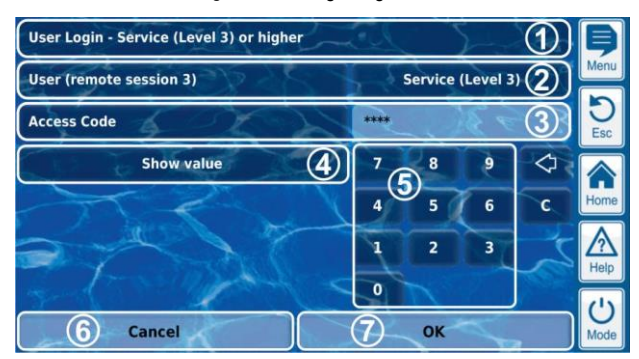

- 1 Menü-Überschrift mit Angabe des erforderlichen Mindest-Benutzer-Levels für die gewünschte Funktion
- 2 Auswahl des gewünschten Benutzers. Als Standard wird zunächst der zuletzt verwendete Benutzer angezeigt, falls dessen Benutzer-Level ausreichend hoch ist. Anderenfalls wir der Standard-Benutzer mit dem erforderlichen Mindest-Benutzer-Level angezeigt.
- 3 Eingabe des Zugangscodes
- 4 Standardmäßig wird der eingegebene Code als Maske \*\*\*\* angezeigt. Mit diesem Button können Sie sich den tatsächlichen Code anzeigen lassen.
- 5 Zifferntastatur für die Code-Eingabe
- 6 Abbrechen beendet die Eingabemaske.
- 7 OK bestätigt die Eingaben. Bei erfolgreicher Authentifizierung erfolgt eine Weiterleitung in das gewünschte Menü.
- Löschen der letzten Ziffer
- Löschen des gesamten Zugangscodes

#### 22.6.1 Benutzer-Auswahl

Wird im Menü Benutzer Login die Auswahlmaske für den Benutzer geöffnet (2), so stellt sich diese wie folgt dar:

| User (remote session 3) |                      | Þ        |
|-------------------------|----------------------|----------|
| Customer (Level 1)      | Customer (Level 2)   | Menu     |
| 2 Service (Level 3)     | Master (Level 4)     | D<br>Esc |
| 4 Factory (Level 5)     | Username 1 (Level 3) |          |
| Username 2 (Level 2)    | Username 3 (Level 1) | Home     |
| Username 4 (Level 1)    | Username 5 (Level 1) |          |
| Default                 | Customer (Level 1) 5 |          |
| 6 Cancel                | ОК                   | Mode     |

- 1 Menü-Überschrift mit Angabe der Session (Art des Zugriffs, lokal oder Fernzugriff (remote))
- 2 Aktuell ausgewählter Benutzer (weiß hinterlegt)
- 3 Weitere mögliche Benutzer für die gewünschte Funktion (weiße Schrift)
- 4 Benutzer, denen der Zugriff auf die gewünschte Funktion nicht gestattet ist (graue Schrift)
- 5 Default-Benutzer
- 6 Abbrechen beendet die Auswahlmaske.
- 7 OK bestätigt die Auswahl und kehrt ins Menü Benutzer Login zurück.

Es kann verschiedene Ursachen haben, dass ein Benutzer nicht auswählbar ist und daher in grauer Schrift dargestellt wird:

- Der Benutzer-Level ist f
  ür die gew
  ünschte Funktion zu niedrig
- Der Benutzer-Level ist höher als der Benutzer-Level des aktuellen Benutzers für den Fernzugriff

#### 23 Kommunikation & Schnittstellen

Das Menü Kommunikation & Schnittstellen wird wie folgt aufgerufen:

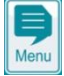

Menü-Hotkey

Kommunikation & Schnittstellen

Das Menü beinhaltet einige Untermenü-Aufrufe mit folgenden Einstell-Möglichkeiten:

#### Menü Kommunikation & Schnittstellen

#### Netzwerk (IP) Konfiguration

In diesem Untermenü werden die Netzwerk-Einstellungen (IP-Einstellungen, IP = Internet Protokoll) für den Fernzugriff aus dem lokalen Netzwerk und dem Internet vorgenommen.

Siehe Abschnitt Fernzugriff aus dem lokalen Netzwerk.

#### e-mail Konfiguration

In diesem Untermenü werden die Optionen zum Versenden von e-mails durch den PoolManager® konfiguriert. Siehe Abschnitt e-mail Funktion.

#### Daten-Import & -Export

In diesem Untermenü stehen Import- und Export-Funktionen für verschiedene Daten zur Verfügung:

- Messwert-Grafik (Export)
- Event-Log (Export)
- Individuelle Hintergrundbilder (Import)
- Siehe Abschnitt Daten-Import und -Export.

#### CAN-Bus Schnittstelle

In diesem Untermenü wird der CAN-Bus zum Anschluss zukünftiger Erweiterungsboxen (Feature-Boxen) konfiguriert. Details entnehmen Sie bitte der separaten Dokumentation zu den jeweiligen Feature-Boxen.

#### Stromausgänge 4-20 mA

In diesem Untermenü werden die optionalen Stromausgänge 4-20 mA des PoolManager<sup>®</sup> konfiguriert.

Die Stromausgänge stehen als optionales Zusatzmodul zur Verfügung (internes Steckmodul mit 4 Stromausgängen):

#### PM5-SA4 KONVERTER 4-20MA (Art.-Nr. 127011)

Die Stromausgänge können für folgende Funktionen genutzt werden: Ausgabe aktueller Messwerte (pH, mV, Temp.) als Stromsignal 4-20 mA

- (für Bildschirmschreiber, Fernanzeigen, Gebäudeautomatisierung) Ansteuerung externer Systeme
- (z.B. variable Filterpumpen, Salzelektrolyse-Systeme)

Weitere Details entnehmen Sie bitte der separaten Dokumentation zum PM5-SA4 KONVERTER 4-20MA (Art.-Nr. 127011).

#### **Daten-Import und -Export** 23.1

Im Menü Daten-Import und -Export stehen Funktionen für den Import und Export verschiedener Daten zur Verfügung:

### Messwert-Grafik exportieren

- Messwert-Grafiken vom Gerät herunterladen (im Fernzugriff von einem PC)
- Messwert-Grafiken auf USB-Stick speichern
- Automatische e-mail Übertragung der Messwert-Grafik (alle 1..7 Tage an bis zu 3 e-mail Empfänger)
- Um die Export-Funktionen für die Messwert-Grafik zu nutzen, muss die Automatische Speicherung der Messwertgrafik zuvor aktiviert werden. Dadurch werden automatisch tägliche Messwert-Grafiken für den späteren Export im PoolManager® gespeichert.

#### **Eventlog exportieren**

- Eventlog vom Gerät herunterladen (im Fernzugriff von einem PC)
- Eventlog auf USB-Stick speichern
- Individuelle Hintergrundbilder laden
  - Hintergrundbild auf das Gerät hochladen (im Fernzugriff von einem PC)
  - Hintergrundbild vom USB-Stick laden
- USB Memory-Stick Daten-Import & -Export
  - Messwert-Grafiken auf USB-Stick speichern •
  - Eventlog auf USB-Stick speichern

INFO

Hintergrundbild vom USB-Stick laden

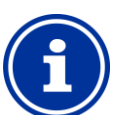

# Export von Messwert-Grafiken

Für den Export von Messwert-Grafiken wird zunächst ein Start-Datum und ein End-Datum gewählt. Exportiert werden dann die verfügbaren Messwert-Grafiken für angegebenen den Zeitbereich.

#### INFO

#### Anforderungen an individuelle Hintergrundbilder

- Bildgröße 800x480 Pixel
- JPEG-Format, max. 300 kB •

#### INFO

#### Individuelle Hintergrundbilder von USB-Stick laden

Die Bilder müssen auf dem USB-Stick in einem Unterverzeichnis \pm5\_image liegen und den genannten Anforderungen entsprechen.

#### INFO

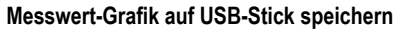

Messwert-Grafiken werden auf dem USB-Stick im Verzeichnis \pm5\_graph gespeichert

# INFO

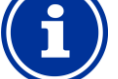

Eventlog auf USB-Stick speichern

Eventlogs werden auf dem USB-Stick im Verzeichnis \pm5\_log gespeichert

#### INFO

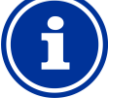

Ein- und Ausstecken eines USB-Memory-Sticks Siehe Kapitel USB-Schnittstelle.

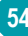

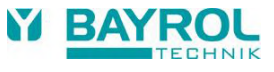

#### 23.2 e-mail Funktionen

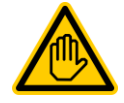

# Erforderliche Benutzer Qualifikation:

IT-SPEZIALIST

Die Einrichtung der e-mail-Funktionen, insbesondere des Kontos zum Versenden von e-mail (SMTP) darf nur durch einen IT-SPEZIALISTEN im Sinne der Definition im Kapitel *Benutzer Qualifikation* durchgeführt werden.

Wenn der PoolManager® eine Verbindung zum Internet hat (siehe Fernzugriff aus dem Internet), ist er in der Lage, e-mails zu versenden.

Folgende Funktionen können damit realisiert werden:

- Alarm e-mails
- Automatische Übertragung von Messwert-Grafiken

Die Konfiguration der e-mail Funktionen erfolgt im Menü *e-mail* Konfiguration. Dort stehen folgende Optionen zur Verfügung:

| Menü e-mail Konfiguration                   |  |
|---------------------------------------------|--|
| Konfiguration der Empfänger e-mail Adressen |  |

In diesem Untermenü können bis zu drei Empfänger e-mail Adressen konfiguriert und einzeln aktiviert bzw. deaktiviert werden.

#### Konto zum Senden von e-mails (SMTP)

In diesem Untermenü wird das Konto eingerichtet, dass der PoolManager<sup>®</sup> zum Versenden von e-mails verwendet. Dazu benötigen Sie ein SMTP-Konto bei einem entsprechenden e-mail Provider (SMTP = Simple Mail Transfer Protocol) und müssen die entsprechenden Zugangsdaten bereithalten.

#### Aktive e-mails

In diesem Untermenü können Sie konfigurieren, in welchen Fällen der PoolManager 

e e-mails sendet.

#### Test e-mail senden

Diese Funktion sendet eine Test e-mail an die aktiven e-mail Empfänger.

# 24 Zusatz-Funktionen

Der PoolManager<sup>®</sup> bietet umfangreiche Zusatz-Funktionen für die intelligente Steuerung zahlreicher Systeme im Schwimmbad-Umfeld. Sie können das Menü *Zusatz-Funktionen* jederzeit wie folgt aufrufen:

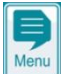

🖳 Menü-Hotkey

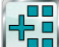

Jusatz-Funktionen

Das Menü Zusatz-Funktionen ist als Icon-Menü realisiert. Jede einzelne Zusatz-Funktion wird durch ein eigenes Icon dargestellt.

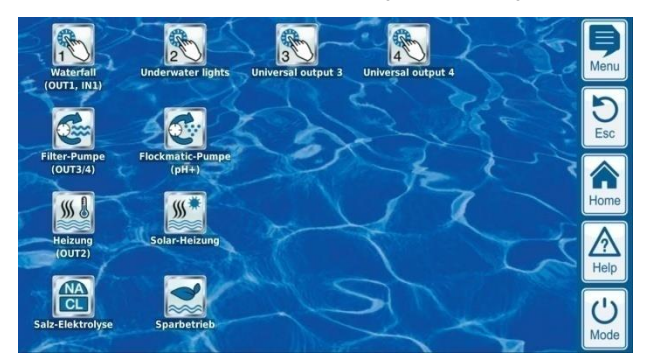

Die einzelnen Zusatz-Funktionen werden in den folgenden Abschnitten ausführlich beschrieben.

#### 24.1.1 Zusatz-Funktionen

#### **HINWEIS!**

#### Begrenzte Anzahl von Ein- und Ausgängen

Die Anzahl der verfügbaren Ausgänge und Eingänge im PoolManager<sup>®</sup> Grundgerät ist aufgrund der räumlichen Limitierung begrenzt.

Dadurch kann nur eine begrenzte Anzahl von Zusatz-Funktionen gleichzeitig verwendet werden. Durch den Einsatz externer Zusatz-Boxen ("Feature-Boxen") kann die Anzahl der verfügbaren Ein- und Ausgänge erhöht werden. So ist es möglich, weitere Zusatz-Funktionen zu nutzen. Bei Bedarf können so auch sämtliche Zusatz-Funktionen gleichzeitig verwendet werden.

#### 4 Universelle Schaltausgänge

Flexible Steuerung von Wasserattraktionen und anderen Anwendungen:

- Freie Namenswahl
- Frei programmierbare Zeitschaltuhren
- Mögliche Verknüpfung mit anderen Ein- oder Ausgängen
- Mögliche Verknüpfung mit externem Schalter oder Taster
- Filterpumpe
  - Flexible Steuerung der Filterpumpe:
  - 3 mögliche Betriebsarten f
    ür geeignete variable Filterpumpen (Sparbetrieb, normaler Filterbetrieb, erh
    öhte Leistung)
  - Frei programmierbare Zeitschaltuhren
  - Frei konfigurierbare Blockierung der Dosierung
  - Mögliche Verknüpfung mit externen Schaltern
  - Ansteuerung über Relais-Schaltausgänge oder Stromausgang 4-20 mA (optional)

#### • Flockmatic®-Pumpe

Steuerung der Flockmatic<sup>®</sup>-Pumpe:

- Frei programmierbare Zeitschaltuhren
- Einstellbare Dosierleistung

#### Heizung

Flexible Steuerung einer Becken-Heizung:

- Mögliche Verknüpfung mit externem Schalter
- Mögliche Kombination mit Solar-Heizung (Solar-Priorität)
- Mögliche Blockierung durch einen Eingang

### • Solar-Heizung

- Flexible Steuerung einer Solar-Heizung:
- Mögliche Verknüpfung mit externem Schalter
- Mögliche Kombination mit Becken-Heizung (Solar-Priorität)
- Mögliche Blockierung durch einen Eingang

#### • Salz-Elektrolyse

Flexible Steuerung eines geeigneten Salzelektrolyse-Systems:

- Umsetzung der aktuellen Dosierleistung für Chlor in ein Ansteuersignal für ein Salzelektrolyse-System
- Ansteuerung über einen Relais-Schaltausgang (Pulsfrequenz) oder Stromausgang 4-20mA (optional)

#### Eco-Betrieb

Flexible Steuerung einer Umschaltung zwischen Normalbetrieb und Eco-Betrieb (z.B. Umwälzung über die Überlaufrinne im Normalbetrieb bzw. den Bodenablauf im Eco-Betrieb):

- Frei programmierbare Zeitschaltuhren
- Ansteuerung über Relais-Schaltausgänge
- Mögliche Verknüpfung mit externem Schalter oder Taster

# 25 Universelle Schaltausgänge (4x)

#### 25.1 Sicherheitshinweise

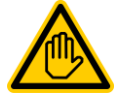

#### Erforderliche Benutzer Qualifikation: AUSGEBILDETE FACHKRAFT bzw. ELEKTROFACHKRAFT

Anschluss, Konfiguration und Inbetriebnahme der Universellen Schaltausgänge dürfen nur durch eine AUSGEBILDETE FACHKRAFT bzw. eine ELEKTROFACHKRAFT im Sinne der Definition im Kapitel *Benutzer Qualifikation* durchgeführt werden.

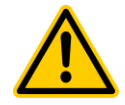

# Gefährliche Anwendungen

**GEFAHR!** 

Die Universellen Schaltausgänge können grundsätzlich zum Schalten unterschiedlichster Funktionen genutzt werden. Je nach Anwendung können durch die Schaltvorgänge bzw. durch die geschaltete Funktion Gefahren entstehen.

# Mögliche Folge: Tod oder schwerste Verletzungen, schwere Beschädigung von Sachwerten.

- Die Verwendung der universellen Schaltausgänge ist ausdrücklich VERBOTEN für alle Anwendungen bei denen nicht jederzeit und unter allen Umständen die Sicherheit von Personen, Tieren und Sachwerten vollständig gewährleistet ist.
- Verboten ist insbesondere das Schalten von Sauna-Öfen ohne entsprechende Sicherheitsvorkehrungen (Brandgefahr!)
- Verboten ist insbesondere das Öffnen und Schließen von Schwimmbadabdeckungen ohne entsprechende Sicherheitsvorkehrungen (Ertrinkungsgefahr!)
- Die Sicherheit liegt ausschließlich im Verantwortungsbereich des Anlagenbetreibers.
- Für jede geplante Anwendung ist vom Anlagenbetreiber eine Gefahrenanalyse durchzuführen.
- Jegliche Haftung durch den Geräte-Hersteller ist ausgeschlossen.

# 25.2 Überblick

Der PoolManager<sup>®</sup> bietet vier Universelle Schaltausgänge, die eine intelligente und sehr flexible Steuerung von Wasser-Attraktionen und anderen Funktionen im Schwimmbad-Umfeld ermöglichen.

Jedem Schaltausgang wird ein Relais-Schalter mit den entsprechenden Anschlussklemmen zugeordnet.

Folgende Eigenschaften zeichnen die Universellen Schaltausgänge aus:

- Betrieb wahlweise als potentialfreier Schalter oder als 230 V~-Ausgang
- Frei wählbare Namen
- Flexibel programmierbare Zeitschaltuhren für jeden Schaltausgang
- Intervall-Betrieb möglich (periodisches Ein- und Ausschalten)
- Mögliche Blockierung bei fehlendem Durchfluss
- Mögliche Blockierung abhängig von der Betriebsart der Filterpumpe
- Mögliche Blockierung durch einen Eingang
- Mögliche Blockierung durch einen anderen Ausgang
- Verknüpfung mit einem externen Schalter oder Taster
- Der Fernzugriff kann für jeden einzelnen Schaltausgang individuell freigegeben oder gesperrt werden

 Die Anzeige im Mode-Menü kann f
ür jeden einzelnen Schaltausgang individuell freigegeben oder gesperrt werden

### 25.3 Konfigurations-Menü

Die Konfigurations-Menüs für jeden einzelnen Schaltausgang sind identisch aufgebaut.

Der Aufruf erfolgt über die Icons

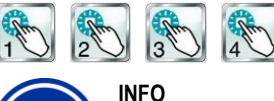

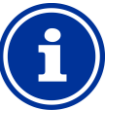

#### Bezeichnung der Universellen Schaltausgänge

In sämtlichen Menüs, in denen die Universellen Schaltausgänge auftauchen, wird die von Ihnen eingegebene Bezeichnung des Schaltausgangs angegeben (z.B. Wasserfall)

#### Folgende Einstellungen stehen zur Verfügung:

| 0                                                                            | U U                                    |                                      | 0 0                               |          |
|------------------------------------------------------------------------------|----------------------------------------|--------------------------------------|-----------------------------------|----------|
| Konfigurations-                                                              | Menü für Ur                            | niverselle Scha                      | Iltausgänge                       |          |
| Name                                                                         |                                        |                                      |                                   |          |
| Eingabe eines fre                                                            | i wählbaren                            | Namens für de                        | n Schaltausgang.                  |          |
| Betriebsart                                                                  |                                        |                                      |                                   |          |
| Auswahl der Betr<br>Inaktiv (der Sc<br>Aus (der Scha<br>Ein<br>Zeitschaltuhr | iebsart:<br>haltausgang<br>Itausgang w | ı wird nicht verw<br>ird zwar verwer | vendet)<br>idet, ist aber ausgeso | chaltet) |
| Timer-Funktion                                                               |                                        |                                      |                                   |          |
| Einschalten des S                                                            | Schaltausgar                           | ngs für eine vor                     | gegebene Einschaltd               | auer     |
| Frei programmie                                                              | erbare Zeits                           | chaltuhr                             |                                   |          |
| Programmierung                                                               | der Zeitscha                           | altuhren.                            |                                   |          |
| Grund-Konfigur                                                               | ation                                  |                                      |                                   |          |
| Grundeinstellung                                                             | en für den S                           | chaltausgang.                        |                                   |          |
|                                                                              |                                        |                                      |                                   |          |

Sicherheits-Einstellungen

INFO

Sicherheits-Einstellungen für den Schaltausgang.

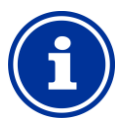

#### Zuordnung eines Relais-Schaltausgangs

Ein Universeller Schaltausgang kann nur aktiviert werden, wenn Sie ihm zuvor einen Relais-Schaltausgang zugeordnet haben.

#### 25.3.1 Frei programmierbare Zeitschaltuhr

Dieses Menü stellt für jeden Schaltausgang 6 frei programmierbare Zeitintervalle zur Verfügung.

Die Zeitintervalle werden im Menü mit programmierten Wochentagen und Uhrzeiten übersichtlich angezeigt:

| Programmable timer                                | Ş         |
|---------------------------------------------------|-----------|
| Timer interval 1 (Monday - Friday, 08:00-12:00)   | Menu      |
| Timer interval 2 (Monday - Friday, 15:00-17:00)   | DEsc      |
| Timer interval 3 (Saturday - Sunday, 10:00-12:00) |           |
| Timer interval 4 (Saturday - Sunday, 17:00-19:00) | Home      |
| Timer interval 5 (Off)                            | A<br>Help |
| Timer interval 6 (Off)                            | U<br>Mode |

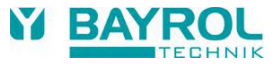

#### Für jedes der 6 Zeitintervalle sind folgende Einstellungen möglich:

| Untermenü Zeitintervall (16) |                                                                                                    |  |
|------------------------------|----------------------------------------------------------------------------------------------------|--|
| Wochentage                   | Auswahl eines oder mehrerer Wochentage, an<br>denen das Zeitintervall aktiv sein soll.<br>Falls kein Wochentag aktiviert wird, ist das gesamte<br>Zeitintervall inaktiv. |  |
| Einschaltzeit                | Einschalt-Uhrzeit .                                                                                                    |  |
| Ausschaltzeit                | Ausschalt-Uhrzeit                                                                                                    |  |
| Intervall-Betrieb            | Aktivierung des Intervall-Betriebs<br>(periodisches Ein- und Ausschalten)                                                                                                |  |
| Einschalt-Intervall          | Einschalt-Dauer für den Intervall-Betrieb.                                                                                                    |  |
| Ausschalt-Intervall          | Ausschalt-Dauer für den Intervall-Betrieb.                                                                                                    |  |

#### 25.3.2 Grund-Konfiguration

Im Menü *Grund-Konfiguration* werden die Grundeinstellungen für einen Schaltausgang vorgenommen. Dies erfolgt in der Regel einmalig bei der Inbetriebnahme eines Schaltausgangs.

Folgende Einstellungen stehen zur Verfügung:

| Untermenü Grund-Konfiguration                           |                                                                                                    |  |
|---------------------------------------------------------|----------------------------------------------------------------------------------------------------|--|
| Relais-Ausgang                                          | Verwendeter Relais-Schaltausgang für den<br>Universellen Schaltausgang.                                                                                                    |  |
| Blockierung bei<br>fehlendem Durchfluss                 | Ja ⇔ Bei fehlendem Flow-Signal wird der Ausgang<br>ausgeschaltet.                                                                                                    |  |
| Blockierung durch die<br>Betriebsart der<br>Filterpumpe | Ja ⇔ Der Ausgang wird ausgeschaltet, falls sich die<br>Filterpumpe in der jeweiligen Betriebsart befindet.<br>Voraussetzung: Steuerung der Filterpumpe durch<br>den PoolManager®. |  |
| Blockierung durch<br>Eingang                            | Ja ⇔ Der Ausgang wird ausgeschaltet, wenn sich<br>der gewählte Eingang im angegebenen Zustand<br>befindet.                                                                        |  |
| Blockierung durch<br>anderen Ausgang                    | Ja ⇔ Der Ausgang wird ausgeschaltet, wenn sich<br>der gewählte andere Ausgang im angegebenen<br>Zustand befindet.                                                                 |  |
| Externer Schalter<br>bzw. Taster                        | Siehe Externer Schalter bzw. Taster.                                                                                                    |  |

Für jeden Relais-Schaltausgang stehen folgende Einstellmöglichkeiten zur Verfügung:

| Einstellung | Beschreibung                                                                                                    |
|-------------|----------------------------------------------------------------------------------------------------|
| Keiner      | Der Universelle Schaltausgang wird nicht verwendet.                                                                                             |
| OUT 1 [26]  | Relais Schaltausgang OUT 1 [Klemmenblock 26]                                                                                                    |
| OUT 2 [27]  | Relais Schaltausgang OUT 2 [Klemmenblock 27]                                                                                                    |
| OUT 3 [30]  | Relais Schaltausgang OUT 3 [Klemmenblock 30]                                                                                                    |
| OUT 4 [31]  | Relais Schaltausgang OUT 4 [Klemmenblock 31]                                                                                                    |
| pH+ [22]    | Dosier-Relais pH + [Klemmenblock 22]<br>Kann nur genutzt werden,<br>wenn keine pH+ Dosierung verwendet wird.                                    |
| pH- [21]    | Dosier-Relais pH - [Klemmenblock 21]<br>Kann nur genutzt werden,<br>wenn keine pH- Dosierung verwendet wird.                                    |
| Alarm [25]  | Alarm-Relais - [Klemmenblock 25]<br>Kann nur genutzt werden, wenn im Menü Alarm-<br>Einstellungen Alarm-Relais verwenden = Nein<br>gesetzt ist. |

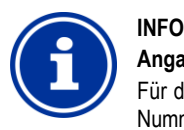

# Angabe des Klemmenblocks

Für die Relais-Ausgänge ist im Menü jeweils direkt die Nummer des Klemmenblocks mit angegeben. Dies ist die Nr. in eckigen Klammern, z.B. [26] für OUT1.

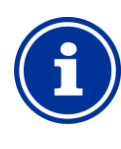

### Wechselschalter OUT4

INFO

Der Relais-Ausgang OUT4 ist als Wechselschalter ausgeführt. Im aktiven Zustand (ein) wird Klemmenblock [31] eingeschaltet. Im inaktiven Zustand (aus) ist Klemmenblock [32] eingeschaltet.

Alle anderen Schaltausgänge sind als einfache Ein-/Ausschalter ausgeführt.

#### 25.3.2.1 Externer Schalter bzw. Taster

Jeder Schaltausgang kann mit einem externen Schalter oder Taster verknüpft werden, der manuelles Ein- oder Ausschalten der Funktion ermöglicht.

Folgende Einstellungen können vorgenommen werden:

| Untermenü Externer Schalter oder Taster |                                                                                                    |  |
|-----------------------------------------|----------------------------------------------------------------------------------------------------|--|
| Externer Schalter                       | Auswahl eines Eingangs, an den der externe<br>Schalter angeschlossen ist<br>(IN 1 [6] / IN 2 [7] / IN 3 [8] / IN 4 [9] / Keiner)                                      |  |
| Typ des externen<br>Schalters           | Ein-/Ausschalter oder Taster.                                                                                                    |  |
| Nur für Ein-/Ausschal                   | lter                                                                                                    |  |
| Externer Schalter ein                   | Legt die Betriebsart bei <i>eingeschaltetem</i><br>externem Schalter fest:<br>• Ausgang EIN<br>• Ausgang AUTO<br>(Die Betriebsart wird vom PoolManager®<br>gesteuert) |  |
| Externer Schalter aus                   | Legt die Betriebsart bei <i>ausgeschaltetem</i><br>externem Schalter fest:<br>• Ausgang AUS<br>• Ausgang AUTO<br>(Die Betriebsart wird vom PoolManager®<br>gesteuert) |  |
| Nur für Taster                          |                                                                                                    |  |
| Funktion des<br>externen Tasters        | Timer starten oder<br>Ausgang ein/aus                                                                                                    |  |
| Timer für<br>externen Taster            | Einschaltdauer<br>(für die Funktion <i>Timer starten</i> )                                                                                                    |  |

#### 25.3.3 Sicherheits-Einstellungen

#### GEFAHR!

#### Gefahr durch Fernzugriff

Je nach Anwendung können insbesondere durch Fernzugriff auf die Universellen Schaltausgänge Gefahren entstehen.

#### Mögliche Folge: Tod oder schwerste Verletzungen, schwere Beschädigung von Sachwerten.

- Die Freigabe des Fernzugriffs auf die universellen Schaltausgänge ist ausdrücklich VERBOTEN für alle Anwendungen, bei denen nicht jederzeit und unter allen Umständen die Sicherheit von Personen, Tieren und Sachwerten vollständig gewährleistet ist, insbesondere auch bei Fernzugriff.
- Die Sicherheit liegt ausschließlich im Verantwortungsbereich des Anlagenbetreibers.
- Jegliche Haftung durch den Geräte-Hersteller ist ausgeschlossen.

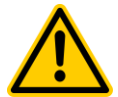

### **GEFAHR!**

#### Gefahr durch Fehlbedienung im Mode-Menü

Im Mode-Menü können die Schaltausgänge schnell und einfach geschaltet werden. Dadurch ist die Gefahr einer Fehlbedienung gegeben (versehentliches Schalten)

Mögliche Folge: Tod oder schwerste Verletzungen, schwere Beschädigung von Sachwerten.

- Die Anzeige von universellen Schaltausgängen im Mode-Menü ist ausdrücklich VERBOTEN für alle Anwendungen, bei denen nicht jederzeit und unter allen Umständen die Sicherheit von Personen, Tieren und Sachwerten vollständig gewährleistet ist, insbesondere auch bei möglicher Fehlbedienung im Mode-Menü.
- Die Sicherheit liegt ausschließlich im Verantwortungsbereich des Anlagenbetreibers.
- Jegliche Haftung durch den Geräte-Hersteller ist ausgeschlossen.

Folgende Sicherheitseinstellungen stehen zur Verfügung:

| Untermenü Sicherheits-Einstellungen |                                                                                        |
|-------------------------------------|----------------------------------------------------------------------------------------|
| Fernzugriff erlauben                | Mögliche Einstellungen:<br>• Inaktiv<br>• Lokales Netzwerk<br>• Lokales Netzwerk & Web |
| Anzeige im<br>Mode-Menü             | Ja / Nein                                                                              |
| Sicherheitshinweise anzeigen        | Ja / Nein                                                                              |

#### 25.4 Elektrischer Anschluss

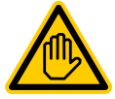

#### Erforderliche Benutzer Qualifikation: ELEKTROFACHKRAFT

Der elektrische Anschluss der Universellen Schaltausgänge darf nur durch eine ELEKTRO-FACHKRAFT im Sinne der Definition im Kapitel *Benutzer Qualifikation* durchgeführt werden.

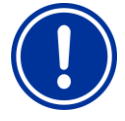

# WICHTIGER HINWEIS!

#### Maximalströme beachten

Beachten Sie die zulässigen Maximalströme für jeden einzelnen Relais-Schaltausgang (max. 4 A) sowie für die Summe aller verwendeten Relais-Schaltausgänge im 230 V~ Betrieb (in Summe max. 4 A).

Siehe auch Abschnitt Stromversorgung 230 V.

Die folgende Abbildung zeigt die interne Beschaltung der Relais-Schaltausgänge OUT1..OUT4, die für die Universellen Schaltausgänge verwendet werden können. Alle dargestellten Verbindungen sind intern als Leiterbahnen ausgeführt.

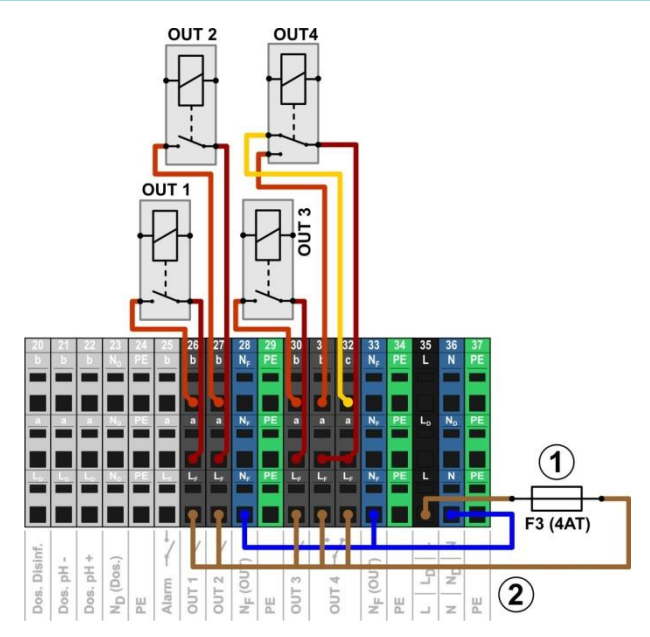

- 1 Sicherung 4 AT
- 2 230 V~ Phase L<sub>F</sub> für die Zusatz-Funktionen (abgesichert mit 4 A)

Folgende Klemmenblöcke sind den Relais-Schaltausgängen zugeordnet:

| Relais-Schaltausgang | Klemmenblock | Funktion                                                 |
|----------------------|--------------|----------------------------------------------------------|
| OUT 1                | 26           | Schließer                                                |
| OUT 2                | 27           | Schließer                                                |
| OUT 3                | 30           | Schließer                                                |
| OUT 4                | 31 und 32    | Wechselschalter<br>c = Ruhekontakt<br>b = Arbeitskontakt |

#### Jeder Klemmenblock ist wie folgt aufgebaut:

| Klemme | Funktion                                                                                                    |
|--------|----------------------------------------------------------------------------------------------------|
| b      | Arbeitskontakt                                                                                                    |
| С      | Ruhekontakt (nur für OUT 4)                                                                                                    |
| а      | Mittelkontakt                                                                                                    |
| ۲F     | Netzphase 230 V~ für Zusatz-Funktionen.<br>Kann bei Bedarf auf den Mittelkontakt a gebrückt<br>werden, um 230 V~ Geräte zu steuern |

#### 25.4.1 Anschlussvarianten

**GEFAHR!** 

#### Überschreitung des zulässigen Gesamtstroms bei 230 V~ Anwendungen

Für alle 230 V~ Schaltausgänge (inkl. Alarm-Relais), die die interne 230 V~ Versorgung des PoolManager<sup>®</sup> nutzen (Brücke von L<sub>F</sub> auf den Mittelkontakt a), darf der Gesamtstrom in Summe 4 A nicht überschreiten.

Die Phase  $L_F$  für die Versorgung der Zusatz-Funktionen (inkl. Alarm-Relais) ist mit 4 AT abgesichert (F3 OUT).

#### Mögliche Folge:

#### Abbrennen von Leiterbahnen im PoolManager®

- Sorgen Sie dafür, dass der zulässige Gesamtstrom niemals überschritten wird.
- Werden höhere Ströme benötigt, so muss die Spannungsversorgung extern erfolgen.
- Siehe auch Abschnitt Stromversorgung 230 V.

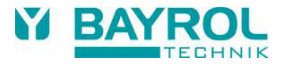

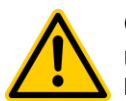

#### **GEFAHR!**

Überschreitung des zulässigen Schaltstroms bzw. der zulässigen Kontaktspannung

Der geschaltete Strom pro Schaltausgang darf 4 A nicht überschreiten. Die maximal zulässigen Spannungen am Schaltkontakt betragen 230 V~ bzw. 30 V DC.

#### Mögliche Folge:

Abbrennen von Leiterbahnen im PoolManager®

- Sorgen Sie dafür, dass zulässiger Strom und zulässige Spannung niemals überschritten wird.
- Sichern Sie die Stromkreise ggf. extern entsprechend der geltenden Vorschriften ab.
- Werden h
  öhere Str
  öme oder Spannungen ben
  ötigt, so muss ein externer Leistungsschalter verwendet werden.

#### 25.4.1.1 Steuerung eines 230 V~ Gerätes

Ein 230 V~ Gerät wird zwischen Nullleiter N (blau) und Phase L (braun) der Netzversorgung angeschlossen, zwischen denen eine Spannung von 230 V~ (Wechselspannung) anliegt. Zusätzlich ist in der Regel noch ein Schutzleiter-Anschluss (gelb/grün) vorhanden.

Soll ein solches Gerät über einen Universellen Schaltausgang des PoolManager<sup>®</sup> gesteuert werden, ist es wie folgt anzuschließen (Beispiel für den Schaltausgang OUT 1):

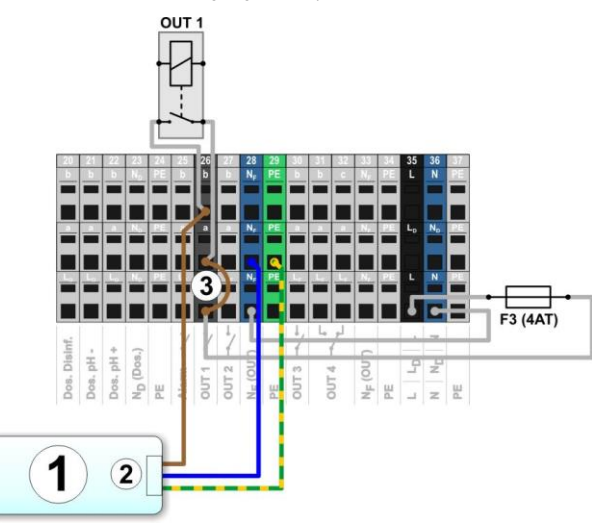

1 Zu steuerndes externes System

INFO

- 2 Netzversorgung 230 V~ des externen Systems

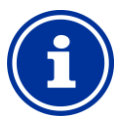

#### Anschluss von Nulleiter N und PE

Nullleiter N und Schutzleiter PE des zu steuernden externen Systems können an den dafür vorgesehenen Klemmenblöcken N<sub>F</sub> und PE angeschlossen werden, wie in der Abbildung gezeigt.

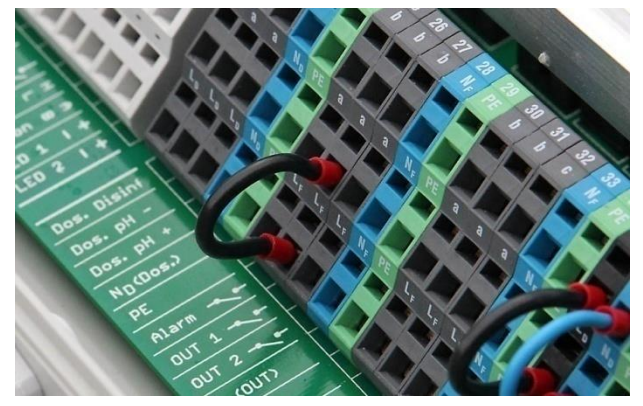

Drahtbrücke im Klemmraum von der Phase LF auf den Mittelkontakt a

#### 25.4.1.2 Steuerung eines Gerätes mit potentialfreiem Steuereingang

Manche Systeme besitzen einen potentialfreien Steuereingang. Dieser kann direkt an einen Schaltausgang des PoolManager<sup>®</sup> angeschlossen werden.

Wenn ein solcher Steuereingang zur Verfügung steht, sollte dieser nach Möglichkeit immer genutzt werden, statt die Stromversorgung des externen Systems ein- und auszuschalten.

Die folgende Abbildung zeigt den Anschluss eines externen Systems mit potentialfreiem Steuereingang an den Schaltausgang OUT 1:

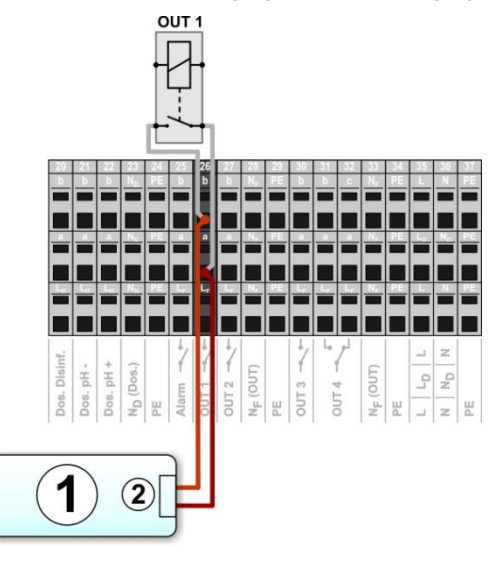

1 Zu steuerndes externes System

2 Potentialfreier Steuereingang des externen Systems

#### 25.4.1.3 Steuerung eines Gerätes mit externer Spannungsversorgung

Bei externen Systemen mit einer eigenen Stromversorgung (AC oder DC) kann diese Stromversorgung über einen Schaltausgang des PoolManager<sup>®</sup> ein-und ausgeschaltet werden.

Die folgende Abbildung zeigt schematisch ein Anwendungsbeispiel für den Schaltausgang OUT 1.

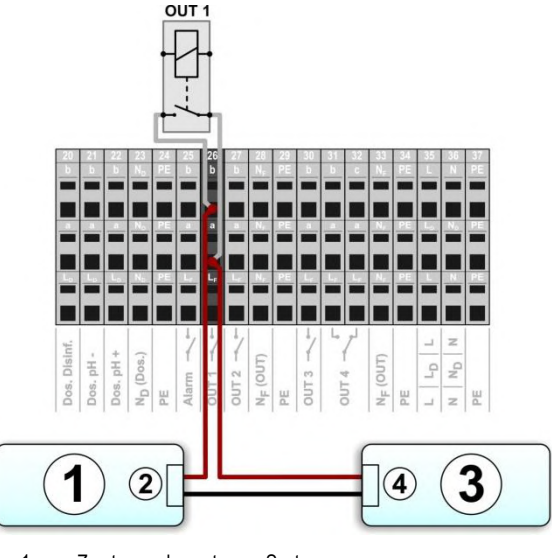

- 1 Zu steuerndes externes System
- 2 Spannungsversorgungs-Eingang des externen Systems
- 3 Spannungsversorgung des externen Systems (AC oder DC)
- 4 Ausgang der Spannungsversorgung des externen Systems

#### 25.4.2 Lebensdauer der Relais-Schaltkontakte

Je nach Anwendung kann sich eine begrenzte Lebensdauer der Relais-Schaltkontakte ergeben.

Generell verringert sich die Lebensdauer der Relais-Kontakte durch hohe Schaltströme.

Folgende Richtwerte können zur Orientierung dienen:

- 230 V~, 0,5 A, resistive Last
   ⇒ Lebensdauer > 1.000.000 Schaltvorgänge
- 230 V~, 4 A, resistive Last
   ⇒ Lebensdauer > 300.000 Schaltvorgänge

Induktive Lasten können sehr hohe Einschaltströme verursachen und so die Lebensdauer der Relais-Schaltkontakte erheblich verkürzen.

# 26 Filterpumpen-Steuerung

#### 26.1 Sicherheitshinweise

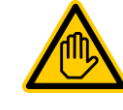

Erforderliche Benutzer Qualifikation: AUSGEBILDETE FACHKRAFT bzw. ELEKTROFACHKRAFT

Anschluss, Konfiguration und Inbetriebnahme der Filterpumpensteuerung dürfen nur durch eine AUSGEBILDETE FACHKRAFT bzw. eine ELEKTROFACHKRAFT im Sinne der Definition im Kapitel *Benutzer Qualifikation* durchgeführt werden.

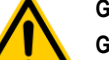

# GEFAHR!

#### Gefahr durch Einschalten der Filterpumpe

Durch das Einschalten der Filterpumpe können Gefahren für Badegäste entstehen (z.B. durch Strömung oder Ansaugeffekte).

#### Mögliche Folge: Tod oder schwerste Verletzungen, schwere Beschädigung von Sachwerten.

- Das Einschalten der Filterpumpe ist ausdrücklich VERBOTEN, falls nicht jederzeit und unter allen Umständen die Sicherheit von Personen, Tieren und Sachwerten vollständig gewährleistet ist.
- Die Sicherheit liegt ausschließlich im Verantwortungsbereich des Anlagenbetreibers.
- Jegliche Haftung durch den Geräte-Hersteller ist ausgeschlossen.

# 26.2 Überblick

Der PoolManager<sup>®</sup> bietet eine Ansteuer-Möglichkeit für Filterpumpen. Konventionelle Filterpumpen werden dabei einfach ein- und ausgeschaltet. Geeignete variable Filterpumpen können darüber hinaus in drei unterschiedliche Betriebsarten gesetzt werden:

- Normal-Betrieb (normaler Filterbetrieb)
- Eco-Betrieb (Sparbetrieb bei reduzierter Leistung z.B. für Nachtabsenkung)
- Erhöhte Leistung (Erhöhte Pumpenleistung, z.B. für Filter-Rückspülung, Zuschaltung von Wasserattraktionen oder Solarbetrieb)

Die Filterpumpen-Steuerung des PoolManager® bietet darüber hinaus folgende Möglichkeiten:

- Mehrere flexibel programmierbare Zeitschaltuhren
- Frei konfigurierbare Blockierung der Dosierung (pH und Desinfektion) abhängig von der Betriebsart der Filterpumpe
- Verknüpfung der Betriebsarten der Filterpumpe mit jeweils einem externen Schalter oder Taster
- Flexible Zuordnung von bis zu drei Relais-Schaltausgängen für die unterschiedlichen Betriebsarten der Filterpumpe
- Betrieb der Relais-Schaltausgänge wahlweise als potentialfreier Schalter oder als 230 V~ Ausgang
- Alternativ Ansteuerung der Filterpumpe über einen Stromausgang 4-20 mA (optional)

60

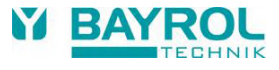

## 26.3 Menü Filterpumpe

Das Konfigurations-Menü für die Filterpumpen-Steuerung wird mit folgendem Icon aufgerufen:

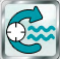

Eilterpumpe

Folgende Einstellungen stehen zur Verfügung:

#### Menü Filterpumpe

#### Betriebsart Filterpumpe

- Auswahl der Betriebsart:
- · Inaktiv (die Filterpumpen-Steuerung wird nicht verwendet)
- Filterpumpe aus
- Normal-Betrieb
- Eco-Betrieb
- Erhöhte Leistung
- Zeitschaltuhr
- Frei programmierbare Zeitschaltuhr

Programmierung der Zeitschaltuhren.

INFO

#### Grund-Konfiguration

Grundeinstellungen für die Filterpumpen-Steuerung.

#### Dosier-Einstellungen

Freigabe bzw. Blockierung der Dosierung für die unterschiedlichen Betriebsarten der Filterpumpe, siehe 26.3.3 Dosier-Einstellungen.

Sicherheits-Einstellungen

Sicherheits-Einstellungen für die Filterpumpen-Steuerung.

# f

#### Zuordnung von Relais-Schaltausgängen

Eine Betriebsart kann nur aktiviert werden, wenn Sie ihr zuvor einen Relais-Schaltausgang zugeordnet haben.

#### 26.3.1 Frei programmierbare Zeitschaltuhr

Dieses Menü stellt 6 frei programmierbare Zeitintervalle für die Filterpumpen-Steuerung zur Verfügung.

Die Zeitintervalle werden im Menü mit programmierten Wochentagen und Uhrzeiten sowie der jeweiligen Betriebsart der Filterpumpe übersichtlich angezeigt:

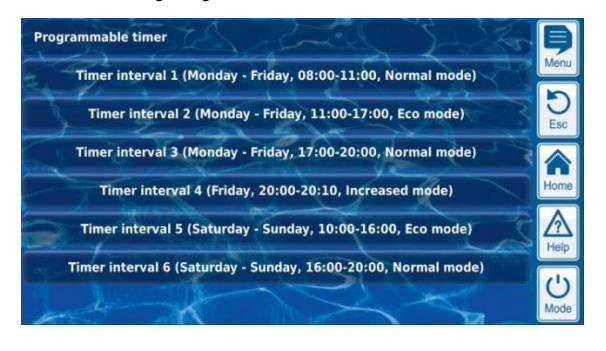

Für jedes der 6 Zeitintervalle sind folgende Einstellungen möglich:

| Untermenü Zeitintervall (16)   |                                                                                                    |
|--------------------------------|----------------------------------------------------------------------------------------------------|
| Betriebsart der<br>Filterpumpe | Gewünschte Betriebsart für dieses Zeitintervall:<br>• Normal-Betrieb<br>• Eco-Betrieb<br>• Erhöhte Leistung                                                              |
| Wochentage                     | Auswahl eines oder mehrerer Wochentage, an<br>denen das Zeitintervall aktiv sein soll.<br>Falls kein Wochentag aktiviert wird, ist das gesamte<br>Zeitintervall inaktiv. |
| Einschaltzeit                  | Einschalt-Uhrzeit .                                                                                                    |
| Ausschaltzeit                  | Ausschalt-Uhrzeit                                                                                                    |

### 26.3.2 Grund-Konfiguration

Im Menü *Grund-Konfiguration* werden die Grundeinstellungen für die Filterpumpen-Steuerung vorgenommen. Dies erfolgt in der Regel einmalig bei der Inbetriebnahme.

Folgende Einstellungen stehen zur Verfügung:

| Untermenü Grund-Konfiguration           |                                                    |  |
|-----------------------------------------|----------------------------------------------------|--|
| Ansteuerung der<br>Filterpumpe          | Relais-Ansteuerung oder<br>Stromausgang 4-20 mA    |  |
| Externe Schalter                        | Siehe 26.3.2.3 Externe Schalter.                   |  |
| Nur für Relais-Ansteuerung              |                                                    |  |
| Zuordnung der<br>Ein- und Ausgänge      | Siehe 26.3.2.1 Zuordnung der Ein-und Ausgänge.     |  |
| Nur für Stromausgang 4-20 mA            |                                                    |  |
| Konfiguration<br>Stromausgang<br>4-20mA | Siehe 26.3.2.2 Konfiguration Stromausgang 4-20 mA. |  |

#### 26.3.2.1 Zuordnung der Ein-und Ausgänge

#### Nur bei Relais-Ansteuerung.

In diesem Menü werden die verwendeten Relais-Schaltausgänge für die Filterpumpen-Steuerung zugeordnet.

| Untermenü Zuordnung der Ein-und Ausgänge |                                                                                                    |
|------------------------------------------|----------------------------------------------------------------------------------------------------|
| Relais-Ausgang<br>,Filterpumpe ein/ausʻ  | Verwendeter Relais-Schaltausgang zum Einschalten<br>der Filterpumpe (für konventionelle Filterpumpen<br>oder als übergeordneter Ein-/Ausschalter bei<br>variablen Filterpumpen).             |
| Relais-Ausgang<br>,Normal-Betriebʻ       | Verwendete Relais-Schaltausgänge zum Aktivieren<br>der unterschiedlichen Betriebsarten bei variablen<br>Filterpumpen.<br>Hinweis: Es müssen nicht alle drei Betriebsarten<br>genutzt werden. |
| Relais-Ausgang<br>,Eco-Betrieb'          |                                                                                                    |
| Relais-Ausgang<br>,Erhöhte Leistung'     |                                                                                                    |

Für jeden Relais-Schaltausgang stehen folgende Einstellmöglichkeiten zur Verfügung:

| Einstellung | Beschreibung                                                                                                    |
|-------------|----------------------------------------------------------------------------------------------------|
| Keiner      | Die entsprechende Funktion wird nicht verwendet.                                                                                                |
| OUT 1 [26]  | Relais Schaltausgang OUT 1 [Klemmenblock 26]                                                                                                    |
| OUT 2 [27]  | Relais Schaltausgang OUT 2 [Klemmenblock 27]                                                                                                    |
| OUT 3 [30]  | Relais Schaltausgang OUT 3 [Klemmenblock 30]                                                                                                    |
| OUT 4 [31]  | Relais Schaltausgang OUT 4 [Klemmenblock 31]                                                                                                    |
| pH+ [22]    | Dosier-Relais pH + [Klemmenblock 22]<br>Kann nur genutzt werden,<br>wenn keine pH+ Dosierung verwendet wird.                                    |
| pH- [21]    | Dosier-Relais pH - [Klemmenblock 21]<br>Kann nur genutzt werden,<br>wenn keine pH- Dosierung verwendet wird.                                    |
| Alarm [25]  | Alarm-Relais - [Klemmenblock 25]<br>Kann nur genutzt werden, wenn im Menü Alarm-<br>Einstellungen Alarm-Relais verwenden = Nein<br>gesetzt ist. |

INFO

#### 26.3.2.2 Konfiguration Stromausgang 4-20 mA

#### Nur bei Ansteuerung mit Stromausgang 4-20 mA.

In diesem Menü wird der Stromausgang für die Filterpumpen-Steuerung konfiguriert.

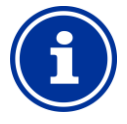

#### Steckmodul PM5-SA4 erforderlich

Um die Filterpumpe über einen Stromausgang 4-20 mA anzusteuern, ist das folgende optionale Steckmodul erforderlich:

PM5-SA4 KONVERTER 4-20MA (Art.-Nr. 127011).

| Untermenü Stromausgang 4-20mA           |                                                                                                    |  |
|-----------------------------------------|----------------------------------------------------------------------------------------------------|--|
| Relais-Ausgang<br>,Filterpumpe ein/ausʻ | Verwendeter Relais-Schaltausgang zum<br>Einschalten der Filterpumpe (für konventionelle<br>Filterpumpen oder als übergeordneter Ein-/<br>Ausschalter bei variablen Filterpumpen). |  |
| Verwendeter<br>Stromausgang             | Stromausgang für die Ansteuerung der<br>Filterpumpe.                                                                                                    |  |
| Strom für Pumpe aus                     | Eingabe der Ströme in [mA], die der verwendete                                                                                                    |  |
| Strom für Eco-Betrieb                   | Stromausgang für die unterschiedlichen<br>Betriebsarten einstellt.                                                                                                    |  |
| Strom für Normal-Betrieb                |                                                                                                    |  |
| Strom für erhöhte Leistung              |                                                                                                    |  |

#### 26.3.2.3 Externe Schalter

Die Filterpumpen-Steuerung kann mit bis zu drei externen Schaltern oder Tastern verknüpft werden, die manuelles Ein- oder Ausschalten bzw. die Aktivierung einer bestimmten Betriebsart ermöglichen.

Folgende Einstellungen können vorgenommen werden:

| Untermenüs Externe             | Untermenüs Externe Schalter 1 / 2 / 3                                                                                                    |  |  |
|--------------------------------|----------------------------------------------------------------------------------------------------|--|--|
| Externer Schalter<br>1 / 2 / 3 | Auswahl eines Eingangs, an den der externe<br>Schalter angeschlossen ist<br>(IN 1 [6] / IN 2 [7] / IN 3 [8] / IN 4 [9] / Keiner)                                                                                                    |  |  |
| Typ des externen<br>Schalters  | Ein-/Ausschalter                                                                                                    |  |  |
| Externer Schalter ein          | Legt die Betriebsart bei <i>eingeschaltetem</i><br>externem Schalter fest:<br>• Filterpumpe aus<br>• Normal-Betrieb / Eco-Betrieb /<br>Erhöhte Leistung<br>• Filterpumpe AUTO<br>(Die Betriebsart wird vom PoolManager®<br>gesteuert) |  |  |
| Externer Schalter aus          | Legt die Betriebsart bei <i>ausgeschaltetem</i><br>externem Schalter fest:<br>• Filterpumpe aus<br>• Normal-Betrieb / Eco-Betrieb /<br>Erhöhte Leistung<br>• Filterpumpe AUTO<br>(Die Betriebsart wird vom PoolManager®<br>gesteuert) |  |  |

## 26.3.3 Dosier-Einstellungen

Hier legen Sie fest, in welchen Betriebsarten die Dosierung für die pH-Regelung und die Desinfektion blockiert wird.

| Untermenü Dosier-Einstellungen       |           |
|--------------------------------------|-----------|
| Dosierung bei<br>,Erhöhter Leistung' | Ja / Nein |
| Dosierung bei<br>,Eco-Betrieb'       | Ja / Nein |

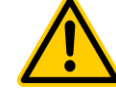

# GEFAHR!

# Chlor-Gas-Bildung bei Dosierung mit zu geringer Wasser-Zirkulation

Bei Dosierung in Wasser mit sehr geringer Zirkulation kann beim Zusammentreffen von Chloriliquide und pH-Minus giftiges Chlor-Gas entstehen.

Mögliche Folge: Tod oder schwerste Verletzungen, schwere Beschädigung von Sachwerten.

- Aktivieren Sie die Dosierung bei reduzierter Leistung nur, wenn eine gute Zirkulation und ein schneller Abtransport der dosierten Pflegeprodukte sichergestellt sind.
- Im Zweifelsfalle blockieren Sie die Dosierung bei reduzierter Leistung.

# INFO

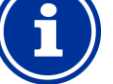

#### Dosierung bei erhöhter Leistung

pH- und Redox-Messung sind in der Regel kaum durchflussabhängig. Daher muss die Dosierung bei erhöhter Leistung nicht unbedingt blockiert werden.

Für maximale Sicherheit wird aber dennoch eine Blockierung empfohlen.

Die direkte Messung des freien Chlors beim PoolManager<sup>®</sup> PRO ist vom Messwasser-Durchfluss abhängig. Sofern der Messwasser-Durchfluss sich bei erhöhter Leistung der Filterpumpe ändert, sollte die Dosierung bei erhöhter Leistung auf jeden Fall blockiert werden. Wir z.B. eine separate Messwasserpumpe eingesetzt, die für einen konstanten Messwasser-Durchfluss sorgt, so kann auf die Blockierung verzichtet werden.

# 26.3.4 Sicherheits-Einstellungen

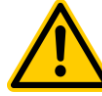

#### Gefahr durch Fernzugriff auf die Filterpumpen-Steuerung

Durch das Einschalten der Filterpumpe im Fernzugriff können Gefahren für Badegäste entstehen (z.B. durch Strömung oder Ansaugeffekte).

# Mögliche Folge: Tod oder schwerste Verletzungen, schwere Beschädigung von Sachwerten.

- Der Fernzugriff auf die Filterpumpen-Steuerung ist ausdrücklich VERBOTEN, falls nicht jederzeit und unter allen Umständen die Sicherheit von Personen, Tieren und Sachwerten vollständig gewährleistet ist.
- Die Sicherheit liegt ausschließlich im Verantwortungsbereich des Anlagenbetreibers.
- Jegliche Haftung durch den Geräte-Hersteller ist ausgeschlossen.

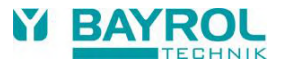

Folgende Sicherheitseinstellungen stehen zur Verfügung:

| Untermenü Sicherheits-Einstellungen |                                                                                        |
|-------------------------------------|----------------------------------------------------------------------------------------|
| Fernzugriff<br>Filterpumpe erlauben | Mögliche Einstellungen:<br>• Inaktiv<br>• Lokales Netzwerk<br>• Lokales Netzwerk & Web |
| Anzeige im<br>Mode-Menü             | Ja / Nein                                                                              |

#### 26.4 Elektrischer Anschluss

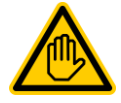

# Erforderliche Benutzer Qualifikation:

#### ELEKTROFACHKRAFT

Der elektrische Anschluss der Filterpumpen-Steuerung darf nur durch eine ELEKTROFACHKRAFT im Sinne der Definition im Kapitel *Benutzer Qualifikation* durchgeführt werden.

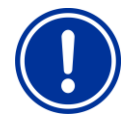

# WICHTIGER HINWEIS!

Maximalströme beachten

Beachten Sie die zulässigen Maximalströme für jeden einzelnen Relais-Schaltausgang (max. 4 A) sowie für die Summe aller verwendeten Relais-Schaltausgänge im 230 V~ Betrieb (in Summe max. 4 A).

Siehe auch Abschnitt Stromversorgung 230 V.

Für den Anschluss einer konventionellen Filterpumpe sind die für die Universellen Schaltausgänge bereits beschriebenen Anschlussvarianten möglich, siehe *Anschlussvarianten*.

Der Anschluss einer variablen Filterpumpe ist schematisch in der folgenden Abbildung gezeigt.

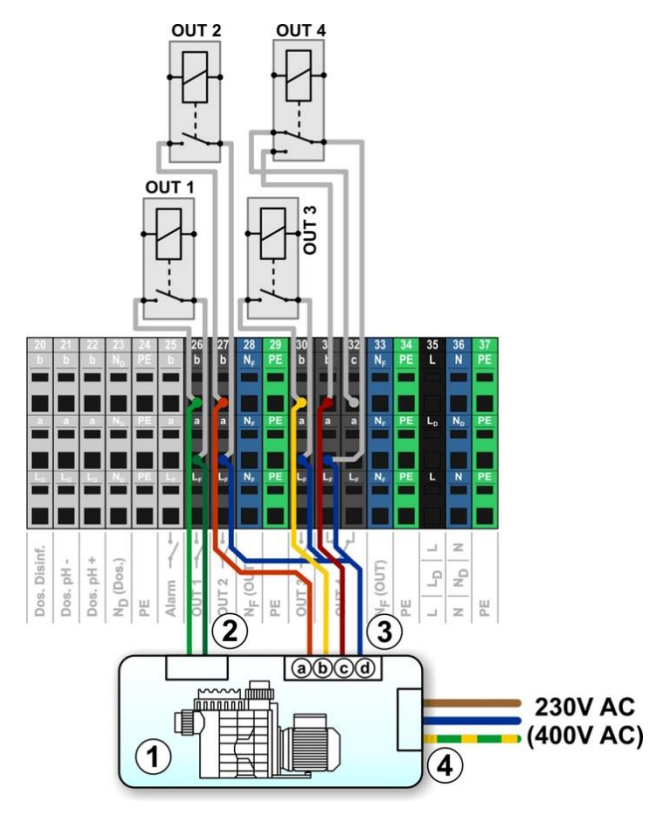

- 1 Filterpumpe
- 2 Potentialfreier Steuereingang ein/aus (optional)
- 3 Potentialfreier Steuereingang für die Betriebsart
- 3a Potentialfreier Steuereingang für Normal-Betrieb
- 3b Potentialfreier Steuereingang für Eco-Betrieb

- 3c Potentialfreier Steuereingang für erhöhte Leistung
- 3d Gemeinsamer Kontakt für alle potentialfreien Steuereingänge
- 4 Externe Stromversorgung für die Filterpumpe 230 V~ (oder 400 V~)

Für das abgebildete Anschlussschema ist im Menü folgende Zuordnung der Ein- und Ausgänge erforderlich:

| Funktion                             | Relais-Schaltausgang |
|--------------------------------------|----------------------|
| Relais-Ausgang ,Filterpumpe ein/aus' | OUT 1 [26]           |
| Relais-Ausgang ,Normal-Betrieb'      | OUT 2 [27]           |
| Relais-Ausgang ,Reduzierte Leistung' | OUT 3 [30]           |
| Relais-Ausgang ,Erhöhte Leistung'    | OUT 4 [31]           |

# 27 Flockmatic<sup>®</sup>-Pumpe

#### 27.1 Sicherheitshinweise

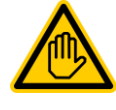

Erforderliche Benutzer Qualifikation: AUSGEBILDETE FACHKRAFT bzw. ELEKTROFACHKRAFT

Anschluss, Konfiguration und Inbetriebnahme der Flockmatic<sup>®</sup>-Steuerung dürfen nur durch eine AUSGEBILDETE FACHKRAFT bzw. eine ELEKTROFACHKRAFT im Sinne der Definition im Kapitel *Benutzer Qualifikation* durchgeführt werden.

#### 27.2 Überblick

Der PoolManager<sup>®</sup> bietet die Möglichkeit, eine Flockmatic<sup>®</sup> Flockmittelpumpe anzuschließen und zu steuern.

Die Flockmatic<sup>®</sup>-Steuerung des PoolManager<sup>®</sup> bietet folgende Möglichkeiten:

- Reduzierung der Flockmatic<sup>®</sup>-Dosierleistung
- Blockierung der Flockmittel-Dosierung bei fehlendem Durchfluss
- Mehrere flexibel programmierbare Zeitschaltuhren
- Optionale Niveau-Überwachung über einen Schalteingang

#### 27.3 Menü Flockmatic®-Pumpe

Das Konfigurations-Menü für die Flockmatic®-Steuerung wird mit folgendem Icon aufgerufen:

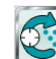

Slockmatic<sup>®</sup>-Pumpe

Folgende Einstellungen stehen zur Verfügung:

| Menü <i>Flockmatic®-Pumpe</i>                                                                                                    |
|----------------------------------------------------------------------------------------------------|
| Betriebsart Flockmatic                                                                                                    |
| <ul> <li>Auswahl der Betriebsart:</li> <li>Inaktiv (die Flockmatic<sup>®</sup>-Steuerung wird nicht verwendet)</li> <li>Aus (Flockmatic<sup>®</sup> wird zwar verwendet, ist aber ausgeschaltet)</li> <li>Ein</li> <li>Zeitschaltuhr</li> </ul> |
| Frei programmierbare Zeitschaltuhr                                                                                                    |
| Programmierung der Zeitschaltuhren.                                                                                                    |
| Grund-Konfiguration                                                                                                    |
|                                                                                                    |

Grundeinstellungen für die Flockmatic®-Steuerung.

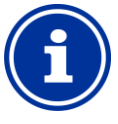

# INFO

#### Zuordnung eines Relais-Schaltausgangs

Die Flockmatic<sup>®</sup>-Steuerung kann nur aktiviert werden, wenn Sie ihr zuvor einen Relais-Schaltausgang zugeordnet haben.

#### 27.3.1 Frei programmierbare Zeitschaltuhr

Dieses Menü stellt 3 frei programmierbare Zeitintervalle für die Flockmatic®-Steuerung zur Verfügung.

Die Programmierung erfolgt identisch zur Programmierung der Zeitschaltuhren für die Universellen Schaltausgänge, siehe 25.3.1 Frei programmierbare Zeitschaltuhr.

#### 27.3.2 Grund-Konfiguration

Im Menü *Grund-Konfiguration* werden die Grundeinstellungen für die Flockmatic<sup>®</sup>-Steuerung vorgenommen. Dies erfolgt in der Regel einmalig bei der Inbetriebnahme.

Folgende Einstellungen stehen zur Verfügung:

| Untermenü Grund-Konfiguration             |                                                                                                    |
|-------------------------------------------|----------------------------------------------------------------------------------------------------|
| Relais-Ausgang<br>Flockmatic®             | Verwendeter Relais-Schaltausgang für die<br>Flockmatic®-Steuerung.<br>(Keiner / OUT 1 [26] / OUT 2 [27] / OUT 3 [30] /<br>OUT 4 [31] / pH+ [22] / pH- [21] / Alarm [25]).<br>Keiner ⇔ Die Flockmatic®-Steuerung ist inaktiv |
| Flockmatic <sup>®</sup><br>Dosierleistung | Gewünschte Flockmatic <sup>®</sup> -Dosierleistung in [%]:<br>• 100 % ⇔ Flockmatic <sup>®</sup> -Pumpe läuft dauerhaft<br>• <100 % ⇔Zyklisches Ein- und Ausschalten                                                         |
| Niveau-Eingang<br>Flockmatic®             | Zuordnung eines Eingangs für die Niveau-<br>Überwachung des Flockmittel-Kanisters (optional)<br>(IN 1 I6I / IN 2 I7I / IN 3 I8I / IN 4 I9I / Keiner)                                                                        |

#### 27.4 Elektrischer Anschluss

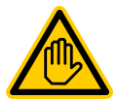

#### Erforderliche Benutzer Qualifikation: ELEKTROFACHKRAFT

Der elektrische Anschluss der Filterpumpen-Steuerung darf nur durch eine ELEKTROFACHKRAFT im Sinne der Definition im Kapitel *Benutzer Qualifikation* durchgeführt werden.

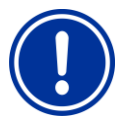

### WICHTIGER HINWEIS! Maximalströme beachten

Beachten Sie die zulässigen Maximalströme für die Summe aller verwendeten Relais-Schaltausgänge im 230 V~ Betrieb (in Summe max. 4 A).

Siehe auch Kapitel Abschnitt Stromversorgung 230 V.

Die folgende Abbildung zeigt schematisch den Anschluss einer Flockmatic<sup>®</sup>-Pumpe am Relais-Schaltausgang OUT1.

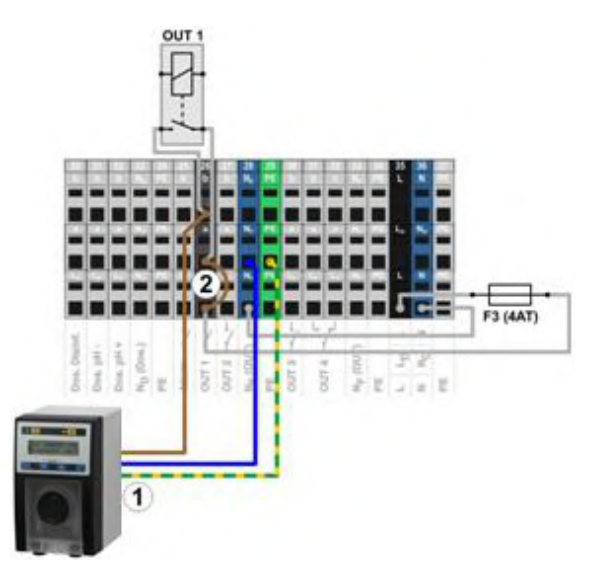

1 Flockmatic®-Pumpe mit Netzversorgung 230 V~

 $\label{eq:linear} 2 \qquad \mbox{Drahtbrücke im Klemmraum von der Phase } L_F \mbox{ auf den Relais-Mittelkontakt a}$ 

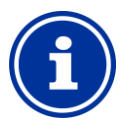

INFO

#### Anschluss von Nullleiter N und PE

Nullleiter N und Schutzleiter PE der Flockmatic®-Pumpe können an den dafür vorgesehenen Klemmenblöcken N<sub>F</sub> und PE angeschlossen werden, wie in der Abbildung gezeigt.

# 28 Heizung

#### 28.1 Überblick

Der PoolManager<sup>®</sup> bietet die Möglichkeit, ein Heizungssystem anzusteuern.

Die Ansteuerung des Heizungssystems erfolgt über einen einfachen Relais-Schaltausgang (potentialfrei oder 230 V~). Die genaue Art und Ausführung des Heizungssystems spielt dabei keine Rolle. Es muss lediglich eine Möglichkeit geben, die Heizfunktion über einen entsprechenden Eingang von extern ein- und auszuschalten.

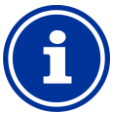

# Wechselschalter OUT 4 [31/32]

INFO

Falls Sie für die Heizung-Steuerung einen Wechselschalter benötigen, können Sie den Relais-Schaltausgang OUT 4 verwenden:

- [31b] Arbeitskontakt
- [32c] Ruhekontakt

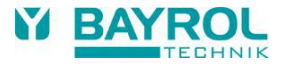

## 28.2 Temperatur-Messung

Die Heizungs-Steuerung setzt die Messung der Wassertemperatur voraus. Dafür kann einer der drei Temperatur-Eingänge des PoolManager® verwendet werden.

Eine detaillierte Beschreibung finden Sie im Kapitel 15 Temperatur-Messung. Dort sind auch die vom PoolManager<sup>®</sup> unterstützten Sensortypen angegeben.

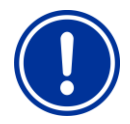

#### WICHTIGER HINWEIS!

#### Messgenauigkeit des Standard-Temperatur-Sensors in der Messkammer

Grundsätzlich kann für die Temperatur-Messung der Standard-Temperatur-Sensor in der Messzelle des PoolManager<sup>®</sup> verwendet werden. Dies stellt eine sehr einfache Lösung dar, da kein zusätzlicher Installationsaufwand entsteht.

Allerdings ist zu beachten, dass die in der Messzelle gemessene Temperatur von der tatsächlichen Beckentemperatur abweichen kann. Durch Änderungen der Lufttemperatur, Sonneneinstrahlung, oder andere äußere Einflüsse kann sich das Wasser auf dem Weg durch den Messwasserkreis aufheizen oder abkühlen.

Auch eine Kalibrierung kann zeitlich veränderliche Einwirkungen nicht kompensieren.

Die zu erwartende Messgenauigkeit des Standard-Temperatur-Sensors ist aus diesen Gründen in vielen Fällen zu gering für eine zuverlässige Temperatur-Messung und -Regelung.

Für die Heizungs-Steuerung sollten Sie daher auf jeden Fall einen zusätzlichen Sensor direkt im Umwälzkreis installieren, dessen Messsignal unabhängig von äußeren Einflüssen und repräsentativ für die Beckentemperatur ist.

#### 28.3 Funktionsweise

Als Parameter können der gewünschte Temperatur-Sollwert sowie eine zusätzliche Schalt-Hysterese eingestellt werden.

Die Soll-Temperatur ist im Bereich zwischen 10,0  $^\circ\mathrm{C}$  und 40,0  $^\circ\mathrm{C}$  einstellbar.

Die Hysterese sorgt dafür, dass die Heizungs-Steuerung nicht schon bei geringsten Temperatur-Änderungen ständig ein- und ausschaltet, sondern erst, wenn eine gewisse Abweichung vom Sollwert überschritten wird.

Die Hysterese ist zwischen 0,1 °C und 5,0 °C einstellbar.

Aus dem Temperatur-Sollwert und der Temperatur-Hysterese ergeben sich die Einschalt- und die Ausschalttemperatur für die Heizungs-Regelung wie folgt:

| Einschalttemperatur | Temperatur-Sollwert minus halbe Hysterese |
|---------------------|-------------------------------------------|
| Ausschalttemperatur | Temperatur-Sollwert plus halbe Hysterese  |

#### **Beispiel 1**

| • | Temperatur-Sollwert  | 25,0 °C |
|---|----------------------|---------|
| • | Temperatur-Hysterese | 1,0 °C  |

- ⇒ Einschalt-Temperatur 24,5 °C
- ⇒ Ausschalt-Temperatur 25,5 °C

#### **Beispiel 2**

- Temperatur-Sollwert 25,0 °C
- Temperatur-Hysterese 0,3 °C
- ⇒ Einschalt-Temperatur 24,9 °C (der Wert wird aufgerundet)
- ⇒ Ausschalt-Temperatur 25,2 °C (der Wert wird aufgerundet)

Die Hysterese-Einstellung kann genutzt werden, um das Regelverhalten optimal auf die jeweiligen Gegebenheiten anzupassen.

#### 28.4 Darstellung in der Home-Ansicht

Der Betriebszustand der Heizung bzw. Solarheizung wird in der Home-Ansicht im Modul Temperatur angezeigt.

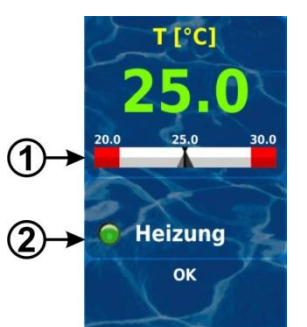

| Pos. | Inhalt                                   | Bemerkungen                                                                                                 |
|------|------------------------------------------|----------------------------------------------------------------------------------------------------|
| 1    | Temperatur-Sollwert                      | Anzeige des Temperatur-Sollwerts in der<br>Messwert-Skala.                                                  |
| 2    | Status der Heizung<br>bzw. Solar-Heizung | Status-Anzeige der <i>Heizung</i> bzw.<br><i>Solar-Heizung.</i><br>Bei Heizbetrieb leuchtet das LED-Symbol. |

#### 28.5 Menü Heizung

Das Konfigurations-Menü für die Heizung wird mit folgendem Icon aufgerufen:

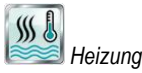

Folgende Einstellungen stehen zur Verfügung:

| Menü Heizung                                   |                                                                                                    |
|------------------------------------------------|----------------------------------------------------------------------------------------------------|
| Betriebsart<br>Beckenheizung                   | <ul> <li>Inaktiv (die Heizungs-Steuerung wird nicht verwendet)</li> <li>Heizung aus (die Heizungs-Steuerung wird zwar<br/>verwendet, ist aber ausgeschaltet)</li> <li>Immer heizen (temperaturunabhängig!)</li> <li>Automatik (Automatische Temperatur-Regelung)</li> </ul> |
| Temperatur<br>Sollwert                         | Gewünschte Beckentemperatur in [°C]                                                                                                    |
| Temperatur<br>Hysterese                        | Zulässiger Toleranz-Bereich für die Temperatur-Regelung<br>in [°C]                                                                                                    |
| Grund-Konfiguration                            |                                                                                                    |
| Grundeinstellungen für die Heizungs-Steuerung. |                                                                                                    |
| Sicherheits-Einstellungen                      |                                                                                                    |

Sicherheits-Einstellungen für die Heizungs-Steuerung.

INFO

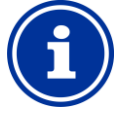

#### Zuordnung eines Relais-Schaltausgangs

Die Heizungs-Steuerung kann nur aktiviert werden, wenn Sie ihr zuvor einen Relais-Schaltausgang zugeordnet haben.

65

# 28.5.1 Grund-Konfiguration

Im Menü *Grund-Konfiguration* werden die Grundeinstellungen für die Heizungs-Steuerung vorgenommen. Dies erfolgt in der Regel einmalig bei der Inbetriebnahme.

Folgende Einstellungen stehen zur Verfügung:

| Untermenü Grund-Konfiguration            |                                                                                                    |  |
|------------------------------------------|----------------------------------------------------------------------------------------------------|--|
| Temperatur-Eingang<br>Becken             | Verwendeter Temperatur-Eingang für die Messung<br>der Beckentemperatur:<br>• Keiner (Funktion inaktiv)<br>• Temp. Eingang 1 [3]<br>• Temp. Eingang 2 [4]<br>• Temp. Eingang 3 [5]                                         |  |
| Relais-Ausgang<br>,Heizenʻ               | Verwendeter Relais-Schaltausgang für die<br>Aktivierung der Heizung<br>(Keiner / OUT 1 [26] / OUT 2 [27] / OUT 3 [30] /<br>OUT 4 [31] / pH+ [22] / pH- [21] / Alarm [25]).<br>Keiner ⇔ Die Heizungs-Steuerung ist inaktiv |  |
| Blockierung wenn<br>Solar-Heizung aktiv  | Ja / Nein<br>Ja ⇔ Die Heizung wird nicht eingeschaltet, wenn die<br>Solar-Heizung aktiv ist (Solar-Priorität).                                                                                                    |  |
| Blockierung durch<br>Eingang             | Ja ⇔ Der Ausgang wird ausgeschaltet, wenn sich<br>der gewählte Eingang im angegebenen Zustand<br>befindet.                                                                                                    |  |
| Frostschutz                              | Siehe 28.5.1.1 Frostschutz.                                                                                                    |  |
| Konfiguration der<br>Temperatur-Sensoren | Typ und Funktion der Temperatur-Sensoren.                                                                                                    |  |

#### 28.5.1.1 Frostschutz

Im Menü Frostschutz kann eine Frostschutz-Funktion für die Heizungs-Steuerung aktiviert werden.

| Untermenü Frostschutz      |                                                                                                    |
|----------------------------|----------------------------------------------------------------------------------------------------|
| Temperatur-Eingang<br>Luft | Verwendeter Temperatur-Eingang für die Messung<br>der Lufttemperatur (optional für Frostschutz):<br>• Keiner (Funktion inaktiv)<br>• Temp. Eingang 1 [3]<br>• Temp. Eingang 2 [4]<br>• Temp. Eingang 3 [5] |

#### 28.5.2 Sicherheits-Einstellungen

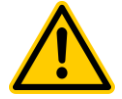

### GEFAHR! Gefahr durch Fernzugriff

Unter Umständen können durch Fernzugriff auf die Heizungs-Steuerung Gefahren entstehen, z.B. Verbrühungen.

#### Mögliche Folge: Verletzungen, Beschädigung von Sachwerten.

- Die Freigabe des Fernzugriffs auf die Heizungs-Steuerung ist ausdrücklich VERBOTEN, falls nicht jederzeit und unter allen Umständen die Sicherheit von Personen, Tieren und Sachwerten vollständig gewährleistet ist, insbesondere auch bei Fernzugriff.
- Die Sicherheit liegt ausschließlich im Verantwortungsbereich des Anlagenbetreibers.
- Jegliche Haftung durch den Geräte-Hersteller ist ausgeschlossen.

Folgende Sicherheitseinstellungen stehen zur Verfügung:

| Untermenü Sicherheits-Einstellungen |                                                                                        |
|-------------------------------------|----------------------------------------------------------------------------------------|
| Fernzugriff Heizung<br>erlauben     | Mögliche Einstellungen:<br>• Inaktiv<br>• Lokales Netzwerk<br>• Lokales Netzwerk & Web |
| Anzeige im<br>Mode-Menü             | Ja / Nein                                                                              |

# 28.6 Elektrischer Anschluss

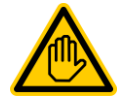

#### Erforderliche Benutzer Qualifikation: ELEKTROFACHKRAFT

Der elektrische Anschluss der Heizungs-Steuerung darf nur durch eine ELEKTROFACHKRAFT im Sinne der Definition im Kapitel *Benutzer Qualifikation* durchgeführt werden.

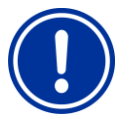

# WICHTIGER HINWEIS!

Maximalströme beachten

Beachten Sie die zulässigen Maximalströme für jeden einzelnen Relais-Schaltausgang (max. 4 A) sowie für die Summe aller verwendeten Relais-Schaltausgänge im 230 V~ Betrieb (in Summe max. 4 A).

Siehe auch Kapitel Abschnitt Stromversorgung 230 V.

Je nach Art und Ausführung des Heizungssystems ergeben sich unterschiedliche Varianten für den elektrischen Anschluss (potentialfrei, 230 V~, ...).

Generell stehen die für die Universellen Schaltausgänge bereits beschriebenen Anschlussvarianten zur Verfügung, siehe Anschlussvarianten Solar-Heizung

# 29 Solar-Heizung

#### 29.1 Überblick

Der PoolManager<sup>®</sup> bietet die Möglichkeit, ein Solar-Heizungssystem anzusteuern.

Die Ansteuerung des Solar-Heizungssystems erfolgt über einen einfachen Relais-Schaltausgang (potentialfrei oder 230 V~). Die genaue Art und Ausführung des Solar Heizungssystems spielt dabei keine Rolle. Es muss lediglich eine Möglichkeit geben, die Solar-Heizfunktion von extern ein- und auszuschalten.

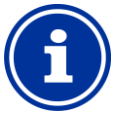

# Wechselschalter OUT 4 [31/32]

Falls Sie für die Solar-Steuerung einen Wechselschalter benötigen, können Sie den Relais-Schaltausgang OUT 4 verwenden:

- [31b] Arbeitskontakt
- [32c] Ruhekontakt

#### 29.2 Temperatur-Messung

INFO

Die Solar-Steuerung setzt die Messung der Wassertemperatur voraus.

Zusätzlich ist die Messung der Solar-Temperatur erforderlich. Ein weiterer der drei Temperatur-Eingänge des PoolManager<sup>®</sup> kann verwendet werden, um einen Solar-Fühler anzuschließen.

Eine detaillierte Beschreibung finden Sie im Kapitel Temperatur-Messung Dort sind auch die vom PoolManager<sup>®</sup> unterstützten Sensortypen angegeben.

66

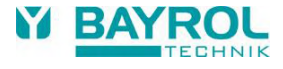

#### 29.3 **Funktionsweise**

Die Funktion der Solar-Steuerung setzt auf der konventionellen Heizungs-Steuerung auf. Siehe dazu Funktionsweise. Als zusätzlicher Parameter kann die erforderliche Temperatur-Differenz zwischen Solartemperatur und Beckentemperatur eingegeben werden. Erst wenn die Solartemperatur mindestens um den angegebenen Wert über der Beckentemperatur liegt, schaltet die Solar-Steuerung ein.

#### 29.4 Darstellung in der Home-Ansicht

Der Betriebszustand der Heizung bzw. Solarheizung wird in der Home-Ansicht im Modul Temperatur angezeigt.

Siehe dazu 28.4 Darstellung in der Home-Ansicht.

#### 29.5 Menü Solar-Heizung

Das Konfigurations-Menü für die Solar-Steuerung wird mit folgendem Icon aufgerufen:

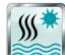

Solar-Heizung

Folgende Einstellungen stehen zur Verfügung:

| Menü Solar-Heizung                                |                                                                                                    |  |
|---------------------------------------------------|----------------------------------------------------------------------------------------------------|--|
| Betriebsart<br>Solarheizung                       | <ul> <li>Inaktiv (die Solar-Steuerung wird nicht verwendet)</li> <li>Solarbetrieb Aus (die Solar-Steuerung wird zwar<br/>verwendet, ist aber ausgeschaltet)</li> <li>Dauer-Solarbetrieb (temperaturunabhängig!)</li> <li>Automatik (Automatische Temperatur-Regelung)</li> </ul> |  |
| Temperatur<br>Sollwert                            | Gewünschte Beckentemperatur in [°C]                                                                                                    |  |
| Temperatur<br>Hysterese                           | Zulässiger Toleranz-Bereich für die Temperatur-Regelung<br>in [°C]                                                                                                    |  |
| Min. Differenz Solar $\rightarrow$ Pool           | Erforderliche Temperatur-Differenz zwischen Solartemperatur und Beckentemperatur.                                                                                                    |  |
| Grund-Konfiguration                               |                                                                                                    |  |
| Grundeinstellungen für die Solar-Steuerung.       |                                                                                                    |  |
| Sicherheits-Einstellungen                         |                                                                                                    |  |
| Sicherheits-Einstellungen für die Solar-Steuerung |                                                                                                    |  |

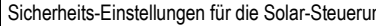

INFO

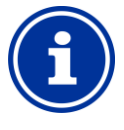

#### Zuordnung eines Relais-Schaltausgangs

Die Solar-Steuerung kann nur aktiviert werden, wenn Sie ihr zuvor einen Relais-Schaltausgang zugeordnet haben.

#### 29.5.1 **Grund-Konfiguration**

Im Menü Grund-Konfiguration werden die Grundeinstellungen für die Solar-Steuerung vorgenommen. Dies erfolgt in der Regel einmalig bei der Inbetriebnahme.

Folgende Einstellungen stehen zur Verfügung:

| Untermenü Grund-Konfiguration            |                                                                                                    |
|------------------------------------------|----------------------------------------------------------------------------------------------------|
| Temperatur-Eingang<br>Becken             | Verwendete Temperatur-Eingänge für die Messung<br>der Beckentemperatur und der Solartemperatur:<br>• Keiner (Funktion inaktiv)<br>• Temp. Eingang 1 [3]<br>• Temp. Eingang 2 [4]<br>• Temp. Eingang 3 [5]                    |
| Temperatur-Eingang<br>Solar              |                                                                                                    |
| Relais-Ausgang<br>,Heizen'               | Verwendeter Relais-Schaltausgang für die<br>Aktivierung der Solar-Heizung<br>(Keiner / OUT 1 [26] / OUT 2 [27] / OUT 3 [30] /<br>OUT 4 [31] / pH+ [22] / pH- [21] / Alarm [25]).<br>Keiner ⇔ Die Solar-Steuerung ist inaktiv |
| Blockierung durch<br>Eingang             | Ja ⇔ Der Ausgang wird ausgeschaltet, wenn sich<br>der gewählte Eingang im angegebenen Zustand<br>befindet.                                                                                                    |
| Frostschutz                              | Siehe 29.5.1.1 Frostschutz.                                                                                                    |
| Konfiguration der<br>Temperatur-Sensoren | Typ und Funktion der Temperatur-Sensoren.                                                                                                    |

#### 29.5.1.1 Frostschutz

Im Menü Frostschutz kann eine Frostschutz-Funktion für die Solar-Steuerung aktiviert werden.

| Untermenü Frostschutz |                            | utz                                                                                                    |
|-----------------------|----------------------------|----------------------------------------------------------------------------------------------------|
|                       | Temperatur-Eingang<br>Luft | Verwendeter Temperatur-Eingang für die Messung<br>der Lufttemperatur (optional für Frostschutz):<br>• Keiner (Funktion inaktiv)<br>• Temp. Eingang 1 [3]<br>• Temp. Eingang 2 [4]<br>• Temp. Eingang 3 [5] |
|                       | Frostschutz-<br>Temperatur | Bei Luft-Temperaturen unter diesem Grenzwert<br>schaltet die Solar-Steuerung nicht ein (Frostschutz)                                                                                                    |

#### 29.5.2 Sicherheits-Einstellungen

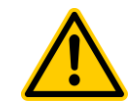

# **GEFAHR!**

#### Gefahr durch Fernzugriff

Unter Umständen können durch Fernzugriff auf die Solar-Steuerung Gefahren entstehen. z.B. Verbrühungen.

Mögliche Folge: Verletzungen,

#### Beschädigung von Sachwerten.

- Die Freigabe des Fernzugriffs auf die Solar-Steuerung ist ausdrücklich VERBOTEN, falls nicht jederzeit und unter allen Umständen die Sicherheit von Personen, Tieren und Sachwerten vollständig gewährleistet ist, insbesondere auch bei Fernzugriff.
- Die Sicherheit ausschließlich liegt im Verantwortungsbereich des Anlagenbetreibers.
- Jegliche Haftung durch den Geräte-Hersteller ist ausgeschlossen.

Folgende Sicherheitseinstellungen stehen zur Verfügung:

| Untermenü Sicherheits-Einstellungen |                                                                                        |
|-------------------------------------|----------------------------------------------------------------------------------------|
| Fernzugriff Solar<br>erlauben       | Mögliche Einstellungen:<br>• Inaktiv<br>• Lokales Netzwerk<br>• Lokales Netzwerk & Web |
| Anzeige im<br>Mode-Menü             | Ja / Nein                                                                              |

#### 29.6 Elektrischer Anschluss

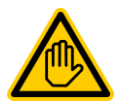

# Erforderliche Benutzer Qualifikation:

# ELEKTROFACHKRAFT

Der elektrische Anschluss der Solar-Steuerung darf nur durch eine ELEKTROFACHKRAFT im Sinne der Definition im Kapitel *Benutzer Qualifikation* durchgeführt werden.

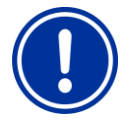

# WICHTIGER HINWEIS!

Maximalströme beachten

Beachten Sie die zulässigen Maximalströme für jeden einzelnen Relais-Schaltausgang (max. 4 A) sowie für die Summe aller verwendeten Relais-Schaltausgänge im 230 V~ Betrieb (in Summe max. 4 A).

Siehe auch Kapitel Abschnitt Stromversorgung 230 V.

Je nach Art und Ausführung des Solar-Heizungssystems ergeben sich unterschiedliche Varianten für den elektrischen Anschluss (potentialfrei, 230 V~, ...).

Generell stehen die für die Universellen Schaltausgänge bereits beschriebenen Anschlussvarianten zur Verfügung, siehe Anschlussvarianten.

#### 30 Salz-Elektrolyse

Der PoolManager<sup>®</sup> bietet die Möglichkeit, ein geeignetes externes Salzelektrolyse-System anzusteuern.

Dazu wird beim PoolManager<sup>®</sup> Cl bzw. PoolManager<sup>®</sup> PRO die aktuell berechnete Dosierleistung für die Desinfektion (Redox (mV)) in ein Ansteuersignal für das Salzelektrolyse-System umgewandelt. Die Ansteuerung kann wahlweise mit Steuer-Impulsen oder über einen Stromausgang 4-20 mA erfolgen.

Die Produktionsleistung des Salzelektrolyse-Systems wird durch die Ansteuerung bedarfsgerecht angepasst. Je höher die aktuelle Dosierleistung des PoolManager®, umso höher auch die Produktionsleistung des Salzelektrolyse-Systems.

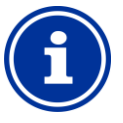

#### Geeignete Salzelektrolyse-Systeme

Damit diese Funktion genutzt werden kann, muss das verwendete Salzelektrolyse-System über einen entsprechenden Eingang für externe Ansteuerung verfügen, wahlweise für Steuer-Impulse oder für ein Stromsignal 4-20 mA.

#### 30.1 Menü Salz-Elektrolyse

INFO

Das Konfigurations-Menü für die Ansteuerung eines Salzelektrolyse-Systems wird mit folgendem Icon aufgerufen:

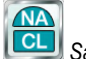

Salz-Elektrolyse

Folgende Einstellungen stehen zur Verfügung:

| Menü Salz-Elektrolyse                       |                 |  |
|---------------------------------------------|-----------------|--|
| Salzelektrolyse                             | aktiv / inaktiv |  |
| Grund-Konfiguration                         |                 |  |
| Grundeinstellungen für die Salzelektrolyse. |                 |  |

#### 30.1.1 Grund-Konfiguration

Im Menü *Grund-Konfiguration* werden die Grundeinstellungen für die Salz-Elektrolyse-Ansteuerung vorgenommen. Dies erfolgt in der Regel einmalig bei der Inbetriebnahme.

Folgende Einstellungen stehen zur Verfügung:

| Untermenü Grund-Konfiguration            |                                                                                                    |  |
|------------------------------------------|----------------------------------------------------------------------------------------------------|--|
| Betriebsart<br>Salzelektrolyse           | <ul> <li>Inaktiv (die Salzelektrolyse wird nicht verwendet)</li> <li>Steuer-Impulse<br/>(ein Impuls triggert einen Produktionszyklus des<br/>Salz-Elektrolyse-Systems)</li> <li>Stromausgang 4-20 mA</li> </ul>                                                                                                    |  |
| Nur für Betriebsart St                   | teuer-Impulse                                                                                                    |  |
| Relais-Ausgang                           | Verwendeter Relais-Schaltausgang für die Impuls-<br>Steuerung:<br>(Keiner / OUT 1 [26] / OUT 2 [27] / OUT 3 [30] /<br>OUT 4 [31] / pH+ [22] / pH- [21] / Alarm [25]).<br>Keiner ⇔ Die Ansteuerung ist inaktiv                                                                                                    |  |
| Arbeitszyklus der<br>Salzelektrolyse     | Dauer eines Produktionszyklus des Salzelektrolyse-<br>Systems. Nach Ablauf dieser Zeit erzeugt der<br>PoolManager® einen Ansteuer-Impuls, falls die<br>aktuelle Dosierleistung 100 % beträgt.<br>Bei geringeren Dosierleistungen verlängert sich die<br>Zeit zwischen zwei Ansteuer-Impulsen entsprechend.<br>Um die Produktionsleistung generell zu verringern,<br>kann ein größerer Wert für den Arbeitszyklus<br>eingegeben werden. |  |
| Pulslänge des<br>Ansteuer-Impulses       | Dauer eines Ansteuer-Impulses in [ms].                                                                                                    |  |
| Nur für Betriebsart Stromausgang 4-20 mA |                                                                                                    |  |
| Verwendeter<br>Stromausgang              | Stromausgang für die Ansteuerung der<br>Salzelektrolyse.                                                                                                    |  |
| MinStrom<br>(bei 0%<br>Dosierleistung)   | Minimaler Stromwert, der bei 0 % Dosierleistung ausgegeben wird.                                                                                                    |  |
| MaxStrom<br>(bei 100%<br>Dosierleistung) | Maximaler Stromwert, der bei 100 % Dosierleistung ausgegeben wird.                                                                                                    |  |

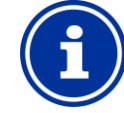

# Zuordnung eines Relais-Schaltausgangs bzw. Stromausgangs

Die Salzelektrolyse-Steuerung kann nur aktiviert werden, wenn Sie ihr zuvor je nach Betriebsart einen Relais-Schaltausgang bzw. einen Stromausgang zugeordnet haben.

#### INFO

INFO

INFO

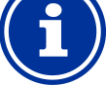

#### Abhängigkeit des Impuls-Abstands von der Dosierleistung

Bei Ansteuerung mit Steuer-Impulsen wird der zeitliche Abstand zweier aufeinanderfolgender Impulse abhängig von der aktuellen Dosierleistung variiert. Bei 100 % Dosierleistung entspricht der Abstand dem eingegebenen Arbeitszyklus. Bei geringerer Dosierleistung wird der Abstand entsprechend vergrößert, z.B. bei 50 % Dosierleistung verdoppelt.

# i

#### Abhängigkeit des Stroms von der Dosierleistung

Bei Ansteuerung über einen Stromausgang 4-20 mA wird der ausgegebene Strom abhängig von der aktuellen Dosierleistung zwischen den angegebenen Minimal. und Maximalwerten linear interpoliert.

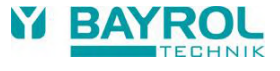

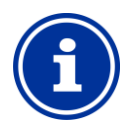

# INFO

# Steckmodul PM5-SA4 erforderlich

Um das Salzelektrolyse-System über einen Stromausgang 4-20 mA anzusteuern, ist das folgende optionale Steckmodul erforderlich:

PM5-SA4 KONVERTER 4-20MA (Art.-Nr. 127011).

#### 30.2 Elektrischer Anschluss

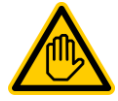

#### Erforderliche Benutzer Qualifikation: ELEKTROFACHKRAFT

Der elektrische Anschluss der Solar-Steuerung darf nur durch eine ELEKTROFACHKRAFT im Sinne der Definition im Kapitel *Benutzer Qualifikation* durchgeführt werden.

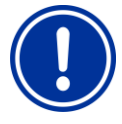

#### WICHTIGER HINWEIS! Maximalströme beachten

Beachten Sie die zulässigen Maximalströme für jeden einzelnen Relais-Schaltausgang (max. 4 A) sowie für die Summe aller verwendeten Relais-Schaltausgänge im 230 V~ Betrieb (in Summe max. 4 A).

Siehe auch Kapitel Abschnitt Anschlussvarianten.

Für die Betriebsart *Steuer-Impulse* wird ein Relais-Schaltausgang als potentialfreier Schalter betrieben und mit dem entsprechenden Steuereingang des Salzelektrolyse-Systems verbunden. Bitte verwenden Sie das entsprechende Anschlussschema im Abschnitt *Steuerung eines Gerätes mit potentialfreiem Eingang*.

Für die Betriebsart *Stromausgang 4-20 mA* wird ein Stromausgang auf dem optionalen Steckmodul PM5-SA4 mit dem entsprechenden Stromeingang des Salzelektrolyse-Systems verbunden. Weitere Details entnehmen Sie bitte der separaten Dokumentation zu den Stromausgängen 4-20 mA.

# 31 Eco-Betrieb (Sparbetrieb

Die Funktion Eco-Betrieb (Sparbetrieb) ermöglicht die automatische zeitgesteuerte Umschaltung des Beckens vom Normal-Betrieb in eine energiesparende Betriebsart. Die beiden Betriebsarten werden wie folgt bezeichnet:

- Normal-Betrieb (normaler Betrieb des Beckens)
- Eco-Betrieb (energiesparender Betrieb)

Die tatsächliche Umsetzung der beiden Betriebsarten kann sehr flexibel realisiert werden.

#### Beispiel (für Becken mit Überlaufrinne):

- Normal-Betrieb ⇒ Umwälzung über die Überlaufrinne
- Eco-Betrieb 
   ⇒ Umwälzung über den Bodenablauf (Reduzierung der Wärmeverluste)
- Die Umschaltung der Wasserkreisläufe für beide Betriebsarten kann z.B. mit Stangenventilen erfolgen.

Die Funktion Eco-Betrieb bietet folgende Möglichkeiten:

- Mehrere flexibel programmierbare Zeitschaltuhren
- Flexible Zuordnung von Relais-Schaltausgängen für die beiden Betriebsarten
- Betrieb der Relais-Schaltausgänge wahlweise als potentialfreier Schalter oder als 230 V~ Ausgang
- Verknüpfung mit einem externen Schalter oder Taster zur Umschaltung der Betriebsart

Die beiden Relais-Ausgänge für diese Funktion werden für die jeweilige Betriebsart wie folgt geschaltet:

| Betriebsart                  | Zustand der zugeordneten Relais-Schaltausgänge |     |
|------------------------------|------------------------------------------------|-----|
| Normal-Betrieb               | Relais-Ausgang ,Normal-Betrieb'                | ein |
|                              | Relais-Ausgang ,Eco-Betrieb'                   | aus |
| Eco-Betrieb<br>(Sparbetrieb) | Relais-Ausgang ,Normal-Betrieb'                | aus |
|                              | Relais-Ausgang ,Eco-Betrieb'                   | ein |

# 31.1 Menü Eco-Betrieb

Eco-Betrieb

Das Konfigurations-Menü für den *Eco-Betrieb* wird mit folgendem Icon aufgerufen:

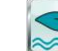

Folgende Einstellungen stehen zur Verfügung:

| Menü Eco-Betrieb                    |                                                                                                    |  |
|-------------------------------------|----------------------------------------------------------------------------------------------------|--|
| Betriebsart                         | <ul> <li>Inaktiv (der Eco-Betrieb wird nicht verwendet)</li> <li>Normal-Betrieb</li> <li>Eco-Betrieb</li> <li>Zeitschaltuhr<br/>(Automatische zeitgesteuerte Umschaltung der<br/>Betriebsarten)</li> </ul> |  |
| Frei programmierbare Zeitschaltuhr  |                                                                                                    |  |
| Programmierung der Zeitschaltuhren. |                                                                                                    |  |
| Grund-Konfiguration                 |                                                                                                    |  |

Grund-Konfiguration

Grundeinstellungen für die Solar-Steuerung.

INFO

Sicherheits-Einstellungen

Sicherheits-Einstellungen für die Solar-Steuerung.

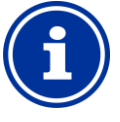

#### Zuordnung eines Relais-Schaltausgangs

Der Eco-Betrieb kann nur aktiviert werden, wenn Sie ihm zuvor einen Relais-Schaltausgang zugeordnet haben.

#### 31.1.1 Frei programmierbare Zeitschaltuhr

Dieses Menü stellt 6 frei programmierbare Zeitintervalle für den Eco-Betrieb zur Verfügung.

Während der programmierten Zeiten wird der Eco-Betrieb aktiviert, außerhalb der programmierten Zeiten der Normal-Betrieb.

Die Programmierung erfolgt identisch zur Programmierung der Zeitschaltuhren für die Universellen Schaltausgänge, siehe 25.3.1 Frei programmierbare Zeitschaltuhr.

#### 31.1.2 Grund-Konfiguration

Im Menü *Grund-Konfiguration* werden die Grundeinstellungen für den Eco-Betrieb vorgenommen. Dies erfolgt in der Regel einmalig bei der Inbetriebnahme.

Folgende Einstellungen stehen zur Verfügung:

| Untermenü Grund-Konfiguration      |                                                                                                    |  |
|------------------------------------|----------------------------------------------------------------------------------------------------|--|
| Relais-Ausgang<br>,Normal-Betriebʻ | Verwendete Relais-Schaltausgänge für die beiden Betriebsarten Normal-Betrieb und Eco-Betrieb                                                                                                    |  |
| Relais-Ausgang<br>,Eco-Betrieb'    | (Keiner / OUT 1 [26] / OUT 2 [27] / OUT 3 [30] /<br>OUT 4 [31] / pH+ [22] / pH- [21] / Alarm [25]).<br>Um die Funktion Eco-Betrieb zu aktivieren genügt es,<br>zumindest einen der beiden Relais-Ausgänge<br>zuzuordnen. |  |
| Externer Schalter<br>bzw. Taster   | Siehe 31.1.2.1 Externer Schalter bzw. Taster.                                                                                                    |  |

#### 31.1.2.1 Externer Schalter bzw. Taster

Die Funktion Eco-Betrieb kann mit einem externen Schalter oder Taster verknüpft werden, der manuelles Umschalten zwischen den beiden Betriebsarten ermöglicht.

Folgende Einstellungen können vorgenommen werden:

| Untermenü Externer Schalter bzw. Taster |                                                                                                    |  |
|-----------------------------------------|----------------------------------------------------------------------------------------------------|--|
| Externer Schalter                       | Auswahl eines Eingangs, an den der externe<br>Schalter angeschlossen ist<br>(IN 1 [6] / IN 2 [7] / IN 3 [8] / IN 4 [9] / Keiner)                                                  |  |
| Typ des externen<br>Schalters           | Ein-/Ausschalter oder Taster.                                                                                                    |  |
| Nur für Ein-/Ausschalter                |                                                                                                    |  |
| Externer Schalter ein                   | Legt die Betriebsart bei <i>eingeschaltetem</i><br>externem Schalter fest:<br>• Eco-Betrieb<br>• Normal-Betrieb<br>• AUTO<br>(Die Betriebsart wird vom PoolManager®<br>gesteuert) |  |
| Externer Schalter aus                   | Legt die Betriebsart bei <i>ausgeschaltetem</i><br>externem Schalter fest:<br>• Eco-Betrieb<br>• Normal-Betrieb<br>• AUTO<br>(Die Betriebsart wird vom PoolManager®<br>gesteuert) |  |
| Nur für Taster                          |                                                                                                    |  |
| Funktion des externen Tasters           | Umschaltung <i>Eco-Betrieb / Normal-Betrieb / Eco-Betrieb /</i> (fest eingestellt)                                                                                                |  |

#### 31.1.3 Sicherheits-Einstellungen

**GEFAHR!** 

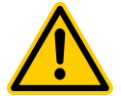

# Gefahr durch Fernzugriff

Abhängig von der konkreten Realisierung können durch Fernzugriff auf die Funktion Eco-Betrieb u.U. Gefahren entstehen.

#### Mögliche Folge: Verletzungen, Beschädigung von Sachwerten.

- Die Freigabe des Fernzugriffs auf die Funktion Eco-Betrieb ist ausdrücklich VERBOTEN, falls nicht jederzeit und unter allen Umständen die Sicherheit von Personen, Tieren und Sachwerten vollständig gewährleistet ist, insbesondere auch bei Fernzugriff.
- Die Sicherheit liegt ausschlie
  ßlich im Verantwortungsbereich des Anlagenbetreibers.
- Jegliche Haftung durch den Geräte-Hersteller ist ausgeschlossen.

Folgende Sicherheitseinstellungen stehen zur Verfügung:

| Untermenü Sicherheits-Einstellungen |                                                                                        |  |
|-------------------------------------|----------------------------------------------------------------------------------------|--|
| Fernzugriff erlauben                | Mögliche Einstellungen:<br>• Inaktiv<br>• Lokales Netzwerk<br>• Lokales Netzwerk & Web |  |
| Anzeige im<br>Mode-Menü             | Ja / Nein                                                                              |  |

#### 31.2 Elektrischer Anschluss

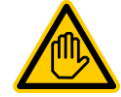

#### Erforderliche Benutzer Qualifikation: ELEKTROFACHKRAFT

Der elektrische Anschluss für den Eco-Betrieb darf nur durch eine ELEKTROFACHKRAFT im Sinne der Definition im Kapitel *Benutzer Qualifikation* durchgeführt werden.

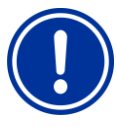

# WICHTIGER HINWEIS!

#### Maximalströme beachten

Beachten Sie die zulässigen Maximalströme für jeden einzelnen Relais-Schaltausgang (max. 4 A) sowie für die Summe aller verwendeten Relais-Schaltausgänge im 230 V~ Betrieb (in Summe max. 4 A).

Siehe auch Kapitel Abschnitt Stromversorgung 230 V.

Je nach Realisierung des Eco-Modes ergeben sich unterschiedliche Varianten für den elektrischen Anschluss (potentialfrei, 230 V~, ...).

Generell stehen die für die Universellen Schaltausgänge bereits beschriebenen Anschlussvarianten zur Verfügung, siehe Anschlussvarianten.

# 32 Universelle Schalteingänge IN 1...IN 4

Der PoolManager<sup>®</sup> bietet vier universelle Schalteingänge, an die externe potentialfreie Schalter oder Schaltkontakte angeschlossen werden können:

| Universeller<br>Schalteingang | Beschreibung                        |  |
|-------------------------------|-------------------------------------|--|
| IN 1 [6]                      | Schalteingang IN 1 [Klemmenblock 6] |  |
| IN 2 [7]                      | Schalteingang IN 2 [Klemmenblock 7] |  |
| IN 3 [8]                      | Schalteingang IN 3 [Klemmenblock 8] |  |
| IN 4 [9]                      | Schalteingang IN 4 [Klemmenblock 9] |  |

Einige der möglichen Anwendungen sind im Zusammenhang mit unterschiedlichen Zusatz-Funktionen beschrieben, z.B. der Anschluss eines externen Schalters oder Tasters.

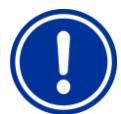

# WICHTIGER HINWEIS!

Potentialfreiheit

Der extern angeschlossene Schalter oder Schaltkontakt muss unbedingt potentialfrei (spannungsfrei) sein. Anderenfalls können Fehlerströme auftreten und u.U. elektronische Bauteile zerstört werden.

Die folgende Abbildung zeigt die interne Beschaltung des Eingangs IN 1. Die weiteren Eingänge IN 2...IN 4 sind identisch aufgebaut.

70

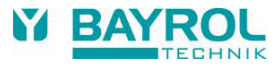

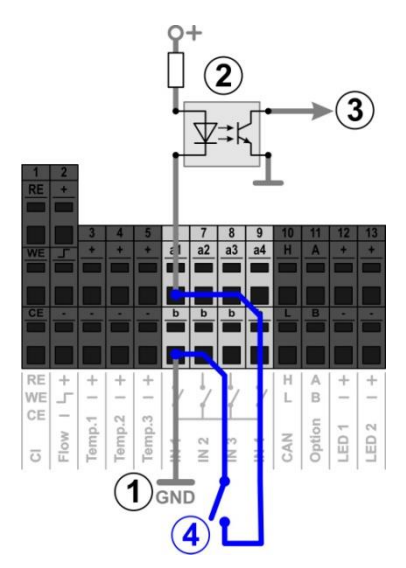

- 1 Interne Masse-Verbindung der Klemme b (die Klemmen b aller vier Schalteingänge sind intern nach Masse verbunden)
- 2 Optokoppler für galvanische Trennung (intern)
- 3 Signal für die weitere interne Verarbeitung
- 4 Extern angeschlossener potentialfreier Schalter

# 33 Hardware-Ressourcen (Ein- und Ausgänge)

Die Verwendung zahlreicher Funktionen ist durch die verfügbaren Hardware-Ressourcen begrenzt. Dazu zählen folgende Ein- und Ausgänge:

- Relais-Schaltausgänge OUT 1...OUT 4, pH+/pH-, Alarm
- Universelle Schalteingänge IN 1...IN 4
- Temperatur-Eingänge Temp.1...Temp.3
- Stromausgänge (optionales Steckmodul PM5-SA4)

Zusatz-Funktionen können nur aktiviert werden, wenn die dafür notwendigen Hardware-Ressourcen noch verfügbar sind.

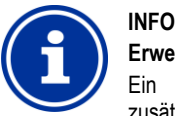

#### **Erweiterungs-Modul**

Ein Erweiterungs-Modul (127016 PM5 REL4) mit zusätzlichen Schaltausgängen ist verfügbar, falls die Ausgänge im Grundgerät nicht ausreichen.

Im Menü Zusatz-Funktionen werden die bereits belegten Ressourcen angezeigt:

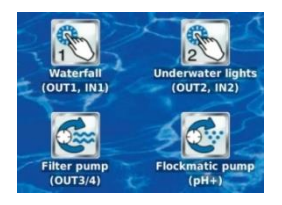

Im gezeigten Beispiel sind folgende Ressourcen belegt:

| Zusatz-Funktion                                     | Belegte Ressourcen                                                                                           |  |
|-----------------------------------------------------|----------------------------------------------------------------------------------------------------|--|
| Universeller Schaltausgang 1<br>"Waterfall"         | Relais-Schaltausgang OUT 1<br>Schalteingang IN 1                                                             |  |
| Universeller Schaltausgang 2<br>"Underwater lights" | Relais-Schaltausgang OUT 2<br>Schalteingang IN 2                                                             |  |
| Filterpumpe                                         | Relais-Schaltausgang OUT 3<br>Relais-Schaltausgang OUT 4                                                     |  |
| Flockmatic <sup>®</sup> -Pumpe                      | Relais-Schaltausgang pH+<br>(dieser Ausgang ist nur nutzbar, wenn keine<br>pH-Plus Dosierung verwendet wird) |  |

In sämtlichen Menüs sind bei der Zuordnung der Ein- und Ausgänge zu einer bestimmten Funktion die bereits belegten Ressourcen deaktiviert.

Sie werden in grauer Schrift angezeigt und können nicht ausgewählt werden. Ggf. muss zunächst die bisherige Funktion deaktiviert werden. Die folgende Abbildung zeigt ein Beispiel:

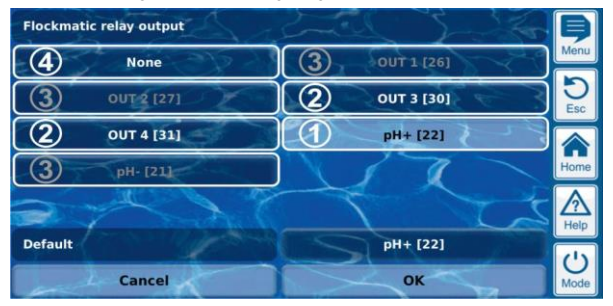

- 1 Aktuelle Auswahl (weiß hinterlegt)
- 2 Weitere Auswahlmöglichkeiten
- (freie Ressourcen, weiße Schrift)
- 3 Deaktivierte Auswahlmöglichkeiten (bereits belegte Ressourcen, graue Schrift)
- 4 Auswahl "Keine(r)" Die entsprechende Funktion wird nicht mit einer Ressource verknüpft und kann daher nicht aktiviert werden. Die entsprechenden Ressourcen stehen für andere Funktionen zur Verfügung.

# Teil C: Installation, Inbetriebnahme, Wartung

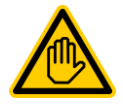

#### Erforderliche Benutzer Qualifikation: AUSGEBILDETE FACHKRAFT

Alle in Teil C beschriebenen Tätigkeiten dürfen nur durch eine AUSGEBILDETE FACHKRAFT im Sinne der Definition im Kapitel *Benutzer Qualifikation* durchgeführt werden.

# 34 Sicherheitshinweise für Installations-Inbetriebnahme- und Wartungsarbeiten

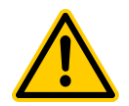

#### GEFAHR! Gefahr durch elektrischen Strom

Gefahr durch elektrischen Strom Der PoolManager<sup>®</sup> steht unter Strom, sobald Spannung am Netzeingang anliegt. Dosierpumpen können anlaufen oder Zusatz-Funktionen ein- oder umgeschaltet werden. Der Kontakt zu stromführenden Teilen kann zum Stromschlag

führen. Mögliche Folge: Ernsthafte Gesundheitsgefährdung und Tod, Beschädigung von

#### Sachwerten

- Installations- und Wartungsarbeiten am Gerät sind grundsätzlich nur im stromlosen Zustand durchzuführen.
- Während der Arbeiten das Gerät gegen Einschalten sichern!
- Zusatzbaugruppen müssen in stromlosem Zustand montiert/demontiert werden.
- Kabel sind ebenfalls nur in stromlosem Zustand anzuschließen.
- Es sollte immer eine vom Regler unabhängige Sicherheitseinrichtung vorhanden sein.
- Bei Bedarf ist der Passwortschutz zu aktivieren.
  Die länderspezifisch gültigen
- Die landerspezinsch guligen
   Sicherheitsvorschriften sind zu erfüllen.
- Unmittelbar nach Abschluss der Arbeiten müssen alle Sicherheits- und Schutzeinrichtungen wieder angebracht beziehungsweise in Funktion gesetzt werden.
- Nichtbeachtung der Sicherheitshinweise kann zum Defekt des Gerätes und zu Lebensgefahr fuhren und hat den Verlust der Gewährleistung zur Folge.

# 35 Montage an der Wand

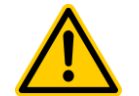

GEFAHR!

Das Gerät ist nicht für die Installation in explosionsgefährdeten Bereichen geeignet.

# 35.1 Auswahl des Montageortes

- Ebene, senkrechte Oberfläche.
- Der das Gerät umgebende freie Raum muss so groß gewählt werden, dass eine einwandfreie Bedienung und Wartung möglich ist. Die Abdeckungen müssen entfernbar bleiben. Achten Sie auf freie Zugänglichkeit der Elektroden, um eine einwandfreie Handhabung zu gewährleisten.
- Das Gehäuse des Reglers schwenkt nach links auf.
- Das Display des Reglers sollte ca. auf Augenhöhe sein.
- Unterhalb des Geräts sind mindestens 20 cm Freiraum zur Verlegung der Schläuche erforderlich.
- Unterhalb des Geräts keine Feuchte empfindlichen Teile

- Eine Feuchtraum-Schukosteckdose mit Dauerstrom in max. 1,5 m Entfernung.
- Alle Schläuche und Kabel müssen knick- und scheuerfrei verlegt werden.
- Keine Schlauchleitung sollte länger als 5 m sein
- Die Schläuche dürfen nicht direkt über Wärme führende Rohre oder Anlagen geführt werden.
- Direktes Sonnenlicht, Wärmestrahlung, Frosteinwirkung und Feuchte sind zu vermeiden.
- Auf ausreichende Belüftung achten.
- Keine stromführenden Leitungen, Schaltschütze, Elektromotoren usw. in der näheren Umgebung.
- Der Einbauort sollte möglichst nahe an Messwasserentnahme und -rückführung liegen.

#### 35.2 Montage

- Die Grundplatte kann als Bohrschablone genutzt werden, indem Sie sie an den vorgesehenen Platz halten und die Bohrlöcher an der Wand markieren.
- Nachdem die Grundplatte mit montiertem Regler und Messsensorik sicher an der Wand befestigt ist, können die Abdeckungen oben in die dafür vorgesehene Nut- und Federverbindung eingehängt werden.

# 36 Elektrischer Anschluss

Der PoolManager<sup>®</sup> ist gemäß den geltenden Richtlinien konstruiert und aufgebaut. Es wurde vor Verlassen des Werks sorgfältig geprüft und hat das Werk in sicherheitstechnisch einwandfreiem Zustand verlassen.

Ein gefahrloser Betrieb ist nur möglich, wenn alle in dieser Anleitung enthaltenen Hinweise beachtet werden.

Die Versorgungsspannung für das Gerät darf 240V/50 Hz nicht übersteigen. Die zulässige Betriebstemperatur beträgt 0 bis 50 °C, die zulässige Luftfeuchtigkeit beträgt 0-90 %.

Achten Sie darauf, wie generell bei elektrischen Anschlüssen üblich, dass alle Steckverbindungen vor Wasser geschützt sind.

# 36.1 Erdung der Messung

Die Messwasserentnahme und –rückführung sind mit je einem Erdungsanschluss versehen. Diese Erdungsanschlüsse müssen mit einer sicheren Erde verbunden werden um ein Ableiten möglicher Potentiale auf dem Beckenwasser zu ermöglichen.

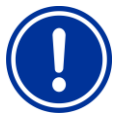

#### WICHTIGER HINWEIS

Die Erdung MUSS installiert werden. Stellen Sie sicher, dass diese Erdung einwandfrei funktioniert. Bitte achten Sie prinzipiell darauf, dass auf das Wasser des Schwimmbades kein Fehlerstrom wirkt. Im Zweifelsfall ist eine professionelle Messung ist angeraten.

# 36.2 Verriegelung über die Umwälzpumpe

Der PoolManager<sup>®</sup> ist mit einer doppelten Pumpenverriegelung ausgestattet, die ein Höchstmaß an Sicherheit bietet. Daher ist er mit 2 separaten Netzanschlüssen versehen, wobei ein Netzanschluss den Regler selbst, der andere Anschluss die Dosierpumpen versorgt.

Zum einen sorgt der in der Messzelle befindliche Flow-Switch dafür, dass die Dosierpumpen nur dann eingeschaltet werden, wenn ausreichend Wasser durch die Messzelle fließt.

Zum anderen werden die Dosierpumpen mit einer separaten Stromzuführung mit der Netzspannung versorgt. Diese Stromzuführung muss unbedingt so geschaltet sein, dass die
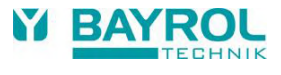

Dosierpumpen nur dann mit Strom versorgt werden, wenn die Umwälzpumpe läuft.

Somit ist sichergestellt, dass die Dosierpumpen nur dann arbeiten, wenn Beckenwasser durch das Umwälzsystem gefördert wird.

#### 37 Installation in das Umwälzsystem

Installieren Sie den PoolManager® je nach gewählter Pflegemethode wie folgt in das Umwälzsystem.

#### Installationsschema PoolManager® Chlor 37.1

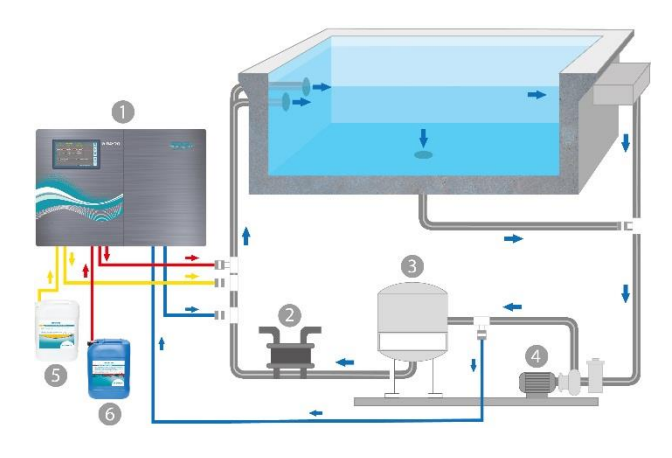

- PoolManager® Chlor 1.
- Wärmetauscher/Heizung 2.
- Sandfilter 3.
- 4. Umwälzpumpe
- pH-Minus / pH-Plus Chloriliquide 5.
- 6.

#### Installationsschema PoolManager® Sauerstoff 37.2

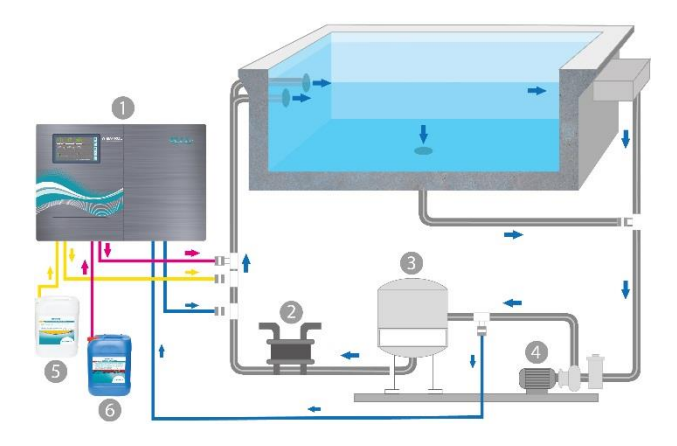

- PoolManager® Sauerstoff 1.
- 2. Wärmetauscher/Heizung
- 3. Sandfilter
- 4. Umwälzpumpe
- pH-Minus / pH-Plus 5.
- Bayrosoft<sup>®</sup> Light 6.

#### 37.3 Installationsschema PoolManager® Brom

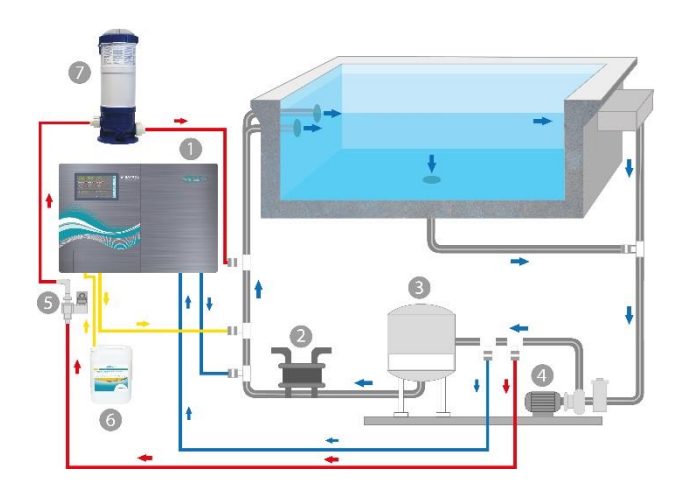

- PoolManager® Brom 1.
- Wärmetauscher/Heizung 2.
- 3. Sandfilter
- 4. Umwälzpumpe
- 5. Magnetventil
- 6. 7. pH-Minus / pH-Plus
- Brominator

#### Installationsschema PoolManager® PRO 37.4

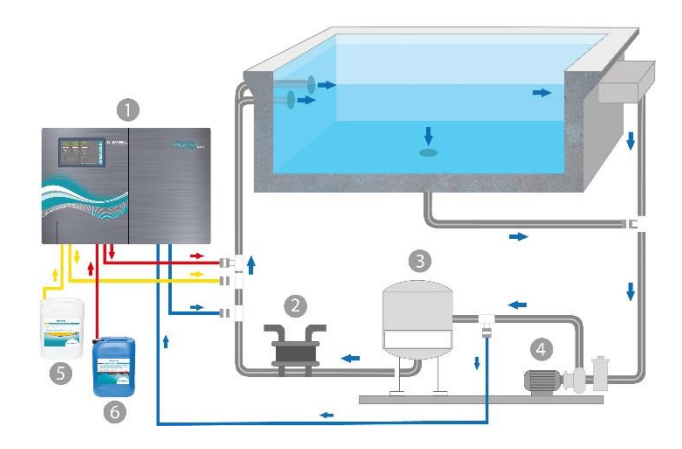

- PoolManager® PRO 1.
- 2. Wärmetauscher/Heizung
- 3. Sandfilter
- 4. Umwälzpumpe
- pH-Minus / pH-Plus 5.
- 6. Chloriliquide

### 37.5 Installation PoolManager®

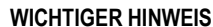

Stellen Sie bei allen Schlauch- und Montageverbindungen sicher, dass diese Verbindungen dicht sind. Für etwaige Undichtigkeiten ist die Haftung ausgeschlossen!

### 37.5.1 Verbindung mit dem Umwälzsystem

- Bringen Sie die Anbohrschellen f
  ür Messwasserentnahme und -r
  ückf
  ührung und Impfventile wie in den Schemen dargestellt an.
- Montieren Sie Messwasserentnahme und –rückführung und Impfventile unter Verwendung des mitgelieferten Teflonbandes.

### Nur PoolManager® Brom

Br

Bringen Sie die Anbohrschellen für Wasserentnahme und –rückführung für den Brominator gemäß Schema an.

- Verbinden Sie den Brominator auf die im Schema gezeigte Weise mit Magnetventil und Umwälzsystem.
- Verbinden Sie mit einem ausreichend langen Stück Messwasserschlauch die Messwasserentnahme mit dem Vorfilter des PoolManager<sup>®</sup>.
- Verbinden Sie mit einem ausreichend langen Stück Messwasserschlauch den Ausgang der Messzelle mit der Messwasserrückführung. Das Messwasser kann auch in den Schwallwasserbehälter zurückgeführt werden, sofern vorhanden.
- Verbinden Sie die mitgelieferte Druckleitung (Schlauch) für pH auf der einen Seite mit der Druckseite (rechter Anschluss) der Schlauchpumpe. Verbinden Sie das andere Ende mit dem vorgesehenen Impfstück in der Umwälzleitung.

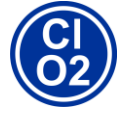

### Nur PoolManager® Chlor und Sauerstoff

- Verbinden Sie die mitgelieferte Druckleitung f
  ür Chloriliquide oder Bayrosoft<sup>®</sup> Light auf der einen Seite mit der Druckseite (rechter Anschluss) der Schlauchpumpe f
  ür die Desinfektion. Verbinden Sie das andere Ende mit dem vorgesehenen Impfst
  ück in der Umw
  älzleitung.
- Verbinden Sie den Schlauch der Sauglanze f
  ür Chloriliquide oder Bayrosoft<sup>®</sup> Light mit der Saugseite (linker Anschluss) der Dosierpumpe f
  ür die Desinfektion.
- Stecken Sie den Stecker der Sauglanze in die dafür vorgesehene Buchse am Gerät (siehe Aufdruck am Gerät).
- Verbinden Sie die mitgelieferte Druckleitung f
  ür pH auf der einen Seite mit der Druckseite (rechter Anschluss) der Schlauchpumpe f
  ür pH. Verbinden Sie das andere Ende mit dem vorgesehenen Impfst
  ück in der Umwälzleitung.
- Verbinden Sie den Schlauch der Sauglanze f
  ür pH mit der Saugseite (linker Anschluss) der Dosierpumpe f
  ür die Desinfektion.
- Stecken Sie den Stecker der Sauglanze in die dafür vorgesehene Buchse am Gerät (siehe Aufdruck am Gerät).
- Öffnen Sie die Liefergebinde der flüssigen Wasserpflegeprodukte und führen Sie die Sauglanzen senkrecht bis zum Boden ein).

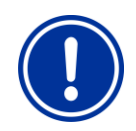

### WICHTIGER HINWEIS

Stellen Sie die Liefergebinde für die flüssigen Wasserpflegeprodukte (pH-/pH+, Chloriliquide, Bayrosoft® Light) in geeignete Auffangbehälter.

#### 37.5.2 Mess-System

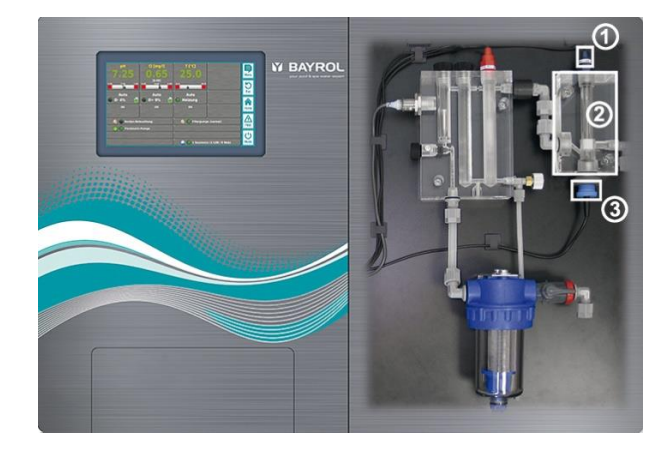

### 37.5.2.1 Chlormesszelle (nur PoolManager<sup>®</sup> PRO)

Der Gehalt an Chlor im Schwimmbadwasser wird mit Hilfe einer potentiostatischen Chlormesszelle (2) gemessen. Hierbei handelt es sich um ein 3-Elektroden-System. Es besteht aus einem normalen Redox-Sensor (1) (stellt 2 Elektroden) und einer Gold-Ronde (3), welche die dritte Elektrode darstellt. Die Gold-Ronde wird im Betrieb ständig mit den rotierenden blauen Glasperlen gereinigt, um ein einwandfreies Messsignal zu ermöglichen.

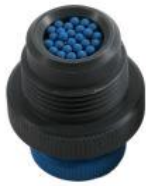

Bitte stellen Sie sicher, dass die Gold-Fläche mit einer Lage von den blauen Glasperlen bedeckt ist. Nur so wird die gesamte Fläche der Elektrode einwandfrei gereinigt.

### 37.5.3 Einstellung Wasserdurchfluss

Verwenden Sie die schwarze Einstellschraube links an der Messzelle nur für die Feinjustierung des Durchflusses. Die Grobeinstellung kann über den Hahn an der Messwasserentnahme geschehen.

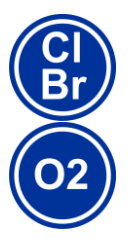

### Nur PoolManager® Chlor, Brom und Sauerstoff

Stellen Sie den Wasserdurchfluss durch die Zelle so ein, dass zwischen Oberkante des Schwimmers und der Oberkante des Näherungsschalters etwa 1-2 mm Abstand ist.

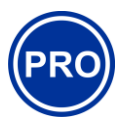

#### Nur PoolManager® PRO

Stellen Sie den Wasserdurchfluss durch die Messzelle für freies Chlor so ein, dass die Reinigungskugeln ausreichend und gleichmäßig auf der Goldronde rotieren. Vermeiden Sie einen zu starken Durchfluss, erkennbar an hüpfenden Reinigungskugeln.

#### Bläschenbildung in der Messzelle:

Sollten Sie Bläschenbildung in der Messzelle feststellen, so ist der Messwasserkreislauf auf Undichtigkeiten hin zu untersuchen.

Sollten sich trotz Dichtheit des Messwasserkreislaufs Bläschen bilden, drehen Sie bitte die schwarze Einstellschraube (1) an der linken Seite der Messzelle weiter auf und drosseln das Messwasser über den Hahn der Messwasserentnahme an. Die Feinjustierung geschieht über die schwarze Einstellschraube.

#### 38 Wartung

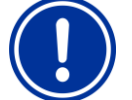

#### WICHTIGER HINWEIS

Es sind ausschließlich Ersatzteile und Sensoren des Herstellers zu verwenden. Andernfalls erlischt die Gewährleistung.

Einige Teile des PoolManager® unterliegen durch chemische und mechanische Beanspruchung einem Verschleiß. Für einen sicheren Langzeitbetrieb ist daher eine regelmäßige Kontrolle erforderlich. Regelmäßige vorbeugende Wartung der Anlage schützt vor ungeplanten Betriebsunterbrechungen.

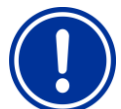

### WICHTIGER HINWEIS

Der angegebene Wartungsplan stellt nur die Mindestanforderung an Wartung dar.

Die Häufigkeit der Wartung ist bedingt durch die jeweils gültigen, länderspezifischen Vorgaben! sich ggf. erheblich kürzere Danach ergeben Wartungsintervalle, die einschlägigen länderspezifischen Vorgaben und Normen sind unbedingt zu beachten.

Darüber hinaus hängt die Häufigkeit der Wartungen von der Intensität der Nutzung ab.

#### 38.1 **Monatliche Wartung**

- Sichtprüfung Dichtheit aller Dosierleitungen und Schläuche
- Kontrolle Filtersieb, ggf. Reinigung
- Überprüfung der Wasserwerte mit mitgeliefertem Testkit, ggf. Nachjustierung der Einstellungen und Kalibrierung der Elektroden

#### 38.2 Vierteljährliche Wartung

- Sichtprüfung Dichtheit aller Dosierleitungen und Schläuche
- Kontrolle Filtersieb, ggf. Reinigung
- Überprüfung der Wasserwerte mit mitgeliefertem Testkit, ggf. Nachjustierung der Einstellungen und Kalibrierung der Elektroden
- Kalibrieren der pH-Elektrode und, bei Bedarf, auch der Redox-Elektrode mit mitgelieferten Pufferlösungen (siehe 13 Kalibrierung (Grundabgleich der Messung))
- Kalibrieren der Chlorelektrode (nur PoolManager® PRO) .
- Wartung der Impfstellen

#### 38.3 Jährliche Wartung

- Sichtprüfung Dichtheit aller Dosierleitungen und Schläuche
- Kontrolle Filtersieb, ggf. Reinigung
- Überprüfung der Wasserwerte mit mitgeliefertem Testkit, ggf. Nachjustierung der Einstellungen und Kalibrierung der Elektroden
- Austausch der pH- und Redox-Elektroden und Kalibrieren mit frischen Pufferlösungen
- Austausch der Glaselektrode der Chlormesszelle und Kalibrieren der Chlormesszelle (nur PoolManager® PRO)
- Wartung der Impfstellen
- Austausch der Schläuche der Dosierpumpen

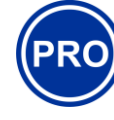

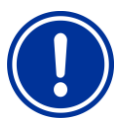

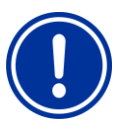

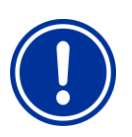

### HINWEIS

Monate sind.

HINWEIS

von

den

angerechnet wird.

Nur PoolManager® PRO

Lebensdauer

der

Chlormesszelle beträgt ca. 5 Jahre. Abhängig vom Nutzungsgrad kann ein Austausch der Goldelektrode

Die

Die Häufigkeit der Wartungen ist nur bedingt abhängig von der Intensität der Nutzung. Die chemische Beanspruchung z.B. von Kunststoffteilen beginnt mit dem ersten Medienkontakt und ist dann unabhängig von der Nutzungsart.

Die Lebensdauer der Glaselektroden ist abhängig

Wassereigenschaften. Sie beträgt im Normalfall ca.

12 Monate, wobei die Lagerzeit zu 50 % mit

Betriebsbedingungen und

#### 38.4 Reinigung

Reinigen Sie bei Bedarf die Oberflächen des Geräts mit einem weichen, fusselfreien Tuch. Verwenden Sie dazu falls nötig lediglich etwas Wasser.

#### WICHTIGER HINWEIS

Es dürfen keine aggressiven Reiniger verwendet werden.

#### 38.5 Schlauchwechsel Dosierpumpe

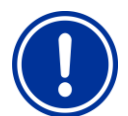

HINWEIS Schlauch niemals fetten!

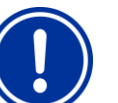

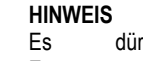

dürfen ausschließlich Original-Ersatzpumpenschläuche verwendet werden!

### **GEFAHR!**

Gefahr durch Chemikalien

Beim Abziehen des Pumpenschlauchs können ätzende Produktreste austreten.

#### Mögliche Folge: Ernsthafte Gesundheitsgefährdung (Verätzungen) und Beschädigung von Sachwerten

- Entleeren Sie immer zuerst Pumpenschlauch und Zuleitungen.
- Tragen Sie gegebenenfalls Schutzbrille und Schutzhandschuhe und schützen Sie die Umgebung mit einem Tuch vor herauslaufenden Produktresten.

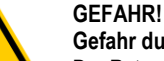

## Gefahr durch rotierende Teile

Der Rotor der Dosierpumpe kann unvermittelt anlaufen.

Mögliche Folge: Quetschgefahr für die Finger! Stellen Sie sicher, dass die Dosierpumpe während des Schlauchwechsels von der Betriebsspannung getrennt bleibt (Netzstecker ziehen)!

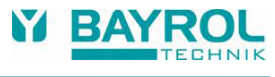

Goldelektrode

der

den

auch früher fällig werden. HINWEIS Verwenden Sie keine Pufferlösungen, die älter als 12 Der Schlauch der Dosierpumpe wird ohne Demontage des Rotors gewechselt.

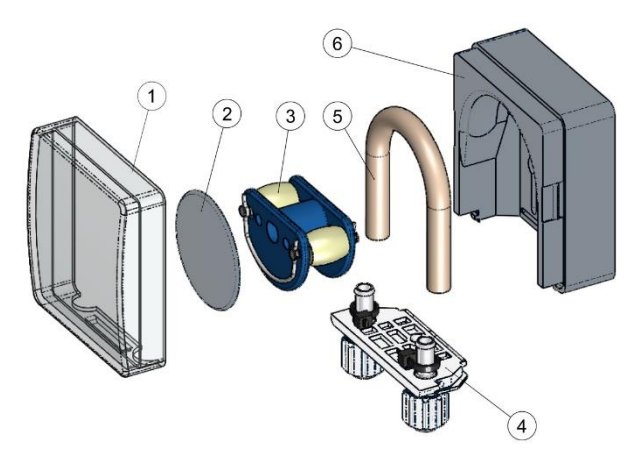

- Entfernen Sie die entleerten Saug- und Druckschläuche vom Schlauchhalter. Öffnen Sie dazu die weißen Klemmschrauben.
- Nehmen Sie die durchsichtige Abdeckung 1 der Pumpe ab.
- Nehmen Sie die blaue Abdeckung 2 des Rotors ab.
- Drehen Sie den Rotor 3 so, dass die flache Seite nach links zeigt und senkrecht steht.
- Ziehen Sie den Schlauchhalter 4 aus seiner Halterung und heben Sie ihn an der linken Seite an.
- Drehen Sie nun den Rotor 3 in Uhrzeigerrichtung und führen den Schlauch angehoben nach, bis er vollständig frei ist.
- Verfahren Sie bei der Montage in umgekehrter Reihenfolge.

Es kann entweder nur der Schlauch oder Schlauch und Schlauchhalter gemeinsam gewechselt werden.

Der gemeinsame Wechsel von Schlauch und Schlauchhalter ist angeraten.

| ArtNr. | Bezeichnung                                                   | Verwendung                                                                                               |
|--------|---------------------------------------------------------------|----------------------------------------------------------------------------------------------------|
| 127313 | Ersatzschlauchset 1,5 l/h<br>(Schlauch mit<br>Schlauchhalter) | Chlor und pH bei Beckengrößen bis ca.<br>100 m <sup>3</sup>                                              |
| 127356 | Ersatzschlauchset 3,0 l/h<br>(Schlauch mit<br>Schlauchhalter) | Chlor und pH bei Beckengrößen von<br>ca. 100 m³ bis ca. 200 m³ und zur<br>Dosierung von Bayrosoft® Light |
| 127303 | Pumpenschlauch 1,5 l/h<br>(Schlauch ohne<br>Schlauchhalter)   | Chlor und pH bei Beckengrößen bis ca.<br>100 m <sup>3</sup>                                              |
| 127353 | Pumpenschlauch 3,0 l/h<br>(Schlauch ohne<br>Schlauchhalter)   | Chlor und pH bei Beckengrößen von<br>ca. 100 m³ bis ca. 200 m³ und zur<br>Dosierung von Bayrosoft® Light |

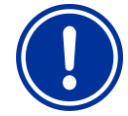

### HINWEIS

Soll nur der Schlauch gewechselt werden, ist bei der Schlauchmontage unbedingt auf folgendes zu achten

- Fester Sitz des Schlauches auf den Tüllen.
- Der Schlauch darf keinesfalls in sich verdreht aufgesetzt werden.
- Ausreichend fester Sitz der Schlauchbinder ist sicher zu stellen.

### 39 Überwinterung

Bei kurzen Nutzungspausen (z.B. einige Tage) sind keine besonderen Maßnahmen erforderlich.

Bei längerer Betriebsunterbrechung über mehrere Wochen, wie bei der Überwinterung, sind folgende Arbeiten durchzuführen:

- Sauglanzen aus den Kanistern entfernen und mit Wasser spülen.
- Die Schlauchpumpen mit Wasser spülen. Dazu Pumpen im Handbetrieb betreiben.
- Das Gerät von der Netzspannung trennen.
- Dosierschläuche aus den Pumpen nehmen.
- Messwasser-Versorgung abstellen.
- Messwasserkreis und Schlauchpumpen vollständig entleeren.
- Glaselektroden (pH- und Rx-Elektrode) aus der Messkammer entfernen und die Einschrauböffnungen verschließen.
- Elektroden feucht lagern. Dazu Transport-Köcher mit Wasser füllen und die Elektrode einschrauben
- Elektroden frostfrei lagern.

Soll die Anlage nach der Überwinterung wieder in Betrieb gesetzt werden ist wie bei der Erstinstallation vorzugehen.

Dabei sind zusätzlich alle Bauteile auf Ihre Funktionstüchtigkeit hin zu untersuchen.

Alle demontierten Teile (Elektroden, Dosierschläuche) sind wieder an ihrem vorgesehenen Platz zu montieren.

Kontrollieren Sie die Einstellungen des PoolManager<sup>®</sup>. Folgen Sie dazu der Prozedur der Erstinbetriebnahme und kalibrieren Sie die Elektroden wie beschrieben.

### 40 Außerbetriebnahme

Wenn das Gerät nach der Nutzungsdauer entsorgt werden soll, ist es gründlich zu spülen und zu entwässern. Das Gerät ist unter Berücksichtigung der ROHS-Richtlinie und dem Altgeräte-Elektrogesetz hergestellt. Es gehört nicht in den Hausmüll.

Geben Sie das Gerät an einer geeigneten und ausgewiesenen Sammelstelle ab.

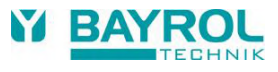

#### 41 **Erstinbetriebnahme**

Der PoolManager® verfügt über ein Menü zur Erstinbetriebnahme. In diesem Menü werden alle für eine erfolgreiche Installation relevanten Parameter abgefragt.

Das Menü zur Erstinbetriebnahme kann wie folgt aufgerufen werden:

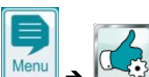

Service-Funktionen  $\rightarrow$  Erstinbetriebnahme

### Folgende Schritte werden durchlaufen:

| Aktion                                                                                              | Eingabe                                                                                                    |  |  |  |
|----------------------------------------------------------------------------------------------------|----------------------------------------------------------------------------------------------------|--|--|--|
| Schritt 1: Menü-Sprache                                                                             | Schritt 1: Menü-Sprache                                                                                                    |  |  |  |
| Einstellung der Menü-Sprache                                                                        |                                                                                                    |  |  |  |
| Schritt 2: Defaultwerte setzen                                                                      |                                                                                                    |  |  |  |
| Hier kann der<br>gewünschte Defaultsatz<br>ausgewählt und aktiviert<br>werden.                      | Wählen Sie hier den am besten passenden<br>Defaultsatz aus. Im Zweifelsfalle bitte alle<br>Defaultwerte auf Gültigkeit für die jeweilige<br>Installation überprüfen und ggf. ändern.<br>Zur Sicherheit muss an dieser Stelle das<br>Aktivieren der Defaults bestätigt werden.                                                                                                    |  |  |  |
| Schritt 3: Anlagen Parame                                                                           | ter                                                                                                    |  |  |  |
| Einstellung der Becken-<br>und Anlagen-Parameter                                                    | Becken-Volumen des angeschlossenen<br>Schwimmbeckens.<br>Pumpenkonfiguration der eingesetzten<br>Pumpenschläuche. Diese Anzeige dient der<br>Kontrolle, die Einstellungen sind werkseitig<br>entsprechend der Gerätekonfiguration getroffen.                                                                                                    |  |  |  |
| Variante A: PoolManager                                                                             | ® Sauerstoff:                                                                                                    |  |  |  |
| Schritt 4: Kalibrierung                                                                             |                                                                                                    |  |  |  |
| Kalibrierung (Abgleich)<br>der Messwert-Erfassung<br>pH                                             | 1-Punkt Kalibrierung pH. Gehen Sie bitte nach<br>der Beschreibung im Abschnitt <i>Kalibrierung</i> vor.                                                                                                    |  |  |  |
| Schritt 5: Regel-Parameter                                                                          | r pH                                                                                                    |  |  |  |
| Einstellung der<br>wichtigsten Parameter für<br>die<br>pH-Regelung                                  | Bei Neubefüllung des Beckens können eine<br>Ausweitung der oberen und unteren Alarme des<br>pH-Werts und eine Anpassung des p-Bereichs<br>sinnvoll sein, da der pH-Wert in der Einlaufphase<br>etwas schwanken kann.<br>ACHTUNG: Sollten die Parameter verstellt<br>werden, ist unbedingt dafür zu sorgen, dass die<br>Werte zurück gestellt werden, sobald sich das<br>Beckenwasser stabilisiert hat.<br>Sie können auch den Konfigurations-Assistenten<br>nutzen.                                                                             |  |  |  |
| Schritt 6: Hand-Dos. O2 (Bayrosoft® Light)                                                          |                                                                                                    |  |  |  |
| Starten der<br>Handdosierung                                                                        | Die Dosiermenge (für 1,5 l Bayrosoft <sup>®</sup> Light/10 m <sup>3</sup><br>Wasservolumen) wird durch die Eingabe des<br>Beckenvolumens errechnet und kann hier<br>gestartet werden.<br>Um die Dosiermenge für die Erstdosierung und<br>damit die Desinfektionssicherheit zu erhöhen<br>kann auch die doppelte oder 3-fache<br>Dosiermenge gewählt werden.                                                                                                    |  |  |  |
| Schritt 7: Dosier-Parameter O2                                                                      |                                                                                                    |  |  |  |
| Einstellung der<br>wichtigsten Parameter für<br>die Bayrosoft <sup>®</sup> Light<br>Dosierautomatik | Die Dosiermenge wird durch die Eingabe des<br>Beckenvolumens errechnet und hier zur Kontrolle<br>angezeigt (1,5 I Bayrosoft® Light/10 m <sup>3</sup><br>Wasservolumen). Sie kann manuell geändert<br>werden.<br>Den Dosiertag so wählen, dass er direkt vor der<br>größten zu erwartenden Wasserbelastung (z.B.<br>hoher Badebetrieb) liegt.<br>Die Temperaturkompensation stellt sicher, dass<br>bei höherer Wassertemperatur (höhere<br>Produktzehrung) mehr Bayrosoft® Light dosiert<br>wird. Sie sollte zumindest auf <i>Normal</i> stehen. |  |  |  |

| Variante B: PoolManager <sup>®</sup> Chlor/Brom                                                                     |                                                                                                    |  |  |
|----------------------------------------------------------------------------------------------------|----------------------------------------------------------------------------------------------------|--|--|
| Schritt 4: Kalibrierung                                                                                             | Schritt 4: Kalibrierung                                                                                                    |  |  |
| Kalibrierung (Abgleich)<br>der Messwert-<br>Erfassungen pH und<br>Redox                                             | 1-Punkt Kalibrierung pH. Gehen Sie bitte nach<br>der Beschreibung im Abschnitt <i>Kalibrierung</i> vor.<br>1-Punkt Kalibrierung mV (nur wenn notwendig!).<br>Gehen Sie bitte nach der Beschreibung im<br>Abschnitt <i>Kalibrierung Redox (mV)</i> vor.                                                                                                    |  |  |
| Schritt 5: Regel-Parameter                                                                                          | rpH                                                                                                    |  |  |
| Einstellung der<br>wichtigsten Parameter für<br>die<br>pH-Regelung                                                  | Bei Neubefüllung des Beckens können eine<br>Ausweitung der oberen und unteren Alarme des<br>pH-Werts und eine Anpassung des p-Bereichs<br>sinnvoll sein, da der pH-Wert in der Einlaufphase<br>etwas schwanken kann.<br>ACHTUNG: Sollten die Parameter verstellt<br>werden ist unbedingt dafür zu sorgen, dass die<br>Werte zurück gestellt werden, sobald sich das<br>Beckenwasser stabilisiert hat.<br>Sie können auch den Konfigurations-Assistenten<br>nutzen.                                                                                                    |  |  |
| Schritt 6: pH-Wert Einstellu                                                                                        | ung                                                                                                    |  |  |
| Möglichkeit zur<br>automatischen /<br>manuellen Einstellung<br>des pH-Werts im<br>Beckenwasser                      | Angezeigt werden der eingestellte Sollwert pH<br>und der aktuelle pH Wert des Beckenwassers.<br>HINWEIS: Der pH-Wert des Beckenwassers<br>muss zunächst auf pH 7,2 eingestellt werden, um<br>eine einwandfreie Einstellung des Redox-Wertes<br>zu ermöglichen.<br>Stellen Sie den Betriebsmodus pH auf Auto,<br>wenn der PoolManager® die Einstellung<br>automatisch vornehmen soll. Dieser Vorgang<br>dauert, abhängig von der Beckengröße und<br>Wasserqualität, eine gewisse Zeit.<br>Stellen Sie den Betriebsmodus auf Hand, wenn<br>Sie die Einstellung des pH-Werts durch manuelle<br>Zugabe von pH-Heber bzw.<br>-Senker vornehmen möchten.                                                                                                    |  |  |
| Schritt 7: Handdosierung mV (CI / Br)                                                                               |                                                                                                    |  |  |
| Einstellung des<br>gewünschten Chlor- bzw.<br>Bromgehalts und<br>Ermittlung des<br>zugehörigen Redox-(mV-<br>)Werts | Der passende Sollwert mV ist beckenabhängig.<br>Er muss für das jeweilige Beckenwasser ermittelt<br>werden. Gehen Sie wie folgt vor:<br>pH-Wert auf pH 7,2 einstellen<br>(siehe Schritt vorher)<br>Stellen Sie durch Handdosierung (oder durch<br>manuelle Zugabe von Chlor) den gewünschten<br>Chlorgehalt im Becken ein (in Deutschland<br>empfohlener Wert 0,5-0,6 mg/l, kann auch höher<br>eingestellt werden). Die zu dosierende Menge an<br>Chloriliquide wird vom PoolManager® über das<br>eingegebene Beckenvolumen bestimmt. Diese<br>Menge kann manuell überschrieben werden.<br>Überprüfen Sie den gewünschten Chlorgehalt<br>durch manuelle Messung (DPD) Der Redox-Wert<br>in [mV], der beim gewünschten Chlorgehalt am<br>PoolManager® angezeigt wird, ist der Wert, der<br>im nächsten Schritt als Sollwert eingegeben<br>werden muss. |  |  |
| Schritt 8: Regel-Parameter Redox (mV)                                                                               |                                                                                                    |  |  |
| Einstellung der<br>wichtigsten Parameter für<br>die<br>Redox-Regelung                                               | Stellen Sie den mV Wert als Sollwert ein, den Sie<br>im vorherigen Schritt beim gewünschten<br>Chlorgehalt abgelesen haben. Gleichen Sie<br>unteren und oberen Alarm entsprechend an.<br>Kontrollieren Sie den Proportional-Bereich.<br>Sie können auch den Konfigurations-Assistenten<br>nutzen.                                                                                                    |  |  |

In den einzelnen Menüseiten besteht jederzeit die Möglichkeit, vor oder zurück zu blättern.

Weitere Informationen entnehmen Sie bitte den betreffenden Kapiteln dieser Betriebsanleitung oder der Hilfe-Funktion am Gerät.

| Variante: PoolManager® PRO                                                                     |                                                                                                    |  |  |
|------------------------------------------------------------------------------------------------|----------------------------------------------------------------------------------------------------|--|--|
| Aktion                                                                                         | Eingabe                                                                                                    |  |  |
| Schritt 1: Menü-Sprache                                                                        |                                                                                                    |  |  |
| Einstellung der Menü-Spra                                                                      | che                                                                                                    |  |  |
| Schritt 2: Defaultwerte setz                                                                   | zen                                                                                                    |  |  |
| Hier kann der<br>gewünschte Defaultsatz<br>ausgewählt und aktiviert<br>werden.                 | Wählen Sie hier den passenden Defaultsatz aus.<br>Bitte alle Defaultwerte auf Gültigkeit für die<br>jeweilige Installation überprüfen und ggf. ändern.<br>Zur Sicherheit muss das Aktivieren der Defaults<br>bestätigt werden.                                                                                                    |  |  |
| Schritt 3: Anlagen Parame                                                                      | ter                                                                                                    |  |  |
| Einstellung der Becken-<br>und Anlagen-Parameter                                               | Becken-Volumen des Schwimmbeckens.<br>Pumpenkonfiguration der eingesetzten<br>Pumpenschläuche. Diese Anzeige dient der<br>Kontrolle, die Einstellungen sind werkseitig<br>entsprechend der Gerätekonfiguration getroffen.                                                                                                    |  |  |
| Schritt 4: Kalibrierung                                                                        |                                                                                                    |  |  |
| Kalibrierung (Abgleich)<br>der Messwert-<br>Erfassungen pH<br>und Cl / Br                      | 1-Punkt Kalibrierung pH. Gehen Sie bitte nach<br>der Beschreibung im Abschnitt 13.2 Kalibrierung<br>pH vor.<br>1-Punkt Kalibrierung Cl bzw. Br. Gehen Sie bitte<br>nach der Beschreibung im Abschnitt Kalibrierung<br>Chlor (Cl bzw. Brom (Br) vor                                                                                                    |  |  |
| Schritt 5: Regel-Parameter                                                                     | pH                                                                                                    |  |  |
| Einstellung der<br>wichtigsten Parameter für<br>die pH-Regelung                                | Bei Neubefüllung des Beckens können eine<br>Ausweitung der oberen und unteren Alarme des<br>pH-Werts und eine Anpassung des p-Bereichs<br>sinnvoll sein, da der pH-Wert in der Einlaufphase<br>etwas schwanken kann.<br>ACHTUNG: Sollten die Parameter verstellt<br>werden ist unbedingt dafür zu sorgen, dass die<br>Werte zurück gestellt werden, sobald sich das<br>Beckenwasser stabilisiert hat. Sie können auch<br>den Konfigurations-Assistenten nutzen.                                                                                                    |  |  |
| Schritt 6: pH-Wert Einstellu                                                                   | ing                                                                                                    |  |  |
| Möglichkeit zur<br>automatischen /<br>manuellen Einstellung<br>des pH-Werts im<br>Beckenwasser | Angezeigt werden der eingestellte Sollwert pH<br>und der aktuelle pH Wert des Beckenwassers.<br>HINWEIS: Der pH-Wert des Beckenwassers<br>muss auf pH 7,2 eingestellt werden, um eine<br>einwandfreie Einstellung des Redox-Wertes zu<br>ermöglichen.<br>Stellen Sie den Betriebsmodus pH auf <i>Auto</i> ,<br>wenn der PoolManager <sup>®</sup> die Einstellung<br>automatisch vornehmen soll. Dieser Vorgang<br>dauert, abhängig von der Beckengröße und<br>Wasserqualität, eine gewisse Zeit.<br>Stellen Sie den Betriebsmodus auf <i>Hand</i> , wenn<br>Sie den pH-Wert durch manuelle Zugabe von pH-<br>Heber bzwSenker einstellen möchten. |  |  |
| Schritt 7: Handdosierung C                                                                     |                                                                                                    |  |  |
| Einstellung des richtigen<br>Chlorgehalts im<br>Beckenwasser                                   | Gehen Sie bei der Einstellung des gewünschten<br>Chlorwertes (Sollwert) wie folgt vor:<br>pH-Wert auf pH 7,2 einstellen<br>Stellen Sie durch Handdosierung (oder durch<br>manuelle Zugabe von Chlor) den gewünschten<br>Chlorgehalt im Becken ein (in Deutschland<br>empfohlener Wert 0,5-0,6 mg/l, kann auch höher<br>eingestellt werden). Die zu dosierende Menge an<br>Chloriliquide wird vom PoolManager® über das<br>eingegebene Beckenvolumen bestimmt. Diese<br>Menge kann manuell überschrieben werden.<br>Überprüfen Sie den gewünschten Chlorgehalt<br>durch manuelle Messung (DPD).                                                   |  |  |
| Schritt 8: Regel-Parameter                                                                     | Ul                                                                                                    |  |  |
| cinstellung der<br>wichtigsten Parameter für<br>die Chlor-Regelung                             | otenen Sie den gewünschten Unlörgehalt von<br>0,5-0,6mg/I als Sollwert ein. Gleichen Sie unteren<br>und oberen Alarm entsprechend an. Kontrollieren<br>Sie den p-Bereich. Sie können auch den<br>Konfigurations. Assistanten zutzon                                                                                                    |  |  |

## 42 Dosierpumpen

### 42.1 Schlauchquetschpumpen

Der Standard-Dosierpumpen des PoolManager<sup>®</sup> sind sogenannte Schlauchquetschpumpen. Andruckrollen, die auf einem Rotor angebracht sind, quetschen den Dosierschlauch in der Pumpe fortlaufend, und sorgen so für die Dosierung der Pflegeprodukte.

Der Dosierschlauch in der Pumpe ist austauschbar. Durch unterschiedliche Schlauchdurchmesser kann die Dosierleistung der Pumpe angepasst werden.

Die Standard-Dosierleistung der PoolManager<sup>®</sup> -Dosierpumpen ist in der folgenden Tabelle angegeben.

| Funktion                | Standard-Dosierschlauch<br>(Dosierleistung) |
|-------------------------|---------------------------------------------|
| pH (pH-Minus / pH-Plus) | 1,5 l/h                                     |
| CI (Chloriliquide)      | 1,5 l/h                                     |
| O2 (Bayrosoft® Light)   | 3,0 l/h                                     |

Die verwendeten Pumpen werden mit Netzspannung 230 V~ betrieben. Die Regelung des PoolManager<sup>®</sup> schaltet die Dosierpumpen innerhalb eines festen Dosierzyklus (typisch 60s) periodisch ein und aus, um die berechnete Dosierleistung zu realisieren. Eine höhere Dosierleistung führt zu einer längeren Einschaltdauer.

### 42.1.1 Elektrischer Anschluss

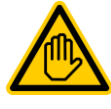

Erforderliche Benutzer Qualifikation: ELEKTROFACHKRAFT

Der elektrische Anschluss für den Eco-Betrieb darf nur durch eine ELEKTROFACHKRAFT im Sinne der Definition im Kapitel *Benutzer Qualifikation* durchgeführt werden.

Die folgende Abbildung zeigt die interne Beschaltung der drei Dosierausgänge für Desinfektion, pH- und pH+. Alle dargestellten Verbindungen sind intern als Leiterbahnen ausgeführt.

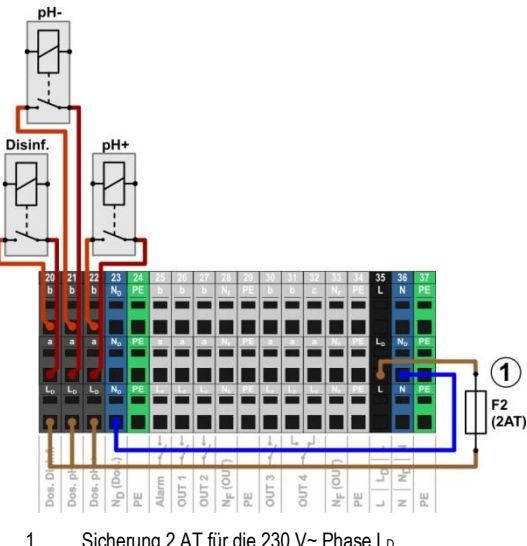

Sicherung 2 AT für die 230 V~ Phase L<sub>D</sub> zur Versorgung der Dosierausgänge

Folgende Klemmenblöcke sind den Dosierausgängen zugeordnet:

| Dosierausgang  | Klemmenblock | Funktion  |
|----------------|--------------|-----------|
| Desinfektion   | 20           | Schließer |
| pH- (pH-Minus) | 21           | Schließer |
| pH+ (pH-Plus)  | 22           | Schließer |

#### Jeder Klemmenblock ist wie folgt aufgebaut:

| Klemme | Funktion                                                                                                    |
|--------|----------------------------------------------------------------------------------------------------|
| b      | Arbeitskontakt                                                                                                    |
| а      | Mittelkontakt                                                                                                    |
| LD     | Netzphase 230 V~ für Dosierausgänge.<br>Kann bei Bedarf auf den Mittelkontakt a gebrückt<br>werden, um 230 V~ Geräte zu steuern |

Die folgende Abbildung zeigt schematisch den Anschluss einer Standard-Dosierpumpe für 230 V ~. Die Pumpe ist am Dosierausgang Desinfektion angeschlossen. Für pH- bzw. pH+ erfolgt der Anschluss entsprechend an den Klemmenblöcken [21] bzw. [22].

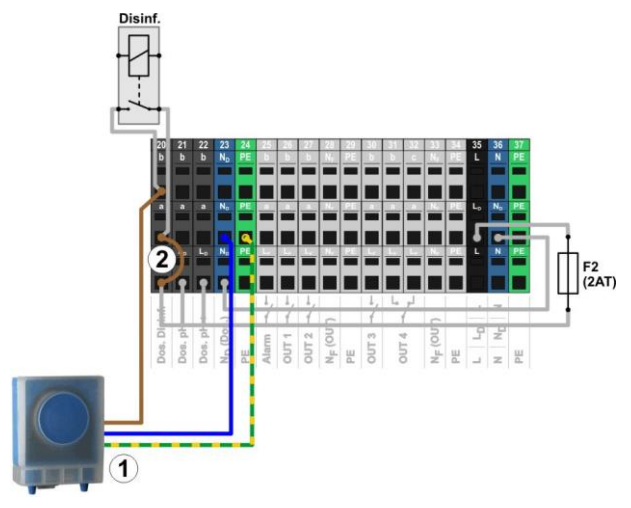

1 Standard-Dosierpumpe 230 V~ (Schlauchquetschpumpe)

INFO

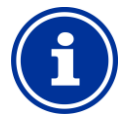

#### Anschluss von Nullleiter N und PE

Nullleiter N und Schutzleiter PE der Dosierpumpen können an den dafür vorgesehenen Klemmenblöcken  $N_D$  und PE angeschlossen werden, wie in der Abbildung gezeigt.

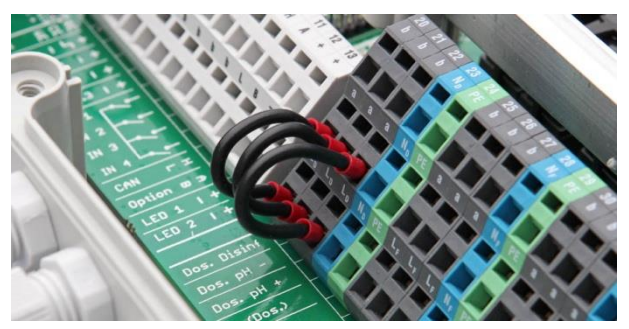

Drahtbrücken im Klemmraum von der Phase  $\mathsf{L}_{\mathsf{D}}$  auf die Mittelkontakte a der Dosierausgänge

### 42.1.2 Konfiguration

Alle relevanten Einstellungen finden Sie im Menü

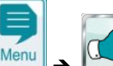

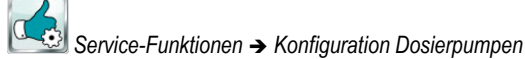

| Menü Konfiguration Dosierpumpen          |                                                                                                    |  |
|------------------------------------------|----------------------------------------------------------------------------------------------------|--|
| Pumpentyp<br>pH / mV (Cl) / Cl / O2      | Für Schlauchquetschpumpen Standard auswählen.                                                                                                    |  |
| Pumpenkonfig.<br>pH / mV (CI) / CI / O2  | Wählen Sie den verwendeten Dosierschlauch [l/h]<br>aus, oder wählen Sie die Einstellung <i>manuell</i> , falls<br>keine der Pumpenkonfigurationen passt. |  |
| Nur für Pumpenkonfig. = manuell          |                                                                                                    |  |
| Pumpenleistung<br>pH / mV (Cl) / Cl / O2 | Geben Sie die korrekte Dosierleistung der jeweiligen<br>Dosierpumpe in [l/h] ein.                                                                        |  |

### WICHTIGER HINWEIS!

### Falsche Einstellung der Dosierleistung

Falls die Dosierleistung einer Pumpe nicht korrekt eingestellt ist, treten folgende Probleme auf:

- Die Berechnung der Dauer einer Hand-Dosierung ist nicht korrekt.
- Der Konfigurations-Assistent f
  ür die Einstellung der Regelparameter berechnet fehlerhafte Einstellungen.
- Die O2 (Bayrosoft<sup>®</sup> Light) Dosiermengen sind nicht korrekt (Überdosierung oder Unterdosierung!).

### 42.2 Membrandosierpumpen

Vielfach werden in der Schwimmbadtechnik Membrandosierpumpen (Magnetdosierpumpen) eingesetzt, insbesondere für höhere Dosierleistungen bei großen Becken. Der PoolManager<sup>®</sup> unterstützt auch diesen Pumpentyp durch eine spezielle Ansteuerung mit Dosier-Impulsen.

Eine Membrandosierpumpe verfügt in der Regel über einen eigenen Netzanschluss und ist dauerhaft ans Stromnetz angeschlossen. Wird die Pumpe in den *Extern*-Betriebsmodus gesetzt, können über einen potentialfreien externen Kontakt einzelne Pumpenhübe angesteuert werden. Bei jedem Pumpenhub wird abhängig vom Pumpentyp und den Einstellungen an der Pumpe eine bestimmte Flüssigkeitsmenge dosiert.

Der PoolManager<sup>®</sup> unterstützt die Ansteuerung einzelner Pumpenhübe. Maximal können 240 Dosier-Impulse pro Minute ausgegeben werden. Diese Betriebsart kann im Menü des PoolManager<sup>®</sup> (Service-Funktionen → Konfiguration Dosierpumpen) aktiviert und konfiguriert werden.

### 42.2.1 Geeignete Membrandosierpumpen

Geeignet sind prinzipiell alle Pumpentypen, bei denen im *Extern*-Betriebsmodus einzelne Pumpenhübe über einen potentialfreien Kontakt angesteuert werden können. Der PoolManager® kann maximal 240 Hübe/min ansteuern. Die Einschaltdauer eines Dosierimpulses beträgt fest 125 ms.

Für viele Pumpentypen gibt es vom Hersteller ein spezielles Steuerkabel für die externe Ansteuerung, das für den Anschluss am PoolManager<sup>®</sup> verwendet werden kann.

#### 42.2.2 Elektrischer Anschluss

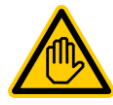

## Erforderliche Benutzer Qualifikation:

### ELEKTROFACHKRAFT

Der elektrische Anschluss für den Eco-Betrieb darf nur durch eine ELEKTROFACHKRAFT im Sinne der Definition im Kapitel *Benutzer Qualifikation* durchgeführt werden.

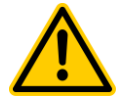

### GEFAHR!

#### Zerstörung des Steuereingangs durch 230 V~

Wird der Steuereingang einer Membrandosierpumpe versehentlich min 230 V~ beaufschlagt, kann dadurch die Pumpe zerstört werden.

#### Mögliche Folge: Zerstörung der Membrandosierpumpe

- Beschalten Sie den Dosierausgang unbedingt als potentialfreien Schalter.
- Entfernen Sie ggf. die Drahtbrücke zwischen den Klemmen L<sub>F</sub> und a des verwendeten Dosierausgangs.

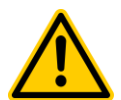

### Gefahr!

### Hängende Relais durch Schalten der Netzversorgung von Membrandosierpumpen

Schalten Sie Membrandosierpumpen nicht wie eine Standardpumpe über ihre Netzversorgung ein und aus. Membrandosierpumpen ziehen zum Teil extrem hohe Einschaltströme, die zu hängenden Kontakten der Dosier-Relais und dadurch zu Überdosierungen führen können.

# Mögliche Folge: Tod oder schwerste Verletzungen, schwere Beschädigung von Sachwerten.

 Steuern Sie Membrandosierpumpen immer potentialfrei über ihren Steuereingang an.

Die folgende Abbildung zeigt schematisch den Anschluss einer Membrandosierpumpe an einem Dosierausgang des PoolManager<sup>®</sup>. Die Pumpe ist am Dosierausgang Desinfektion angeschlossen. Für pH- bzw. pH+ erfolgt der Anschluss entsprechend an den Klemmenblöcken [21] bzw. [22].

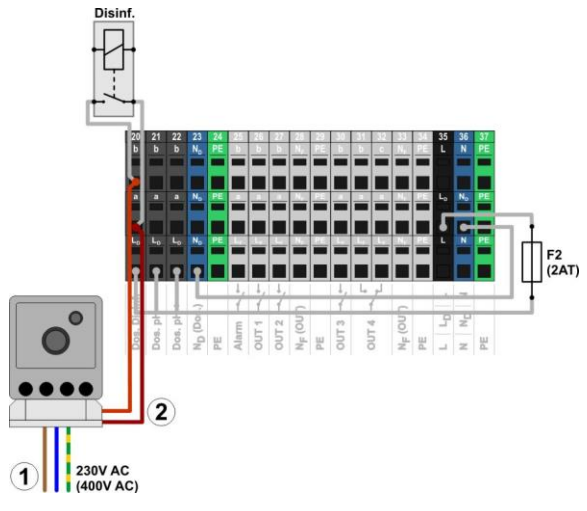

- 1 Externe Spannungsversorgung 230 V~ der Membrandosierpumpe
- 2 Steuereingang der Membrandosierpumpe verbunden mit dem Dosierausgang (potentialfreier Schaltkontakt)

### 42.2.3 Konfiguration

Nach dem Anschluss einer oder mehrerer Membrandosierpumpen muss die korrekte Ansteuerung durch den PoolManager<sup>®</sup> im Menü aktiviert und konfiguriert werden.

Alle relevanten Einstellungen finden Sie im Menü

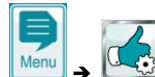

Service-Funktionen  $\rightarrow$  Konfiguration Dosierpumpen

Die Auswahl des Pumpentyps Membranpumpe aktiviert die Ansteuerung einzelner Dosierhübe durch den PoolManager<sup>®</sup>.

Standardmäßig ist der Pumpentyp *Standard* voreingestellt. Diese Betriebsart ist für die herkömmlichen Schlauchquetschpumpen vorgesehen.

| Menü Konfiguration Dosierpumpen     |                                                                                                    |  |
|-------------------------------------|----------------------------------------------------------------------------------------------------|--|
| Pumpentyp<br>pH / mV (CI) / CI      | Für Membrandosierpumpen Membranpumpe auswählen.                                                                                                    |  |
| Max. Hubzahl<br>pH / mV (Cl) / Cl   | Geben Sie die gewünschte maximale Hubzahl<br>[Hübe/min] bei einer Dosierleistung von 100 % ein.<br>Siehe a. Abschnitt <i>Bestimmung der Förderleistung</i> . |  |
| Pumpenleistung<br>pH / mV (CI) / CI | Geben Sie die korrekte maximale Dosierleistung der<br>jeweiligen Dosierpumpe in [l/h] an<br>(für die eingegebene maximale Hubzahl)                           |  |

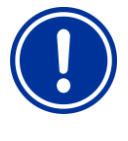

#### WICHTIGER HINWEIS!

### Falsche Einstellung der Dosierleistung

Falls die Dosierleistung einer Pumpe nicht korrekt eingestellt ist, treten folgende Probleme auf:

- Die Berechnung der Dauer einer Hand-Dosierung ist nicht korrekt.
- Der Konfigurations-Assistent f
  ür die Einstellung der Regelparameter berechnet fehlerhafte Einstellungen.

## INFO

#### Membrandosierpumpe für O2 (Bayrosoft® Light)

Für die Dosierung von O2 (Bayrosoft<sup>®</sup> Light) kann der Pumpentyp *Membranpumpe* nicht ausgewählt werden. Eine Membranpumpe kann für die Bayrosoft<sup>®</sup> Light-Dosierung jedoch wie eine Schlauchquetschpumpe durch einfaches Ein- und Ausschalten angesteuert werden. Die gewünschte Förderleistung kann dann direkt an der Pumpe eingestellt werden.

Diese Variante ist ausreichend, da der PoolManager<sup>®</sup> O2 stets mit 100 % oder überhaupt nicht dosiert. Daher ist eine variable Ansteuerung einzelner Pumpenhübe nicht erforderlich.

### 42.2.3.1 Bestimmung der Förderleistung

Die maximale Hubzahl pro Minute muss so eingestellt werden, dass sich die gewünschte maximale Förderleistung in I/h bei 100 % Dosierleistung ergibt.

Mit dem Datenblatt der eingesetzten Pumpe kann bestimmt werden, welche Förderleistung sich für bestimmte Hubzahlen ergibt, z.B. für 60 Hübe/min, 120 Hübe/min oder 180 Hübe/min.

Bei vielen Pumpen kann über einen Regler an der Pumpe zusätzlich die Hublänge eingestellt werden. Dadurch kann die Förderleistung der Pumpe ebenfalls an den Bedarf angepasst werden.

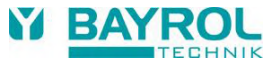

### **Beispiel:**

Für eine Anlage soll eine maximale Pumpen-Förderleistung von 2,0 l/h erreicht werden. Die maximale Hubfrequenz der Pumpe beträgt 180 Hübe/min.

Aus dem Datenblatt der verwendeten Pumpe ergibt sich die gewünschte Förderleistung von 2,0 l/h bei maximaler Hublänge (100 %) und einer Hubfrequenz von 40 %, d.h. 72 Hüben/min.

Daher muss in diesem Fall am PoolManager<sup>®</sup> die max. Hubzahl auf 72/min eingestellt werden. Dann erzeugt der PoolManager<sup>®</sup> bei maximaler Dosierleistung (100 %) 72 Dosierimpulse pro Minute. Dies führt zu der gewünschten maximalen Dosierleistung von 2,0 l/h.

### 43 Umstellung des Pflegeprogramms

Die Umstellung des Pflegeprogramms (Sauerstoff (O2 / Bayrosoft<sup>®</sup> Light) / Chlor (Cl) / Brom (Br)) erfolgt im Menü

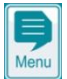

Menü-Hotkey

Service-Funktionen

- → Erweiterte Funktionen
- → Konfiguration Pflegeprogramm

Es muss jeweils das gewünschte neue Programm und eine passende Code-Nummer eingegeben werden. Die Code-Nummer hängt vom bisherigen Pflegeprogramm **und** vom gewählten neuen Pflegeprogramm ab:

| Aktuelles Programm          | Neues Programm              | Code-Nummer |
|-----------------------------|-----------------------------|-------------|
| PoolManager® O2             | PoolManager <sup>®</sup> Cl | 122         |
| PoolManager® O2             | PoolManager® Br             | 123         |
| PoolManager <sup>®</sup> Cl | PoolManager® O2             | 221         |
| PoolManager® Cl             | PoolManager® Br             | 223         |
| PoolManager <sup>®</sup> Br | PoolManager® O2             | 321         |
| PoolManager® Br             | PoolManager® Cl             | 322         |

## 44 Software-Update

Die interne Software (Firmware) des PoolManager<sup>®</sup> kann jederzeit mit einem handelsüblichen USB-Memory-Stick aktualisiert werden.

Die jeweils aktuelle Software-Version wird zukünftig im Händler-Bereich der BAYROL Website zum Download bereitgestellt.

Die gesamte Software ist in eine Datei gepackt (Dateigröße ca. 25 MB). Der Dateiname ändert sich mit jeder Version, und hat z.B. folgendes Format: firmware\_PM5-2.2.3-4882.bin. Im Beispiel gibt 2.2.3 die Versions-Nr. der Software an.

### 44.1 Schritt für Schritt

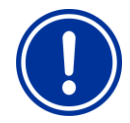

## WICHTIGER HINWEIS!

## Spannungsausfall während des Software-Updates

Sorgen Sie dafür, dass der PoolManager® während des gesamten Software-Updates kontinuierlich mit Spannung versorgt wird. Bei einem Spannungsausfall während des Update-Vorgangs schlägt das Update fehl und muss auf jeden Fall wiederholt werden.

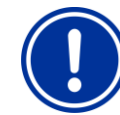

4.

## WICHTIGER HINWEIS!

### Einstecken des USB-Memory-Sticks

Die USB-Schnittstelle des PoolManager<sup>®</sup> unterstützt Hot Plug & Play, d.h. der USB-Memory-Stick kann grundsätzlich im laufenden Betrieb eingesteckt werden.

Es wird jedoch dringend empfohlen, dazu die Netzversorgung des PoolManager® auszuschalten. Beim Stecken im laufenden Betrieb kann durch elektrostatische Entladungen bei Berührung die empfindliche Elektronik des PoolManager® beschädigt werden.

- Kopieren Sie die Datei mit der aktuellen Software in das Hauptverzeichnis (Root Directory) Ihres USB-Memory-Sticks (z.B. M:)). Kopieren Sie die Datei auf keinen Fall in ein Unterverzeichnis, da der PoolManager<sup>®</sup> nur im Hauptverzeichnis nach möglichen Software-Updates sucht.
- 2. Schalten Sie die Netzversorgung des PoolManager<sup>®</sup> aus.
- 3. Öffnen Sie die Gehäusefront Ihres PoolManager, wie in den folgenden Abbildungen gezeigt.

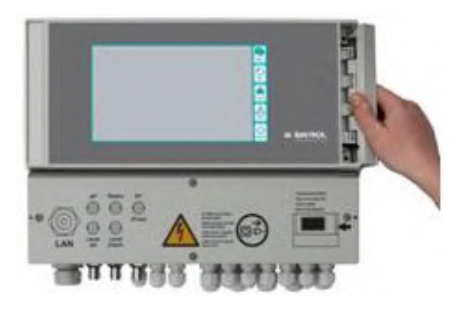

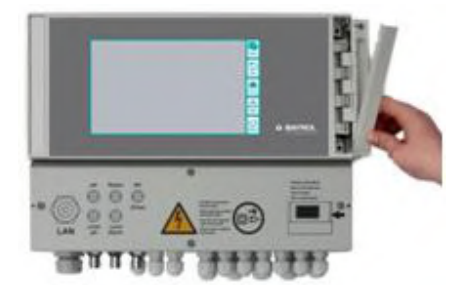

Stecken Sie den USB-Memory-Stick mit dem Software-Update in die interne USB-Buchse des PoolManager<sup>®</sup>.

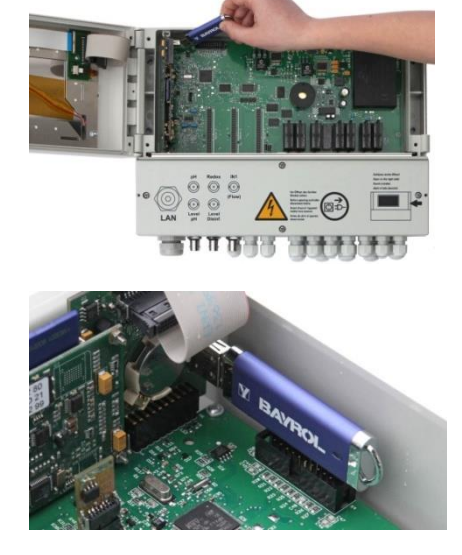

#### 45 Netzwerkanschluss

- 5. Schließen Sie die Gehäusefront und schalten Sie die Netzversorgung wieder ein.
- 6. Warten Sie bis der Boot-Vorgang vollständig abgeschlossen ist. Dies dauert ca. 1-2 Minuten.
- 7. Wählen Sie im Menü die Funktion Software-Update wie folgt

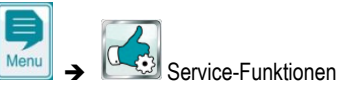

→ Software Update (vom USB-Stick)

- 8. Drücken Sie den Button Software Update starten
- 9. Der PoolManager<sup>®</sup> führt einen automatischen Neustart durch, um das Software-Update zu starten
- Während des Software-Updates ist der Bildschirm-Hintergrund schwarz. Unterschiedliche Icons und Text-Meldungen informieren über den Fortschritt des Software-Updates.

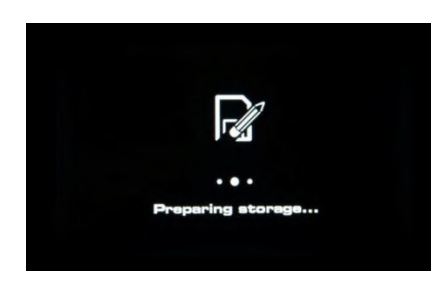

- Der Update-Vorgang dauert etwa 5-10 Minuten. Wenn er abgeschlossen ist, führt der PoolManager<sup>®</sup> einen automatischen Neustart durch und startet dann bereits mit der aktualisierten Software.
- Abschließend können Sie den USB-Stick wieder entnehmen. Schalten Sie dazu die Netzversorgung des PoolManager<sup>®</sup> aus.

### 45 Netzwerkanschluss

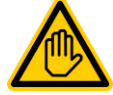

Erforderliche Benutzer Qualifikation: IT-SPEZIALIST

Der Netzwerkanschluss darf nur durch einen IT-SPEZIALISTEN im Sinne der Definition im Kapitel Benutzer Qualifikation durchgeführt werden.

Der PoolManager<sup>®</sup> bietet umfangreiche und sehr komfortable Möglichkeiten für den Fernzugriff aus einem lokalen Netzwerk oder dem Internet.

Um diese Möglichkeiten zu nutzen, muss der PoolManager<sup>®</sup> an ein TCP/IP Netzwerk angeschlossen werden (TCP/IP bezeichnet die Standard-Übertragungsprotokolle, die in Netzwerken und im Internet verwendet werden).

Im Klemmraum des PoolManager<sup>®</sup> befindet sich eine Standard Ethernet-Buchse (Typ RJ45). In diese Buchse kann ein einfaches Standard-Netzwerkkabel (Cat5 oder Cat6) eingesteckt werden.

Das Netzwerkkabel wird durch eine spezielle große Kabelverschraubung in den Klemmraum eingeführt, um die Schutzart IP65 aufrecht zu erhalten.

### 45.1 Schritt für Schritt

- 1. Schalten Sie die Netzversorgung des PoolManager® aus.
- Lösen Sie die vier Schrauben des Klemmraumdeckels, und entfernen Sie diesen.

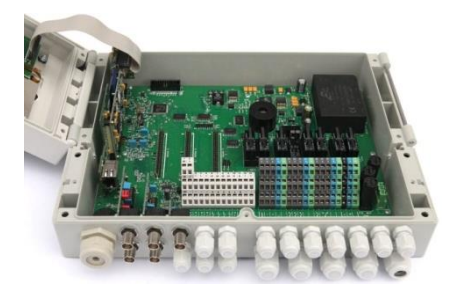

 Lösen Sie die große Kabelverschraubung ganz links.
 Führen Sie ein Standard-Netzwerk-Kabel mit RJ45-Stecker in den Klemmraum ein, wie in den folgenden Abbildungen gezeigt.

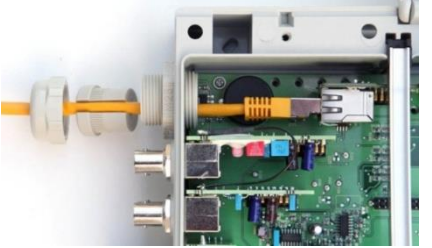

- Stecken Sie zunächst das Kabel durch den Deckel der Kabelverschraubung und durch die Verschraubung selbst.
- 6. Stecken Sie das Kabel in die RJ45 Buchse ein. Achten Sie auf eine saubere Verriegelung des Steckers
- 7. Stülpen Sie die geschlitzte Gummidichtung über das Kabel wie in der Abbildung gezeigt.

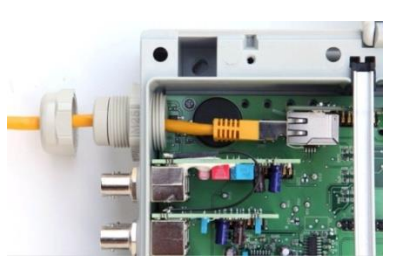

8. Drücken Sie die Gummidichtung in die Kabelverschraubung.

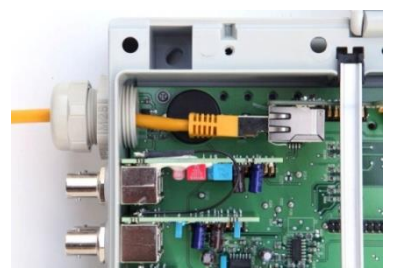

- 9. Schrauben Sie die Kabelverschraubung wieder gut fest, um eine zuverlässige Abdichtung zu erzielen.
- 10. Schließen Sie das Gehäuse wieder. Ziehen Sie die Schrauben des Klemmraumdeckels handfest an, um eine zuverlässige Abdichtung zu erzielen.
- 11. Schalten Sie die Netzversorgung des PoolManager® wieder ein.

#### 45.2 Optionen

#### 45.2.1 Funknetzwerk (WLAN / WiFi)

### 45.2.1.1 Funk-Anbindung des PoolManager®

Der PoolManager<sup>®</sup> kann auf einfache Weise auch in ein vorhandenes Funknetzwerk eingebunden werden. Dazu benötigen Sie einen Funk-Netzwerk-Adapter (auch WLAN-Adapter oder WiFi-Adapter). Solche Adapter sind von verschiedenen Herstellern preiswert im Fachhandel erhältlich. Ein aktuelles Modell ist z.B. der *Universal Wireless Internet Adapter (WNCE2001)* des Herstellers Netgear.

Der Adapter wird per Standard-Netzwerkkabel mit dem PoolManager<sup>®</sup> verbunden, und stellt dann eine transparente Datenverbindung vom PoolManager<sup>®</sup> zum vorhandenen Funknetzwerk her.

Zuvor muss der Funk-Adapter einmalig konfiguriert werden, damit er automatisch die Verbindung zum gewünschten Funknetzwerk herstellt. Diese Grund-Konfiguration findet in der Regel mit Hilfe eines PCs statt. Details entnehmen Sie bitte der Dokumentation des verwendeten Funk-Adapters.

Die folgende Abbildung zeigt schematisch die Einbindung des PoolManager $^{\otimes}$  in ein Funknetzwerk.

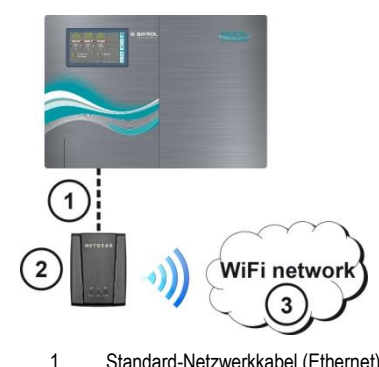

- 1 Standard-Netzwerkkabel (Ethernet)
- 2 Funk-Netzwerk-Adapter (WLAN- / WiFi-Adapter)
- 3 Funk-Netzwerk

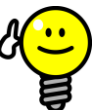

## TIPP

#### Schlechte Empfangsbedingungen

Wenn am Installationsort des PoolManager<sup>®</sup> schlechte Empfangsbedingungen herrschen, können Sie ein (langes) Standard-Netzwerkkabel zwischen PoolManager<sup>®</sup> und Funk-Adapter nutzen, um den Funk-Adapter an einem Ort mit guten Empfangsbedingungen zu installieren.

#### 45.2.1.2 Zugriff über ein Funknetzwerk

Falls noch kein Netzwerk vorhanden ist, in das der PoolManager<sup>®</sup> integriert werden kann, können Sie leicht ein Netzwerk aufbauen, um z.B. mit Ihren Mobilgeräten drahtlos auf den PoolManager<sup>®</sup> zuzugreifen.

Dazu benötigen Sie einen handelsüblichen Netzwerkrouter mit integriertem Funknetzwerk (WLAN / WiFi). Der PoolManager<sup>®</sup> wird per Netzwerkkabel, Funk-Adapter oder PowerLAN mit dem Netzwerkrouter verbunden. PCs und mobile Geräte können sich per Netzwerkkabel oder Funknetzwerk ebenfalls mit dem Netzwerkrouter verbinden, und haben so Fernzugriff auf den PoolManager<sup>®</sup>.

Der Netzwerkrouter muss bei der Inbetriebnahme einmalig durch einen Fachmann konfiguriert werden. Weitere Details entnehmen Sie bitte der Dokumentation zum verwendeten Netzwerkrouter.

Die folgende Abbildung zeigt schematisch den Aufbau eines solchen Netzwerks.

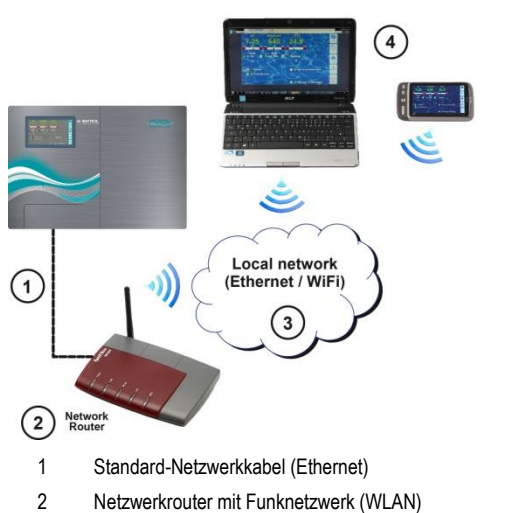

- 3 Lokales Netzwerk (Funk und / oder Ethernet)
- 4 PCs und mobile Geräte im lokalen Netzwerk haben Fernzugriff auf den PoolManager®

#### 45.2.2 PowerLAN (dLAN)

Die PowerLAN Technologie (auch dLAN (direct LAN) oder Powerline Communication (PLC) genannt) nutzt die 230 V~ Hausinstallation für den Aufbau von Netzwerkverbindungen. Die Daten werden über die vorhandenen Stromleitungen übertragen.

Mit entsprechenden PowerLAN Adaptern, die im Fachhandel erhältlich sind, kann so eine Netzwerk-Verbindung zwischen zwei normalen Wandsteckdosen aufgebaut werden.

In vielen Fällen stellt die PowerLAN Technologie eine interessante Möglichkeit dar, um einen PoolManager<sup>®</sup> in ein vorhandenes Netzwerk zu integrieren.

Die folgende Abbildung zeigt schematisch ein solches System:

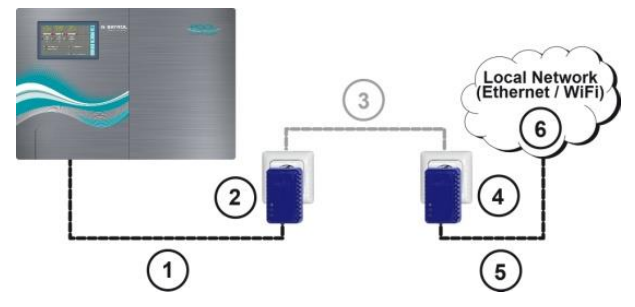

- 1 Standard-Netzwerkkabel (Ethernet)
- 2 Steckdose mit PowerLAN-Adapter
- 3 Vorhandenes 230 V~ Stromnetz des Gebäudes
- 4 Steckdose mit PowerLAN-Adapter
- 5 Standard-Netzwerkkabel (Ethernet) als Verbindung zum lokalen Netzwerk (z.B. zum Netzwerkrouter).
- 6 Lokales Netzwerk (Funk und / oder Ethernet)

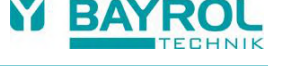

## 46 Fernzugriff auf den PoolManager®

### 46.1 Web-Portal

Für einen einfachen und komfortablen Fernzugriff stellt BAYROL Technik ein für den User kostenfreies Web-Portal zur Verfügung. Hinweise zum Anschluss entnehmen Sie der Anleitung, die Sie sich unter der Webseite https://www.bayrol-poolaccess.de im Download-Center (http://www.pm5-update.net) herunterladen können.

Für einen Fernzugriff ohne Nutzung des Webportals befolgen Sie bitte die Anweisungen in den folgenden Kapiteln.

### 46.2 Lokales Netzwerk

Dieser Abschnitt beschreibt die erforderlichen Konfigurationsschritte, um den Fernzugriff auf den PoolManager<sup>®</sup> aus einem lokalen (TCP/IP) Netzwerk zu ermöglichen.

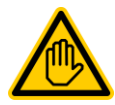

### Erforderliche Benutzer Qualifikation: IT-SPEZIALIST

Die Konfiguration des Fernzugriffs aus dem lokalen Netzwerk muss durch einen IT-SPEZIALISTEN im Sinne der Definition im Kapitel *Benutzer Qualifikation* durchgeführt werden.

### 47 Lokale Netzwerk (IP) Adresse

In einem TCP/IP Netzwerk (Ethernet und / oder Funknetzwerk) muss jedes Gerät eine eigene eindeutige IP-Adresse erhalten, über die es adressiert werden kann. TCP/IP bezeichnet die standardisierten Übertragungsprotokolle im Internet und in lokalen Netzwerken (TCP = Transmission Control Protocol, IP = Internet Protocol).

Eine IP-Adresse besteht aus zwei Teilen:

INFO

- 1. Der erste Teil ist die Netz-ID, die für alle Geräte innerhalb eines Netzwerks identisch ist.
- Der zweite Teil ist die Host-ID, die innerhalb eines Netzwerks nur einmal vergeben ist und ein bestimmtes Gerät adressiert.

Eine IP-Adresse besteht immer aus einer Folge von vier Zahlen, die durch einen Punkt voneinander getrennt sind. Jede Zahl kann einen Wert zwischen 0 und 255 annehmen (z.B. 192.168.1.100).

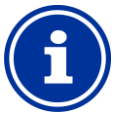

### Netz-ID und Host-ID bei IP-Adressen

In den meisten Netzwerken ist die IP-Adresse wie folgt aufgeteilt:

- Die ersten drei Zahlen sind die Netz-ID
- Die vierte Zahl ist die Host-ID

In Ausnahmefällen sind auch andere Aufteilungen möglich, z.B. zwei Zahlen für die Netz-ID und zwei für die Host-ID.

Die jeweilige Aufteilung wird durch die Subnetzmaske des Netzwerks festgelegt, die ebenfalls aus einer Folge von vier Zahlen besteht. Jede Zahl der Subnetzmaske hat in der Regel entweder den Wert 255 oder den Wert 0. 255 kennzeichnet die betreffenden Positionen als Teil der Netz-ID. In den meisten Netzwerken hat die Subnetzmaske daher den Wert 255.255.0.

#### **Beispiel:**

| Subnetzmaske | 255.255.255.0 |
|--------------|---------------|
| IP-Adresse   | 192.168.1.100 |
| Netz-ID      | 192.168.1     |
| Host-ID      | 100           |

Die gebräuchlichsten Netz-IDs für Heim-Netzwerke 192.168.x (x = 0, 1, 2, ...). Die Host ID kann im Bereich 1...254 liegen. Die Host-IDs 0 und 255 sind für besondere Zwecke reserviert. Die Host-ID 1 wird häufig für den Netzwerkrouter verwendet.

#### **Beispiel:**

In einem Netzwerk mit der Netz-ID 192.168.1 lautet der verfügbare IP-Adressbereich

• 192.168.1.1...192.168.1.254

TIPP

Um einen PoolManager<sup>®</sup> in ein lokales Netzwerk zu integrieren, muss zunächst seine IP-Adresse für das Netzwerk eingestellt werden.

- Die IP-Adresse des PoolManager<sup>®</sup> muss in dem f
  ür das jeweilige Netzwerk zul
  ässigen Bereich liegen. Der PoolManager<sup>®</sup> muss die vorgegebene Netz-ID des Netzwerks verwenden.
- Ist die IP-Adresse des Netzwerk-Routers z.B. 192.168.1.1, muss der PoolManager<sup>®</sup> eine freie IP-Adresse im Bereich 192.168.1.2... 192.168.1.254 erhalten.
- Die vom PoolManager<sup>®</sup> verwendete IP-Adresse muss innerhalb des Netzwerks noch frei sein, d.h. sie darf noch nicht von einem anderen Teilnehmer verwendet werden. In der Router-Konfiguration findet man in der Regel eine Liste der bereits belegten IP-Adressen (siehe Router-Dokumentation).

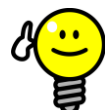

## Bestimmung der Netz-ID

Die Netz-ID Ihres Netzwerks können Sie der Konfiguration Ihres Netzwerkrouters entnehmen (siehe Router-Dokumentation).

Alternativ können Sie einen (Windows-) PC im Netzwerk zur Bestimmung der Netz-ID nutzen:

- Geben Sie im Windows-Startmenü im Suchfeld (Lupensymbol) bzw. in der Option Ausführen den Befehl cmd ein
- Es öffnet sich ein Eingabefenster
- Geben Sie dort den Befehl ipconfig ein
- Die Netzwerkeinstellungen Ihres PCs werden angezeigt:
  - IP-Adresse (bzw. IPv4-Adresse)
  - Subnetzmaske
  - Standardgateway
- Anhand der IP-Adresse des PCs und der Subnetzmaske können Sie die Netz-ID ermitteln.

## TIPP

#### Überprüfung einer IP-Adresse mit ping

- Geben Sie im Windows-Startmenü im Suchfeld (Lupensymbol) bzw. in der Option Ausführen den Befehl cmd ein
- Es öffnet sich ein Eingabefenster
- Mit dem Befehl ping können Sie prüfen, ob eine IP-Adresse im Netzwerk schon belegt ist. *ping* 192.168.1.88 prüft z.B., ob unter der angegebenen IP-Adresse ein Gerät antwortet.
- Erfolgt keine Antwort, so ist die angegebene IP-Adresse in der Regel noch frei.

### 47.1 Menü Netzwerk (IP) Konfiguration

Die Netzwerk (IP) Konfiguration (IP = Internet Protocol) des PoolManager<sup>®</sup> erreichen Sie wie folgt:

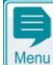

Menü-Hotkey

Kommunikation & Schnittstellen → Netzwerk (IP) Konfiguration

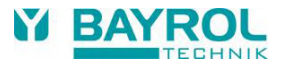

Folgende Parameter können in der Netzwerk (IP) Konfiguration eingestellt werden:

| Network (IP) Configuration      | all Ship               | Ş         |
|---------------------------------|------------------------|-----------|
| Obtain IP address automatically | No (manual config.)    | Menu      |
| Local IP (network) address      | 192.168.1.111          | DEsc      |
| Subnet mask                     | 255.255.255.0          |           |
| Standard gateway                | 192.168.1.1            | Home      |
| DNS server                      | 192.168.1.1            | A<br>Help |
| 2-1 -1-1                        | SAN                    | ()        |
| 1 Test IP configuration         | 2 Set IP configuration | Mode      |

#### 1 IP-Konfiguration testen

Diese Funktion überprüft die aktuelle Netzwerk-Konfiguration nach unterschiedlichen Kriterien und gibt anschließend eine Erfolgsbzw. Fehlermeldung aus.

#### 2 IP-Konfiguration aktivieren

Diese Funktion aktiviert die aktuellen Netzwerk-Einstellungen. Wird die Funktion nicht ausgelöst, so werden die Netzwerk-Einstellungen beim nächsten Systemstart aktiviert.

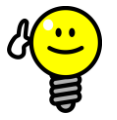

### **IP-Konfiguration testen**

Führen Sie vor dem Aktivieren der IP-Konfiguration immer zunächst die Test-Funktion aus. Dies hilft, mögliche Probleme zu erkennen und zu beheben.

#### Menü Netzwerk (IP) Konfiguration

TIPP

Assistent für die automatische Netzwerk (IP) Konfiguration

Dieser Assistent ermittelt automatisch eine geeignete Netzwerk-Konfiguration, die Sie anschließend dauerhaft speichem können. Folgen Sie den Anweisungen auf dem Bildschirm.

#### IP-Adresse automatisch beziehen

Fest auf Nein (manuelle Konfig.) eingestellt.

Für eine automatisch per DHCP-Protokoll bezogene IP-Adresse bestünde das Problem, dass sie zunächst nicht bekannt wäre und sich auch wieder ändern könnte. Für den Fernzugriff auf den PoolManager® muss aber die IP-Adresse bekannt sein. Daher muss die IP-Adresse stets manuell eingegeben werden und ist so auch bekannt.

#### Lokale IP-(Netzwerk-)Adresse

Geben Sie hier die gewünschte IP-Adresse für Ihren PoolManager® ein, wie im vorigen Abschnitt Lokale Netzwerk (IP) Adresse beschrieben.

#### Subnetzmaske

Die Subnetzmaske bleibt in der Regel auf dem Standardwert 255.255.255.0. Nur wenn Ihr Netzwerk eine andere Aufteilung zwischen Netz-ID und Host-ID verwendet, muss die Subnetzmaske entsprechend angepasst werden.

#### Standard Gateway

Hier wird in der Regel die IP-Adresse Ihres Netzwerkrouters eingegeben, mit dem der PoolManager<sup>®</sup> verbunden ist. In vielen Netzwerken hat der Router die Host-ID 1, dies muss aber nicht so sein.

#### **DNS Server**

Der DNS Server (Domain Name Server) übersetzt URLs (z.B. www.bayrol.de) in die zugehörigen IP-Adressen im Internet. In der Regel übernimmt diese Aufgabe der Netzwerkrouter, d.h. Sie geben hier ebenfalls die IP-Adresse Ihres Netzwerkrouters ein.

### 48 Fernzugriff aus dem Internet

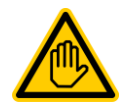

#### Erforderliche Benutzer Qualifikation:

### IT-SPEZIALIST

TIPP

Die Konfiguration des Fernzugriffs aus dem Internet muss durch einen IT-SPEZIALISTEN im Sinne der Definition im Kapitel *Benutzer Qualifikation* durchgeführt werden.

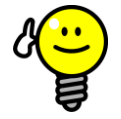

### Einrichtung durch IT-Spezialisten

Für einen IT-Spezialisten stellt die Einrichtung des Internet-Fernzugriffs kein Problem dar und sollte schnell erledigt sein. Ohne fundierte IT-Fachkenntnisse kann die Einrichtung jedoch sehr lange dauern oder komplett misslingen. Zudem kann der Schutz gegen unbefugten Zugriff beeinträchtigt werden.

Daher sollte der Internet-Fernzugriff immer von einem IT-Spezialisten eingerichtet werden.

Um aus dem Internet auf Ihren PoolManager<sup>®</sup> zugreifen zu können, müssen Sie ihn zunächst in Ihr lokales Netzwerk integrieren, wie im vorigen Kapitel 0 beschrieben.

Wenn das lokale Netzwerk eine Verbindung zum Internet besitzt, kann der Internet-Fernzugriff auf den PoolManager<sup>®</sup> eingerichtet werden. Die Internet-Verbindung des lokalen Netzwerks wird in der Regel über den Netzwerkrouter realisiert, z.B. durch eine DSL-Verbindung zu einem Internet Service Provider.

Um den Fernzugriff aus dem Internet zu ermöglichen, müssen jedoch zunächst einige Vorbereitungen getroffen werden.

Zunächst ist nicht der PoolManager<sup>®</sup>, sondern nur der Netzwerkrouter mit dem Internet verbunden. Der Router hat eine eigene eindeutige IP-Adresse im Internet. Diese IP-Adresse ist nicht identisch mit der IP-Adresse des Routers im lokalen Netzwerk. Er besitzt somit zwei unterschiedliche IP-Adressen, eine im lokalen Netzwerk (z.B. 192.168.1.1) und eine im Internet (z.B. 84.59.41.24).

Der PoolManager<sup>®</sup> und andere Teilnehmer im lokalen Netzwerk besitzen dagegen lediglich eine lokale IP-Adresse. Sie haben keine eigene IP-Adresse im Internet.

Die folgende Abbildung zeigt schematisch ein lokales Netzwerk mit Internet-Verbindung über den Router.

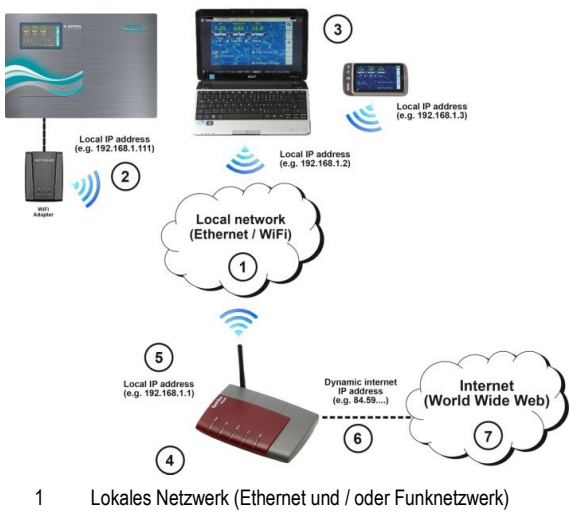

- 2 PoolManager® mit Funkverbindung zum Router (alternativ per Netzwerkkabel)
- 3 Weitere Geräte im lokalen Netzwerk (PCs und mobile Geräte)
- 4 Netzwerkrouter

- 5 IP-Adresse des Routers im lokalen Netzwerk
- 6 Internetverbindung des Routers (mit separater IP-Adresse im Internet)
- 7 Internet (World Wide Web)

Der Netzwerkrouter erhält seine IP-Adresse im Internet vom Internet Service Provider. In den meisten Fällen wird diese Adresse dynamisch vergeben, d.h. sie kann sich jederzeit ändern, z.B. nach einem Neustart der Internet-Verbindung. Dies wird als *dynamische IP-Adresse* bezeichnet.

Internet Service Provider vergeben auch statische IP-Adressen, die dauerhaft erhalten bleiben. Dafür müssen aber besondere Leistungspakete mit statischen IP-Adressen gebucht werden. Die meisten Standard-DSL-Pakete arbeiten mit dynamischen IP-Adressen.

#### 48.1 Auflösung der dynamischen IP-Adresse

Für den Internet-Fernzugriff auf den PoolManager<sup>®</sup> benötigen Sie die aktuelle IP-Adresse Ihres Netzwerkrouters im Internet. Im Falle einer dynamischen IP-Adresse ist diese zunächst nicht bekannt.

Das DynDNS System (auch DDNS (dynamischer Domain-Name-System-Eintrag)) löst dieses Problem. Dies sind Dienste im Internet (Web-Services, z.B. dtdns.net), denen Ihr Router regelmäßig seine aktuelle dynamische IP-Adresse übermittelt. Der DynDNS Service URL stellt Ihnen eine zu Verfügung (z.B. http://myPoolManager.dtdns.net). Wenn Sie diese URL aus einem Webbrowser aufrufen, leitet der DynDNS Service die Anfrage automatisch an die aktuelle IP-Adresse Ihres Netzwerkrouters weiter. Auf diese Weise haben Sie aus dem Internet jederzeit Zugriff auf Ihren Netzwerkrouter, auch wenn dieser eine dynamische IP-Adresse verwendet.

#### 48.2 Schritt für Schritt

INFO

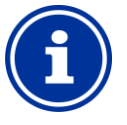

### Statische IP-Adresse

Falls Ihr Netzwerkrouter eine statische IP-Adresse im Internet hat, entfällt die Einrichtung eines DynDNS Services.

#### 48.2.1 Einrichtung eines DynDNS Accounts

Wählen Sie einen DynDNS-Anbieter und richten Sie einen Account (Konto) ein. Dies geschieht über die Website des DynDNS-Anbieters.

Folgende Daten müssen dabei in der Regel eingegeben werden:

- Benutzername (Username)
- Passwort
- e-mail Adresse zur Bestätigung des Accounts
- Hostname

Der Hostname legt die URL fest, unter der Sie auf Ihren PoolManager<sup>®</sup> zugreifen können: Er besteht in der Regel aus zwei Teilen:

- 1. Ein frei wählbarer Name, z.B. myPoolManager (der gewählte Name muss noch frei sein)
- Eine fest vorgegebene Erweiterung des DynDNS-Anbieters, z.B. dtdns.net, no-ip.com, dyndns.org, ... Bei manchen Anbietern stehen unterschiedliche Erweiterungen zur Auswahl.
- Die vollständige URL für den Fernzugriff lautet dann z.B.

#### http://myPoolManager.dtdns.net

DynDNS-Anbieter mit kostenlosen Diensten sind z.B. *dtdns.net* oder *no-ip.com.* Für eine detaillierte Beschreibung zur Einrichtung eines DynDNS Accounts verweisen wir auf die Dokumentation des jeweiligen Anbieters.

#### 48.2.2 DynDNS Einrichtung auf dem Netzwerkrouter

Nun müssen Sie noch die DynDNS-Funktion des Netzwerkrouters aktivieren. Dies sorgt dafür, dass der Router regelmäßig seine aktuelle IP-Adresse an den DynDNS-Service überträgt.

Die meisten modernen Netzwerkrouter unterstützen die DynDNS-Funktion. Sollte Ihr Router diese Funktion nicht unterstützen, so empfehlen wir einen Austausch des Routers.

Die DynDNS-Funktion wird in der Regel konfiguriert, indem Sie die Daten Ihres DynDNS Accounts eintragen:

- Benutzername (Username)
- Passwort

.

Hostname

Der genaue Ablauf der Konfiguration hängt sehr stark vom verwendeten Router ab. In der Regel bietet der Router entweder ein Web-Interface für die Konfiguration oder ein spezielles Konfigurationsprogramm.

Sie benötigen die Zugangsdaten (Benutzernamen und Passwort) für den Zugriff auf die Router-Konfiguration.

Für eine detaillierte Beschreibung verweisen wir auf die Dokumentation des verwendeten Routers.

#### 48.2.3 Port-Weiterleitung auf dem Netzwerkrouter

Für den Fernzugriff auf den PoolManager<sup>®</sup> müssen Sie auf dem Netzwerkrouter nun noch eine Port-Weiterleitung einrichten. Die Port-Weiterleitung sorgt dafür, dass der Router entsprechende Anfragen aus dem Internet an den PoolManager<sup>®</sup> weiterleitet.

Der Fernzugriff auf den PoolManager<sup>®</sup> erfolgt über den Standard HTTP-Port 80. Der Port adressiert den Empfänger der Daten, in diesem Fall den Webserver des PoolManager<sup>®</sup>.

Die Port-Weiterleitung muss daher wie folgt eingerichtet werden:

- Weiterleitung von Port 80 an die IP-Adresse des PoolManager<sup>®</sup> im lokalen Netzwerk.
- Als Ziel-Port ist ggf. ebenfalls Port 80 einzutragen.

Fast alle modernen Netzwerkrouter bieten die Möglichkeit, Port-Weiterleitungen einzurichten.

Für eine detaillierte Beschreibung verweisen wir auf die Dokumentation des verwendeten Routers.

#### 48.3 Voraussetzungen und mögliche Probleme

#### Anforderungen an den verwendeten Webbrowser

- Unterstützung des aktuellen HTML5 Standards
- Aktivierung von JavaScript (ist in aller Regel aktiviert)
- Anforderungen an den Netzwerkrouter
- Port-Weiterleitung
- DynDNS Funktion
  - (nur bei Verwendung einer dynamischen IP-Adresse)
- Externe Zugriffe auf Port 80 dürfen nicht blockiert werden
- Der Router muss so konfiguriert sein, dass er permanent mit dem Internet verbunden ist. Ist er nicht verbunden, so ist kein Fernzugriff möglich.

#### Anforderungen an den Internet-Service-Provider

- In den Vertragsbedingungen darf der Betrieb eines Webservers nicht ausgeschlossen sein
- Sie benötigen eine öffentliche IP-Adresse, d.h. die IP-Adresse Ihres Netzwerk-Routers muss im Internet sichtbar sein. Bei einigen Funktarifen (z.B. LTE ohne Telefonie) erhalten Sie keine öffentliche IP-Adresse. Der Betrieb eines Webservers ist mit einem solchen Vertrag nicht möglich. Eine öffentliche IP-Adresse ist in der Regel eine dynamische IP-Adresse, die sich jederzeit ändern kann. Unveränderliche IP-Adressen werden als statisch oder fest bezeichnet.
- Der Internet-Service-Provider muss Zugriffe auf Port 80 zulassen

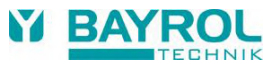

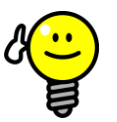

#### TIPP Alternativer Port

Alternativer Port 55555

Manche Internet-Service-Provider blockieren Zugriffe auf den Standard HTTP-Port 80. In diesem Fall kann der Port 55555 verwendet werden, den der PoolManager<sup>®</sup> als Alternative anbietet.

Die Portweiterleitung im Router muss dann entsprechend für den Port 55555 eingerichtet werden. Im Browser müssen Sie an die IP-Adresse bzw. URL einfach den Port anhängen. Der Port wird durch einen Doppelpunkt getrennt, z.B.

http://myPoolManager.dtdns.net:55555 oder http://192.168.1.99:55555

### 48.4 Mehrere PoolManager® in einem Netzwerk

Sollen in einem Netzwerk mehrere PoolManager<sup>®</sup> betrieben werden, so erhält jedes Gerät eine eigene IP-Adresse. Der Fernzugriff aus dem lokalen Netzwerk erfolgt über die jeweilige IP-Adresse.

Beim Fernzugriff aus dem Internet ist eine direkte Adressierung der unterschiedlichen IP-Adressen jedoch nicht möglich.

Stattdessen kann der externe Zugriff über unterschiedliche Ports erfolgen, die vom Router an die IP-Adressen der einzelnen Geräte weitergeleitet werden.

#### **Beispiel:**

#### PoolManager® 1

- IP-Adresse 192.168.1.88
- Externer Zugriff über Port 80 (Standard-Port), z.B.: *http://myPoolManager.dtdns.net* (der Standardport 80 muss in der URL nicht angegeben werden)
- Portweiterleitung im Router: Port 80 → 192.168.1.88:80

#### PoolManager® 1

- IP-Adresse 192.168.1.99
- Externer Zugriff über Port 81, z.B.: http://myPoolManager.dtdns.net:81
- Portweiterleitung im Router: Port 81 → 192.168.1.99:80

## 49 Sicherheit beim Fernzugriff

Um maximale Sicherheit zu gewährleisten, ist der Fernzugriff mit umfangreichen Sicherheitsmechanismen ausgestattet:

- Die Datenübertragung beim Fernzugriff kann verschlüsselt erfolgen (optionale SSL-Verschlüsselung beim Zugriff über https:// auf den SSL-Port 443 des PoolManager<sup>®</sup>)
- Login mit Benutzername und Passwort erforderlich
- Zusätzlicher Zugangscode erforderlich, um Parameter-Einstellungen zu verändern
- Der Fernzugriff ist im Auslieferungszustand deaktiviert
- Die Benutzerrechte f
  ür den Fernzugriff k
  önnen individuell unterschiedlich eingestellt werden
- Unterschiedliche Rechte f
  ür den Internet-Zugriff bzw. den Zugriff aus dem lokalen Netzwerk sind m
  öglich

Bei erhöhten Sicherheitsanforderungen können etablierte Konzepte aus dem IT-Bereich genutzt werden, z.B. VPN (Virtual Private Network). Konsultieren Sie ggf. einen IT-Spezialisten.

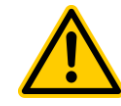

### GEFAHR! Unbefugter Fernzugriff

Trotz höchster Sicherheitsstandards besteht bei Freigabe des Fernzugriffs grundsätzlich ein Rest-Risiko durch möglichen unbefugten Zugriff. Unbefugter Zugriff kann zu gefährlichen Einstellungen führen.

# Mögliche Folge: Tod oder schwerste Verletzungen, schwere Beschädigung von Sachwerten.

- Verwenden Sie keine trivialen Benutzername oder Passwörter.
- Behandeln Sie Benutzernamen und vor allem Passwörter streng vertraulich.
- Schränken Sie die Benutzerrechte für den Fernzugriff entsprechend Ihres persönlichen Sicherheitsbedürfnisses sinnvoll ein.
- Geben Sie den Fernzugriff nur für den tatsächlich erforderlichen Benutzer-Level frei.
- Nutzen Sie ggf. den Fernzugriff nur im lokalen Netzwerk und sichern Sie dieses mit den üblichen Maßnahmen gegen unbefugte Benutzung.
- Verwenden Sie ggf. f
  ür den Internet-Fernzugriff zus
  ätzliche Sicherheitsstandards, z.B. VPN (Virtual Private Network).

## 50 Hardware-Beschreibung

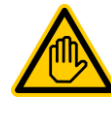

### Erforderliche Benutzer Qualifikation: ELEKTROFACHKRAFT

Elektrische Anschlüsse und alle weiteren in diesem Kapitel beschriebenen Tätigkeiten dürfen nur durch eine ELEKTROFACHKRAFT im Sinne der Definition im Kapitel *Benutzer Qualifikation* durchgeführt werden.

#### **GEFAHR!**

#### Elektrostatische Entladungen

Wenn Sie am geöffneten Gerät arbeiten, können elektrostatische Entladungen zu Beschädigungen der empfindlichen elektronischen Bauteile führen.

### Mögliche Folge:

#### Defekt oder Fehlfunktion des PoolManager®.

- Erden Sie sich nach Möglichkeit, wenn Sie am offenen Gerät arbeiten.
- Vermeiden Sie unnötige Berührungen der elektronischen Bauteile.

### 50.1 System-Leiterplatte

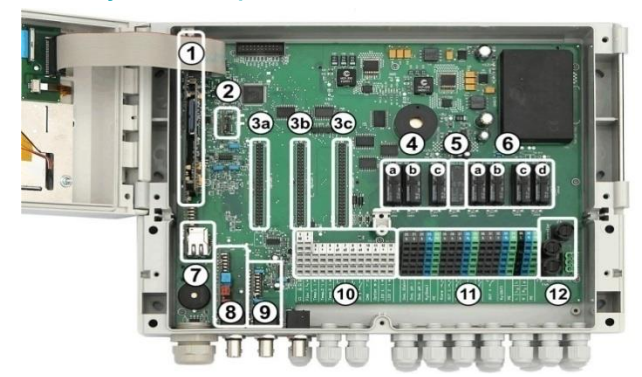

- 1 CPU-Leiterplatte
- 2 Konfig-Modul (legt den Gerätetyp fest und speichert die Gerätekonfiguration)
- 3 Drei Erweiterungs-Steckplätze für Zusatzmodule
- 4 Drei Dosier-Relais (gesockelt)
  - a Desinfektion
    - b pH-
    - c pH+

Unbenutzte Dosier-Relais können alternativ für Zusatz-Funktionen genutzt werden.

5 Alarm-Relais

Falls kein Alarm-Relais benötigt wird, kann dieses alternativ für Zusatz-Funktionen genutzt werden.

- 6 Vier Relais für Zusatz-Funktionen (gesockelt)
  - a OUT 1 (Schließer)
  - b OUT 2 (Schließer)
  - c OUT 3 (Schließer) d OUT 4 (Wechselkontakt)

  - Netzwerk-Buchse Ethernet / RJ45
- 8 pH-Modul (Messverstärker und Niveau-Überwachung)
- 9 Redox-Modul (Messverstärker und Niveau-Überwachung)
- 10 Anschlussklemmen für Niederspannung
- 11 Anschlussklemmen für Netzspannung 230 V~
- 12 Sicherungen

7

#### 50.2 CPU-Leiterplatte

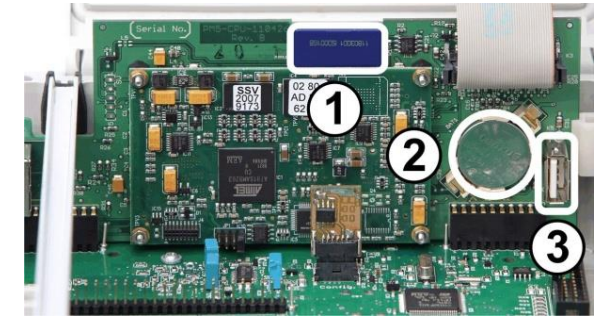

- 1 SD-Speicherkarte (muss immer gesteckt sein!)
- 2 Lithium-Batterie Typ CR2032 (Pufferung der Echtzeituhr)
- 3 USB-Buchse zum Anschluss von USB-Memory-Sticks

#### 50.3 Anschlussklemmen mit Federkraftkontakten

### 50.3.1 Technische Daten

Alle Anschlussklemmen haben sogenannte Federkraftkontakte. Die Anschlussklemmen sind für folgende Leiterquerschnitte geeignet:

| Kabeltyp                        | Leiterquerschnitt [mm <sup>2</sup> ] |      |
|---------------------------------|--------------------------------------|------|
|                                 | min.                                 | max. |
| starr                           | 0,2                                  | 2,5  |
| flexibel<br>(ohne Aderendhülse) | 0,2                                  | 1,5  |
| flexibel<br>(mit Aderendhülse)  | 0,25                                 | 1,5  |

#### 50.3.1.1 Kabel anschließen

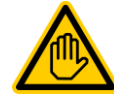

#### Erforderliche Benutzer Qualifikation: ELEKTROFACHKRAFT

Elektrische Anschlüsse dürfen nur durch eine ELEKTROFACHKRAFT im Sinne der Definition im Kapitel *Benutzer Qualifikation* durchgeführt werden.

Die Federkraftkontakte können mit einem einfachen Schraubendreher geöffnet werden, um ein Kabel anzuschließen:

- Führen Sie einen passenden Schraubendreher so weit wie möglich in die Öffnung oberhalb der Klemme ein.
- Ziehen Sie den Griff des Schraubendrehers leicht nach oben. Durch Hebelwirkung wird die Spitze des Schraubendrehers nach unten gedrückt und öffnet so den Federkontakt.
- 3. Führen Sie bei geöffnetem Federkontakt das Kabel in die Klemme ein.
- 4. Ziehen Sie den Schraubendreher heraus.
- 5. Prüfen Sie den sicheren Kabelsitz durch leichtes Ziehen.

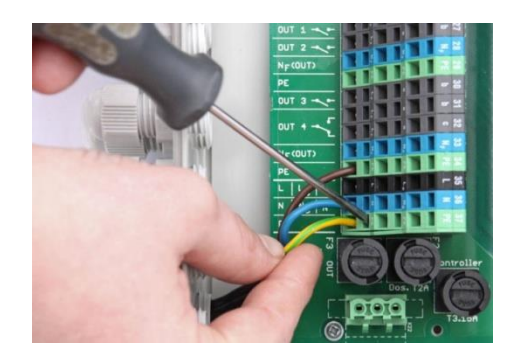

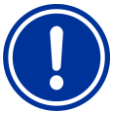

### WICHTIGER HINWEIS!

Krafteinwirkung auf die Anschlussklemmen

Üben Sie mit dem Schraubendreher keine übermäßigen Kräfte auf die Klemme aus, um Beschädigungen zu vermeiden.

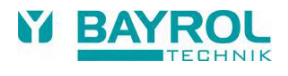

### 50.4 Elektrische Anschlüsse

### 50.4.1 Externe Anschlüsse

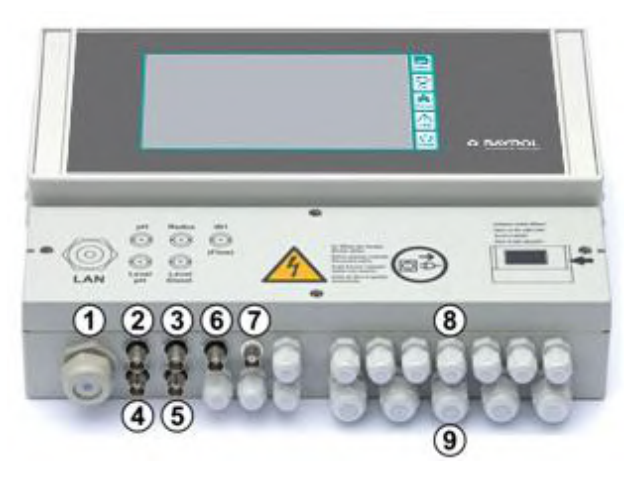

- 1 Kabeldurchführung für Netzwerkkabel
- 2 pH-Elektrode
- 3 Redox-(mV-)Elektrode
- 4 Niveau-Überwachung pH (Sauglanze)
- 5 Niveau-Überwachung Redox (mV) / CI (Sauglanze)
- 6 Eingang IN 1 oder Durchflussüberwachung
- 7 BNC Anschluss für die Glas-Elektrode der freien Chlor-Messung (optional)

### 50.4.1.1 Kabelverschraubungen

- 8 11 bzw. 12 kleine Kabelverschraubungen (für Kabeldurchmesser 3 mm – ca. 6,5 mm)
- 9 5 große Kabelverschraubungen (für Kabeldurchmesser 5 mm – 10 mm)

Alle Kabel werden durch Kabelverschraubungen in den Klemmraum eingeführt. Gehen Sie dabei wie folgt vor:

- 1. Lösen Sie die Mutter der Kabelverschraubung, so dass sie gerade noch auf dem Gewinde sitzt. Sie können sie auch komplett herunternehmen.
- 2. Entfernen Sie den Verschlussstopfen.
- 3. Führen Sie das Kabel durch die Mutter und die Kabelverschraubung in den Klemmraum ein.
- 4. Schließen Sie das Kabel an.
- 5. Ziehen Sie die Mutter fest (aber nicht gewaltsam) an, um eine zuverlässige Abdichtung sicherzustellen.

### 50.4.2 Anschlussklemmen

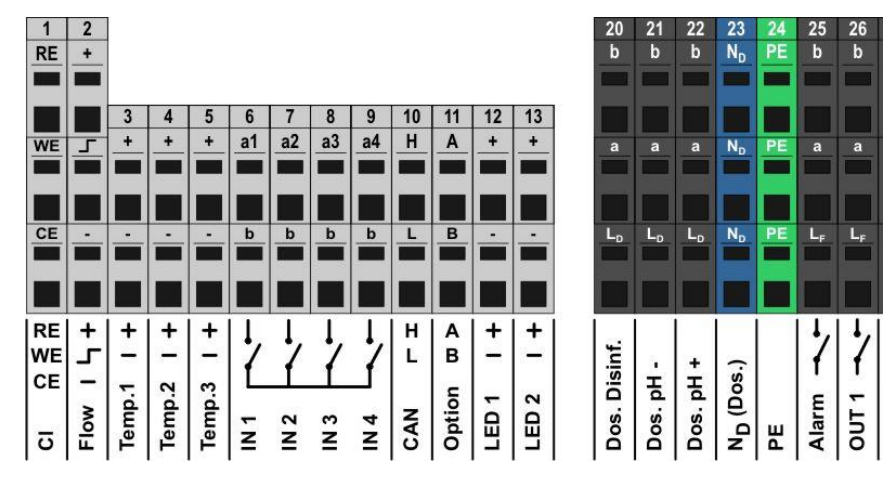

#### 50.4.2.1 Anschlussklemmen für Niederspannung

| Nr. | Funktion                             | Klemme                                                                  | Bemerkungen                                                  |
|-----|--------------------------------------|-------------------------------------------------------------------------|--------------------------------------------------------------|
| 1   | Potentiostatische<br>Chlormessung    | RE                                                                      | Referenzelektrode<br>(Ag/AgCl)                               |
|     | (nur ANALYT und<br>PoolManager® PRO) | WE                                                                      | Arbeitselektrode (Gold)                                      |
|     |                                      | CE                                                                      | Gegenelektrode (Platin)                                      |
| 2   | Durchflussschalter                   | +                                                                       | Versorgungsspannung                                          |
|     | (Induktiver<br>Näherungsschalter     | г                                                                       | Signal-Ausgang                                               |
|     | "OMROŇ")                             | -                                                                       | Signalmasse (GND)                                            |
|     |                                      | Bei Durchfluss ist der Signal-Ausgang<br>auf GND geschaltet             |                                                              |
| 3   | Temperatur-Eingänge                  | +                                                                       | Messeingang                                                  |
| 4   | 1/2/3                                | -                                                                       | Signalmasse (GND)                                            |
| 5   |                                      | Temp. 1 / 2<br>Temp. 3                                                  | 2 050 °C (8201200 Ω)<br>075 °C (8201400 Ω)                   |
|     |                                      | Unterstützt<br>PT1000<br>KTY83<br>KTY16-<br>(Paralle                    | e Sensortypen:<br>6<br>lwiderstand 2 kΩ erforderlich!)       |
| 6   | Universelle                          | a1/2/3/4                                                                | Signaleingang                                                |
| 7   | Schalteingänge                       | b                                                                       | Signalmasse (GND)                                            |
| 8   |                                      | Zum Ansch<br>Schalter od                                                | lluss <i>potentialfreier</i> externer<br>Ier Schaltkontakte. |
| 9   |                                      | IN 1 kann optional für die Durchfluss-<br>überwachung verwendet werden. |                                                              |
| 10  | CAN-Bus                              | Н                                                                       | CAN High                                                     |
|     |                                      | L                                                                       | CAN Low                                                      |
| 11  | Option                               | Α                                                                       | Diese Klemmen sind mit den                                   |
|     |                                      | В                                                                       | verbunden und für zukünftige<br>Funktionen reserviert.       |
| 12  | LED 1 / LED 2                        | +                                                                       | 5 V mit 50 $\Omega$ Reihenwiderstand                         |
| 13  |                                      | -                                                                       | Signalmasse (GND)                                            |
|     |                                      | Zum Ansch<br>Beleuchtur                                                 | luss von LEDs für<br>gseffekte (optional)                    |

#### 50.4.2.2 Anschlussklemmen für Netzspannung 230 V~

РЕ

27

PE

1

PE

a a a

L<sub>F</sub>

f

L<sub>F</sub> L<sub>F</sub>

1 l

f

OUT 2

 $N_{\rm F}$ 

N<sub>F</sub>

N<sub>F</sub>

N<sub>F</sub> (OUT)

PE

PE L<sub>F</sub> L<sub>F</sub>

a

1

f

OUT 3

f

4

DO

NF PE

 $N_{\rm F}$ PE L<sub>D</sub> ND PE

N<sub>F</sub>

NF (OUT)

PE

РЕ <u>ا</u> د PE

C-ST

N

v

z H

\_ z

2

| Nr. | Funktion                                              | Klemme                                                               | Bemerkungen                                                                                                    |
|-----|-------------------------------------------------------|----------------------------------------------------------------------|----------------------------------------------------------------------------------------------------|
| 20  | <ul><li>Dosierausgänge</li><li>Desinfektion</li></ul> | b                                                                    | Relais-Arbeitskontakt<br>(Dosierausgang)                                                                                                |
| 21  | • pH-                                                 | а                                                                    | Relais-Mittelkontakt                                                                                                    |
| 22  | ● рн+                                                 | L <sub>D</sub> Phase 230 V~ für Dosierausgänge                       |                                                                                                    |
|     |                                                       | Potentialfre                                                         | eier Schaltkontakt zwischen a und b.                                                                                                    |
|     |                                                       | Drahtbrück<br>⇔230 V~ a                                              | e von L⊳ nach a<br>am Arbeitskontakt b                                                                                                  |
| 23  | Nullleiter N⊳ für<br>Dosierausgänge                   | Der Nullleit<br>Nullleitern I                                        | er $N_D$ ist intern nicht mit den $N_F$ und N verbunden!                                                                                |
| 24  | Schutzleiter PE                                       | Alle PE-Kle                                                          | emmen sind intern verbunden.                                                                                                    |
| 25  | Alarm-Relais                                          | b                                                                    | Relais-Arbeitskontakt                                                                                                    |
| 26  | Relais-                                               | а                                                                    | Relais-Mittelkontakt                                                                                                    |
| 27  | Schaltausgänge für<br>Zusatz-Funktionen               | LF                                                                   | Phase 230 V~ für Alarm-Relais<br>und Zusatz-Funktionen                                                                                  |
| 30  | OUT 3 / OUT 4                                         | Potentialfre                                                         | eier Schaltkontakt zwischen a und b.                                                                                                    |
| 31  |                                                       | Drahtbrücke von L <sub>F</sub> nach a<br>⇔230 V~ am Arbeitskontakt b |                                                                                                    |
| 32  | Relais-Schalt-                                        | С                                                                    | Relais-Ruhekontakt                                                                                                    |
|     | ausgang OUT 4<br>Rubekontakt                          | а                                                                    | Relais-Mittelkontakt                                                                                                    |
|     | i tunonontanti                                        | LF                                                                   | Phase 230 V~1                                                                                                    |
|     |                                                       | OUT 4 inaktiv ⇔ Kontakt a-c geschlossen                              |                                                                                                    |
| 28  | Nullleiter N <sub>F</sub> für                         | Der Nullleit                                                         | er NF ist intern mit dem Nullleiter N                                                                                                   |
| 33  | Alarm-Relais und Zusatz-Funktionen                    | verbunden,                                                           | , aber nicht mit dem Nullleiter $N_D!$                                                                                                  |
| 29  | Schutzleiter PE                                       | Alle PE-Kle                                                          | emmen sind intern verbunden.                                                                                                    |
| 34  |                                                       |                                                                      |                                                                                                    |
| 35  | Eingang Phase<br>230 V~                               | L<br>(auch L <sub>F</sub> )                                          | Versorgung PoolManager®, Alarm-<br>Relais und Zusatz-Funktionen<br>(L <sub>F</sub> mit 4 AT abgesichert,<br>L mit 3,15 AT abgesichert)) |
|     |                                                       | LD                                                                   | Versorgung Dosierausgänge<br>(mit 2 AT abgesichert)                                                                                     |
| 36  | Eingang Nullleiter<br>230 V~                          | N<br>(auch N <sub>F</sub> )                                          | Versorgung PoolManager®, Alarm-<br>Relais und Zusatz-Funktionen                                                                         |
|     |                                                       | ND                                                                   | Versorgung Dosierausgänge                                                                                                    |
| 37  | Schutzleiter PE                                       | Alle PE-Klemmen sind intern verbunden.                               |                                                                                                    |

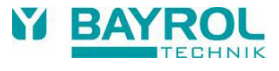

### 50.5 Stromversorgung 230 V~

Es gibt im PoolManager^ $^{\otimes}$  drei unterschiedliche Zweige für die 230 V~ Versorgung:

- 230 V~ Versorgung f
  ür das PoolManager<sup>®</sup> Ger
  ät (L / N / PE, Sicherung F1 3,15 AT)
- 230 V~ Versorgung f
  ür die Dosierausg
  änge (L<sub>F</sub> / N<sub>F</sub> / PE, Sicherung F2 2 AT)
- 230 V~ Versorgung f
  ür Alarm-Relais und Zusatz-Funktionen (L<sub>F</sub> / N<sub>F</sub> / PE, Sicherung F3 4 AT)

Die folgende Abbildung zeigt schematisch die vorhandenen Verbindungen auf der Leiterplatte:

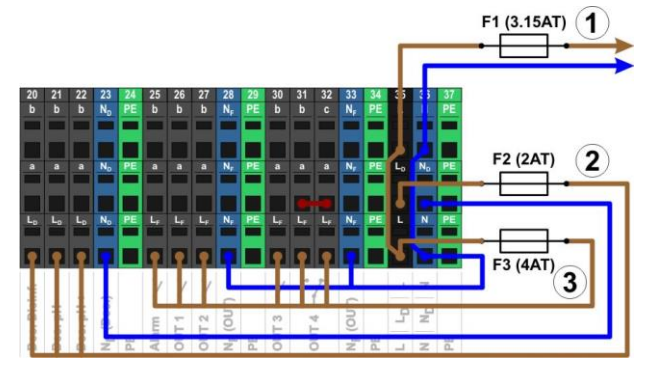

Die Versorgung für das PoolManager<sup>®</sup> Gerät sowie für das Alarm-Relais und die Zusatz-Funktionen teilen sich einen gemeinsamen Netzeingang (L/N). Die Phase L für den PoolManager<sup>®</sup> wird vom Eingang über die Sicherung F1 geführt. Die Phase L<sub>F</sub> für das Alarm-Relais und die Zusatz-Funktionen wird vom Eingang über die Sicherung F3 geführt. Die Nullleiter N und NF sind intern miteinander verbunden.

Die Versorgung der Dosierausgänge erfolgt über einen separaten Netzeingang (L\_D / N\_D). Dieser Eingang ist über F2 abgesichert und hat keine interne Verbindung zu L / L\_F bzw. N / N\_F.

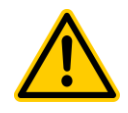

### GEFAHR!

Chlor-Gas-Bildung bei Dosierung in stehendes Wasser durch fehlende Verriegelung der Dosierausgänge.

Wenn der Durchflussschalter hängt oder einen anderen Fehler hat, besteht die Gefahr der Dosierung in stehendes Wasser. Beim Zusammentreffen von Chloriliquide und pH-Minus kann dabei giftiges Chlor-Gas entstehen.

Mögliche Folge: Tod oder schwerste Verletzungen, schwere Beschädigung von Sachwerten.

- Versorgen Sie den Netzeingang L<sub>D</sub> / N<sub>D</sub> für die Dosierausgänge nur bei laufender Umwälzung mit Spannung (Verriegelung der Dosierausgänge über die Filterpumpe).
- Schließen Sie den Netzeingang L<sub>D</sub> / N<sub>D</sub> an die Zeitschaltuhr an, die die Filterpumpe steuert, oder verwenden Sie einen entsprechenden Ausgang der Filterpumpe.
- Falls der PoolManager<sup>®</sup> die Filterpumpe steuert, wird intern automatisch f
  ür eine Verriegelung gesorgt.

### 50.6 Standard-Verdrahtung (ohne Zusatz-Funktionen)

Die folgende Abbildung zeigt eine typische Anschluss-Konfiguration des PoolManager®.

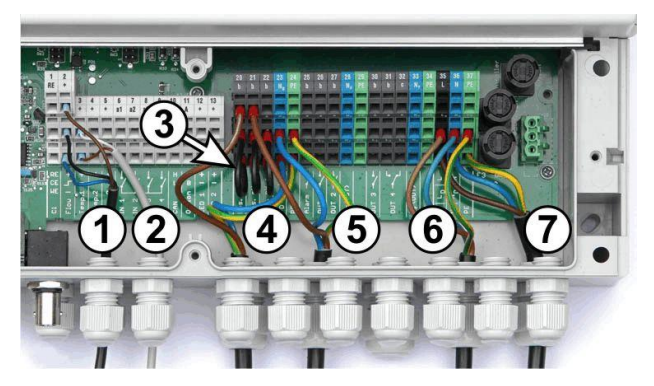

- 1 Durchflussschalter [Klemmenblock 2]
- 2 Temperatursensor [3]
- 3 Drahtbrücken von L<sub>D</sub> nach a für 230V~ Dosierpumpen
- 4 Dosierpumpe Desinfektion [20]
- 5 Dosierpumpe pH-Minus [21]
- 6 Netzversorgung 230 V~ für Dosierausgänge [L<sub>D</sub> / N<sub>D</sub> / PE], verriegelt über die Filterpumpe!
- 7 Netzversorgung 230 V~ für den PoolManager<sup>®</sup>, das Alarm-Relais und die Zusatz-Funktionen [L / N / PE]

#### 50.6.1 Anschluss eines Temperatursensors

Siehe auch Abschnitt Temperatur-Messung.

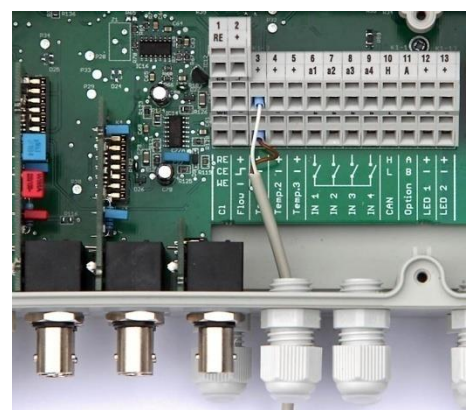

| Klemme             | Funktion    | Kabelfarbe<br>(PT1000 Standard-Sensor) |
|--------------------|-------------|----------------------------------------|
| [3+] / [4+] / [5+] | Messeingang | weiß                                   |
| [3-] / [4-] / [5-] | Signalmasse | braun                                  |

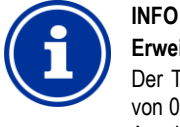

### Erweiterter Temp.-Messbereich für Temp. 3

Der Temperatureingang Temp. 3 ist für Temperaturen von 0.....75 °C ausgelegt und daher insbesondere zum Anschluss eines Solarfühlers geeignet. Temp. 1 und Temp. 2 sind für 0....50 °C ausgelegt.

### 50.6.2 Anschluss des Durchflussschalters

Siehe auch Abschnitt 17.2 Durchfluss-Überwachung (Flow-Überwachung).

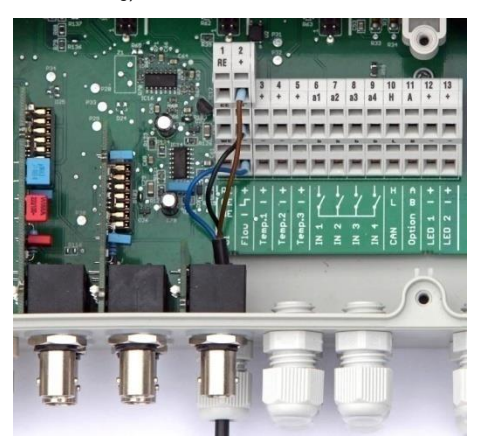

| Klemme | Funktion            | Kabelfarbe |
|--------|---------------------|------------|
| [2+]   | Versorgungsspannung | braun      |
| [2 ]   | Signal-Ausgang      | schwarz    |
| [2-]   | Signalmasse (GND)   | blau       |

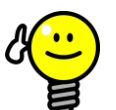

### TIPP Anschluss eines Reed-Kontakts

Falls an Stelle des induktiven Näherungsschalters ein einfacher Reed-Kontakt oder sonstiger potentialfreier Kontakt verwendet wird, so kann dieser an den Klemmen [2 - ] und [2-] angeschlossen werden.

### 50.6.3 Anschluss der Chlormesszelle

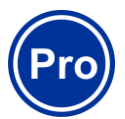

INFO Dieser Abschnitt gilt nur für die Variante PoolManager® PRO.

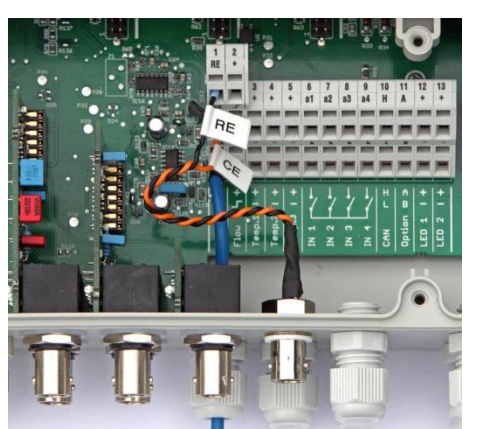

| Klemme | Funktion                       | Kabelfarbe |
|--------|--------------------------------|------------|
| [1 RE] | Referenzelektrode<br>(Ag/AgCl) | schwarz    |
| [1 CE] | Gegenelektrode (Platin)        | orange     |
| [1 WE] | Arbeitselektrode (Gold)        | blau       |

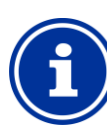

#### INFO Elektrodenanschluss

Die Anschlüsse RE und CE werden per Adapterkabel auf eine BNC-Buchse gelegt. An diese wird die Glaselektrode der Chlor-Messzelle angeschlossen. Dabei handelt es sich um eine Standard-Redox-Elektrode, die die Referenzelektrode (Silber/Silberchlorid-Bezugselektrode, RE) und die Gegenelektrode (Platinkuppe, CE) beinhaltet. Das blaue Anschlusskabel für die Arbeitselektrode (WE) wird direkt mit der Goldelektrode der Chlormesszelle verbunden.

## 51 Service-Maßnahmen im Gerät

### 51.1 Öffnen des Gehäuses

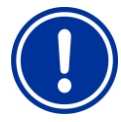

### WICHTIGER HINWEIS! Rechts Öffnen

Öffnen Sie das Gehäuse niemals auf der linken Seite, da sonst Beschädigungen auftreten können. Öffnen Sie es immer auf der rechten Seite!

 Drücken Sie das Scharnier auf der rechten Seite kräftig nach rechts außen, entnehmen Sie die Abdeckblende und haken Sie das Scharnier unten aus.

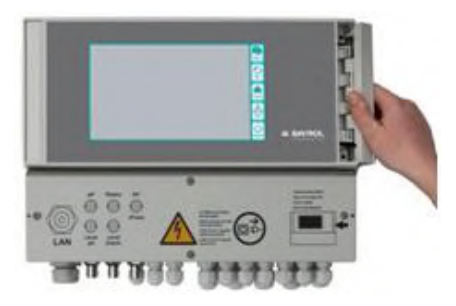

2. Entnehmen Sie die Abdeckblende und haken Sie das Scharnier unten aus.

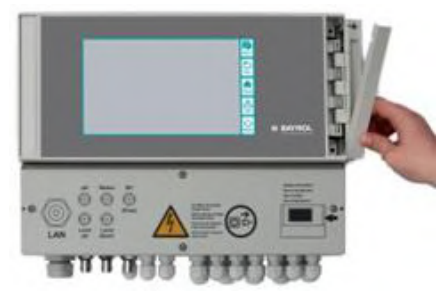

3. Klappen Sie den Gehäusedeckel nach links auf.

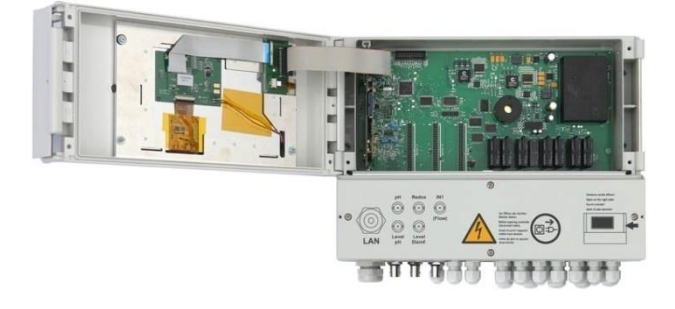

4. Zum Schließen des Gehäuses gehen Sie umgekehrt vor.

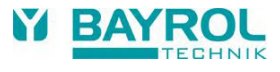

### 51.2 Öffnen des Klemmraums

Der Klemmraumdeckel ist mit vier Schrauben fixiert. Lösen Sie die vier Schrauben und nehmen Sie den Klemmraumdeckel ab.

Beim Verschließen ziehen Sie die Schrauben so fest an, dass eine zuverlässige Abdichtung sichergestellt ist.

### 51.3 Sicherungen

Der PoolManager<sup>®</sup> hat drei Schmelzsicherungen in den Zweigen der 230 V~ Netzversorgung. Siehe auch Abschnitt *Stromversorgung 230 V*.

| Nr.    | Funktion                                                 | Standardwert |
|--------|----------------------------------------------------------|--------------|
| 1 (F1) | Versorgung des PoolManager®                              | 3,15 AT      |
| 2 (F2) | Versorgung der Dosierausgänge                            | 2 AT         |
| 3 (F3) | Versorgung des Alarm-Relais<br>und der Zusatz-Funktionen | 4 AT         |

#### 51.3.1 Austausch einer Sicherung

- Die Sicherungen sind in einem speziellen Halter untergebracht und können leicht ausgetauscht werden.
- Drücken Sie den Deckel des Sicherungshalters mit einem passenden Schraubendreher leicht herunter und drehen Sie nach links.
- Der Deckel springt auf und Sie können die Sicherung austauschen.
- Zum Schließen setzen Sie den Deckel mit der Sicherung in den Halter ein. Drücken Sie ihn mit dem Schraubendreher leicht herunter und drehen Sie vorsichtig nach rechts, bis der Deckel einrastet.

#### 51.4 Austausch eines Relais

Alle Relais (außer dem wenig beanspruchten Alarm-Relais) sind einzeln gesockelt und können so jederzeit leicht ausgetauscht werden.

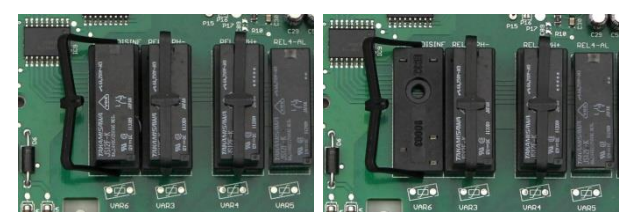

- Die genaue Position des betreffenden Relais finden Sie im Abschnitt System-Leiterplatte oder anhand der Beschriftung auf der Leiterplatte.
- Klappen Sie zunächst den Kunststoff-Haltebügel seitlich weg.
- Ziehen Sie das alte Relais vorsichtig heraus.
- Drücken Sie das neue Relais vorsichtig in den Sockel.
- Abschließend bringen Sie den Kunststoff-Haltebügel wieder zurück in seine ursprüngliche Position.

#### 51.5 Austausch der Puffer-Batterie

**GFFAHR!** 

Der PoolManager<sup>®</sup> hat eine CR-2032 Lithium-Batterie, die zur Pufferung der Echtzeituhr im ausgeschalteten Zustand dient.

Die Batterie hat eine typische Lebenserwartung von mindestens 5 bis 10 Jahren. Wenn die Batteriespannung unter 2,7 V absinkt, meldet der PoolManager<sup>®</sup> einen Batterie-Alarm.

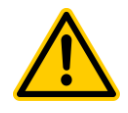

#### Mögliche Fehlfunktionen nach Batterie-Alarm

Nach einem Batterie-Alarm kann der PoolManager<sup>®</sup> bei abgeschalteter Netzversorgung die System-Uhrzeit verlieren.

Mögliche Folge: Fehlfunktionen des PoolManager<sup>®</sup> (z.B. falsche Dosier- oder Schaltzeiten)

- Wenn der PoolManager<sup>®</sup> einen Batterie-Alarm meldet, tauschen Sie die Puffer-Batterie innerhalb von max. 4 Wochen.
- Ggf. können Sie den PoolManager<sup>®</sup> bei schwacher Batterie dauerhaft mit Netzspannung 230 V~ versorgen, damit die Uhrzeit nicht verloren geht.

Die Batterie kann wie folgt getauscht werden:

- 1. Schalten Sie die Netzversorgung des PoolManager<sup>®</sup> aus.
- 2. Öffnen Sie das Gehäuse.
- Lösen Sie zunächst das Flachbandkabel, um besseren Zugang zur Batterie zu erhalten. Der Stecker hat eine Verriegelung, die Sie zum Entriegeln seitlich drücken müssen.

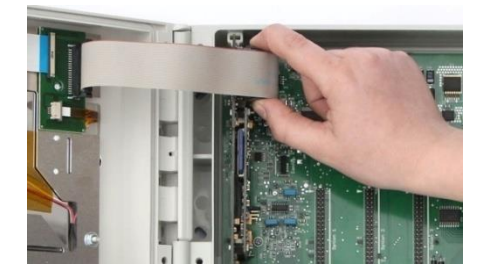

- Schieben Sie vorsichtig einen flachen Schraubendreher zwischen Batteriehalter und Batterie.
- 5. Drücken Sie die Batterie durch leichtes Hebeln heraus.

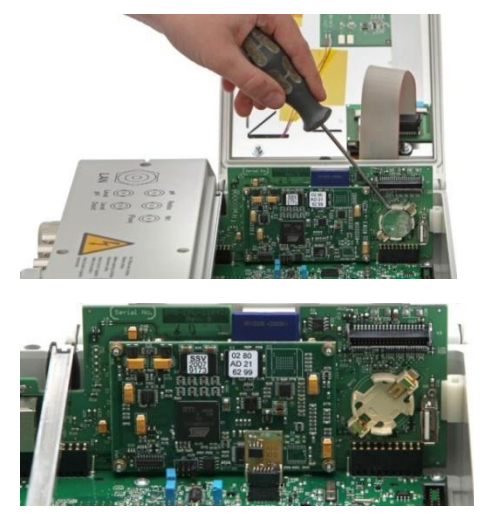

- Drücken Sie die neue Batterie in den Batteriehalter, so dass die flache Seite (+) nach oben zeigt.
- 7. Stecken Sie das Flachbandkabel wieder ein.
- Schließen Sie die Gehäusefront und schalten Sie die Netzversorgung wieder ein.

#### 51.6 Austausch des Konfig-Moduls

Das Konfig-Modul speichert die Geräte-Konfiguration des PoolManager<sup>®</sup>, Pflegeprogramm, optionale Zusatz-Funktionen, etc.

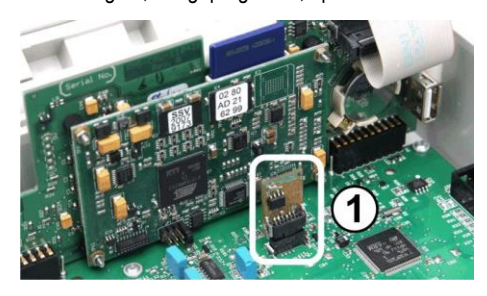

Das Konfig-Modul ist in einen Stecksockel eingesteckt und kann so leicht ausgetauscht oder in ein anderes Gerät gesteckt werden.

### 52 Installation optionaler Zusatzmodule

### 52.1 4-fach Stromausgänge 4....20 mA: PM5-SA4 KONVERTER 4-20MA (127011)

Das Zusatzmodul *PM5-SA4 KONVERTER 4-20MA* (Art.-Nr. 127011) stellt vier Stromausgänge 4-20 mA zur Verfügung. Bei Bedarf kann ein zweites Modul bestückt werden, so dass insgesamt acht Stromausgänge zur Verfügung stehen.

Das Modul wird einfach auf einen der drei Modul-Steckplätze des PoolManager® aufgesteckt und anschließend im Menü konfiguriert.

Die Stromausgänge können für folgende Funktionen genutzt werden:

- Ausgabe aktueller Messwerte (pH, mV, Temp.) als Stromsignal 4-20 mA (für Bildschirmschreiber, Fernanzeigen, Gebäudeautomatisierung)
- Ansteuerung externer Systeme

(z.B. variable Filterpumpen, Salzelektrolyse-Systeme)

Weitere Details entnehmen Sie bitte der separaten Dokumentation zum *PM5-SA4 KONVERTER 4-20MA* (Art.-Nr. 127011).

## 53 Fehlersuche und -beseitigung

In der nachfolgenden Tabelle sind typische Probleme zusammengestellt, die beim Betrieb PoolManager auftreten können. Zu jedem dieser Probleme sind mögliche Ursachen und Abhilfe-Maßnahmen angegeben.

Die Tabelle ist entsprechend der Module pH, Redox (mV), O2 (Bayrosoft<sup>®</sup> Light) und Temperatur gegliedert.

| Art des Problems                                                 | Mögliche<br>Problemursache                         | Behebung des<br>Problems                                                                                                    |
|------------------------------------------------------------------|----------------------------------------------------|----------------------------------------------------------------------------------------------------|
| pH-Messung                                                       |                                                    |                                                                                                    |
| pH-Kontrollmessung und<br>Anzeige am Gerät<br>zeigen Differenzen | Kalibrierung fehlerhaft<br>oder liegt lange zurück | Neu-Kalibrierung<br>durchführen                                                                                                    |
| Kalibrierfehler bei der<br>pH-Kalibrierung                       | Fehlerhafte Eingabe der<br>Kalibrierwerte          | Kalibrierung wiederholen                                                                                                    |
|                                                                  | Elektrode verschmutzt<br>oder defekt               | Elektrode in 5-10 %iger<br>Salzsäure abbeizen und<br>in destilliertem Wasser<br>spülen. Lässt sich die<br>Elektrode danach nicht<br>kalibrieren, so muss sie<br>erneuert werden. |
|                                                                  | Feuchtigkeit in der<br>Kabelkombination            | Kabelkombination<br>trocknen bzw.<br>austauschen                                                                                                    |
|                                                                  | Messverstärker defekt                              | Gerät muss repariert<br>bzw. ausgetauscht<br>werden                                                                                                    |

| pH-Regelung / pH-Dosierung                                                                    |                                                                                              |                                                                                                    |  |
|-----------------------------------------------------------------------------------------------|----------------------------------------------------------------------------------------------|----------------------------------------------------------------------------------------------------|--|
| Am Gerät wird eine<br>Dosierleistung von 0 %<br>angezeigt, obwohl eine<br>Abweichung zwischen | Die Dosierung ist durch<br>einen Alarm blockiert<br>(Flow-, Niveau- oder<br>Dosierzeitalarm) | Alarmursache<br>beseitigen,<br>Alarm quittieren                                                                                                    |  |
| Istwert und Sollwert<br>vorliegt                                                              | Einschaltverzögerung<br>läuft noch                                                           | Ende der<br>Einschaltverzögerung<br>abwarten                                                                                                    |  |
| Die Dosierpumpe<br>arbeitet nicht, obwohl am<br>Gerät eine Dosier-                            | Sicherung der<br>Dosierpumpe<br>ist durchgebrannt                                            | Sicherung ersetzen<br>(2 AT)                                                                                                    |  |
| leistung ungleich 0 %<br>angezeigt wird                                                       | Dosierrelais defekt                                                                          | Betreffendes Relais<br>ersetzen                                                                                                    |  |
|                                                                                               | Dosierpumpe defekt                                                                           | Dosierpumpe ersetzen                                                                                                    |  |
| Die Dosierpumpe                                                                               | Behälter ist leer                                                                            | Pflegeprodukt erneuern                                                                                                    |  |
| arbeitet, es erfolgt aber<br>keine pH-Korrektur                                               | Dosierpumpe hat Luft<br>gezogen und dosiert<br>nicht mehr                                    | Dosierkopf entlüften                                                                                                    |  |
| pH-Wert schwankt um<br>den Sollwert                                                           | Dosierleistung der pH-<br>Regelung ist zu hoch                                               | Größeren Wert für den p-<br>Bereich einstellen,<br>dadurch verringert sich<br>die Dosierleistung.<br>Auch eine Reduzierung<br>der Mindest-Dosier-<br>leistung verhindert eine<br>Überdosierung.                       |  |
| pH-Wert weicht über<br>längere Zeit vom<br>Sollwert ab                                        | Dosierleistung der pH-<br>Regelung ist zu gering                                             | Kleineren Wert für den p-<br>Bereich einstellen,<br>dadurch erhöht sich die<br>Dosierleistung.<br>Auch eine Erhöhung der<br>Mindest-Dosierleistung<br>hat eine schnellere<br>Annäherung an den<br>Sollwert zur Folge. |  |
| Redox-Messung                                                                                 | •                                                                                            |                                                                                                    |  |
| Redox-Potential stimmt<br>nicht mit der<br>Kontrollmessung überein                            | Kalibrierung fehlerhaft<br>oder liegt lange zurück                                           | Neu-Kalibrierung<br>durchführen                                                                                                    |  |
| Kalibrierfehler bei der<br>Redox-Kalibrierung                                                 | Fehlerhafte Eingabe der<br>Kalibrierwerte                                                    | Kalibrierung wiederholen                                                                                                    |  |
|                                                                                               | Elektrode verschmutzt<br>oder defekt                                                         | Elektrode in 5-10 %iger<br>Salzsäure abbeizen und<br>in destilliertem Wasser<br>spülen. Lässt sich die<br>Elektrode danach nicht<br>kalibrieren, so muss sie<br>erneuert werden.                                      |  |
|                                                                                               | Feuchtigkeit in der<br>Kabelkombination                                                      | Kabelkombination<br>trocknen bzw.<br>austauschen                                                                                                    |  |
|                                                                                               | Messverstärker defekt                                                                        | Gerät muss repariert<br>bzw. ausgetauscht<br>werden                                                                                                    |  |
| Temperatur Messung                                                                            |                                                                                              |                                                                                                    |  |
| Temperatur-Anzeige<br>fehlerhaft                                                              | Temperaturfühler defekt                                                                      | Temperaturfühler<br>austauschen.                                                                                                    |  |
|                                                                                               | Feuchtigkeit in der<br>Kabelkombination                                                      | Kabelkombination<br>trocknen bzw.<br>austauschen                                                                                                    |  |
|                                                                                               | Falscher Sensortyp<br>eingestellt<br>(PT1000 / KTY83)                                        | Einstellung im Menü<br><i>Konfiguration</i><br><i>Temperatur</i> korrigieren                                                                                                    |  |

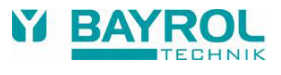

| Chlor-Messung                                 |                                                                                                    |                                                                                                    |
|-----------------------------------------------|----------------------------------------------------------------------------------------------------|----------------------------------------------------------------------------------------------------|
| Art des Problems                              | Mögliche<br>Problemursache                                                                           | Behebung des<br>Problems                                                                                                    |
| DPD-Messung und<br>Anzeige am Gerät           | Kalibrierung fehlerhaft<br>oder liegt lange zurück                                                   | Neu-Kalibrierung<br>durchführen.                                                                                                    |
| zeigen Differenzen                            | Messwasserzulauf zu<br>gering oder abgestellt<br>(Reinigungskugeln<br>rotieren nicht<br>ausreichend) | Messwasserzuführung<br>prüfen, anschließend<br>Neu-Kalibrierung<br>durchführen                                                                      |
|                                               | Messwasserzulauf nicht<br>konstant                                                                   | Konstanten Mess-<br>wasserzulauf sicher-<br>stellen, anschließend<br>Neu-Kalibrierung<br>durchführen                                                |
|                                               | DPD-Chemikalien ver-<br>wechselt oder überalterte<br>Chemikalien verwendet                           | Neue DPD-Chemikalien<br>verwenden, Neu-<br>Kalibrierung durchführen                                                                                 |
|                                               | Belag (z.B. Kalk) auf der<br>Goldelektrode                                                           | Goldelektrode mit einem<br>weichen Tuch und<br>verdünnter Salzsäure<br>reinigen. Nach einer<br>Reinigung die Einlaufzeit<br>der Messzelle beachten. |
| Kalibrierfehler bei der<br>Chlor-Kalibrierung | Fehlerhafte Eingabe der<br>Kalibrierwerte                                                            | Kalibrierung wiederholen                                                                                                    |
|                                               | Chlorgehalt im Wasser<br>bei der Kalibrierung zu<br>gering                                           | Neu-Kalibrierung bei<br>einem Chlorgehalt nahe<br>am Sollwert durchführen                                                                           |
|                                               | Glas-Elektrode oder<br>Gold-Elektrode in der<br>Chlor-Messzelle zu alt<br>oder defekt                | Glas-Elektrode oder<br>Gold-Elektrode<br>austauschen                                                                                                |
|                                               | Messverstärker defekt                                                                                | Gerät muss<br>ausgetauscht werden                                                                                                    |
| Die Chlormessung ist<br>instabil              | Messwasserzulauf zu<br>gering oder abgestellt                                                        | Messwasserzulauf<br>sicherstellen, so dass die<br>Kugeln wieder gleich-<br>mäßig in der Zelle<br>rotieren.                                          |

| Chlor-Regelung / Chlor-De                                                                     | osierung                                                                                 |                                                                                                    |
|-----------------------------------------------------------------------------------------------|------------------------------------------------------------------------------------------|----------------------------------------------------------------------------------------------------|
| Am Gerät wird eine<br>Dosierleistung von 0 %<br>angezeigt, obwohl eine<br>Abweichung zwischen | Die Dosierung ist durch<br>einen Alarm blockiert<br>(Flow-, Niveau- oder<br>Dosieralarm) | Alarmursache<br>beseitigen,<br>Alarm quittieren                                                                                                    |
| Istwert und Sollwert<br>vorliegt                                                              | Einschaltverzögerung<br>läuft noch                                                       | Ende der<br>Einschaltverzögerung<br>abwarten                                                                                                    |
| Die Dosierpumpe<br>arbeitet nicht, obwohl am<br>Gerät eine Dosier-                            | Sicherung der<br>Dosierpumpe ist<br>durchgebrannt                                        | Sicherung ersetzen<br>(2 AT)                                                                                                    |
| leistung ungleich 0 %<br>angezeigt wird                                                       | Dosierrelais defekt                                                                      | Betreffendes Relais<br>ersetzen                                                                                                    |
|                                                                                               | Dosierpumpe defekt                                                                       | Dosierpumpe ersetzen                                                                                                    |
| Die Dosierpumpe                                                                               | Behälter ist leer                                                                        | Pflegeprodukt erneuern                                                                                                    |
| arbeitet, es erfolgt aber<br>keine Chlor-Korrektur                                            | Dosierpumpe hat Luft<br>gezogen und dosiert<br>nicht mehr                                | Dosierkopf entlüften                                                                                                    |
| Chlorwert schwankt um<br>den Sollwert                                                         | Dosierleistung der Chlor-<br>Regelung ist zu hoch                                        | Größeren Wert für den p-<br>Bereich einstellen,<br>dadurch verringert sich<br>die Dosierleistung.<br>Auch eine Reduzierung<br>der Mindest-Dosier-<br>leistung verhindert eine<br>Überdosierung.                       |
| Chlorwert weicht über<br>längere Zeit vom<br>Sollwert ab                                      | Dosierleistung der Chlor-<br>Regelung ist zu gering                                      | Kleineren Wert für den p-<br>Bereich einstellen,<br>dadurch erhöht sich die<br>Dosierleistung.<br>Auch eine Erhöhung der<br>Mindest-Dosierleistung<br>hat eine schnellere<br>Annäherung an den<br>Sollwert zur Folge. |

## 54 Technische Daten

| Messgrößen/-bereiche                                                                                                    |
|----------------------------------------------------------------------------------------------------|
| • pH         0 – 10 (temperaturkompensiert)           • Redox         0 – 1.000 mV           • Freies Chlor         0,01 – 10 ppm / mg/l           • Temperatur 2x         0 – 50 °C, 1x         0 – 75 °C                       |
| Messverstärker-Toleranzen                                                                                                    |
| pH, Chlor und Redox: max. +/- 0,5 % vom Messbereichsendwert<br>Temperatur: max. +/- 0,5 °C                                                                                                    |
| Messeingänge                                                                                                    |
| pH und Redox über BNC, Chlor und Temperatur über Klemme                                                                                                    |
| Regelung                                                                                                    |
| Proportionalregelung mit I-Anteil (Mindest-Dosierleistung)<br>Zweiseitenregelung bei pH, Einseitenregelung bei Redox und Chlor                                                                                                   |
| Dosierausgänge                                                                                                    |
| <ul> <li>3 Relais-Schaltausgänge</li> <li>Potentialfrei oder 230 V~ (max. 2 A)</li> <li>Pulsweiten- oder Pulsfrequenz-Ansteuerung</li> </ul>                                                                                     |
| Alarmrelais                                                                                                    |
| Potentialfrei oder 230 V~ (max. 4 A)                                                                                                    |
| Eingänge / Ausgänge für Zusatz-Funktionen                                                                                                    |
| <ul> <li>4 universelle Schalteingänge (potentialfrei)</li> <li>4 universelle Relais-Schaltausgänge,<br/>potentialfrei oder 230 V~ (max. 4 A)</li> <li>Optional zusätzlich unbenutzte Dosierausgänge bzw. Alarm-Relais</li> </ul> |
| Überwachungsfunktionen                                                                                                    |
| <ul> <li>Durchfluss Messwasserkreis</li> <li>Druckschalter (optional)</li> <li>Niveau pH</li> <li>Niveau Desinfektion</li> </ul>                                                                                                 |
| Erweiterungen                                                                                                    |
| 3 Steckplätze für Erweiterungs-Module                                                                                                    |
| Stromausgänge 4-20 mA                                                                                                    |
| Steckmodul PM5-SA4 KONVERTER 4-20MA (ArtNr. 127011),<br>vier Stromausgänge 4-20 mA (optional).<br>1 oder 2 Module bestückbar.                                                                                                    |
| Schnittstellen                                                                                                    |
| LAN (RJ45) 100 Mbit/s (mindestens CAT5-Verkabelung)<br>USB, CAN, SD-Kartenslot                                                                                                    |
| Kommunikation                                                                                                    |
| Embedded Web-Server und Web-basierte grafische Benutzeroberfläche                                                                                                    |
| Elektrischer Anschluss                                                                                                    |
| 100 – 240 V~, 50/60 Hz                                                                                                    |
| Temperaturbereiche                                                                                                    |
| Betriebstemperatur 0 °C – 50 °C<br>Lagertemperatur -20 °C – 70 °C                                                                                                    |
| Schutzart Controller                                                                                                    |
| IP 65                                                                                                    |
| Maße                                                                                                    |
| 715 x 495 x 125 mm (BxHxT)                                                                                                    |

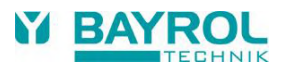

55 EG-Konformitätserklärung

# EG-Konformitätserklärung

Hiermit erklären wir,

## BAYROL Deutschland GmbH Robert-Koch-Str. 4 82152 Planegg/Steinkirchen Deutschland

dass das nachfolgend bezeichnete Produkt in den von uns in Verkehr gebrachten Ausführungen den Anforderungen der unten angegebenen EG-Richtlinien entspricht. Bei nicht durch mit abgestimmten Änderungen des Produkts verliert diese Erklärung ihre Gültigkeit.

| Bezeichnung des Produktes:          | Mess- Regel und Dosiergerät<br>PoolManager <sup>®</sup> / Analyt (5. Generation ab 2012)                                                                                                  |
|-------------------------------------|----------------------------------------------------------------------------------------------------|
| Produkttyp:                         | PoolManager <sup>®</sup> CI (Chlor), PoolManager <sup>®</sup> Br (Brom),<br>PoolManager <sup>®</sup> O2 (Sauerstoff), PoolManager <sup>®</sup> PRO,<br>Analyt 2, Analyt 3, Analyt 3 Hotel |
| Serien-Nr.:                         | siehe Typenschild am Gerät                                                                                                    |
| EG-Richtlinien:                     | EG - Niederspannungsrichtlinie (2006/95/EG)<br>EG - EMV -Richtlinie (2004/108/EG)                                                                                                    |
| Angewandte<br>harmonisierte Normen: | EN61000-3-2<br>EN61000-3-3<br>EN61000-4-2<br>EN61000-4-3<br>EN61000-4-3<br>EN61000-4-4<br>EN61000-4-5<br>EN61000-4-6<br>EN61000-4-8<br>EN61000-4-11                                       |
| Datum, Hersteller-Unterschrift:     | 01.05.2012,                                                                                                    |

01.05.2012, Daniel Riccus

Angaben zum Unterzeichner:

Managing Director BAYROL Group